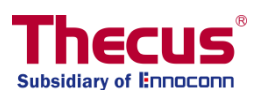

# OS7. Руководство пользователя

Серия N2350/ Серия N4350 Серия N2810/ Серия N4810 / Серия N5810 N4910U/N4910U PRO/N4820U Серия N12850/ Серия N16850 N8910/N12910/N12910SAS/N16910SAS

#### Уведомление об авторских правах и торговой марке

Название Thecus и названия других продуктов Thecus являются зарегистрированными торговыми марками компании Thecus Technology Corp. Названия Microsoft, Windows, а также логотип Windows являются зарегистрированными торговыми марками компании Microsoft Corporation. Названия Apple, iTunes и Apple OS X являются зарегистрированными торговыми марками компании Apple Computers, Inc. Все другие торговые марки и бренды являются собственностью соответствующих владельцев. Спецификации подлежат изменению без уведомления.

Авторские права © 2017 г. Thecus Technology Corporation. Авторские права защищены.

## О руководстве пользователя

Вся информация данного руководства пользователя прошла тщательную проверку на точность. В случае если Вы обнаружите ошибку, пожалуйста, сообщите нам об этом. Компания Thecus Technology Corporation оставляет за собой право изменять содержание данного руководства пользователя без уведомления.

и все сетевые накопители, работающие на Thecus OS7.0 Версия руководства пользователя: 1.4.3 Дата выпуска: 2017/6

# Оборудование

Сетевые хранилища данных

# Модели

Серия N2350/ Серия N4350/Серия N2810 / Серия N4810 / Серия N5810/ N4910U/N4910U PRO/N4820U /Серия N12850/ Серия N16850/ N8910/N12910/N12910SAS/N16910SAS

# Назначение

Сетевые хранилища данных предназначены для записи и хранения информации.

#### Напряжение питания

Мощность: AC 100V~240V, 50/60Hz

#### Технические регламенты

Товар соответствует следующим регламентам:

- ТР ТС 004/2011 «О безопасности низковольтного оборудования» утв. Решением КТС от 16.08.2011 г. №768,
- ТР ТС 020/2011 «Электромагнитная совместимость технических средств» утв.
   Решением КТС от 09.12.2011 г. №879

# Изготовитель, адрес

Тайвань (R.O.C)

Новый Тайбэй 221 Район Сиджи Син Тай 5ая улица, 79, 15 этаж

Китай

Канчжунг Электроник текнолоджи (Кушань) 299 Нансонг роуд, Ю Шань Таун, Кушань Дзиэн су 215300

## Страна производства

Тайвань

Китай

### Информация для связи с уполномоченным лицом

Общество с ограниченной ответственностью «Дофин» Генеральный директор – Голубова Л.Н. 140573, Россия, Московская область, р-н. Озерский, с. Бояркино +7 495 223 6008 +7 495 223 6008 local.declarant@gmail.com 1077761081661

# Знак Соответствия

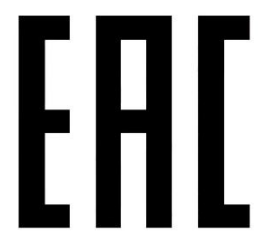

# Маркировка

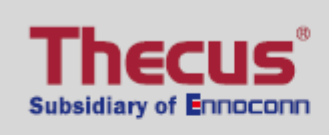

Модель Входное напряжение Класс (ГОСТ 30.805.22-2013) Изготовлено

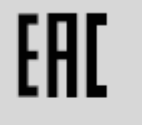

N12850 100-240 VAC А Тайвань

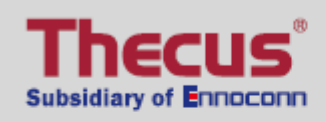

# ERC N12850

100-240 VAC A

Китай

# 

Модель Входное напряжение Класс (ГОСТ 30.805.22-2013) Изготовлено EHC N12850L

100-240 VAC А Тайвань

necus

Subsidiary of Ennoconn

EHC

Модель Входное напряжение Класс (ГОСТ 30.805.22-2013) Изготовлено N12850L 100–240 VAC А Китай

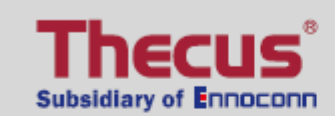

Модель Входное напряжение Класс (ГОСТ 30.805.22-2013) Изготовлено EHC

N12850T 100-240 VAC A

Тайвань

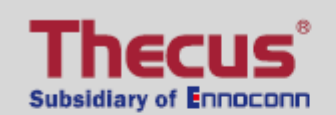

Модель Входное напряжение Класс (ГОСТ 30.805.22-2013) Изготовлено EHC

N12850T 100-240 VAC А Китай

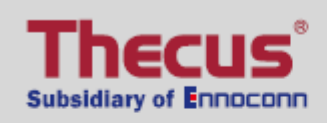

# EAC

Модель Входное напряжение Класс (ГОСТ 30.805.22-2013) Изготовлено N12850RU 100-240 VAC A

Тайвань

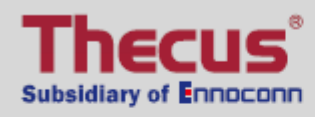

Модель Входное напряжение Класс (ГОСТ 30.805.22-2013) Изготовлено N12850RU 100-240 VAC A

EHC

Китай

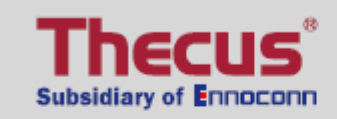

EHC

Модель Входное напряжение Класс (ГОСТ 30.805.22-2013) Изготовлено

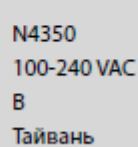

> Модель Входное напряжение Класс (ГОСТ 30.805.22-2013) Изготовлено

N4350 100-240 VAC B

EHC

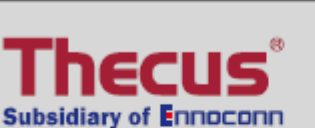

Модель Входное напряжение Класс (ГОСТ 30.805.22-2013) Изготовлено FAL

Китай

N2350 100-240 VAC B

Тайвань

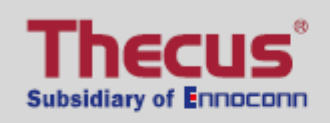

EAC

N2350

Модель Входное напряжение Класс (ГОСТ 30.805.22-2013) Изготовлено

ние 100-240 VAC 5.22-2013) В Китай

# 

Модель Входное напряжение Класс (ГОСТ 30.805.22-2013) Изготовлено N4810 100-240 VAC B

EHC

Тайвань

# 

Модель Входное напряжение Класс (ГОСТ 30.805.22-2013) Изготовлено

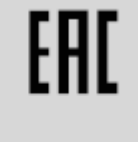

N4810 100-240 VAC В Китай

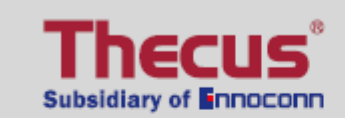

Модель Входное напряжение Класс (ГОСТ 30.805.22-2013) Изготовлено N5810 100-240 VAC

Тайвань

В

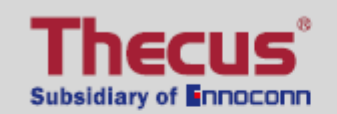

Модель Входное напряжение Класс (ГОСТ 30.805.22-2013) Изготовлено EHC

N5810 100-240 VAC В Китай

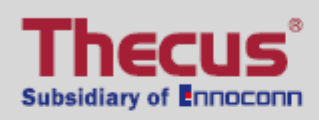

N5810PRO 100-240 VAC

EAC

В Тайвань

> Модель Входное напряжение Класс (ГОСТ 30.805.22-2013) Изготовлено

N5810PRO 100-240 VAC B

EHC

Китай

# Thecus® Subsidiary of Innoconn

Модель Входное напряжение Класс (ГОСТ 30.805.22-2013) Изготовлено

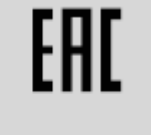

N2810 100-240 VAC B

Тайвань

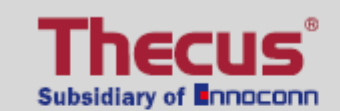

Модель Входное напряжение Класс (ГОСТ 30.805.22-2013) Изготовлено N2810 100-240 VAC B

Китай

EHC

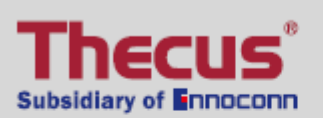

Модель Входное напряжение Класс (ГОСТ 30.805.22-2013) Изготовлено N2810PRO 100-240 VAC

EHC

Тайвань

В

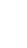

7

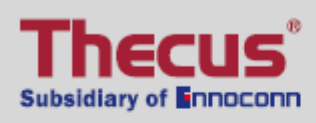

N2810PRO 100-240 VAC B

EHC

Китай

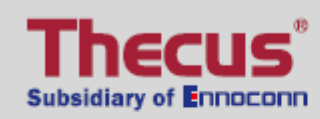

Модель Входное напряжение Класс (ГОСТ 30.805.22-2013) Изготовлено N2810PLUS 100-240 VAC В Тайвань

FAſ

Модель Входное напряжение Класс (ГОСТ 30.805.22-2013) Изготовлено

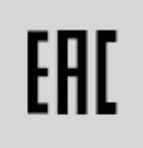

N2810PLUS 100-240 VAC В Китай

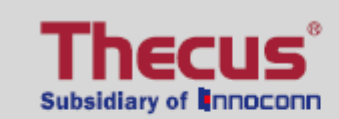

Модель Входное напряжение Класс (ГОСТ 30.805.22-2013) Изготовлено

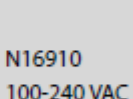

EHC

N16910 100-240 VAC A

Тайвань

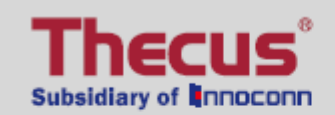

Модель Входное напряжение Класс (ГОСТ 30.805.22-2013) Изготовлено

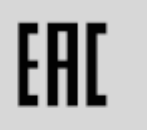

N16910 100-240 VAC А Китай

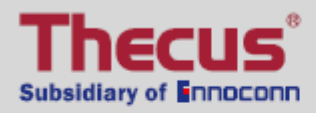

N4910U 100-240 VAC

FAL

Тайвань

В

# 

Модель Входное напряжение Класс (ГОСТ 30.805.22-2013) Изготовлено ERC N4910U

100–240 VAC В Китай

# Thecus® Subsidiary of Innoconn

Модель Входное напряжение Класс (ГОСТ 30.805.22-2013) Изготовлено

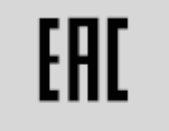

N4910U PRO 100-240 VAC B

Тайвань

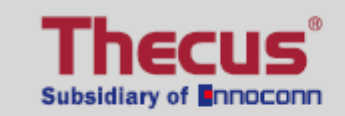

Модель Входное напряжение Класс (ГОСТ 30.805.22-2013) Изготовлено

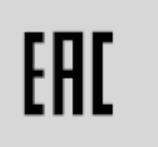

N4910U PRO 100-240 VAC В Китай

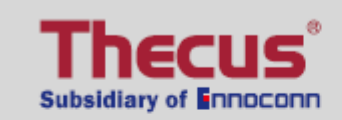

Модель Входное напряжение Класс (ГОСТ 30.805.22-2013) Изготовлено

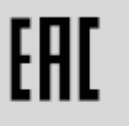

N12910SAS 100-240 VAC А Тайвань

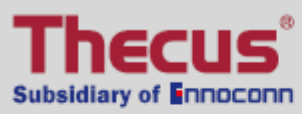

N12910SAS 100-240 VAC А Китай

EHC

> Модель Входное напряжение Класс (ГОСТ 30.805.22-2013) Изготовлено

N12910 100-240 VAC A

FAſ

Тайвань

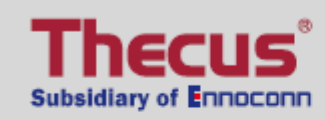

Модель Входное напряжение Класс (ГОСТ 30.805.22-2013) Изготовлено

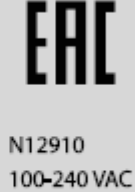

100-240 VA А Китай

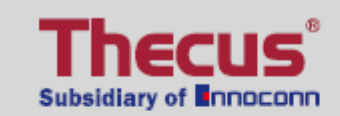

Модель Входное напряжение Класс (ГОСТ 30.805.22-2013) Изготовлено

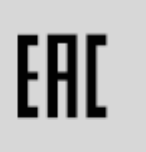

N16910SAS 100-240 VAC А Тайвань

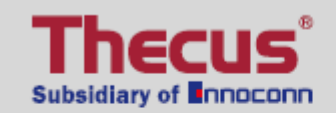

Модель Входное напряжение Класс (ГОСТ 30.805.22-2013) Изготовлено

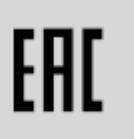

N16910SAS 100-240 VAC А Китай

|                                                                                                    | EAC                                      |  |
|----------------------------------------------------------------------------------------------------|------------------------------------------|--|
| Модель<br>Входное напряжение                                                                                  | N8910<br>100-240 VAC                     |  |
| Класс (ГОСТ 30.805.22-2013)                                                                                   | A                                        |  |
| Изготовлено                                                                                                   | Тайвань                                  |  |
|                                                                                                    |                                          |  |
|                                                                                                    | EHC                                      |  |
| Thecus<br>Subsidiary of Inпосопп<br>Модель                                                                    | ERC<br>N8910                             |  |
| Thecus<br>Subsidiary of Innoconn<br>Модель<br>Входное напряжение                                              | <b>ERIC</b><br>N8910<br>100-240 VAC      |  |
| <b>Тресиз</b><br><b>Subsidiary of Innoconn</b><br>Модель<br>Входное напряжение<br>Класс (ГОСТ 30.805.22-2013) | <b>ERIC</b><br>N8910<br>100-240 VAC<br>A |  |

### Ограниченная гарантия

Настоящим компания Thecus Technology Corporation гарантирует, что все компоненты продуктов Thecus NAS прошли тщательную заводскую проверку и будут исправно работать при нормальных условиях эксплуатации. В случае неисправности любой системы, компания Thecus Technology Corporation, ее местные представители и дилеры несут ответственность за бесплатный для покупателя ремонт, если неисправность возникла в течение гарантийного периода при условии соблюдения нормальных условий эксплуатации. Компания Thecus Technology Corporation не несет ответственности за любое повреждение или утерю данных, предположительно вызванных использованием ее продукции. Пользователям рекомендуется обязательное создание резервных копий данных.

Дополнительну информацию о работе различных моделей сетевых накопителей можно посмотреть по адресу: http://www.Thecus.com

#### Меры предосторожности

Для Вашей безопасности, пожалуйста, внимательно ознакомьтесь и соблюдайте следующие меры предосторожности:

- Тщательно изучите данное руководство пользователя перед установкой устройства Thecus IP storage.
- Thecus IP storage является сложным электронным устройством. Категорически запрещается самостоятельно ремонтировать его. В случае сбоя в работе немедленно выключите питание устройства и отремонтируйте его в авторизованном сервисном центре. Исключением является замена сбойных жестких дисков или блока питания. Эти операции Вы можете производить самостоятельно
- Thecus IP storage может эксплуатироваться при температурах от 0°С до 40°С при относительной влажности от 20% до 85%. Использование Thecus IP storage в экстремальных условиях окружающей среды может привести к неисправности устройства.
- Удостоверьтесь, что Thecus IP storage подключен к соответствующему источнику питания. Подключение Thecus IP storage к несоответствующему источнику питания может привести к неисправности устройства.
- 🔺 Предохраняйте Thecus IP storage от воздействия влажности, пыли или жидкостей.
- Не помещайте Thecus IP storage под воздействие прямых солнечных лучей или других источников тепла.
- Не используйте химические вещества или аэрозоли для очищения Thecus IP storage. Отключайте кабель питания и все соединительные провода перед очищением устройства.
- Не помещайте устройство в невентилируемые места и не загораживайте его вентиляционные отверстия во избежание перегрева устройства.
- Риск взрыва, если подобран неверный тип батареи в случае замены
- 🧕 Утилизируйте батареи согласно инструкциям

# Содержание

| Уведомление об авторских правах и торговой марке    | 2          |
|-----------------------------------------------------|------------|
| О руководстве пользователя                          | 2          |
| Оборудование                                        | 2          |
| Модели                                              | 2          |
| Назначение                                          | 2          |
| Напряжение питания                                  | 2          |
| Технические регламенты                              | 2          |
| Изготовитель адрес                                  |            |
| Страна произволства                                 | 3          |
| Страна производства по срази с уполномоценным лицом | . З        |
| информация для связи с уполномоченным лицом         |            |
|                                                     |            |
|                                                     | 11         |
| Ограниченная гарантия                               | 12         |
| меры предосторожности                               | 12         |
| Содержание                                          | 13         |
| Глава 1: Введение                                   | 1/         |
| Общие сведения                                      | . 1/       |
| Особенности продукта                                | . 1/       |
| Комплектация                                        | . 19       |
| N2350                                               | . 20       |
| N2810                                               | . 22       |
| N2810PRO                                            | . 24       |
| N4810                                               | . 20       |
|                                                     | . 29       |
| Серия N36TU/N36TU/N36TU/N06TUL DPO/N4820U           |            |
| Модовь N12950.                                      |            |
| Модоль N16850.                                      |            |
| Модель N8010.<br>Модель N8010.                      | . J/<br>39 |
| Модель N12910/N12910SAS                             | . 35<br>41 |
| Модель N16910SAS <sup>.</sup>                       | 43         |
| Глава 2: Установка оборудования                     | 45         |
| Общие свеления                                      | . 45       |
| Перед началом работы                                | . 45       |
| Подключение кабелей                                 | . 45       |
| Глава 3: Начальная установка                        | 48         |
| Общие сведения                                      | . 48       |
| Мастер установок Thecus Setup Wizard                | . 48       |
| Глава 4. Администрирование системы                  | 51         |
| Общие сведения                                      | . 51       |
| Веб-интерфейс администрирования                     | . 51       |
| Обратная связь по ПО ОS7.0                          | 54         |
| Краткая информация о входе в систему                | 54         |
| Мониторинг информации о системе                     | 55         |
| Выключение и перезагрузка системы                   | 56         |
| Выбор языка                                         | 56         |
| оыход из системы                                    | 50         |

| Administrator Password (Пароль администратора)                                                     | 57            |
|----------------------------------------------------------------------------------------------------|---------------|
| Контрольная панель                                                                                 | 57            |
| КОНТРОЛЬ                                                                                           | 57            |
| Логи и оповещения                                                                                  | 58            |
| Логи                                                                                               | 58            |
| Настройка уведомлений                                                                              | 60            |
| Питание и аппаратная часть                                                                         | 62            |
| График вкл. и выкл. питания                                                                        | 62            |
| Источник бесперебойного питания                                                                    | 64            |
| Сведения о системе                                                                                 | 66            |
| System Network (Сеть системы)                                                                      | 67            |
|                                                                                                    | 68            |
| VLAN (виртуальная локальная сеть)                                                                  |               |
| Link Aggregation (Агрегация каналов) (N2350/N4350 не поддержива                                    | ется)73       |
| Для отдельных регионов                                                                             |               |
| Информация о принтере                                                                              |               |
| Мониторинг                                                                                         | 80            |
| Настройки Firmware                                                                                 |               |
| Firmware Upgrade (Обновление встроенного ПО)                                                       | 81            |
| Config Mgmt (Управление конфигурациями)                                                            | 82            |
| Factory Default (Заводская конфигурация)                                                           | 83            |
| Privilege (Избранное)                                                                              |               |
| Значок с текстом «Privilege» (Избранное) позволяет пользователю                                    | выбрать часто |
| используемые элементы для отображения в области главного экр                                       | ана. На       |
| следующем рисунке отображены избранные функции системы                                             |               |
| Папки с общим доступом                                                                             |               |
| Локальная учетная запись                                                                           |               |
| Local User Configuration (Конфигурация локальных пользователей).                                   |               |
| Пакетное создание пользователей и групп                                                            |               |
| User Quota (Установка квот для пользователей)                                                      | 104           |
| Резервное копирование пользователей и групп                                                        | 105           |
| ADS                                                                                                | 105           |
| Поддержка ADS/NT                                                                                   | 105           |
| LDAP Support (Поддержка LDAP)                                                                      | 108           |
| Хранение                                                                                           |               |
| <br>Диски & RAID-массив                                                                            | 109           |
| File System Check (Проверка файловой системы)                                                      | 117           |
| iSCSI                                                                                              | 124           |
| Дополнительные функции                                                                             | 129           |
| Клонирование диска и функции уничтожения данных на диске (wipe                                     | e) 139        |
| Network Service (Сетевая служба)                                                                   | 141           |
| Samba                                                                                              | 141           |
| АFР (Настройка сети Apple)                                                                         | 144           |
| NFS Setup (Настройка NFS)                                                                          | 145           |
| FTP                                                                                                | 146           |
| TFTP                                                                                               | 148           |
| Веб-службы                                                                                         | 150           |
| Сервис SSH                                                                                         | 151           |
| iTunes® Server (Серве iTunes®)                                                                     | 152           |
| UPnP сервис                                                                                        | . – .         |
|                                                                                                    | 156           |
| UPnP-управление портами                                                                            | 156<br>156    |
| UPnP-управление портами<br>Резервное копирование                                                   |               |
| UPnP-управление портами<br>Резервное копирование<br>Локальное копирование                          |               |
| UPnP-управление портами<br>Резервное копирование<br>Локальное копирование<br>Удаленное копирование |               |

| Правила и условия реализации                                                                                  | 204            |
|----------------------------------------------------------------------------------------------------|----------------|
| Правила и условия перевозки (транспортирования)                                                               | 204            |
| CGIC License Terms                                                                                            | 200            |
| Авторские права                                                                                               | 199            |
|                                                                                                    | 199            |
| приложение D: информация о лицензиях                                                                          | ···· 199       |
|                                                                                                    | 100            |
| The take Active Directory:                                                                                    | 100            |
| Оощие сведения                                                                                                | 198            |
| приложение С: Основы Астіче Directory                                                                         | TAQ            |
| Эффективность использования дисков                                                                            | 100            |
| газмер страина                                                                                                | 19/            |
| уровни пано<br>Размер страйда                                                                                 | 107            |
| защита данных<br>Уровии РАЈР                                                                                  | 102            |
| Улучшенная производительность                                                                                 | 196            |
| Преимущества КАІО                                                                                             | 196            |
| Оощие сведения                                                                                                | 196            |
| приложение в: Основы КАІО                                                                                     | TAQ            |
| приложение катехническая поддержка                                                                            | 40C            |
|                                                                                                    | 10E            |
| восстановление заводской конфигурации<br>Проблемы настройки времени и даты                                    | 105            |
| сли ры пе можете подмночить сетевой диск в ОС WIII00WS AF                                                     | 10 <i>۸</i>    |
| Если вы заобли п -адрес устроиства<br>Если Вы це можете полклюцить сетерой лиси в ОС Windows YD               | 10/            |
| Еспи Вы забыли IP-адрес устройства                                                                            | 10/            |
| Устранение неисправностей                                                                                     | 194            |
| Замепа жесткого диска<br>Автоматическое восстановление RAID                                                   | 193            |
| новреждения жесткого диска                                                                                    | 193<br>102     |
| Замена поврежденных жестких дисков<br>Повреждения жесткого диска                                              | 102            |
| попфинурация антивирусных программ и межсетевых экранов                                                       | 102            |
| часть III - пастроика виртуальных серверов (ПТТРЭ)<br>Конфисурация антивирусцых просрамм и можсоторых акранов | 102            |
| маршрутизаторе                                                                                                | 192            |
| часть II - Включение поддержки динамической системы доменных имен (DI                                         | JNS) на<br>102 |
|                                                                                                    | 192            |
| Часть I - Настройка учетной записи динамической системы доменных имен                                         | (DynDNS)       |
| Удаленное администрирование                                                                                   | 191            |
| Расширение емкости хранения с помощью USB                                                                     | 191            |
| Доступ к папкам обмена через логин пользователя                                                               | 190            |
| Доступ к устройству NAS из ПО Windows                                                                         | 190            |
| Глава 6: Советы и подсказки                                                                                   | 190            |
| Фото-центр                                                                                                    | 188            |
| Файловый центр                                                                                                | 186            |
| Центр приложений                                                                                              | 185            |
| Изменение пароля                                                                                              | 185            |
| Выход                                                                                                    | 184            |
| Выбор языка                                                                                                   | 184            |
| Интерфейс основных настроек доступа                                                                           |                |
| Описание                                                                                                    |                |
| Глава 5: Основные настройки доступа                                                                           | 181            |
| System Failover                                                                                               | 181            |
| АWS S3                                                                                                    | 181            |
| Копирование с USB                                                                                             | 178            |

| Правила и условия у | тилизации | 205 |
|---------------------|-----------|-----|
|---------------------|-----------|-----|

# Глава 1: Введение

#### Общие сведения

Благодарим вас за выбор Thecus IP Storage Server. Сетевое хранилище компании Thecus IP представляет из себя сервер хранения данных, обеспечивающий выделенный доступ к хранению и распределению данных в сети. Надежность хранения, защиту и восстановление данных обеспечивает технология RAID, а использование RAID 5 и RAID 6 делают доступными многие терабайты памяти (в зависимости от модели). Порты Gigabit Ethernet повышают производительность сети, позволяя сетевому хранилищу Thecus использовать функции управления файлами, увеличить возможности коллективного использования данных и приложений и обеспечивает мобильность данных благодаря функции роуминга диска, что позволяет производить обмен жесткими дисками с другими сетевыми хранилищами Thecus IP и обеспечивает мобильность данных в случае сбоев в работе оборудования. Сетевое хранилище Thecus обеспечивает объединение данных и их совместное использование в окружении операционных систем Windows (SMB/CIFS), UNIX/Linux и Apple OS X. Удобный графический интерфейс сетевого хранилища Thecus поддерживает использование различных языков.

### Особенности продукта

#### Файловый сервер

Прежде всего, Thecus IP Storage позволяет хранить и совместно использовать файлы в сети с IP-протоколом. С помощью сетевого устройства хранения данных (NAS) Вы можете централизовать свои файлы и легко совместно использовать их в Вашей сети. Через простой веб-интерфейс пользователи сети могут получить мгновенный доступ к этим файлам.

#### Сервер FTP

С помощью встроенного сервера FTP пользователи могут загружать и скачивать файлы на Thecus IP Storage через сеть Интернет при помощи своих любимых FTP-клиентов. Вы можете создавать учетные записи пользователей, чтобы только авторизованные пользователи имели доступ к данным.

#### **Сервер iTunes**

Используя встроенный сервер iTunes, с помощью Thecus IP Storage Вы можете обмениваться цифровыми музыкальными файлами и воспроизводить их в любой точке сети!

#### Сервер печати

С помощью сервера печати Thecus IP Storage Вы можете использовать принтер по протоколу IPP совместно с другими подключенными к сети компьютерами.

#### Поддержка нескольких RAID групп

Thecus IP Storage поддерживает создание нескольких RAID групп в рамках одного массива. Таким образом, Вы можете создать RAID 0 для некритичных данных и, например, RAID 5 для критически-важных данных. Создавайте уровни RAID в зависимости от Ваших потребностей.

#### Поддержка iSCSI

Помимо работы в режиме файлового сервера, Thecus IP Storage обеспечивает доступ к данным на блочном уровне по протоколу iSCSI. Не существует более легкого способа расширения емкости хранения для ваших серверов приложений. При этом весь объем хранения управляется и используется централизованно, что гарантирует отличную гибкость.

#### Функции управления энергопитанием

Thecus IP Storage поддерживает функцию планирования включения/выключения питания по графику. С помощью данной функции администратор может задавать время включения и выключения системы, что является преимуществом с точки зрения экономии электроэнергии. Кроме того, технология дистанционного включения по сети Wake-On-LAN2 позволяет дистанционно включать систему.

#### Комплектация

Серия N2810/ Серия N4810/ Серия N2350/ Серия N4350

В комплект поставки Thecus IP Storage должны входить перечисленные ниже компоненты.

- Системный блок 1 шт.
- Руководство по быстрой установке 1 шт.
- Установочный СD-диск 2шт.
- Кабель Ethernet 1 шт.
- Сумка для принадлежностей 1 шт.
- Список совместимости жестких дисков 1 шт.
- Гарантийный талон на нескольких языках 1 шт.
- Адаптер 1 шт.
- Кабель питания 1 шт.

#### Серия N5810/N5810PRO

В комплект поставки Thecus IP Storage должны входить перечисленные ниже компоненты.

- Системный блок 1 шт.
- Руководство по быстрой установке 1 шт.
- Установочный СD-диск 2шт.
- Кабель Ethernet 1 шт.
- Сумка для принадлежностей 1 шт.
- Список совместимости жестких дисков 1 шт.
- Гарантийный талон на нескольких языках 1 шт.
- Кабель питания 1 шт.

Серия N16850/ Серия N12850/N12910/N12910SAS/N16910SAS/N4910U/N4910U PRO/N4820U В комплект поставки Thecus IP Storage должны входить перечисленные ниже компоненты.

- Системный блок 1 шт.
- Руководство по быстрой установке 1 шт.
- Установочный СD-диск 2шт.
- Кабель Ethernet 1 шт.
- Сумка для принадлежностей 1 шт.
- Список совместимости жестких дисков 1 шт.
- Гарантийный талон на нескольких языках 1 шт.
- Кабель питания 2 шт.

Пожалуйста, убедитесь в полной комплектации устройства. В случае отсутствия некоторых частей обратитесь к Вашему поставщику.

### N2350

#### Передняя панель

На передней панели модели Thecus N2350 расположены элементы управления, индикаторы и лотки жестких дисков:

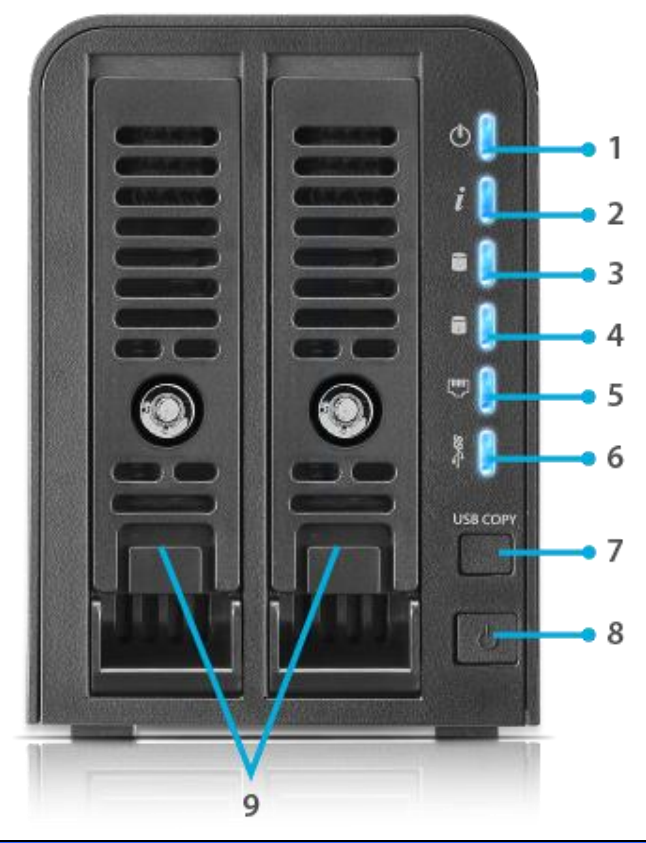

| Передняя панель         |                                                |
|-------------------------|------------------------------------------------|
| Элемент                 | Описание                                       |
| 1. Кнопка индикатор     | Немигающий синий: система готова               |
|                         | Мигающий синий: идет процесс включения         |
| 2. Статус системы       | Мигающий синий: запуск диагностического режима |
|                         | Немигающий синий: диагностирование завершено   |
| 3. Индикатор 1-го       | Мигающий синий: активность жесткого диска      |
| жесткого диска          | Оранжевый: неисправность жесткого диска        |
| 4. Индикатор 2-го       | Мигающий синий: активность жесткого диска      |
| жесткого диска          | Оранжевый й: неисправность жесткого диска      |
| 5. Индикатор LAN        | Немигающий синий: ссылка кабеля LAN            |
|                         | Мигающий: активность сети                      |
| 6. Индикатор USB        | Немигающий синий: установлен                   |
|                         | Мигающий синий: активность копирования USB     |
|                         | Немигающий оранжевый: ошибка копирования с USB |
| 7. Кнопка копирования с | Копирование данных с USB на N2350.             |
| USB                     |                                                |
| 8. Кнопка индикатор     | Включение/выключение N2350.                    |
| 9. Разъем длядлядля     | Два 2.5″/3.5″ SATA HDD                         |
| жесткого диска          | В комплекте замки для более надежной защиты    |

Задняя панель На задней панели модели N2350 размещены порты и разъемы.

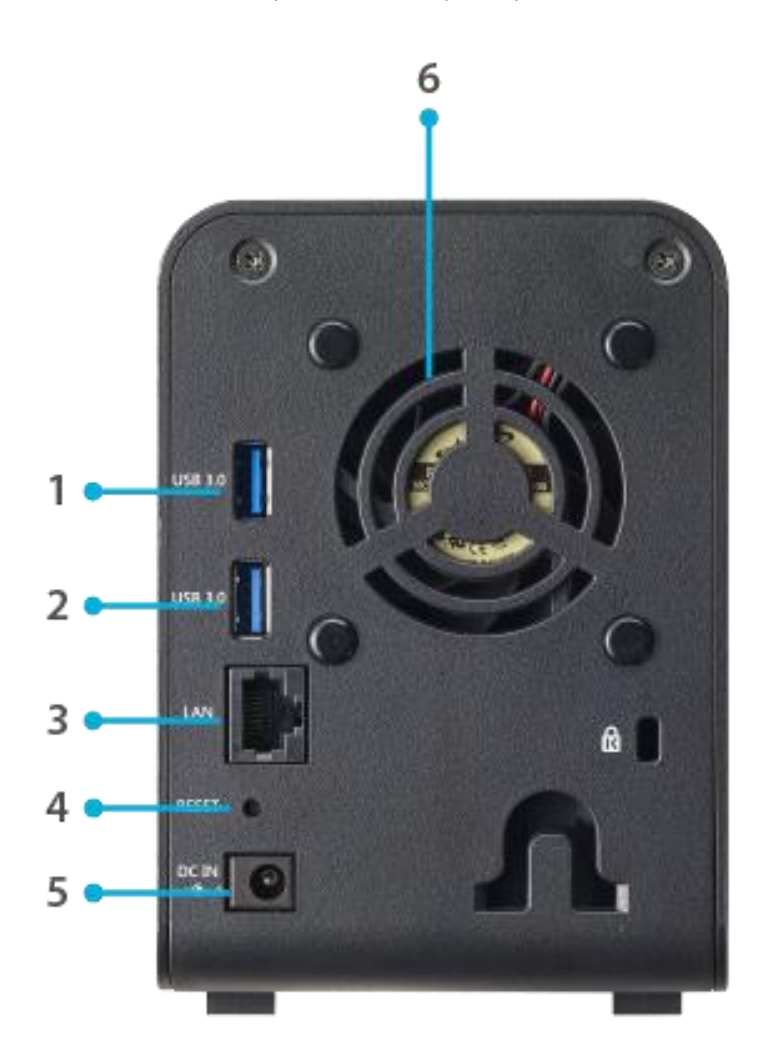

| Задняя панель         |                                                             |
|-----------------------|-------------------------------------------------------------|
| Элемент               | Описание                                                    |
| 1. Порт USB           | Порт USB 3.0 для подключения совместимых USB-устройств,     |
|                       | например, цифровых камер, USB-дисков и USB-принтеров.       |
| 2. Порт USB           | Порт USB 3.0 для подключения совместимых USB-устройств,     |
|                       | например, цифровых камер, USB-дисков и USB-принтеров.       |
| 3. Порт LAN           | Порт LAN предназначен для подключения к сети Ethernet через |
|                       | коммутатор или маршрутизатор.                               |
| 4. Кнопка сброса      | Сброс N2350.                                                |
|                       | Нажатие кнопки сброса на задней панели в течение 1 секунд   |
|                       | приведет к сбросу сетевых настроек и пароля и отключению    |
|                       | поддержки режима Jumbo Frame.                               |
| 5. Разъем подключения | Подключение комплектного кабеля питания.                    |
| питания               |                                                             |
| 6. Вентилятор системы | Отвод избыточного тепла из устройства.                      |

### N2810

#### Передняя панель

На передней панели модели Thecus N2810 расположены элементы управления, индикаторы и лотки жестких дисков:

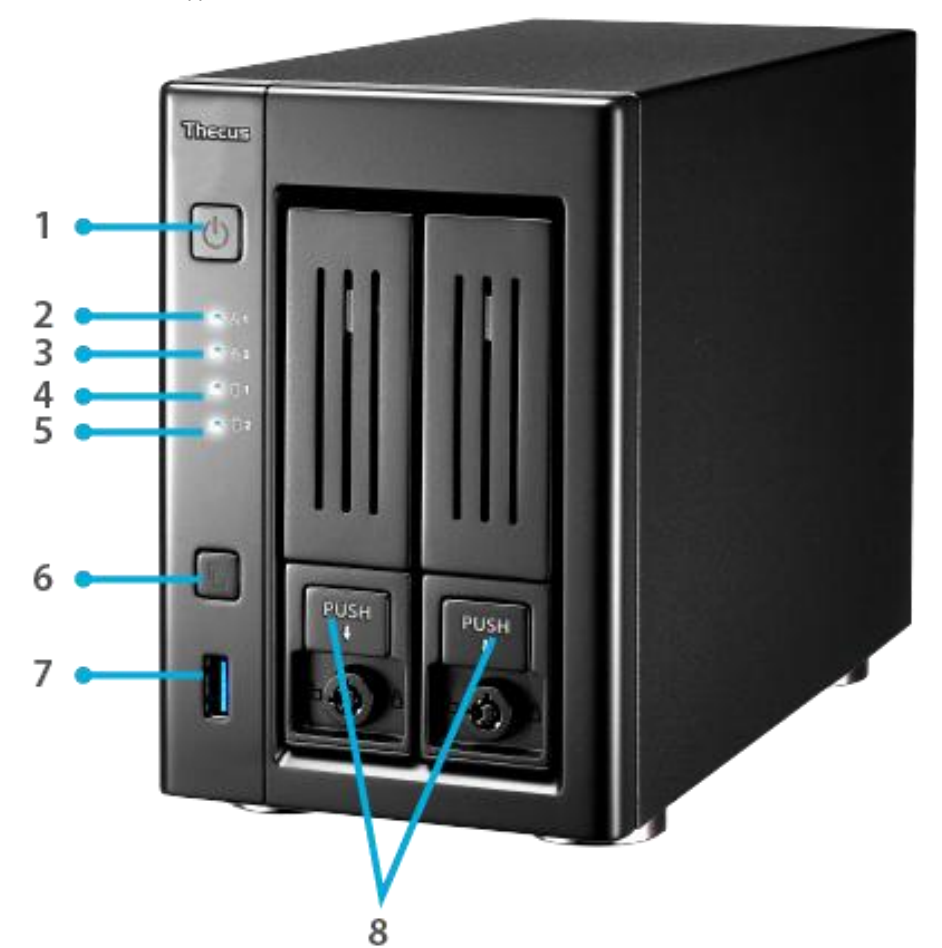

|    | Передняя панель      |                                                                    |
|----|----------------------|--------------------------------------------------------------------|
|    | Элемент              | Описание                                                           |
| 1. | Кнопка питания       | <ul> <li>Включение и выключение питания системы N2810</li> </ul>   |
| 2. | Индикатор LAN1 LED   | • Зеленый, горит постоянно: подключение LAN1                       |
|    |                      | • Мигает: в сети                                                   |
| 3. | Индикатор LAN2 LED   | • Зеленый, горит постоянно: подключение LAN2                       |
|    |                      | • Мигает: в сети                                                   |
| 4. | Индикатор жесткого   | • Желтый: работа жесткого диска                                    |
|    | диска 1              | • Красный: отказ жесткого диска                                    |
| 5. | Индикатор жесткого   | • Желтый: работа жесткого диска                                    |
|    | диска 2              | • Красный: отказ жесткого диска                                    |
| 6. | Кнопка копирования с | • Копирование информации с носителя через USB на сетевой           |
|    | USB                  | накопитель N2810                                                   |
| 7. | Порт USB             | • Порт USB 2.0 для подключения совместимых устройств с интерфейсом |
|    |                      | USB, например USB-накопителей или USB-принтеров                    |
| 8. | Дисководы            | • Два 2.5″/3.5″ SATA HDD                                           |
|    |                      | <ul> <li>В комплекте замки для более надежной защиты</li> </ul>    |

### Задняя панель

На задней панели модели N2810 размещены порты и разъемы.

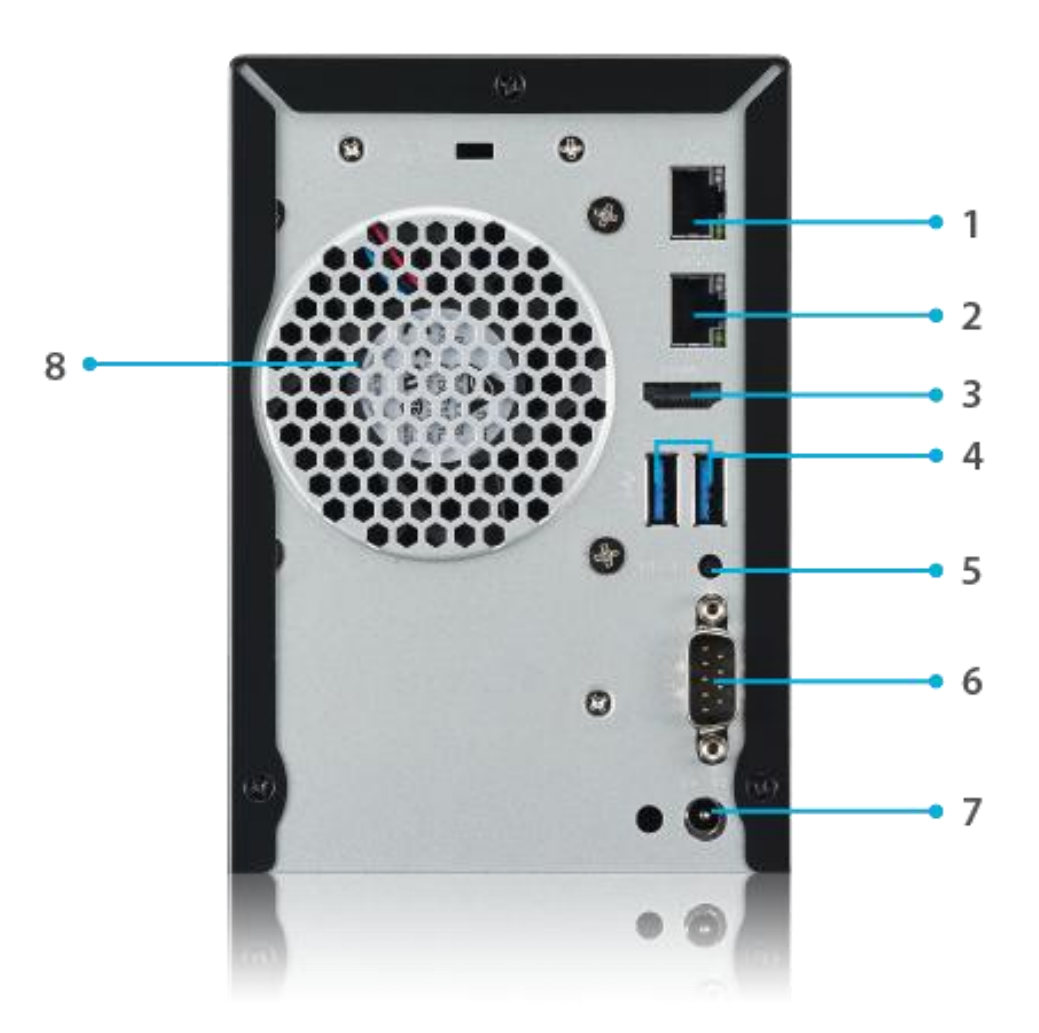

| Задняя панель            |                                                                     |
|--------------------------|---------------------------------------------------------------------|
| Элемент                  | Описание                                                            |
| 1. LAN2 порт             | • Порт LAN2 предназначен для подключения к сети Ethernet через      |
|                          | коммутатор или маршрутизатор                                        |
| 2. LAN1 порт             | • WAN/LAN1 предназначен для подключения к сети Ethernet через       |
|                          | коммутатор или маршрутизатор                                        |
| 3. HDMI порт             | • Для видео и аудио                                                 |
| 4. USB порт              | • Порт USB 3.0 для подключения совместимых устройств с интерфейсом, |
|                          | например, камеры, принтеров и так далее.                            |
| 5. Кнолпка перезагрузки  | • Перезагрузка системы                                              |
| 6. Серийный порт         | • Для устранения неисправностей                                     |
| 7. Разъем кабеля питания | • Служит для подключения входящего в комплект поставки кабеля       |
|                          | питания                                                             |
| 8. Вентилятор системы    | • Отвод избыточного тепла из устройства.                            |

#### N2810PRO

#### Передняя панель

На передней панели модели Thecus N2810PRO расположены элементы управления, индикаторы и лотки жестких дисков:

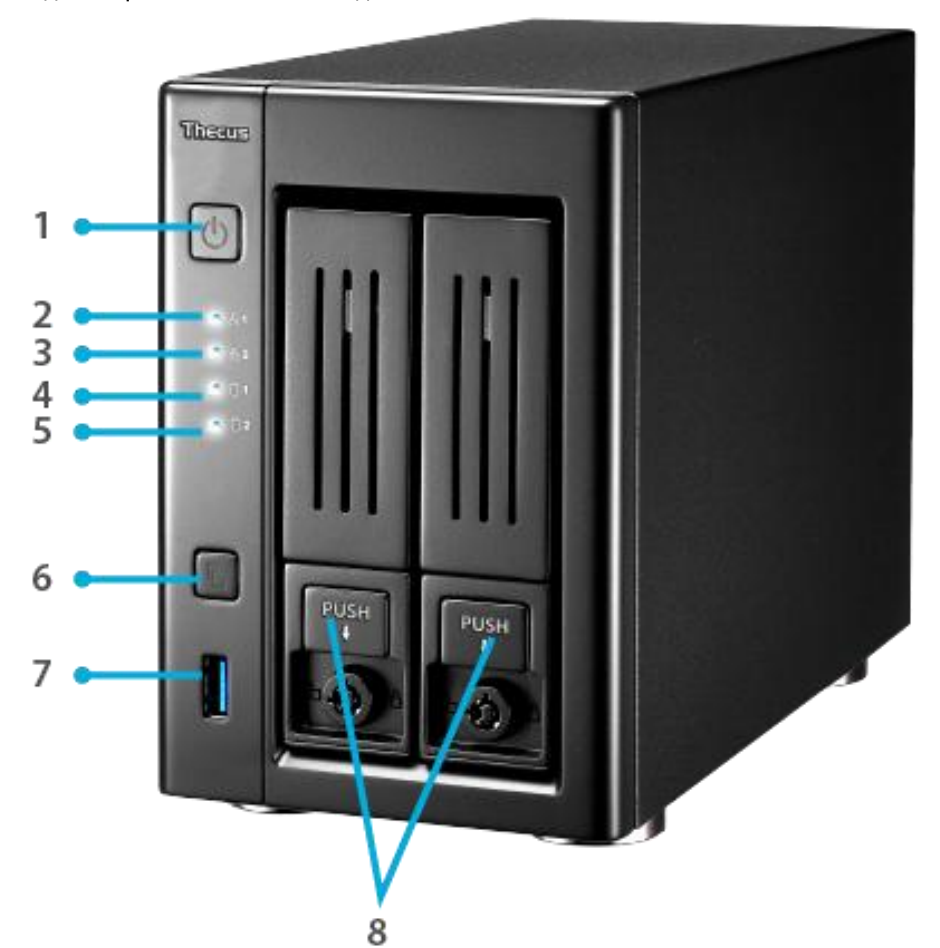

| Передняя панель         |                                                                     |
|-------------------------|---------------------------------------------------------------------|
| Элемент                 | Описание                                                            |
| 1. Кнопка питания       | <ul> <li>Включение и выключение питания системы N2810PRO</li> </ul> |
| 2. Индикатор LAN1 LED   | • Зеленый, горит постоянно: подключение LAN1                        |
|                         | • Мигает: в сети                                                    |
| 3. Индикатор LAN2 LED   | • Зеленый, горит постоянно: подключение LAN2                        |
|                         | • Мигает: в сети                                                    |
| 4. Индикатор жесткого   | • Желтый: работа жесткого диска                                     |
| диска 1                 | • Красный: отказ жесткого диска                                     |
| 5. Индикатор жесткого   | • Желтый: работа жесткого диска                                     |
| диска 2                 | • Красный: отказ жесткого диска                                     |
| 6. Кнопка копирования с | • Копирование информации с носителя через USB на сетевой            |
| USB                     | накопитель N2810PRO                                                 |
| 7. Порт USB             | • Порт USB 2.0 для подключения совместимых устройств с интерфейсом  |
|                         | USB, например USB-накопителей или USB-принтеров                     |
| 8. Дисководы            | • Два 2.5″/3.5″ SATA HDD                                            |
|                         | <ul> <li>В комплекте замки для более надежной защиты</li> </ul>     |

#### Задняя панель

На задней панели модели N2810PRO размещены порты и разъемы.

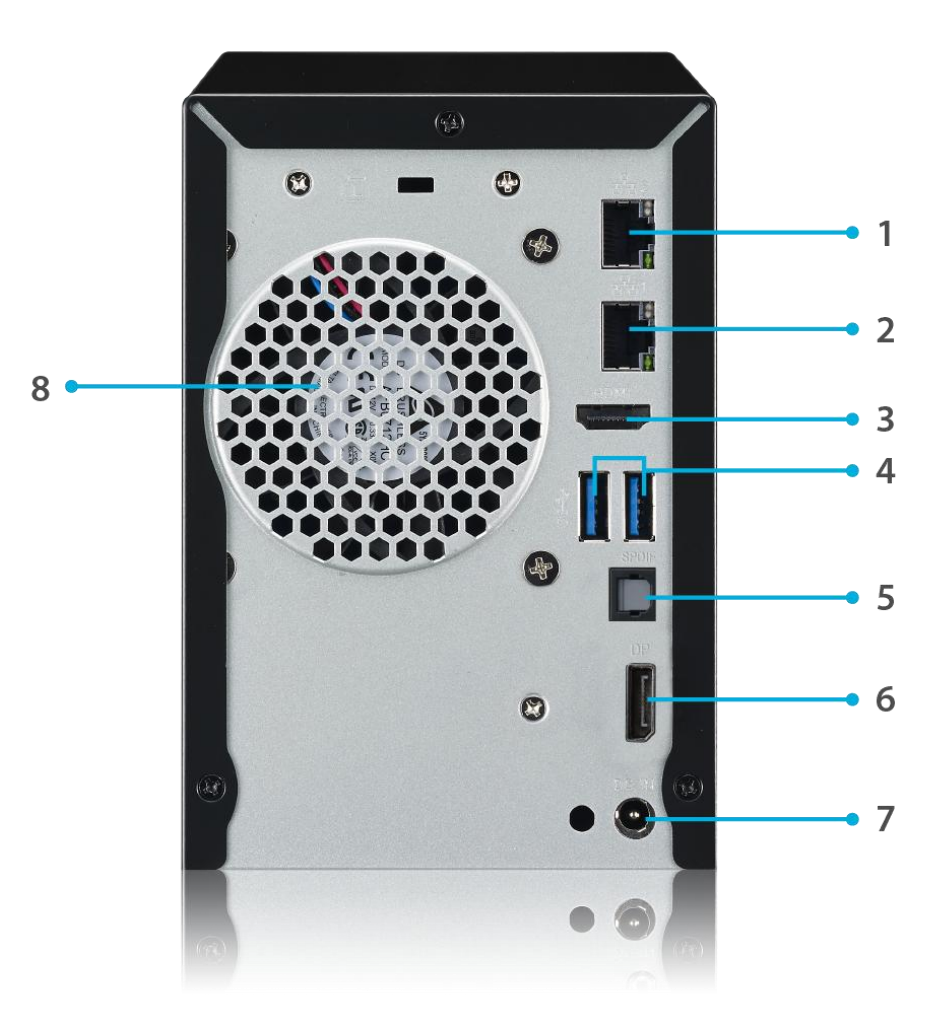

| Задняя панель            |                                                                                 |
|--------------------------|---------------------------------------------------------------------------------|
| Элемент                  | Описание                                                                        |
| 1. LAN2 порт             | • Порт LAN2 предназначен для подключения к сети Ethernet через                  |
|                          | коммутатор или маршрутизатор                                                    |
| 2. LAN1 порт             | • WAN/LAN1 предназначен для подключения к сети Ethernet через                   |
|                          | коммутатор или маршрутизатор                                                    |
| 3. HDMI порт             | • Для видео и аудио                                                             |
| 4. USB порт              | • Порт USB 3.0 для подключения совместимых устройств с интерфейсом,             |
|                          | например, камеры, принтеров и так далее.                                        |
| 5. SPDIF порт            | •Для аудио                                                                      |
| 6. Localdisplay порт     | • Для видео и аудио                                                             |
| 7. Разъем кабеля питания | <ul> <li>Служит для подключения входящего в комплект поставки кабеля</li> </ul> |
|                          | питания                                                                         |
| 8. Вентилятор системы    | • Отвод избыточного тепла из устройства.                                        |

#### N4810

#### Передняя панель

На передней панели модели Thecus N4810 расположены элементы управления, индикаторы и лотки жестких дисков:

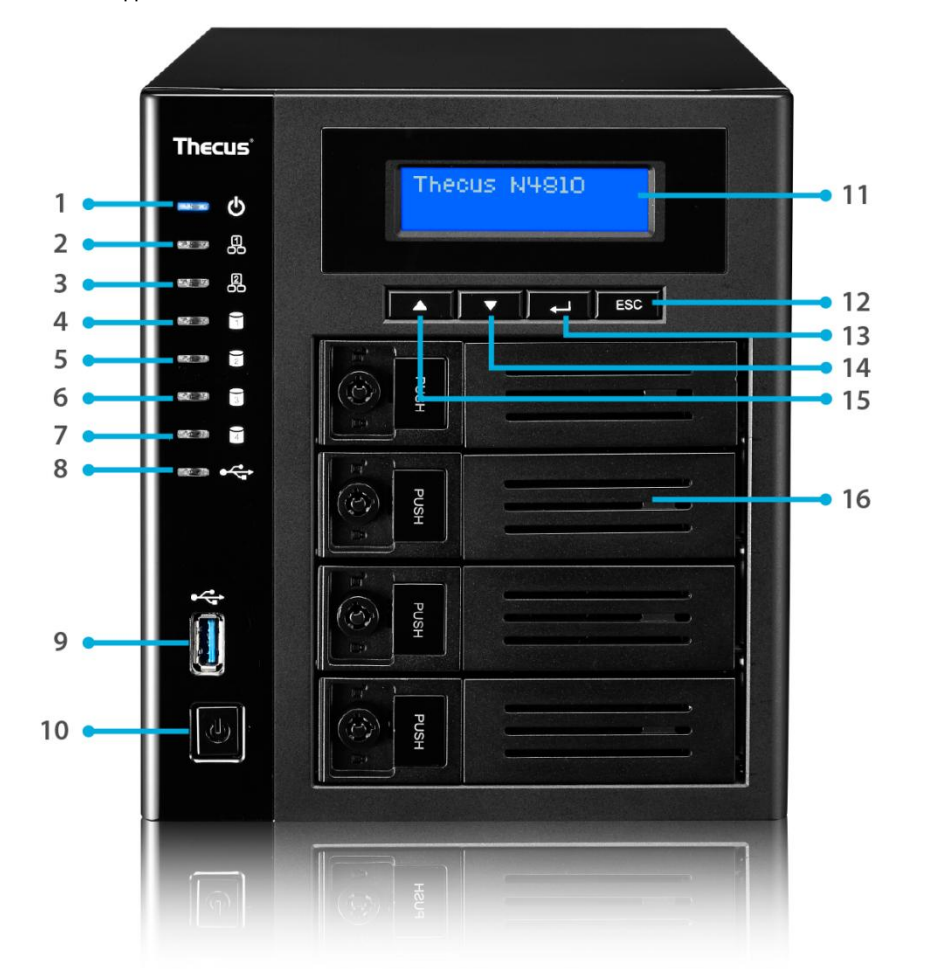

| Передняя панель         |                                                                    |
|-------------------------|--------------------------------------------------------------------|
| Элемент                 | Описание                                                           |
| 1. Индикатор питания    | • Белый: система включена                                          |
| 2. Индикатор LAN1 LED   | • Зеленый, горит постоянно: подключение LAN1                       |
|                         | • Мигает: в сети                                                   |
| 3.Индикатор LAN2 LED    | • Зеленый, горит постоянно: подключение LAN2                       |
|                         | • Мигает: в сети                                                   |
| 4.Индикатор жесткого    | • Желтый: работа жесткого диска                                    |
| диска 1                 | • Красный: отказ жесткого диска                                    |
| 5.Индикатор жесткого    | • Желтый: работа жесткого диска                                    |
| диска 2                 | • Красный: отказ жесткого диска                                    |
| 6.Индикатор жесткого    | • Желтый: работа жесткого диска                                    |
| диска 3                 | • Красный: отказ жесткого диска                                    |
| 7.Индикатор жесткого    | • Желтый: работа жесткого диска                                    |
| диска 4                 | • Красный: отказ жесткого диска                                    |
| 8.Индикатор копирования | • Белый: файлы копируются с внешнего устройства через USB          |
| c USB                   | • Красный: ошибка копирования через USB                            |
| 9.Порт USB              | • Порт USB 3.0 для подключения совместимых устройств с интерфейсом |
|                         | USB, например USB-накопителей или USB-принтеров                    |
| 10. Кнопка питания      | <ul> <li>Включение и выключение питания системы N4810</li> </ul>   |

| 11. OLED-дисплей            | • Отображение текущего состояния системы и сообщений                                               |
|-----------------------------|----------------------------------------------------------------------------------------------------|
| 12. Кнопка ВВЕРХ 🔺          | • Прокрутка изображения на OLED-дисплее вниз                                                       |
| 13.Кнопка ВНИЗ ▼            | • Переход к экрану функции копирования по USB                                                      |
| 14. Кнопка ВВОД             | <ul> <li>Ввод пароля для задания основных параметров системы с помощью<br/>OLED-дисплея</li> </ul> |
| 15.Кнопка выхода <b>ESC</b> | • Выход из текущего экранного меню                                                                 |
| 16. Дисководы               | • Четверо 2.5″/3.5″ SATA HDD                                                                       |
|                             | <ul> <li>В комплекте замки для более надежной защиты</li> </ul>                                    |

#### Задняя панель

На задней панели модели N4810 размещены порты и разъемы.

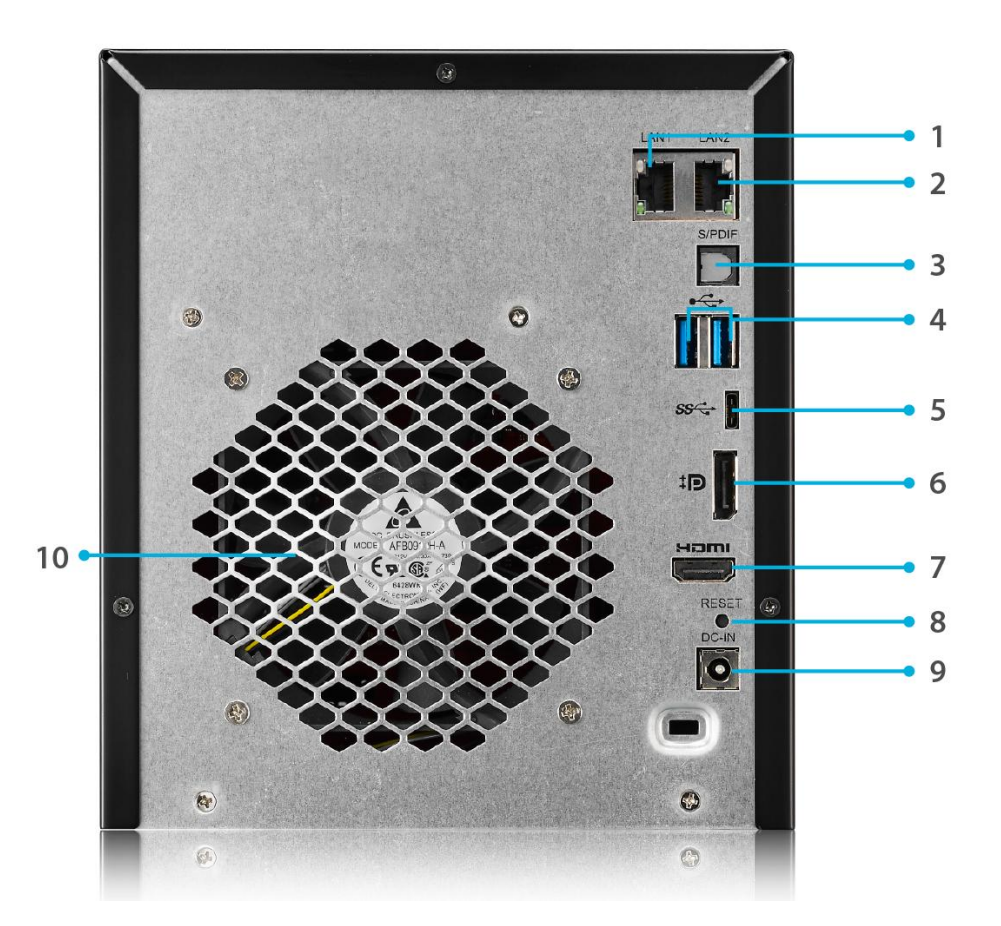

| Задняя панель                |                                                                                 |
|------------------------------|---------------------------------------------------------------------------------|
| Элемент                      | Описание                                                                        |
| 1. LAN2 порт                 | • Порт LAN2 предназначен для подключения к сети Ethernet через                  |
|                              | коммутатор или маршрутизатор                                                    |
| 2. LAN1 порт                 | • WAN/LAN1 предназначен для подключения к сети Ethernet через                   |
|                              | коммутатор или маршрутизатор                                                    |
| <ol><li>SPDIF порт</li></ol> | • Для аудио                                                                     |
| 4. USB порт                  | • Порт USB 3.0 для подключения совместимых устройств с интерфейсом,             |
|                              | например, камеры, принтеров и так далее.                                        |
| 5. USB порт (С-Туре)         | • Порт USB 3.0 для подключения совместимых устройств с интерфейсом,             |
|                              | например, камеры, принтеров и так далее.                                        |
| 6. Localdisplay порт         | • Для видео и аудио                                                             |
| 7. HDMI порт                 | • Для видео и аудио                                                             |
| 8. Кнолпка перезагрузки      | • Перезагрузка системы                                                          |
| 9. Разъем кабеля питания     | <ul> <li>Служит для подключения входящего в комплект поставки кабеля</li> </ul> |
|                              | питания                                                                         |
| 10. Вентилятор системы       | • Отвод избыточного тепла из устройства.                                        |

#### N4350

#### Передняя панель

На передней панели модели Thecus N4350 расположены элементы управления, индикаторы и лотки жестких дисков:

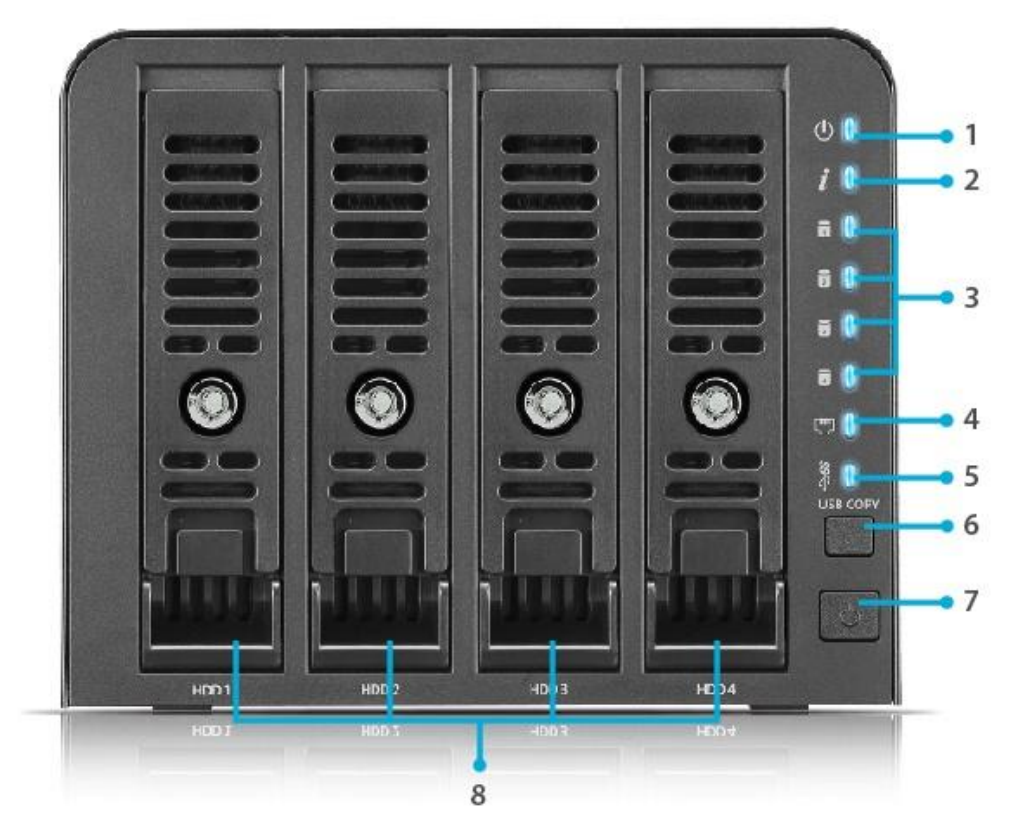

| Передняя панель         |                                                           |
|-------------------------|-----------------------------------------------------------|
| Элемент                 | Описание                                                  |
| 1. Кнопка индикатор     | Немигающий синий: система готова                          |
|                         | Мигающий синий: идет процесс включения                    |
| 2. Статус системы       | Мигающий синий: запуск диагностического режима            |
|                         | Немигающий синий: диагностирование завершено              |
| 3. Индикатор 1-4-го     | Мигающий синий: активность жесткого диска                 |
| жесткого диска          | Оранжевый: неисправность жесткого диска                   |
| 4. Индикатор LAN        | Немигающий синий: ссылка кабеля LAN                       |
|                         | Мигающий: активность сети                                 |
| 5. Индикатор USB        | Немигающий синий: установлен                              |
|                         | Мигающий синий: активность копирования USB                |
|                         | Немигающий оранжевый: ошибка копирования с USB            |
| 6. Кнопка копирования с | Копирование данных с USB на N4350.                        |
| USB                     |                                                           |
| 7. Кнопка индикатор     | Включение/выключение N4350.                               |
| 8. Разъем длядлядля     | Четыртыртыре разъема длядлядля жестксткстких дискоскосков |
| жесткого диска          | размером 3,5 или 2,5 дюдюймов.                            |

Задняя панель На задней панели модели N4350 размещены порты и разъемы.

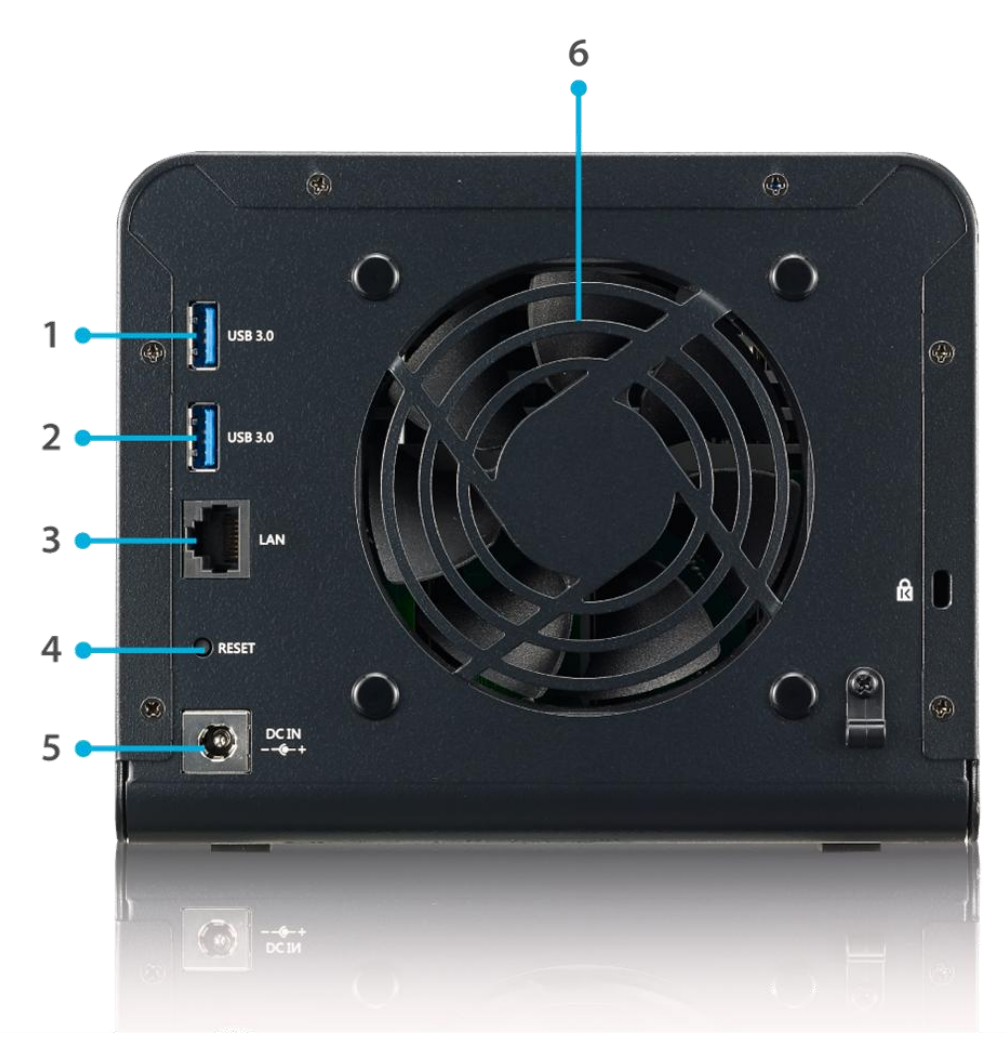

| Задняя панель         |                                                             |
|-----------------------|-------------------------------------------------------------|
| Элемент               | Описание                                                    |
| 1. Порт USB           | Порт USB 3.0 для подключения совместимых USB-устройств,     |
|                       | например, цифровых камер, USB-дисков и USB-принтеров.       |
| 2. Порт USB           | Порт USB 3.0 для подключения совместимых USB-устройств,     |
|                       | например, цифровых камер, USB-дисков и USB-принтеров.       |
| 3. Порт LAN           | Порт LAN предназначен для подключения к сети Ethernet через |
|                       | коммутатор или маршрутизатор.                               |
| 4. Кнопка сброса      | Сброс N4350.                                                |
|                       | Нажатие кнопки сброса на задней панели в течение 1 секунд   |
|                       | приведет к сбросу сетевых настроек и пароля и отключению    |
|                       | поддержки режима Jumbo Frame.                               |
| 5. Разъем подключения | Подключение комплектного кабеля питания.                    |
| питания               |                                                             |
| 6. Вентилятор системы | Отвод избыточного тепла из устройства.                      |

# Серия N5810/N5810PRO

#### Передняя панель

На передней панели модели Thecus N5810/N5810PRO расположены элементы управления, индикаторы и лотки жестких дисков:

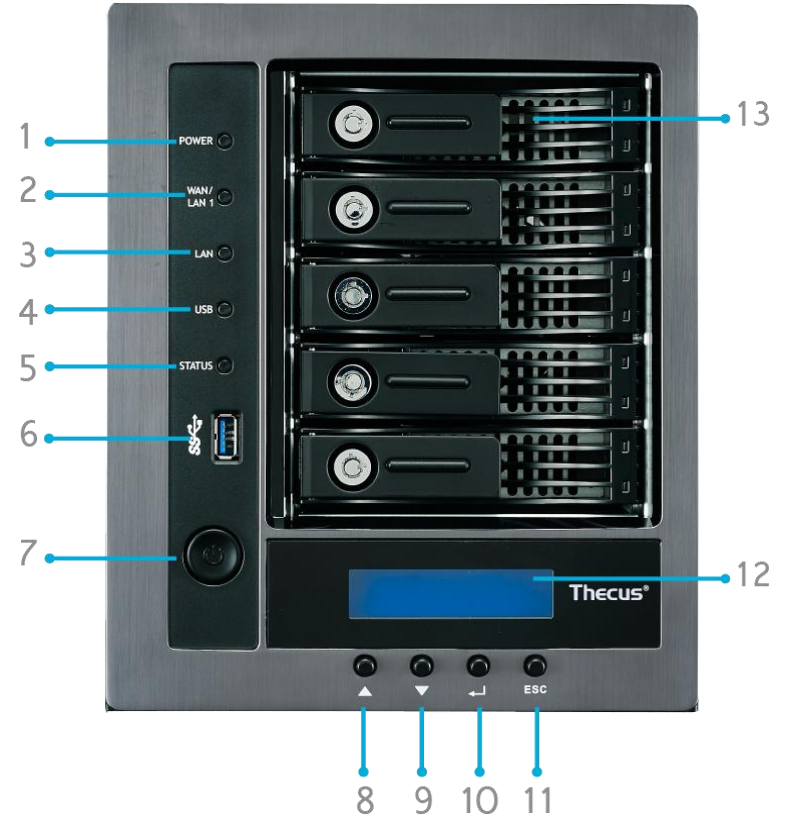

| Передняя панель              |                                                                                 |
|------------------------------|---------------------------------------------------------------------------------|
| Элемент                      | Описание                                                                        |
| 1. Индикатор питания         | • Белый: система включена                                                       |
| 2.Индикатор WAN/LAN1 LED     | • Белый: в сети                                                                 |
| 3.Индикатор LAN2 LED         | • Белый: в сети                                                                 |
| 4. Индикатор копирования с   | • Белый: файлы копируются с внешнего устройства через USB                       |
| USB                          | • Красный: ошибка копирования через USB                                         |
| 5. Индикатор системы LED     | • Белый: обновление системы или/и запуск системы, нет доступа к данным          |
|                              | <ul> <li>Красный: Ошибка системы</li> </ul>                                     |
| 6. Порт USB                  | • Порт USB 3.0 для подключения совместимых устройств с интерфейсом              |
|                              | USB, например USB-накопителей или USB-принтеров                                 |
| 7.Кнопка питания             | <ul> <li>Включение и выключение питания системы серии N5810/N5810PRO</li> </ul> |
| 8. Кнопка ВВЕРХ 🔺            | <ul> <li>Прокрутка изображения на OLED-дисплее вниз</li> </ul>                  |
| 9. Кнопка ВНИЗ 🔻             | • Переход к экрану функции копирования по USB                                   |
| 10Кнопка ВВОД                | • Ввод пароля для задания основных параметров системы с помощью                 |
|                              | OLED-дисплея                                                                    |
| 11. Кнопка выхода <b>ESC</b> | <ul> <li>Выход из текущего экранного меню</li> </ul>                            |
| 12. OLED-дисплей             | Отображение текущего состояния системы и сообщений                              |
|                              |                                                                                 |
| 13. Дисководы                | • Пять 3.5″ SATA HDD.                                                           |
|                              | <ul> <li>В комплекте замки для более надежной защиты.</li> </ul>                |

**Задняя панель** На задней панели модели N5810/N5810PRO размещены порты и разъемы.

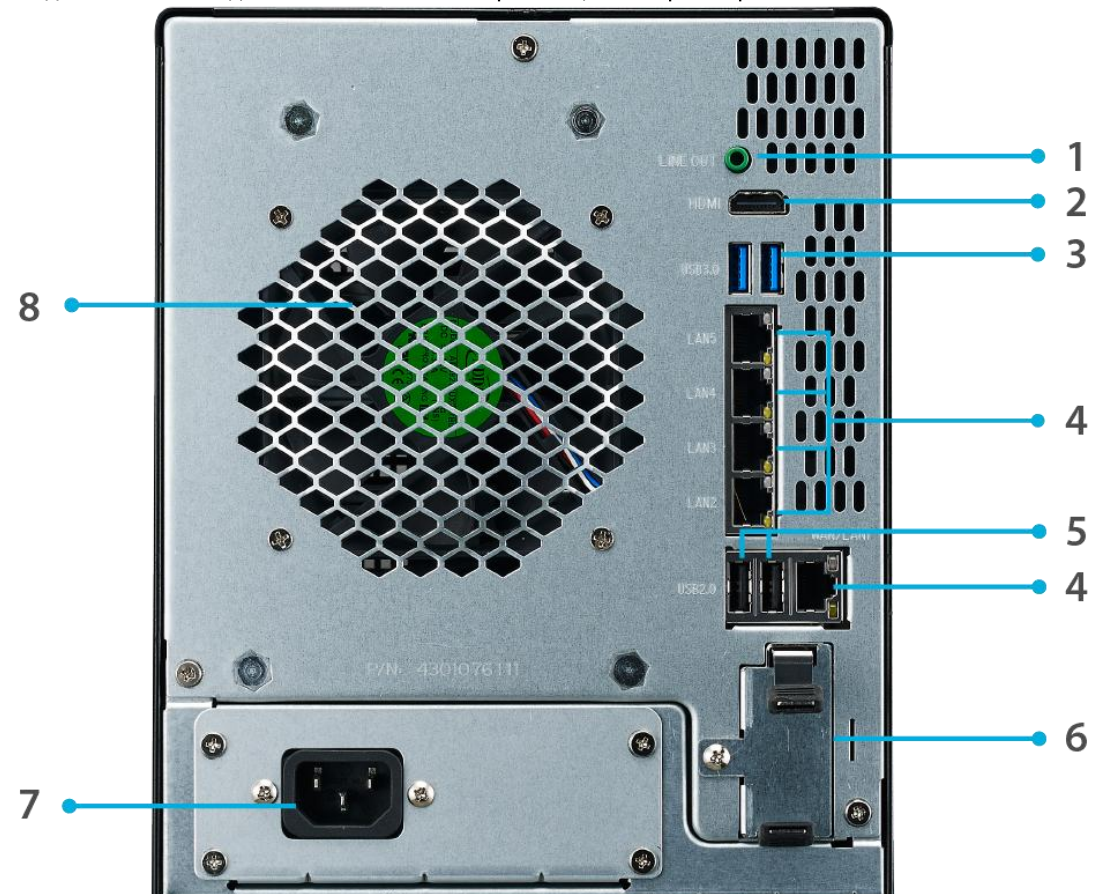

| Задняя панель            |                                                                          |
|--------------------------|--------------------------------------------------------------------------|
| Элемент                  | Описание                                                                 |
| 1. Line порт             | • Для аудио                                                              |
| 2.HDMI порт              | • Для видео и аудио                                                      |
| 3.USB порт               | <ul> <li>Порт USB 3.0 для подключения совместимых устройств с</li> </ul> |
|                          | интерфейсом, например, камеры, принтеров и так далее.                    |
| 4. Порты WAN/LAN1/       | • WAN/LAN1/LAN2/LAN3/LAN4/LAN5 предназначены для подключения             |
| LAN2/LAN3/LAN4/LAN5      | к сети Ethernet через коммутатор или маршрутизатор                       |
| 5.USB порт               | <ul> <li>Порт USB 2.0 для подключения внешних устройств.</li> </ul>      |
| 6.Слот для ИБП           | <ul> <li>Для подключения к внешнему ИБП</li> </ul>                       |
| (N5810PRO)               |                                                                          |
| 7. Разъем кабеля питания | <ul> <li>Подключение кабелей питания в комплекте</li> </ul>              |
| 8. Вентилятор системы    | • Отвод избыточного тепла из устройства.                                 |

### Модель N4910U/N4910U PRO/N4820U:

#### Передняя панель

На передней панели модели Thecus N4910U/N4910UPRO/N4820U расположены элементы управления, индикаторы и лотки жестких дисков:

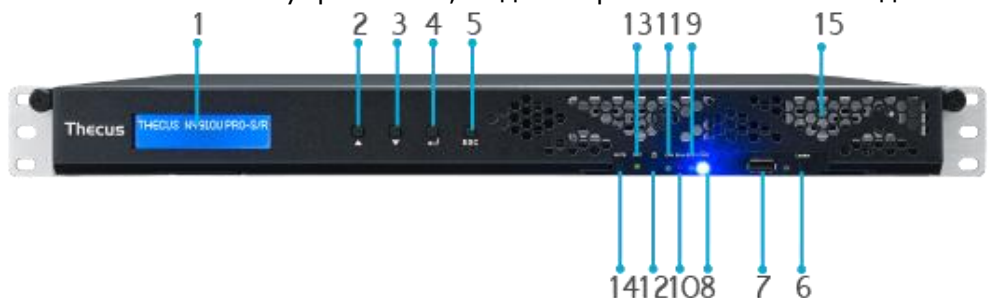

|     | Передняя          | панель                                                          |
|-----|-------------------|-----------------------------------------------------------------|
|     | Элемент           | Описание                                                        |
| 1.  | ЖК-дисплей        | • Отображение текущего состояния системы и                      |
|     |                   | предупредительных сообщений.                                    |
|     |                   | <ul> <li>Отображение IP-адресов главного компьютера,</li> </ul> |
|     |                   | WAN/LAN1/LAN2, состояние RAID и текущего времени.               |
| 2.  | Кнопка            | • Перемещение вверх по ЖК-экрану.                               |
|     | "вверх" 🔺         |                                                                 |
| 3.  | Кнопка            | • Перемещение вниз по ЖК-экрану.                                |
| _   | "вниз" ▼          |                                                                 |
| 4.  | Кнопка ввода      | • Подтверждение введенной с ЖК-экран информации.                |
|     | لم                |                                                                 |
| 5.  | Кнопка            | • Выход из текущего меню.                                       |
|     | выхода <b>ESC</b> |                                                                 |
| 6.  | Кнопка            | • Включение светодиодной подсветки.                             |
|     | Locator           |                                                                 |
| 7.  | Порт USB          | • Порт USB 3.0 для подключения совместимых USB-устройств,       |
|     |                   | например, цифровых камер, USB-дисков и USB-принтеров.           |
| 8.  | Индикатор         | • Постоянный синий: система включена.                           |
|     | питания           |                                                                 |
| 9.  | Индикатор         | • Мигает оранжевый: запуск или техническое обслуживание         |
|     | BUSY              | системы; доступа к данным нет                                   |
| 10. | Индикатор         | Постоянный красный: Аварийная ситуация: резервное               |
|     | ошибки            | питание или отказ вентилятора системы                           |
| 11. | Индикатор         | • Постоянный зеленый: соединение сети                           |
|     | LAN               | • Мигает зеленый: активность сети                               |
| 12. | Кнопка            | • Включение/выключение N4910U/N4910U PRO/N4820U                 |
|     | питания           |                                                                 |
| 13. | Кнопка            | • C6poc N4910U/N4910U PRO/N4820U.                               |
|     | сброса            |                                                                 |
| 14. | Кнопка MUTE       | • Отключает аварийный сигнал вентилятора системы (возможно      |
|     |                   | управление через пользовательский интрефейс)                    |
| 15. | Лотки             | • Четыре лотка для 3,5-дюймовых жестких дисков SATA.            |
|     | жестких           | • Для дополнительной защиты предусмотрены замки.                |
|     | дисков            |                                                                 |

#### Задняя панель

На задней панели N4910U/N4910UPRO размещены порты и разъемы.

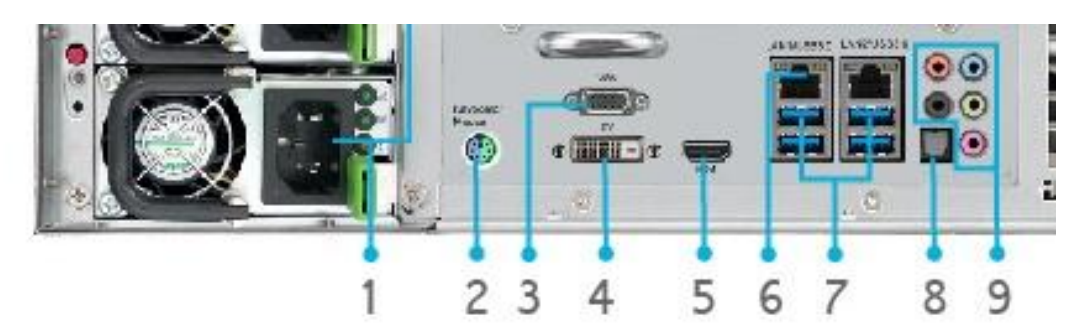

|    | Задняя панел    | ь                                                      |
|----|-----------------|--------------------------------------------------------|
|    | Элемент         | Описание                                               |
| 1. | Разъемы кабелей | • Служат для подключения входящих в комплект поставки  |
|    | питания         | кабелей питания                                        |
| 2. | Порт PS/2       | • Разъёмы PS/2 для клавиатуры (сиреневый, сверху) и    |
|    |                 | мыши (зелёный, снизу)                                  |
| 3. | Порт VGA        | • Служит для вывода видеосигнала                       |
| 4. | Порт DVI        | • Служит для вывода видеосигнала                       |
| 5. | HDMI порт       | • Для видео и аудио                                    |
| 6. | Порт LAN1/LAN2  | • Порт LAN1/LAN2 предназначен для подключения к сети   |
|    |                 | Ethernet через коммутатор или маршрутизатор            |
| 7. | Порт USB        | • Порт USB 2.0 для подключения совместимых устройств с |
|    |                 | интерфейсом USB, например USB-накопителей или USB-     |
|    |                 | принтеров                                              |
| 8. | Порт SPDIF      | • Для аудио                                            |
| 9. | Порт Audio(5+1) | • Для аудио                                            |

На задней панели N4820U размещены порты и разъемы.

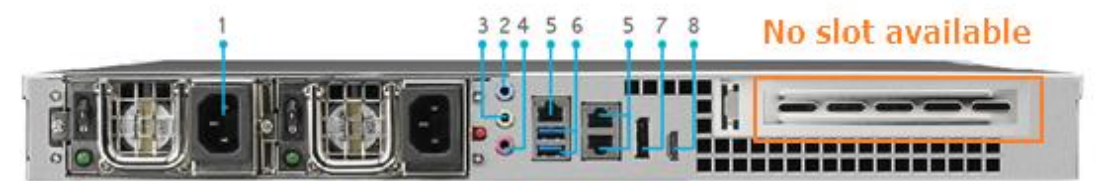

| Задняя панель        |                                                        |
|----------------------|--------------------------------------------------------|
| Элемент              | Описание                                               |
| Разъемы кабелей      | • Служат для подключения входящих в комплект поставки  |
| питания              | кабелей питания                                        |
| Звуковой вход (IN)   | • Служит для ввода аудиосигнала                        |
| Звуковой выход (OUT) | • Служит для вывода аудиосигнала                       |
| Микрофонный вход     | <ul> <li>Служит для подключения микрофона</li> </ul>   |
| (MIC)                |                                                        |
| Порт LAN1/LAN2/LAN3  | • Порт LAN1/LAN2/LAN3 предназначен для подключения к   |
|                      | сети Ethernet через коммутатор или маршрутизатор       |
| Порт USB             | • Порт USB 3.0 для подключения совместимых устройств с |
|                      | интерфейсом USB, например USB-накопителей или USB-     |
|                      | принтеров                                              |
| HDMI порт            | • Для видео и аудио                                    |
| DisplayPort порт     | • Для видео и аудио                                    |

#### Модель N12850:

#### Передняя панель

На передней панели модели Thecus N12850 расположены элементы управления, индикаторы и лотки жестких дисков:

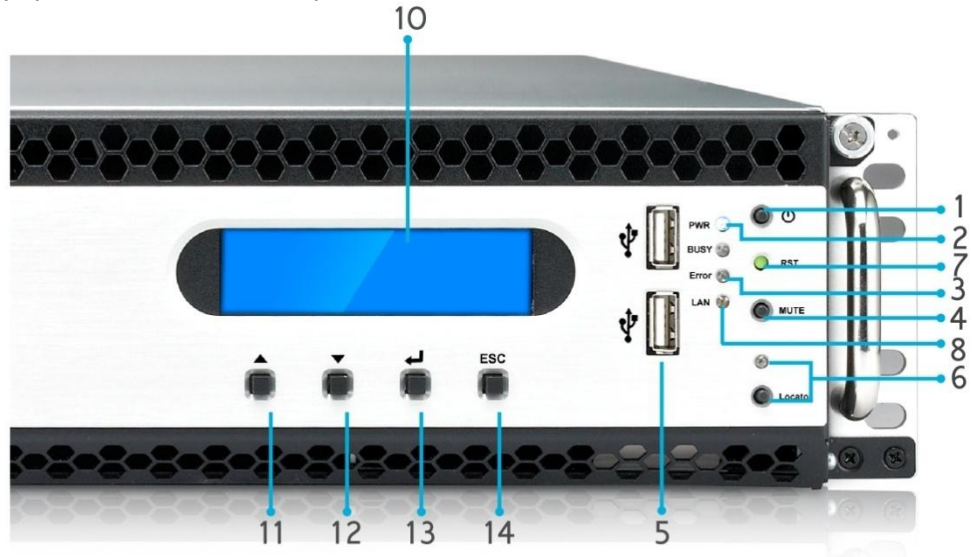

| Передняя панель       |                                                                   |
|-----------------------|-------------------------------------------------------------------|
| Элемент               | Описание                                                          |
| 1. Кнопка питания     | <ul> <li>Включение и выключение питания системы N12850</li> </ul> |
| 2. Индикатор питания  | • Зеленый, горит постоянно: система включена                      |
| 3. Индикатор ошибки в | • Красный, горит постоянно: ошибка в системе                      |
| системе               |                                                                   |
| 4. Кнопка отключения  | • Отключение аварийного сигнала вентилятора системы               |
| звука                 |                                                                   |
| 5. Порт USB           | • Порт USB 2.0 для подключения совместимых устройств с            |
|                       | интерфейсом USB, например USB-накопителей или USB-                |
| 6 K                   | принтеров                                                         |
| 6. Кнопка и индикатор | • Кнопка включения индикатора на задней панели                    |
| для обозначения       | устроиства для определения местоположения в монтажнои             |
| местоположения        |                                                                   |
| 7. RST (CBPUC)        | • Перезагрузка системы                                            |
| 8. LAN                | • Зеленыи, мигающии: обмен данными по сети                        |
|                       | • Зеленыи, горит постоянно: сеть подключена                       |
| 9. BUSY (3AHATO)      | • Оранжевыи, мигающии: запуск или техническое                     |
|                       | оослуживание системы; доступа к данным нет                        |
| 10. ЖК-дисплеи        | • Отображение текущего состояния системы и                        |
|                       | предупреждающих сообщений                                         |
| 11. Кнопка со         | • Нажмите ее для прокрутки информации на ЖК-дисплее               |
| стрелкой вверх 🔺      | вверх                                                             |
| 12. Кнопка со         | • Нажмите ее для входа в меню функции копирования с               |
| стрелкой вниз 🔻       | USB                                                               |
| 13. Кнопка ввода 🗸    | • Нажмите для ввода пароля для работы с ЖК-дисплеем               |
|                       | для выбора основных параметров системы                            |
| 14. Кнопка отмены     | • Нажмите ее, чтобы выйти из текущего меню ЖК-дисплея             |
| ESC                   |                                                                   |

Задняя панель На задней панели N12850 размещены порты и разъемы.

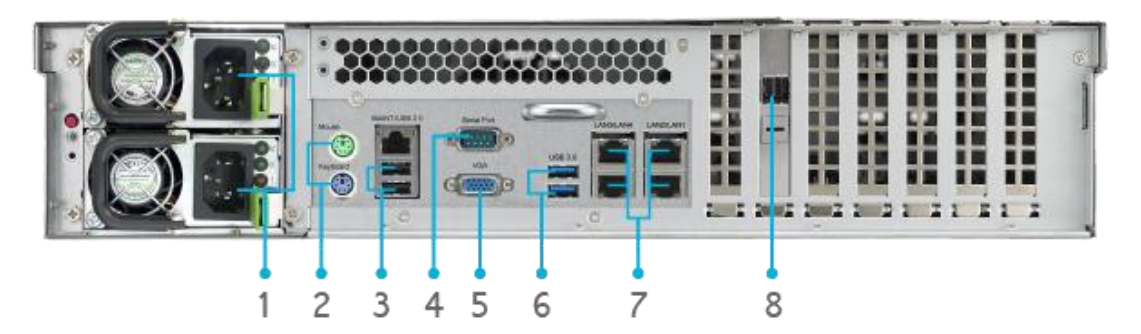

| Задняя панель        |                                                                            |
|----------------------|----------------------------------------------------------------------------|
| Элемент              | Описание                                                                   |
| 1. Разъемы кабелей   | • Служат для подключения входящих в комплект поставки                      |
| питания              | кабелей питания                                                            |
| 2. Порт PS/2         | <ul> <li>Разъёмы PS/2 для клавиатуры (сиреневый, сверху) и мыши</li> </ul> |
|                      | (зелёный, снизу)                                                           |
| 4. Порт USB          | • Порт USB 2.0 для подключения совместимых устройств с                     |
|                      | интерфейсом USB, например USB-накопителей или USB-                         |
|                      | принтеров                                                                  |
| 2. Последовательный  | • Данный порт предназначен для связи с внешним ИБП                         |
| порт                 |                                                                            |
| 12. Порт VGA         | • Служит для вывода видеосигнала                                           |
| 5. Порт USB          | • Порт USB 3.0 для подключения совместимых устройств с                     |
|                      | интерфейсом USB                                                            |
| 6. Порт              | • Порт LAN1/LAN2/LAN3/LAN4 предназначен для                                |
| LAN1/LAN2/LAN3/LAN4  | подключения к сети Ethernet через коммутатор или                           |
|                      | маршрутизатор                                                              |
| 8. SFF-8644 SAS Порт | • Поддерживает увеличение емкости через устройство                         |
|                      | Thecus JBOD                                                                |
# Модель N16850:

# Передняя панель

На передней панели модели Thecus N16850 расположены элементы управления, индикаторы и лотки жестких дисков:

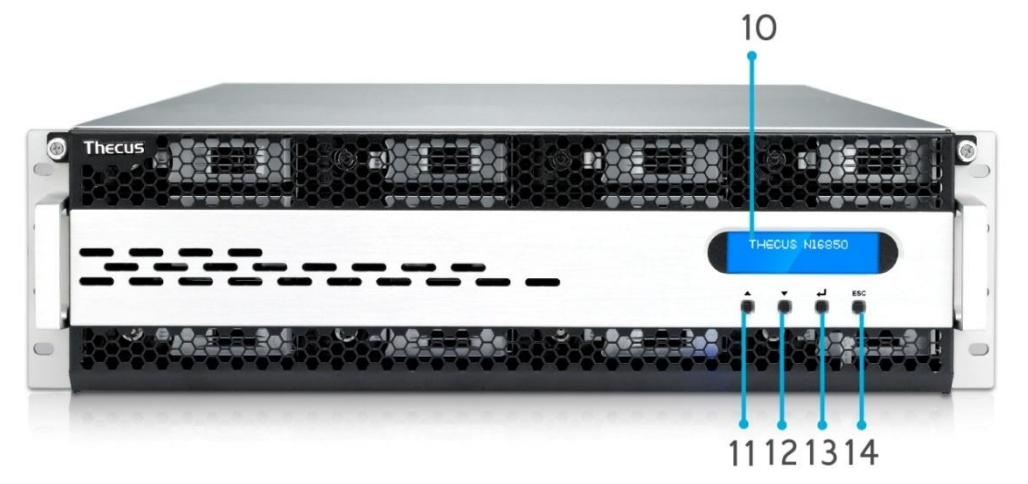

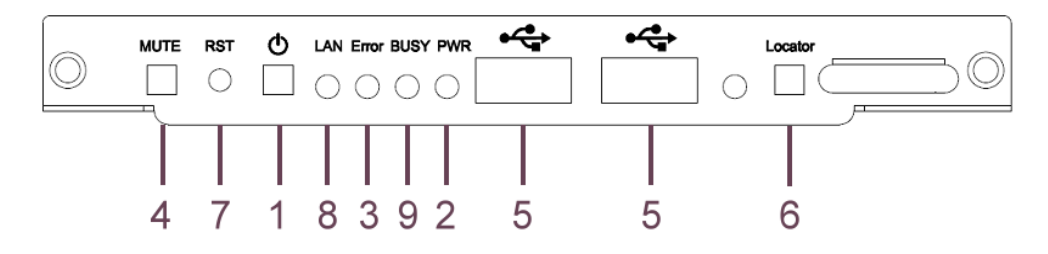

| Передняя пан                                    | ель                                                                                                    |
|-------------------------------------------------|----------------------------------------------------------------------------------------------------|
| Элемент                                         | Описание                                                                                                    |
| 1. Кнопка питания                               | <ul> <li>Включение и выключение питания системы N16850</li> </ul>                                                                             |
| 2. Индикатор питания                            | • Зеленый, горит постоянно: система включена                                                                                                  |
| 3. Индикатор ошибки в<br>системе                | • Красный, горит постоянно: ошибка в системе                                                                                                  |
| <ol> <li>Кнопка отключения<br/>звука</li> </ol> | • Отключение аварийного сигнала вентилятора системы                                                                                           |
| 5. Порт USB                                     | <ul> <li>Порт USB 2.0 для подключения совместимых устройств с<br/>интерфейсом USB, например USB-накопителей или USB-<br/>принтеров</li> </ul> |
| 6. Кнопка и индикатор                           | • Кнопка включения индикатора на задней панели                                                                                                |
| для обозначения                                 | устройства для определения местоположения в монтажной                                                                                         |
| местоположения                                  | стойке                                                                                                    |
| 7. RST (СБРОС)                                  | • Перезагрузка системы                                                                                                    |
| 8. LAN                                          | • Зеленый, мигающий: обмен данными по сети                                                                                                    |
|                                                 | • Зеленый, горит постоянно: сеть подключена                                                                                                   |
| 9. BUSY (ЗАНЯТО)                                | • Оранжевый, мигающий: запуск или техническое                                                                                                 |
|                                                 | обслуживание системы; доступа к данным нет                                                                                                    |
| 10. ЖК-дисплей                                  | • Отображение текущего состояния системы и                                                                                                    |
|                                                 | предупреждающих сообщений                                                                                                    |
| 11. Кнопка со                                   | • Нажмите ее для прокрутки информации на ЖК-дисплее                                                                                           |
| стрелкой вверх 🔺                                | вверх                                                                                                    |
| 12. Кнопка со                                   | • Нажмите ее для входа в меню функции копирования с                                                                                           |
| стрелкой вниз 🔻                                 | USB                                                                                                    |
| 13. Кнопка ввода 🗸                              | • Нажмите для ввода пароля для работы с ЖК-дисплеем                                                                                           |

|                   | для выбора основных параметров системы                |
|-------------------|-------------------------------------------------------|
| 14. Кнопка отмены | • Нажмите ее, чтобы выйти из текущего меню ЖК-дисплея |
| ESC               |                                                       |

Задняя панель На задней панели N16850 размещены порты и разъемы.

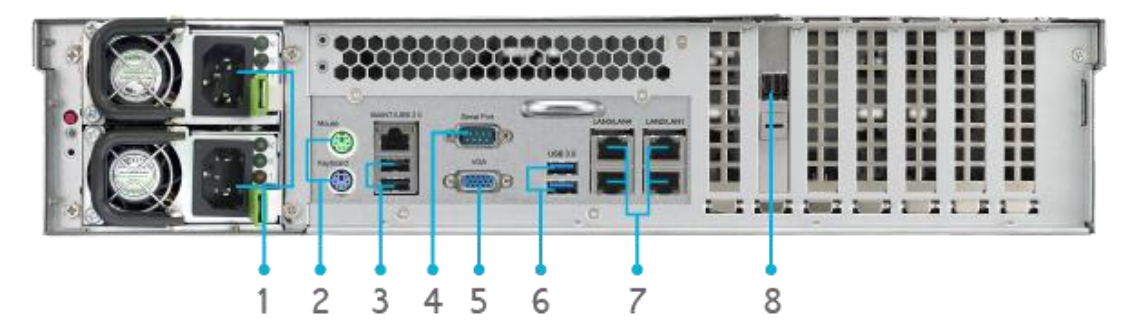

| Задняя панел                                  | ь                                                                                                    |
|-----------------------------------------------|----------------------------------------------------------------------------------------------------|
| Элемент                                       | Описание                                                                                                    |
| 1. Разъемы кабелей                            | • Служат для подключения входящих в комплект поставки                                                                                         |
| питания                                       | кабелей питания                                                                                                    |
| 2. Порт PS/2                                  | <ul> <li>Разъёмы PS/2 для клавиатуры (сиреневый, сверху) и мыши<br/>(зелёный, снизу)</li> </ul>                                               |
| 4. Порт USB                                   | <ul> <li>Порт USB 2.0 для подключения совместимых устройств с<br/>интерфейсом USB, например USB-накопителей или USB-<br/>принтеров</li> </ul> |
| <ol> <li>Последовательный<br/>порт</li> </ol> | • Данный порт предназначен для связи с внешним ИБП                                                                                            |
| 12. Порт VGA                                  | • Служит для вывода видеосигнала                                                                                                    |
| 5. Порт USB                                   | <ul> <li>Порт USB 3.0 для подключения совместимых устройств с<br/>интерфейсом USB</li> </ul>                                                  |
| 6. Порт                                       | • Порт LAN1/LAN2/LAN3/LAN4 предназначен для                                                                                                   |
| LAN1/LAN2/LAN3/LAN4                           | подключения к сети Ethernet через коммутатор или<br>маршрутизатор                                                                             |
| 8. SFF-8644 SAS Порт                          | <ul> <li>Поддерживает увеличение емкости через устройство<br/>Thecus JBOD</li> </ul>                                                          |

# Модель N8910:

# Передняя панель

На передней панели модели Thecus N8910 расположены элементы управления, индикаторы и лотки жестких дисков:

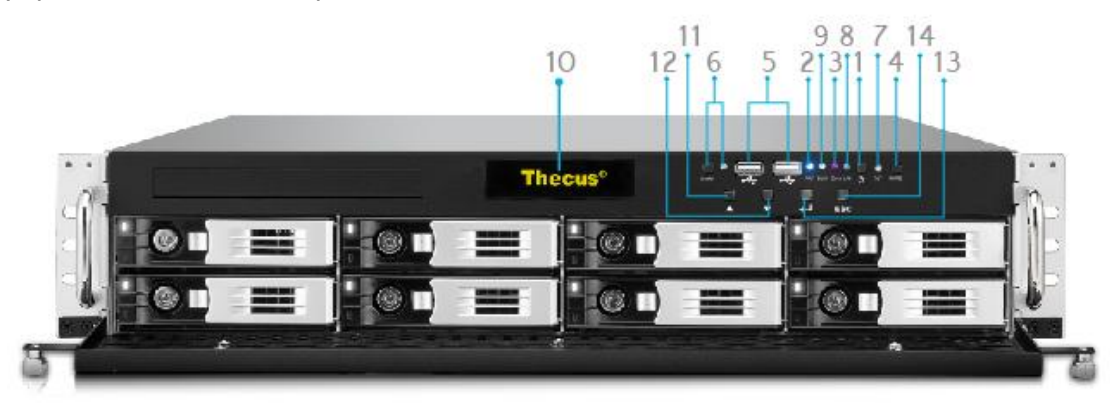

| Передняя панель       |                                                                  |
|-----------------------|------------------------------------------------------------------|
| Элемент               | Описание                                                         |
| 1. Кнопка питания     | <ul> <li>Включение и выключение питания системы N8910</li> </ul> |
| 2. Индикатор питания  | • Зеленый, горит постоянно: система включена                     |
| 3. Индикатор ошибки в | • Красный, горит постоянно: ошибка в системе                     |
| системе               |                                                                  |
| 4. Кнопка отключения  | • Отключение аварийного сигнала вентилятора системы              |
| звука                 |                                                                  |
| 5. Порт USB           | • Порт USB 2.0 для подключения совместимых устройств с           |
|                       | интерфейсом USB, например USB-накопителей или USB-               |
|                       | принтеров                                                        |
| 6. Кнопка и индикатор | • Кнопка включения индикатора на задней панели                   |
| для обозначения       | устройства для определения местоположения в монтажной            |
| местоположения        | стойке                                                           |
| 7. RST (СБРОС)        | • Перезагрузка системы                                           |
| 8. LAN                | • Зеленый, мигающий: обмен данными по сети                       |
|                       | • Зеленый, горит постоянно: сеть подключена                      |
| 9. BUSY (ЗАНЯТО)      | • Оранжевый, мигающий: запуск или техническое                    |
|                       | обслуживание системы; доступа к данным нет                       |
| 10. OLED-дисплей      | • Отображение текущего состояния системы и сообщений             |
|                       | • При невыполнении каких-либо действий с дисплеем в              |
|                       | течение 3 минут, на экране OLED-дисплея отобразится              |
|                       | заставка                                                         |
|                       | • При невыполнении каких-либо деиствии с дисплеем в              |
|                       | течение 6 минут, экран OLED-дисплея выключится                   |
|                       | • Прокрутка изображения на OLED-дисплее вниз                     |
| 12. Кнопка ВНИЗ ▼     | • Переход к экрану функции копирования по USB                    |
| 13. Кнопка ВВОД 🚽     | • Ввод пароля для задания основных параметров системы с          |
|                       | помощью ОLED-дисплея                                             |
| 14. Кнопка выхода     | • Выход из текущего экранного меню                               |
| ESC                   |                                                                  |

## Задняя панель

На задней панели N8910 размещены порты и разъемы.

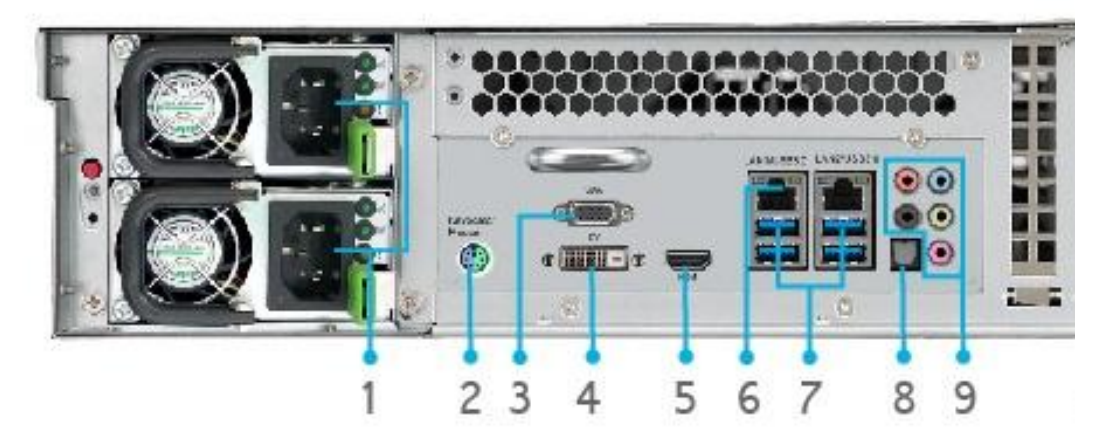

|     | Задняя панел    | Ь                                                      |
|-----|-----------------|--------------------------------------------------------|
|     | Элемент         | Описание                                               |
| 10. | Разъемы кабелей | • Служат для подключения входящих в комплект поставки  |
|     | питания         | кабелей питания                                        |
| 11. | Порт PS/2       | • Разъёмы PS/2 для клавиатуры (сиреневый, сверху) и    |
|     |                 | мыши (зелёный, снизу)                                  |
| 12. | Порт VGA        | • Служит для вывода видеосигнала                       |
| 13. | Порт DVI        | • Служит для вывода видеосигнала                       |
| 14. | HDMI порт       | • Для видео и аудио                                    |
| 15. | Порт LAN1/LAN2  | • Порт LAN1/LAN2 предназначен для подключения к сети   |
|     |                 | Ethernet через коммутатор или маршрутизатор            |
| 16. | Порт USB        | • Порт USB 2.0 для подключения совместимых устройств с |
|     |                 | интерфейсом USB, например USB-накопителей или USB-     |
|     |                 | принтеров                                              |
| 17. | Порт SPDIF      | • Для аудио                                            |
| 18. | Порт Audio(5+1) | • Для аудио                                            |

# Модель N12910/N12910SAS:

# Передняя панель

На передней панели модели Thecus N12910/N12910SAS расположены элементы управления, индикаторы и лотки жестких дисков:

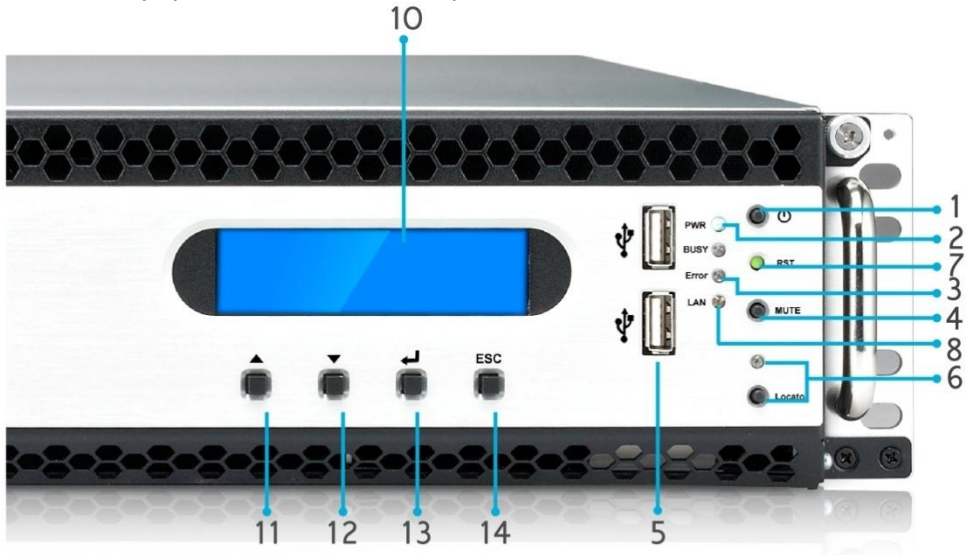

| Передняя пан          | ель                                                          |
|-----------------------|--------------------------------------------------------------|
| Элемент               | Описание                                                     |
| 1. Кнопка питания     | • Включение и выключение питания системы                     |
|                       | N12910/N12910SAS                                             |
| 2. Индикатор питания  | • Зеленый, горит постоянно: система включена                 |
| 3. Индикатор ошибки в | • Красный, горит постоянно: ошибка в системе                 |
| системе               |                                                              |
| 4. Кнопка отключения  | • Отключение аварийного сигнала вентилятора системы          |
| звука                 |                                                              |
| 5. Порт USB           | • Порт USB 2.0 для подключения совместимых устройств с       |
|                       | интерфейсом USB, например USB-накопителей или USB-           |
|                       | принтеров                                                    |
| 6. Кнопка и индикатор | • Кнопка включения индикатора на задней панели               |
| для обозначения       | устройства для определения местоположения в монтажной        |
| местоположения        | стойке                                                       |
| 7. RST (СБРОС)        | • Перезагрузка системы                                       |
| 8. LAN                | • Зеленый, мигающий: обмен данными по сети                   |
|                       | • Зеленый, горит постоянно: сеть подключена                  |
| 9. BUSY (ЗАНЯТО)      | • Оранжевый, мигающий: запуск или техническое                |
|                       | обслуживание системы; доступа к данным нет                   |
| 10. ЖК-дисплей        | <ul> <li>Отображение текущего состояния системы и</li> </ul> |
|                       | предупреждающих сообщений                                    |
| 11. Кнопка со         | • Нажмите ее для прокрутки информации на ЖК-дисплее          |
| стрелкой вверх 🔺      | вверх                                                        |
| 12. Кнопка со         | • Нажмите ее для входа в меню функции копирования с          |
| стрелкой вниз 🔻       | USB                                                          |
| 13. Кнопка ввода 🗸    | • Нажмите для ввода пароля для работы с ЖК-дисплеем          |
|                       | для выбора основных параметров системы                       |
| 14. Кнопка отмены     | • Нажмите ее, чтобы выйти из текущего меню ЖК-дисплея        |
| ESC                   |                                                              |

#### Задняя панель

На задней панели N12910/N12910SAS размещены порты и разъемы.

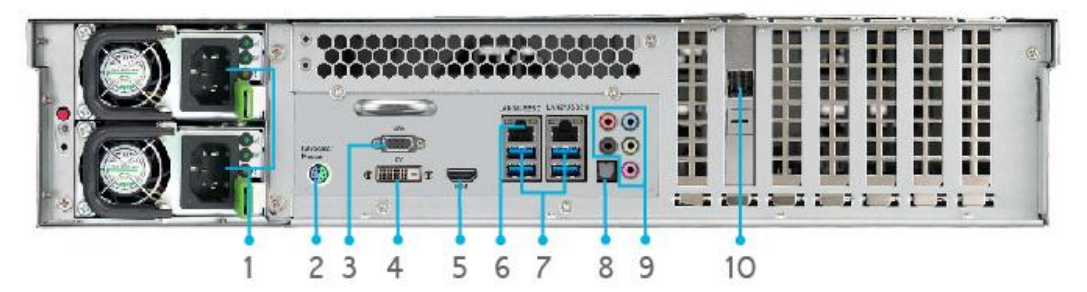

|     | Задняя панел    | ь                                                                     |
|-----|-----------------|-----------------------------------------------------------------------|
|     | Элемент         | Описание                                                              |
| 19. | Разъемы кабелей | • Служат для подключения входящих в комплект поставки                 |
|     | питания         | кабелей питания                                                       |
| 20. | Порт PS/2       | <ul> <li>Разъёмы PS/2 для клавиатуры (сиреневый, сверху) и</li> </ul> |
|     |                 | мыши (зелёный, снизу)                                                 |
| 21. | Порт VGA        | <ul> <li>Служит для вывода видеосигнала</li> </ul>                    |
| 22. | Порт DVI        | <ul> <li>Служит для вывода видеосигнала</li> </ul>                    |
| 23. | HDMI порт       | • Для видео и аудио                                                   |
| 24. | Порт LAN1/LAN2  | • Порт LAN1/LAN2 предназначен для подключения к сети                  |
|     |                 | Ethernet через коммутатор или маршрутизатор                           |
| 25. | Порт USB        | • Порт USB 2.0 для подключения совместимых устройств с                |
|     |                 | интерфейсом USB, например USB-накопителей или USB-                    |
|     |                 | принтеров                                                             |
| 26. | Порт SPDIF      | • Для аудио                                                           |
| 27. | Порт Audio(5+1) | • Для аудио                                                           |
| 28. | SFF-8644 SAS    | • Поддерживает увеличение емкости через устройство                    |
|     | Порт(N12910SAS) | Thecus JBOD                                                           |

# Модель N16910SAS:

#### Передняя панель

На передней панели модели Thecus N16910SAS расположены элементы управления, индикаторы и лотки жестких дисков:

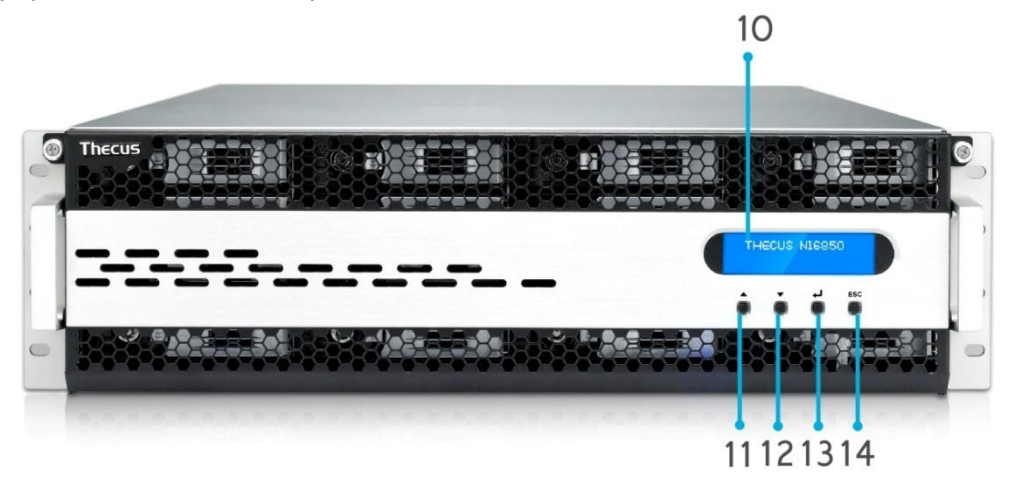

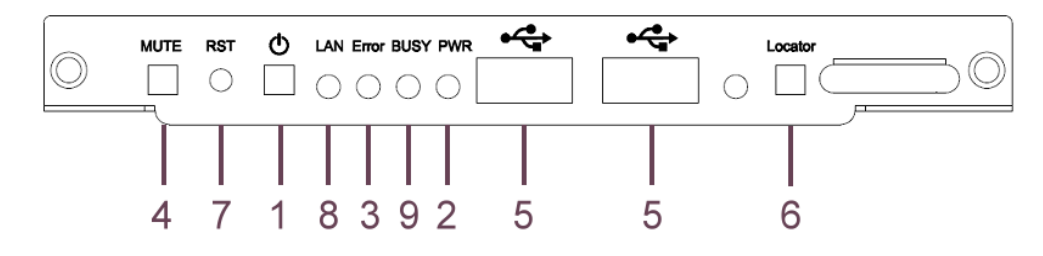

| Передняя пан          | ель                                                          |
|-----------------------|--------------------------------------------------------------|
| Элемент               | Описание                                                     |
| 1. Кнопка питания     | • Включение и выключение питания системы N16910SAS           |
| 2. Индикатор питания  | • Зеленый, горит постоянно: система включена                 |
| 3. Индикатор ошибки в | • Красный, горит постоянно: ошибка в системе                 |
| системе               |                                                              |
| 4. Кнопка отключения  | • Отключение аварийного сигнала вентилятора системы          |
| звука                 |                                                              |
| 5. Порт USB           | • Порт USB 2.0 для подключения совместимых устройств с       |
|                       | интерфейсом USB, например USB-накопителей или USB-           |
|                       | принтеров                                                    |
| 6. Кнопка и индикатор | • Кнопка включения индикатора на задней панели               |
| для обозначения       | устройства для определения местоположения в монтажной        |
| местоположения        | СТОЙКЕ                                                       |
| 7. RST (СБРОС)        | • Перезагрузка системы                                       |
| 8. LAN                | • Зеленый, мигающий: обмен данными по сети                   |
|                       | • Зеленый, горит постоянно: сеть подключена                  |
| 9. BUSY (ЗАНЯТО)      | • Оранжевый, мигающий: запуск или техническое                |
|                       | обслуживание системы; доступа к данным нет                   |
| 10. ЖК-дисплей        | <ul> <li>Отображение текущего состояния системы и</li> </ul> |
|                       | предупреждающих сообщений                                    |
| 11. Кнопка со         | • Нажмите ее для прокрутки информации на ЖК-дисплее          |
| стрелкой вверх 🔺      | вверх                                                        |
| 12. Кнопка со         | • Нажмите ее для входа в меню функции копирования с          |
| стрелкой вниз 🔻       | USB                                                          |
| 13. Кнопка ввода 🗸    | • Нажмите для ввода пароля для работы с ЖК-дисплеем          |
|                       | для выбора основных параметров системы                       |

| 14. Кнопка отмены | ٠ | Нажмите ее, | чтобы | выйти из | текущего | меню 2 | ЖК-дисплея |
|-------------------|---|-------------|-------|----------|----------|--------|------------|
| ESC               |   |             |       |          |          |        |            |

Задняя панель На задней панели N16910SAS размещены порты и разъемы.

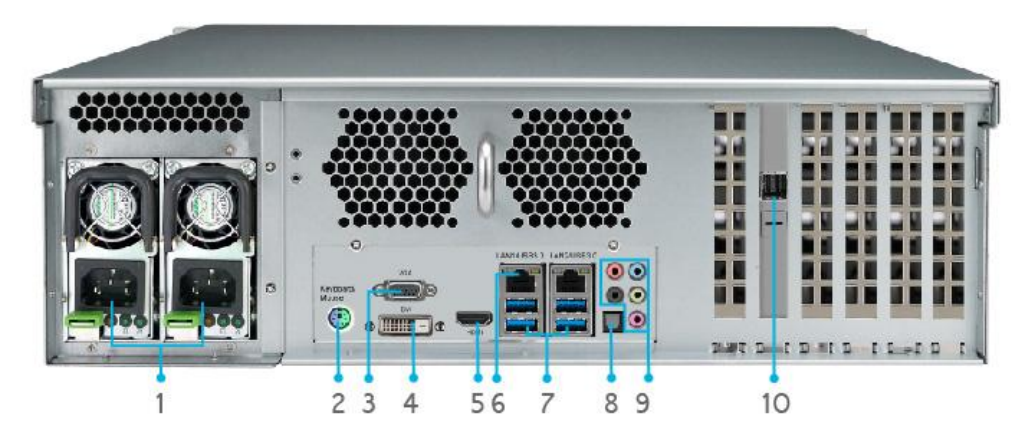

|     | Задняя панел    | ь                                                      |
|-----|-----------------|--------------------------------------------------------|
|     | Элемент         | Описание                                               |
| 1.  | Разъемы кабелей | • Служат для подключения входящих в комплект поставки  |
|     | питания         | кабелей питания                                        |
| 2.  | Порт PS/2       | • Разъёмы PS/2 для клавиатуры (сиреневый, сверху) и    |
|     |                 | мыши (зелёный, снизу)                                  |
| 3.  | Порт VGA        | • Служит для вывода видеосигнала                       |
| 4.  | Порт DVI        | • Служит для вывода видеосигнала                       |
| 5.  | HDMI порт       | •Для видео и аудио                                     |
| 6.  | Порт LAN1/LAN2  | • Порт LAN1/LAN2 предназначен для подключения к сети   |
|     |                 | Ethernet через коммутатор или маршрутизатор            |
| 7.  | Порт USB        | • Порт USB 2.0 для подключения совместимых устройств с |
|     |                 | интерфейсом USB, например USB-накопителей или USB-     |
|     |                 | принтеров                                              |
| 8.  | Порт SPDIF      | • Для аудио                                            |
| 9.  | Порт Audio(5+1) | • Для аудио                                            |
| 10. | SFF-8644 SAS    | • Поддерживает увеличение емкости через устройство     |
|     | Порт(N12910SAS) | Thecus JBOD                                            |

# Глава 2: Установка оборудования

# Общие сведения

Установка Thecus IP Storage упрощена. В Главе 2 приводится описание быстрой установки и запуска в работу Thecus IP Storage. Пожалуйста, внимательно ознакомьтесь с данной главой для предотвращения повреждения оборудования во время установки.

## Перед началом работы

Перед началом работы убедитесь в том, что выполнены следующие действия:

- 1. Пользователь ознакомлен с *мерами безопасности*, описанными в начале руководства по эксплуатации.
- По возможности, на время установки наденьте антистатический браслет для предотвращения повреждения чувствительных электронных компонентов Thecus IP Storage статическим разрядом.
- 3. Не используйте намагниченные отвертки при работе с электронными компонентами Thecus IP Storage.

# Подключение кабелей

Для подключения Thecus IP Storage к сети выполните следующие действия:

1. Подключите кабель сети Ethernet к порту WAN/LAN1 на задней панели Thecus IP Storage.

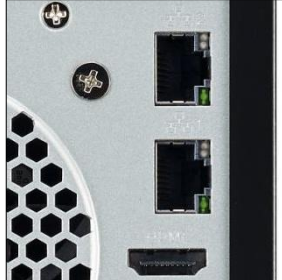

▲ N2810 Серия порты WAN/LAN1

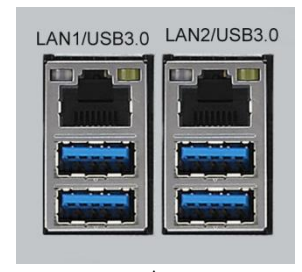

N12910/;N12910SAS/N16910 SAS WAN/LAN1 port

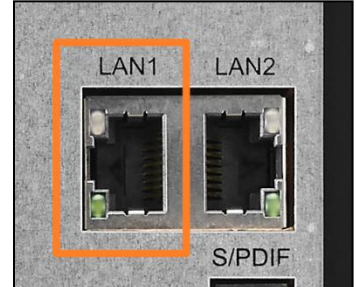

N4810 Серия порты WAN/LAN1

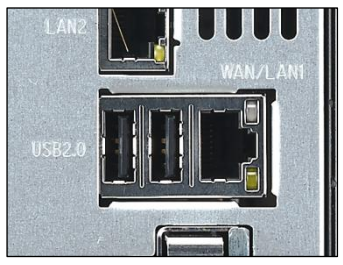

▲ N5810/N5810PRO Серия порты WAN/LAN1

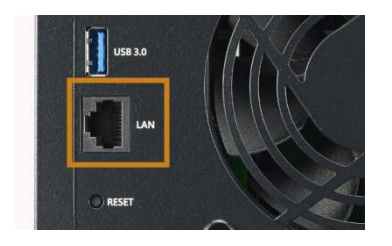

▲ N2350/N4350Серия порты WAN/LAN1

2. Подключите комплектный кабель питания к разъему питания на задней панели. Вилку кабеля питания подключите к сетевой розетке с защитой от перенапряжения.

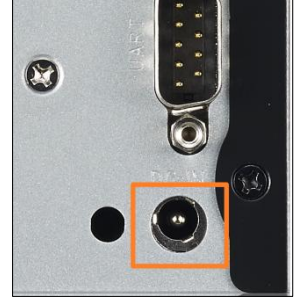

▲ N2810 Разъем кабеля питания

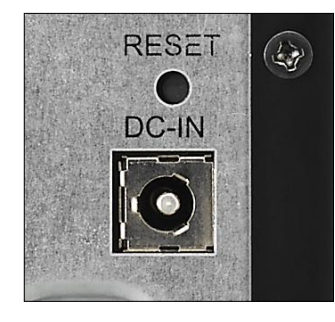

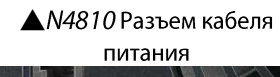

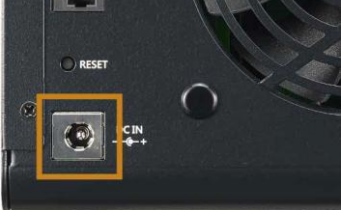

▲N4350 Разъем кабеля питания

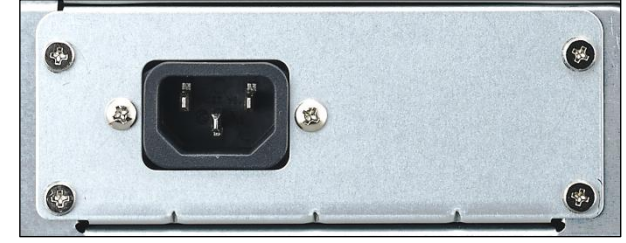

▲ N5810/N5810PRO Разъем кабеля питания

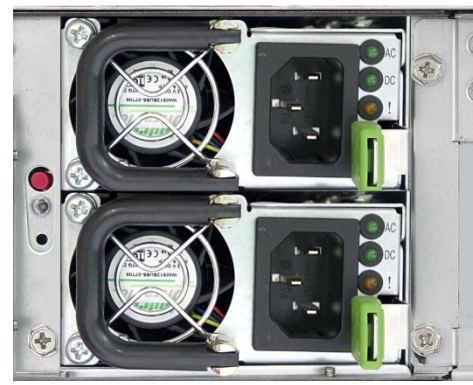

▲*N12910N12910SAS//N16910SAS* Разъем кабеля питания

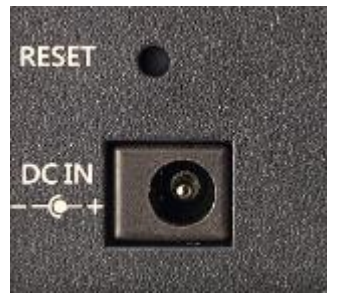

▲N2350 Разъем кабеля питания

3. Нажмите кнопку питания для загрузки Thecus IP storage.

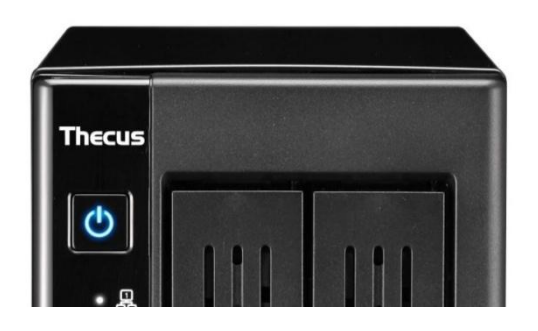

| POWER () |        |
|----------|--------|
| WIN/     |        |
|          |        |
| U58 🔿    |        |
| STATUS 🔿 |        |
| \$       |        |
|          | Thecus |
|          |        |

▲ N2810 Кнопка питания

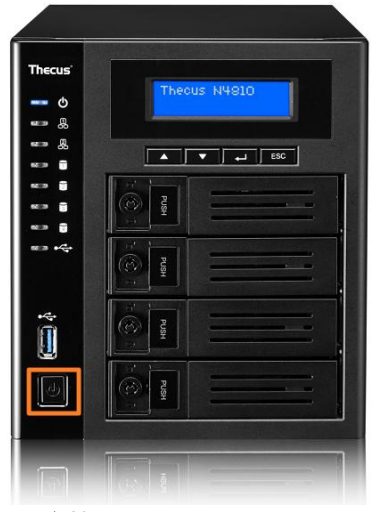

▲*N4810* Кнопка питани

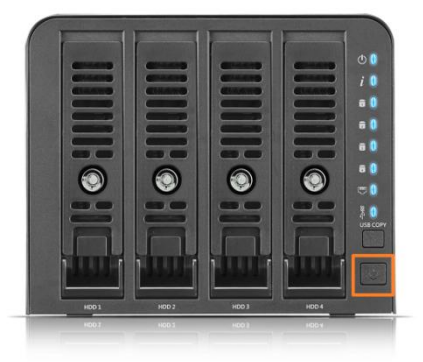

▲N4350 Кнопка питани

▲ N5810/N5810PRO Кнопка питания

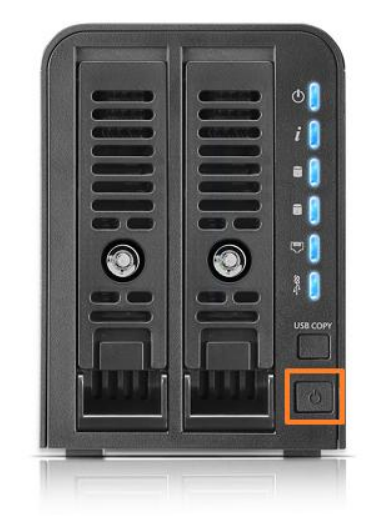

▲N2350 Кнопка питани

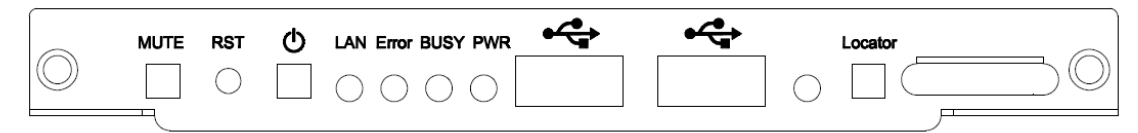

▲ *N12850/N16850/N12910/N12910SAS/N16910SAS* Кнопка питания

# Глава 3: Начальная установка

## Общие сведения

После того, как оборудование установлено, подключено к сети и источнику питания, настройте Thecus IP Storage для доступа пользователей сети. Базовую настройку Thecus IP Storage можно выполнить двумя способами: с использованием мастера установок **Thecus Setup Wizard** или через кнопочную панель и LED-дисплей. Для запуска программы выполните следующие шаги.

# Мастер установок Thecus Setup Wizard

Удобный мастер установок Thecus Setup Wizard мгновенно создает конфигурацию Thecus IP Storage. Для настройки с помощью Thecus Setup Wizard выполните следующие шаги:

- 1. Вставьте установочный диск в дисковод (хост-компьютер должен быть подключен к сети).
- 2. Мастер установок запустится автоматически. Если это не произошло, откройте корень установочного диска и дважды щелкните по файлу **Setup.exe.**

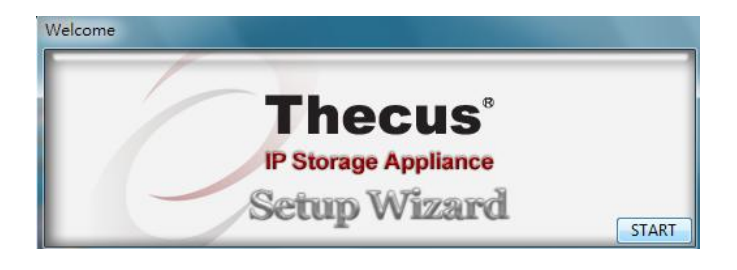

Пользователям OC MAC OS X следует дважды щелкнуть по файлу Thecus Setup Wizard .dmg file.

3. Мастер установок начнет работу и автоматически определит все устройства хранения Thecus в сети. Если устройства не найдены, проверьте правильность соединений и обратитесь к **Главе 6: Устранение неисправностей.** 

| Device<br>Discovery      | Device Discovery        |                     |                          | Version: 2 |
|--------------------------|-------------------------|---------------------|--------------------------|------------|
| Login<br>System          | No Host Name<br>1 N8900 | IP<br>192.168.0.102 | MAC<br>00-14-FD-13-98-BC | G<br>  192 |
| Network<br>Configuration |                         |                     |                          |            |
| Change<br>Password       |                         |                     |                          |            |
| Complete                 |                         |                     |                          |            |
|                          | 4 m                     | 1                   |                          |            |

4. Выберите устройство Thecus IP Storage, которое Вы хотите сконфигурировать.

5. Войдите под учетной записью и паролем администратора. По умолчанию установлены учетная запись и пароль «admin».Select the Thecus IP storage that you like to configure.

| Thegus                   | IP Storage A    | Applianc     |
|--------------------------|-----------------|--------------|
| Device<br>Discovery      | Login System    | Version: 2.0 |
| Julia Login<br>System    | Admin ID: admin | -            |
| Network<br>Configuration | Password:       |              |
| Change<br>Password       |                 |              |
| Complete                 |                 |              |
|                          |                 |              |

6. Задайте имя и сетевой IP-адрес устройства Thecus IP Storage. Если коммутатор или маршрутизатор является DHCP-сервером, рекомендуется настроить Thecus IP Storage на автоматическое назначение IP-адреса. Вы также можете использовать статический IP-адрес и вручную ввести адрес DNS-сервера.

| Device<br>Discovery      | Network     | Configuration | Version: 2.0 |
|--------------------------|-------------|---------------|--------------|
|                          | Host Name:  | N8900         |              |
| Login     System         | IP Type     |               |              |
|                          | FixedIP     | DHCP          | -            |
| Network<br>Configuration | IP Setting  |               |              |
|                          | IP address: | 192.168.0.102 |              |
| Change<br>Password       | Netmask     | 255.255.255.0 |              |
|                          | Gateway IP: | 192.168.0.1   |              |
| Complete                 | DNS Server  | 192168.01     |              |
|                          |             | 1. II.        | J            |

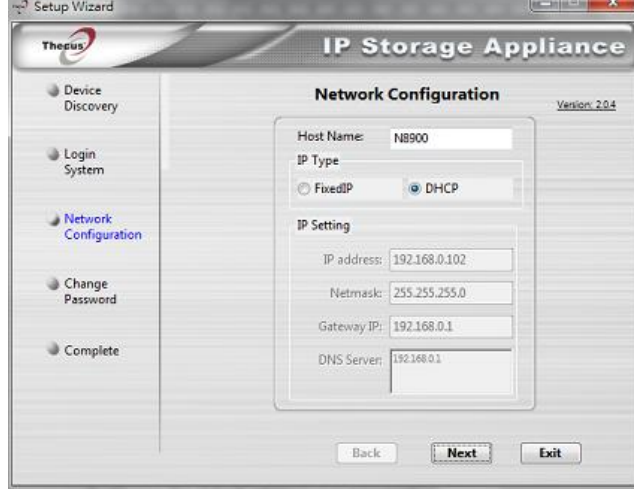

7. Смените установленный по умолчанию пароль администратора

| Thecur                   | IP Storage Ap   | plianc      |
|--------------------------|-----------------|-------------|
| Device<br>Discovery      | Change Password | Version 20- |
| Login<br>System          |                 |             |
| Network<br>Configuration | New Password:   |             |
| Change<br>Password       |                 |             |
| Complete                 |                 |             |
|                          |                 |             |

 Готово. Подключитесь к административному веб-интерфейсу Thecus IP Storage, нажав Открыть браузер. На данном этапе также можно настроить другое устройство Thecus IP Storage, нажав Установить другое устройство. Для выхода из мастера

| Theeus                   | IP Storage Appliance |             |  |
|--------------------------|----------------------|-------------|--|
| Device<br>Discovery      | Complete             | Version: 20 |  |
| Login<br>System          | Setup Other Device   |             |  |
| Network<br>Configuration | Start Browser        |             |  |
| Change<br>Password       |                      |             |  |
| J Complete               |                      |             |  |
|                          |                      |             |  |

9. установок нажмит Выход.

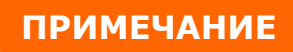

Мастер установок Thecus Setup Wizard разработан для установки в ОС Windows XP/2000/vista/7, MAC OSX или их более поздних версиях. Пользователям других операционных систем перед использованием устройства необходимо установить Thecus Setup Wizard на хост-компьютер

# Глава 4. Администрирование системы

# Общие сведения

Доступ к сетевой системы хранения данных Thecus обеспечивается с помощью **Вебинтерфейс администрирования**. Благодаря этому интерфейсу пользователь может выполнять настройку и контроль сетевой системы хранения данных Thecus с любого места через сеть.

# Веб-интерфейс администрирования

Для работы необходимо наличие подключения к Интернету. Процедура доступа к **Вебинтерфейсу администрирования** сетевой системы хранения данных Thecus:

1. В адресной строке веб-обозревателя следует ввести IP-адрес сетевой системы хранения данных Thecus. (IP-адрес системы по умолчанию: http://192.168.1.100)

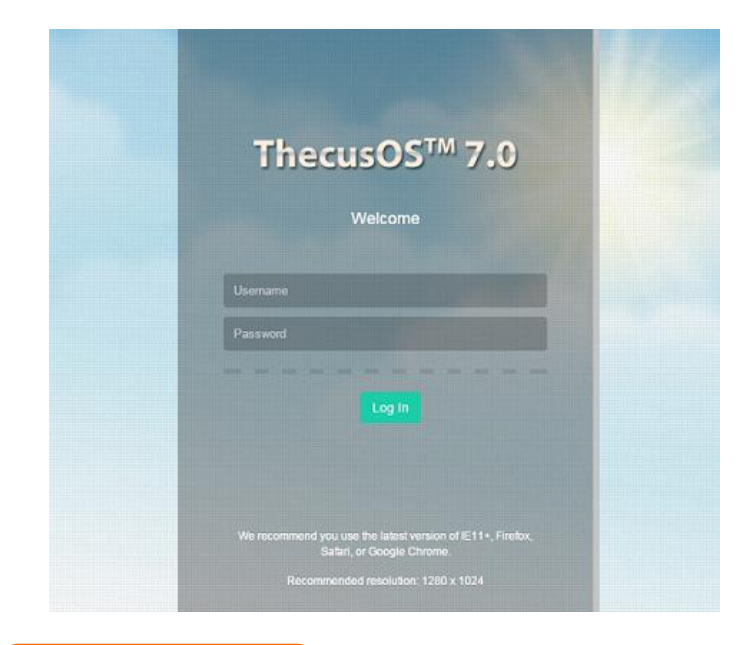

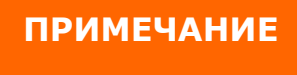

IP-адрес компьютера пользователя должен принадлежать той же подсети, в которой находится сетевая система хранения данных Thecus. Если для сетевой системы хранения данных Thecus по умолчанию установлен IP-адрес 192.168.1.100, то для ПК администратора должен быть присвоен IP-адрес типа 192.168.1.х, где «х» может быть числом от 1 до 254, за исключением *100*.

2. Выполнить вход в систему с использованием имени и пароля администратора. Имя и пароль, установленные производителем устройства по умолчанию:

#### Имя пользователя: admin Пароль: admin

Ж Если во время работы Мастера настройки пароль был изменен, следует использовать этот новый пароль.

| uning .                                                                                                    |
|----------------------------------------------------------------------------------------------------|
| THECUS has no liability, consequential, incidental or special damages. These include, without<br>limitation, loss of recorded data, the cost of recovery of lost data, lost profis and the cost of the<br>installation or removal of any THECUS products, the installation of replacement THECUS<br>products, and any inspection, testing, or redesign caused by any defect or by the repair or<br>replacement of Products arising from a defect in any THECUS products. |
| Users can now register their THECUS NAS online. Simply go to the online registration feature<br>and enable the registration function. The registration page will confirm what system information<br>will be stored. Users will receive regular firmware upgrades and module release notifications.                                                                                                    |
| I agree. Don't show this message next time.                                                                                                    |
|                                                                                                    |
| OK                                                                                                    |

После первого входа в систему под учетной записью с правами администратора будет отображено окно «Disclaimer» (Отказ от ответственности) (см. ниже). Чтобы это окно не отображалось каждый раз при входе в систему, следует установить флажок в нижней части окна.

После нажатия кнопки ОК отобразится **Веб-интерфейс администрирования**. С помощью этого интерфейса пользователь может выполнять настройку и контроль практически всех параметров сетевой системы хранения данных Thecus с любого места через сеть.

#### Система меню

В **Системе меню** собраны все информационные экраны и параметры настройки сетевой системы хранения данных Thecus. Различные параметры настройки размещены в следующих группах в структуре меню:

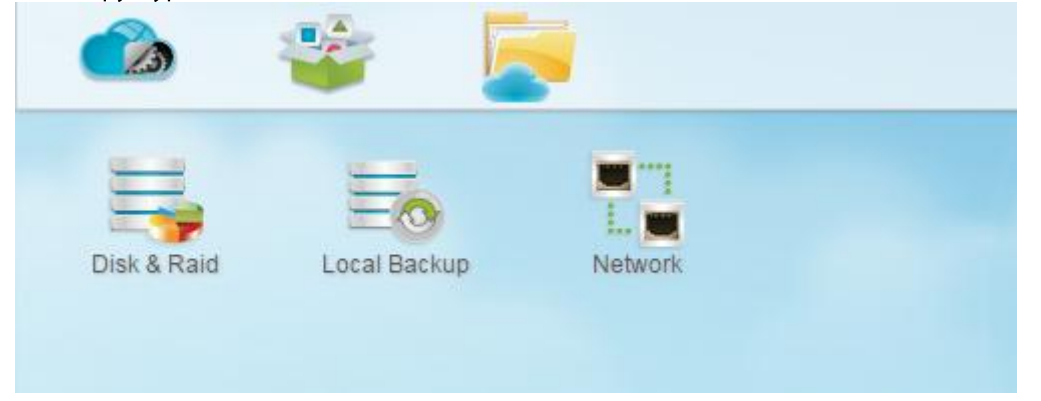

| Система меню       |                                    |  |
|--------------------|------------------------------------|--|
| Элемент            | Описание                           |  |
| Контрольная панель | Вход в систему и настройка функций |  |
| Центр приложений   | Вход в центр приложений            |  |
| Файловый центр     | Вход в файловый центр              |  |

При наведении курсора на один из элементов будет отображено раскрывающееся меню с пунктами для каждой группы.

#### Добавление/Удаление значков быстрого доступа

Интерфейс позволяет добавлять на основной экран значки быстрого доступа к тем функциям, которые часто используются.

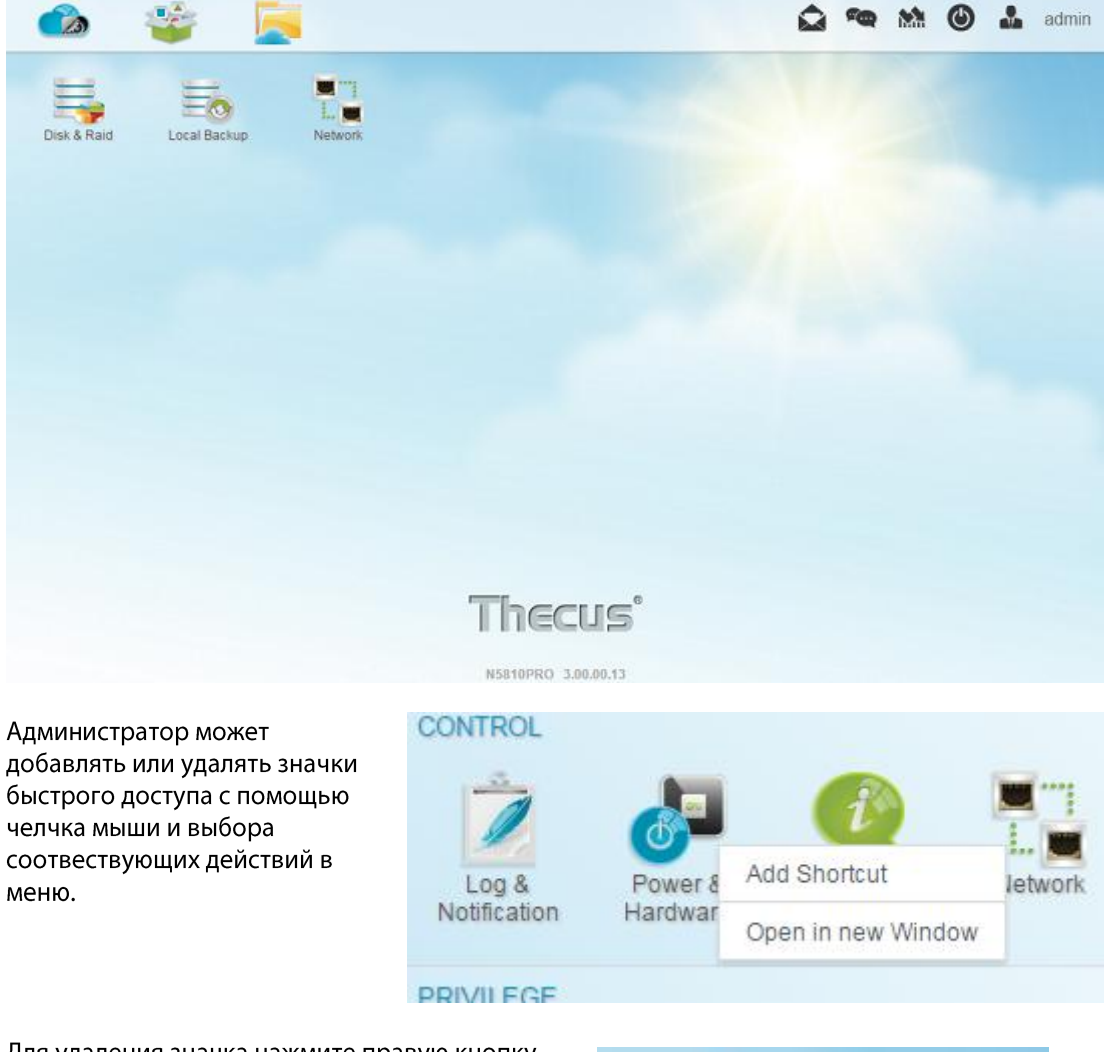

Для удаления значка нажмите правую кнопку мыши и выберите «Удалить значок быстрого доступа».

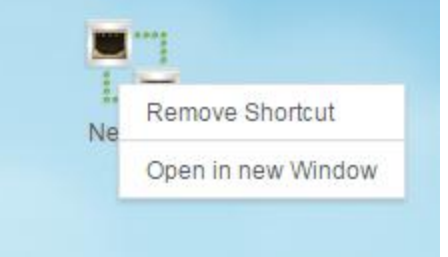

#### Открыть в новом окне

Для того, чтобы открыть соотвествующую функцию на экране нажмите правую кнопку мыши и выберите «Открыть в новом окне».

В нижеприведенных главах меню содержится описание основных функций, а также механизм установки Thecus IP на устройствах хранения.

# Обратная связь по ПО ОS7.0

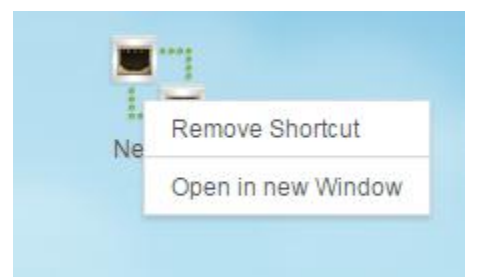

В верхнем правом углу экрана в меню выберите значок почты и отправьте нам свое мнение и замечания по программному обеспечению.

## Краткая информация о входе в систему

В верхнем правом углу экрана в меню нажмите на значок, информация о входе в систему отобразится на экране.

|                                                                          | admin 🔒                                       |  |  |  |
|--------------------------------------------------------------------------|-----------------------------------------------|--|--|--|
| INFO<br>[N5810PROr10] boot successfu                                     | 2015/12/25 12:33:10<br>Ily.                   |  |  |  |
| WARNING<br>The system [N5810PROr10] WA<br>was plugged. Get IP: 172.16.64 | 2015/12/25 12:32:54<br>N/LAN1 network<br>.180 |  |  |  |
| INFO 2015/12/25 12:32:48<br>Healthy: The RAID [RAID10] is healthy now.   |                                               |  |  |  |
|                                                                          |                                               |  |  |  |
|                                                                          |                                               |  |  |  |
|                                                                          |                                               |  |  |  |
| More                                                                     |                                               |  |  |  |

## Мониторинг информации о системе

В верхнем правом углу монитора в меню выберите значок , нажав на который можно получить информацию о работе системы, процессора, памяти и процент использованного места для хранения.

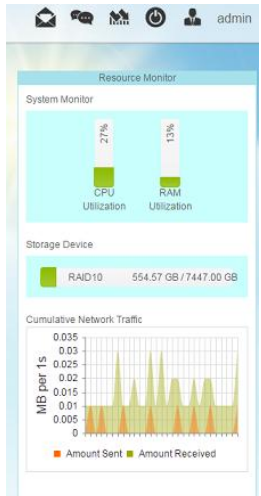

#### Выключение и перезагрузка системы

В верхнем правом углу экрана в меню выберите значок, это функции перезагрузки или выключения системы.

admin

.....

### Выбор языка

500

В сетевой системы хранения данных Thecus предусмотрена поддержка нескольких языков, в том числе:

- английского;
- японского;
- китайского традиционного;
- китайского упрощенного;
- французкого;
- немецкого;
- итальянского;
- корейского;
- испанского;
- русского;
- польского;
- португальского.

Для выбора языка, в строке меню следует выбрать Language (Язык). При этом отобразится список доступных языков. Язык интерфейса пользователя сетевой система хранения данных Thecus будет изменен на выбранный из этого списка.

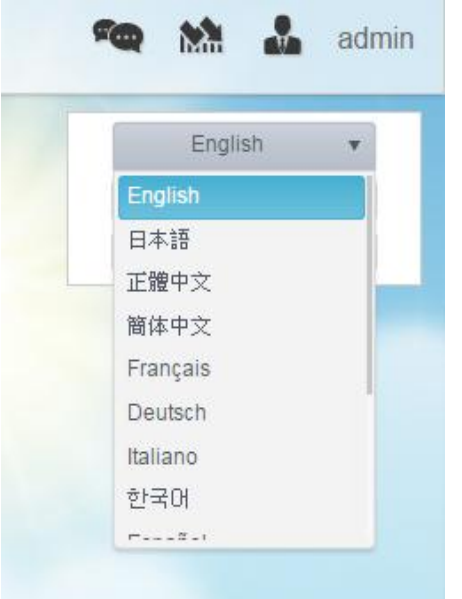

#### Выход из системы

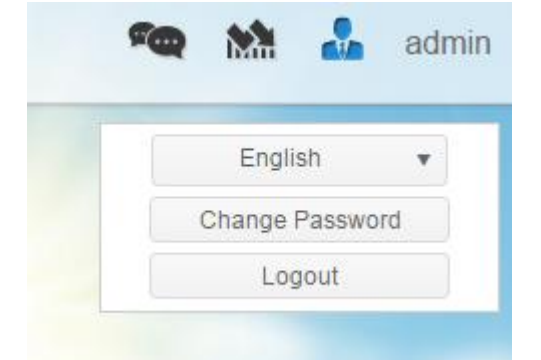

Нажмите, чтобы выйти из Веб-интерфейса администрирования.

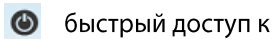

#### Administrator Password (Пароль администратора)

В меню выберите Administrator Password (Пароль администратора): отобразится экран Change Administrator Password (Изменение пароля администратора). Введите новый пароль в поле New Password (Новый пароль) и подтвердите новый пароль в поле Confirm Change Password (Подтвердить пароль). Нажмите кнопку Apply (Применить), чтобы подтвердить изменение пароля.

| Change Password |  |  |
|-----------------|--|--|
| New Password    |  |  |
| Verify          |  |  |
| Change Cancel   |  |  |

## Контрольная панель

Контрольная панель разделена на пять категорий: КОНТРОЛЬ, ПРЕФЕРЕНЦИИ, ХРАНЕНИЕ, СЕРВИСЫ и КОПИРОВАНИЕ. Ниже представлено описание панели.

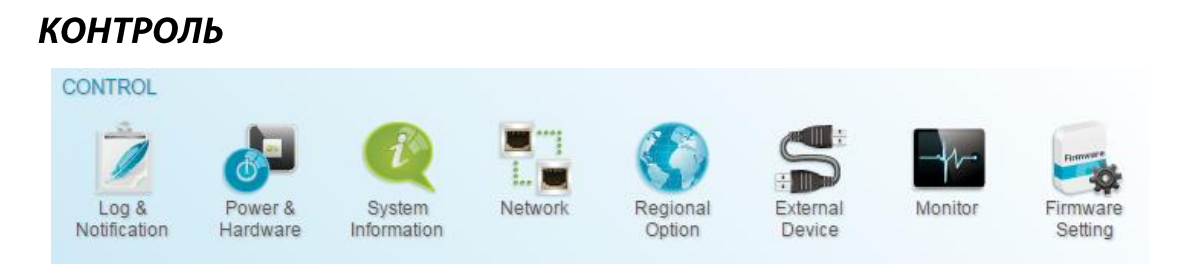

#### Логи и оповещения

#### Логи

В меню «Системная информация» выберите опцию «Системные журналы», после чего появится экран «Системные журналы». Этот экран показывает историю использования системы и важные события, такие как состояние диска, информация сети и загрузка сети.

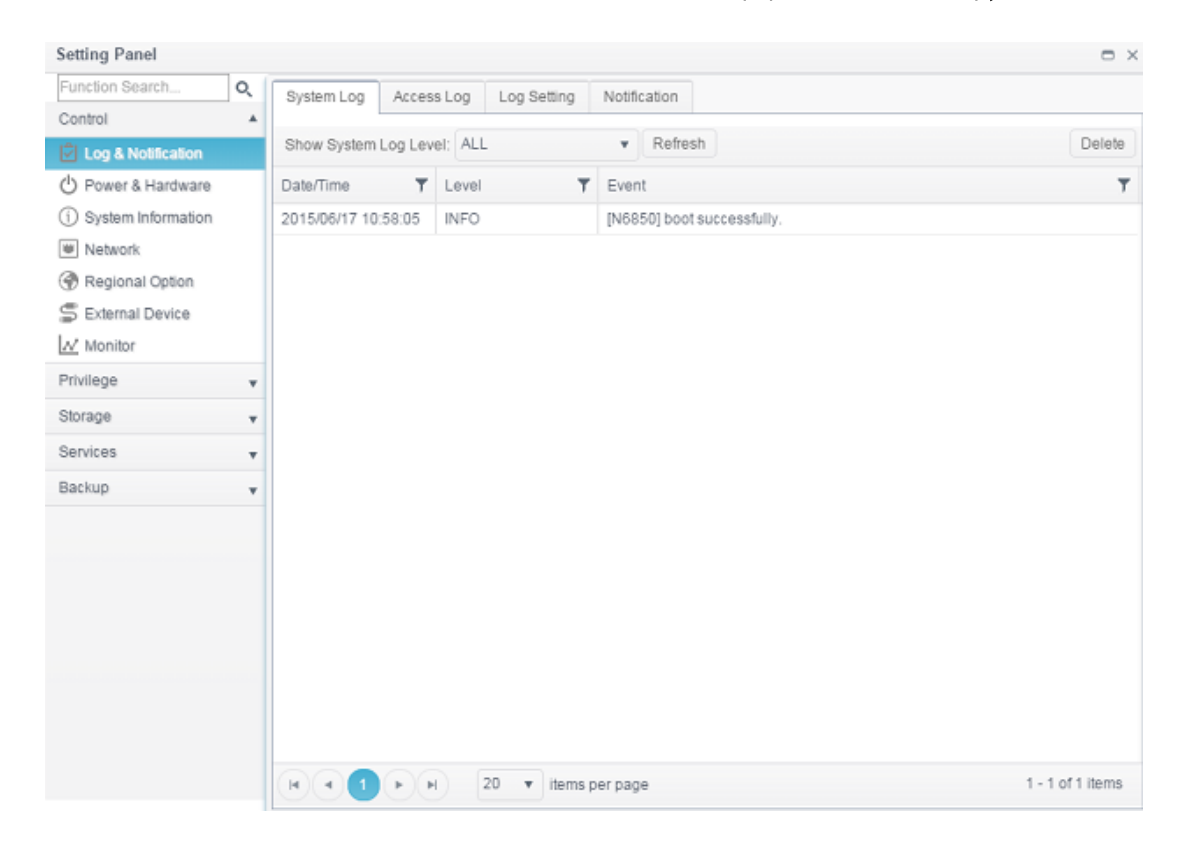

# Доступ к логам

Выбор опции «Поддержка журнала регистрации доступа пользователей» позволяет администраторам выбирать нужные протоколы для записи активности пользователей.

| Setting Panel          |    |              |              |             |                 |                  |          |          |            |
|------------------------|----|--------------|--------------|-------------|-----------------|------------------|----------|----------|------------|
| Function Search        | Q, | System Log   | Access Log   | Log Setting | Notification    |                  |          |          |            |
| Control                |    |              | · •          |             |                 |                  |          |          |            |
| Log & Notification     |    |              |              | FTP Window  | vs File Service | Mac File Service | SSH ISCS |          |            |
| 🖒 Power & Hardware     |    | Export FTP L | ogs Delete I | TP Logs     |                 |                  |          |          |            |
| (i) System Information |    | Date Time    | T User T     | IP T        | Event 🝸 Typ     | e 🝸 File         |          | T        | Size 🔻     |
| Network                |    |              |              |             |                 |                  |          |          |            |
| Regional Option        |    |              |              |             |                 |                  |          |          |            |
| S External Device      |    |              |              |             |                 |                  |          |          |            |
| <u>∧</u> Monitor       |    |              |              |             |                 |                  |          |          |            |
| Privilege              | Ŧ  |              |              |             |                 |                  |          |          |            |
| Storage                | ٣  |              |              |             |                 |                  |          |          |            |
| Services               |    |              |              |             |                 |                  |          |          |            |
| Backup                 | ٣  |              |              |             |                 |                  |          |          |            |
|                        |    |              |              |             |                 |                  |          |          |            |
|                        |    |              |              |             |                 |                  |          |          |            |
|                        |    |              |              |             |                 |                  |          |          |            |
|                        |    |              |              |             |                 |                  |          |          |            |
|                        |    |              |              |             |                 |                  |          |          |            |
|                        |    |              |              |             |                 |                  |          |          |            |
|                        |    |              |              |             |                 |                  |          |          |            |
|                        |    |              |              |             |                 |                  |          |          |            |
|                        |    | H P          | age 0 of     | 0 (F) H)    | 50 v iter       | ms per page      |          | No items | to display |
|                        |    |              |              |             |                 |                  |          |          |            |

# Логи. Настройка

После настройки поддержки пользовательского доступа к журналам и нажатия кнопки «Применить» все выбранные услуги будут перезагружены.

Для просмотра доступа пользователей к журналам, относящихся к выбранным услугам, зайдите в «Системный лог».

| System Log Access Log Log Setting | Notification   |         |
|-----------------------------------|----------------|---------|
| Log Setting                       |                |         |
| Log County                        |                |         |
| Enable Access Log                 |                |         |
| Advanced +                        |                |         |
| Assess Leg Light                  | 50000 - Auto 5 | -       |
| Access Log Limit                  | 50000 ¥ Auto E | xport v |

В меню «Системная информация» выберите опцию «Системные журналы», после чего появится экран «Системные журналы». Этот экран показывает историю использования системы и важные события, такие как состояние диска, информация сети и загрузка сети. Once (for example) 10,000 records have been reached, the log file will appear in /NAS\_public/access\_log/

|                         |                  | -                     |
|-------------------------|------------------|-----------------------|
| access_log              | 鷆 dom_backup_log | 🖳 log_20140611_161212 |
| <u> dom_repair_</u> log | 鷆 syslog         |                       |

Созданный системный журнал может храниться локально или дистанционно, его также можно выбрать в качестве сервера системных журналов для других устройств. Информацию можно получить двумя способами: локально и дистанционно.

| ∢ | Enable Syslog Daemon |          |   |        |  |  |
|---|----------------------|----------|---|--------|--|--|
|   | Advanced >           |          |   |        |  |  |
|   | Location of Syslog:  | Local    |   | Remote |  |  |
|   | Enable Syslog Server |          |   |        |  |  |
|   | Log Storage Folder:  | eSATAHDD | • |        |  |  |
|   | Log Level:           | All      | Ŧ |        |  |  |
|   |                      |          |   |        |  |  |

| Время                  |                                                                                                    |
|------------------------|----------------------------------------------------------------------------------------------------|
| Элемент                | Описание                                                                                             |
| Syslog Daemon (Фоновый | Включение и выключение службы системного журнала                                                     |
| процесс системного     |                                                                                                    |
| журнала)               |                                                                                                    |
| Syslog service (Служба | Если выбрано «Server» (Сервер), то в соответствующей папке системного                                |
| системного журнала)    | журнала будут сохраняться все системных журналы с других устройств                                   |
|                        | сетевого хранения, для которые эта система была назначена сервером                                   |
|                        | системного журнала, а также системный журнал данного сервера.                                        |
|                        | Системный журнал можно просмотреть в соответствующей папке                                           |
|                        | системных журналов, в файлах «error» (Ошибки), «Information» (Сведения) и «warning» (предупреждения) |
|                        | Если выбрано «Client» (Клиент), то появится возможность выбора                                       |
|                        | размешения системного журнала: «Local» (Локально) или «Remotely»                                     |
|                        | (Дистанционно).                                                                                      |
| Target (Место          | При выборе «Local» (Локально) журналы всех систем будут храниться в                                  |
| размещения)            | соответствующей папке системных журналов, заданной в следующем                                       |
|                        | поле. Для хранения всех системных журналов в папке системного журнала                                |
|                        | будет создан файл «messages» (сообщения). При выборе «Remotely»                                      |
|                        | (Дистанционно) необходим сервер системных журналов и потребуется                                     |
|                        | укзаать IP-адрес.                                                                                    |
| Syslog folder (Папка   | Выберите из списка общий ресурс, на котором будут сохраняться все                                    |
| системных журналов)    | системные журналы. Данная папка системных журналов будет                                             |
|                        | использована для конфигурации с сервером системных журналов или для                                  |
|                        | конфигурации с клиентом системного журнала и хранением локально.                                     |
| Log Level (Уровень     | Можно выбрать один из 3 различных уровней: «All» (Bce), «warning/error»                              |
| журнала)               | (Ошибки/предупреждения), «Error» (Ошибки).                                                           |
| Remote IP Address (IP- | Поле для ввода IP-адреса сервера системных журналов, если выбрано                                    |
| адрес для хранения     | хранение информации системного журнала дистанционно.                                                 |
| дистанционно)          |                                                                                                    |

# Настройка уведомлений

В структуре меню выберите *Notification (Уведомления)*: отобразится экран Notification Configuration (Настройка уведомлений). На этом экране можно настроить сетевую системы хранения данных Thecus на уведомление пользователей в случае возникновения сбоев в

системе. Нажмите кнопку **Apply (Применить)**, чтобы подтвердить сделанные изменения. Подробное описание каждого элемента приведено в следующей таблице.

| Function Search        | System Log Access Log Log Sett                       | ting Notification          |                                       |
|------------------------|------------------------------------------------------|----------------------------|---------------------------------------|
| Control 🔺              |                                                      |                            |                                       |
| Log & Notification     | Notification                                         |                            |                                       |
| O Power & Hardware     |                                                      |                            |                                       |
| (j) System Information | Enable E-mail Notification                           |                            |                                       |
| Network                | Authorization Type:                                  | ON -                       |                                       |
| Regional Option        | Autonzaton type.                                     |                            |                                       |
| S External Device      | Security Type:                                       | OFF v                      |                                       |
| Monitor                | SMTP Server                                          | Please Input E-mail Server | Port: 25                              |
| Privilege v            |                                                      | ricose input a mail certer | · · · · · · · · · · · · · · · · · · · |
| Storage v              | SMTP Account ID:                                     | Please Input SMTP Account  |                                       |
| Services 👻             | Account Password:                                    | Please Input Password Her  |                                       |
| Backup 👻               | Log Level:                                           | Ali 🔹                      |                                       |
|                        | Recipient's E-mail Address 1:                        | Please Input Receive Acco  |                                       |
|                        | Recipient's E-mail Address 2:                        | Please Input Receive Acco  |                                       |
|                        | Recipient's E-mail Address 3:                        | Please Input Receive Acco  |                                       |
|                        | Recipient's E-mail Address 4:                        | Please Input Receive Acco  |                                       |
|                        | Apply                                                |                            |                                       |
|                        | Description:<br>This is description of Notification. |                            |                                       |

| Настройка уведомл            | тений                                                              |
|------------------------------|--------------------------------------------------------------------|
| Элемент                      | Описание                                                           |
| Beep Notification (Звуковое  | Включение и выключение звукового сигнала системы, который будет    |
| уведомление)                 | звучать при возникновении проблемы                                 |
| Email Notification           | Включение и выключение отсылки уведомлений о проблемах с           |
| (Уведомление по эл. почте)   | системой по эл. почте                                              |
| Authentication Туре (Тип     | Выбор типа аутентификации учетной записи SMTP-сервера              |
| аутентификации)              |                                                                    |
| SMTP Server (Сервер SMTP)    | Настройка имени узла (IP-адреса) сервера SMTP                      |
| Рогt (Порт)                  | Настройка порта для отправки исходящих эл. писем с уведомлениями   |
| SMTP Account ID (Имя         | Настройка имени учетной записи для сервера SMTP электронной        |
| пользователя учетной записи  | почты                                                              |
| SMTP)                        |                                                                    |
| Account Password (Пароль     | Ввод нового пароля                                                 |
| учетной записи)              |                                                                    |
| Log Level (Уровень журнала)  | Выбор уровня журнала для отправки по эл. почте                     |
| Sender's E-mail Address      | Задание адреса эл. почты для отправки эл. почты                    |
| (Адрес эл. почты             |                                                                    |
| отправителя)                 |                                                                    |
| Receiver's E-mail Address    | Добавление одного или нескольких адресов получателей эл. почты для |
| (Адрес эл. почты получателя) | получения уведомлений по эл. почте                                 |
| (1,2,3,4)                    |                                                                    |

# ПРИМЕЧАНИЕ

Сведения о сервере эл. почты можно получить у администратора почтового сервера.

#### Питание и аппаратная часть

| Setting Panel                                           |                                                            | - ×         |  |  |  |  |  |
|---------------------------------------------------------|------------------------------------------------------------|-------------|--|--|--|--|--|
| Function Search                                         | Power Management UPS Hardware Control Hardware Information |             |  |  |  |  |  |
| Control                                                 | A                                                          |             |  |  |  |  |  |
| 🖒 Log & Notification                                    | General                                                    |             |  |  |  |  |  |
| 🕐 Power & Hardware                                      |                                                            |             |  |  |  |  |  |
| (i) System Information                                  | () Shutdown O Reboot U EuP mode                            |             |  |  |  |  |  |
| Network                                                 | Wake-On-LAN                                                |             |  |  |  |  |  |
| Regional Option                                         |                                                            |             |  |  |  |  |  |
| S External Device                                       | Enable WAN/LAN1                                            |             |  |  |  |  |  |
| <u>∧</u> <sup>ℓ</sup> Monitor                           | Enable LAN2                                                | Enable LAN2 |  |  |  |  |  |
| Privilege                                               | • Apply                                                    |             |  |  |  |  |  |
| Storage                                                 | Automatic Resume                                           |             |  |  |  |  |  |
| Services                                                |                                                            |             |  |  |  |  |  |
| Automatically turn on when the power supply is restored |                                                            |             |  |  |  |  |  |
|                                                         | No Yes Previous Status                                     |             |  |  |  |  |  |
|                                                         | Apply                                                      |             |  |  |  |  |  |
|                                                         |                                                            |             |  |  |  |  |  |
|                                                         | Power Schedule                                             |             |  |  |  |  |  |
|                                                         | Enable Power Schedule      Add                             |             |  |  |  |  |  |
|                                                         |                                                            |             |  |  |  |  |  |
|                                                         | Status Action Time Period                                  |             |  |  |  |  |  |
|                                                         | Apply                                                      |             |  |  |  |  |  |
|                                                         | Арру                                                       |             |  |  |  |  |  |

#### График вкл. и выкл. питания

С помощью меню System Management (Управление системой) сетевой системы хранения данных Thecus можно экономить электроэнергию и, соответственно, средства, запланировав автоматическое включение и включение сетевой системы хранения данных Thecus в определенные моменты времени в течение дня.

В структуре меню выберите Schedule Power On/Off (График вкл. и выкл. питания): отобразится экран Schedule Power On/Off (График вкл. и выкл. питания).

| Power Management | UPS     | Hardware Control | Hardware Information |  |  |
|------------------|---------|------------------|----------------------|--|--|
| General          |         |                  |                      |  |  |
| () Shutdown      | 🖒 Reboo | t EuP mode       |                      |  |  |

Чтобы назначить расписание включения и выключения сетевой системы хранения данных Thecus, сначала следует включить эту функцию, установив флажок **Enable Schedule Power On/Off (Разрешить вкл. и выкл. питания по расписанию)**.

Затем следует выбрать время включения и выключения для каждого дня недели, которые необходимо включить в расписание, из соответствующих списков.

После завершения выбора нажмите кнопку **Apply (Применить)**, чтобы сохранить внесенные изменения.

#### Automatic Resume

Automatically turn on when the power supply is restored

Yes

© No

Previous Status

Apply

| Automatic Resun | ne                                                         |
|-----------------|------------------------------------------------------------|
| ltem            | Description                                                |
| No              | Choose <b>No</b> to keep system off after power cut resume |
| Yes             | Choose <b>Yes</b> to have system on after power cut resume |
| Previous Status | Keep former state of system while power cut resume         |
| Apply           | Click <b>Apply</b> to save changes.                        |

### График вкл. и выкл. питания

С помощью меню System Management (Управление системой) сетевой системы хранения данных Thecus можно экономить электроэнергию и, соответственно, средства, запланировав автоматическое включение и включение сетевой системы хранения данных Thecus в определенные моменты времени в течение дня.

В структуре меню выберите Schedule Power On/Off (График вкл. и выкл. питания): отобразится экран Schedule Power On/Off (График вкл. и выкл. питания).

Чтобы назначить расписание включения и выключения сетевой системы хранения данных Thecus, сначала следует включить эту функцию, установив флажок **Enable Schedule Power On/Off (Разрешить вкл. и выкл. питания по расписанию)**.

Затем следует выбрать время включения и выключения для каждого дня недели, которые необходимо включить в расписание, из соответствующих списков.

После завершения выбора нажмите кнопку *Арр* (*Применить*), чтобы сохранить внесенные изменения.

| Action Time Period | Action Time |  |
|--------------------|-------------|--|

#### Пример. Понедельник: Вкл.: 8:00; Выкл.: 16:00

Система будет включена в 8:00 утра в понедельник и будет выключена в 16:00 понедельника. В следующий раз система включится через неделю.

Если выбрать время включения, но не назначить время выключения, система включится и будет работать до момента достижения назначенного времени выключения или до момента отключения устройства вручную.

#### Пример. Понедельник: Вкл.: 8:00

Система включится в 8:00 утра в понедельник и не будет отключаться до момента выключения вручную.

Также можно выбрать два момента включения или два момента выключения для одного дня – система будет работать соответствующим образом.

#### Пример. Понедельник: Выкл.: 8:00; Выкл.: 16:00

Система выключится в 8:00 утра в понедельник. Система выключится в 16:00 в понедельник, если она до этого находилась во включенном состоянии. Если система уже была выключена к 16:00 понедельника, то система будет продолжать оставаться отключенной.

## Wake-Up On LAN (Дистанционное включение по сети) (WOL)

В сетевой системы хранения данных Thecus предусмотрена возможность выхода из спящего режима при поступлении сигнала через порт WAN/LAN1 или LAN2.

| Wake-On-LAN     |
|-----------------|
| Enable WAN/LAN1 |
| Enable LAN2     |
| Apply           |

В структуре меню выберите *WOL (Дистанционное включение по сети)*: отобразится экран Wake-Up On LAN (Дистанционное включение по сети). Здесь можно выбрать режим Enable (Включено) или Disable (Выключено).

| Настройка диста   | анционного включения по сети                                        |
|-------------------|---------------------------------------------------------------------|
| Элемент           | Описание                                                            |
| WAN/LAN1          | Enable (Включение) или Disable (Выключение) службы дистанционного   |
|                   | включения по сети через порт WAN/LAN1                               |
| LAN2              | Enable (Включение) или Disable (Выключение) службы дистанционного   |
|                   | включения по сети через порт LAN2                                   |
| Apply (Применить) | Нажмите кнопку <b>АррІу (Применить)</b> , чтобы сохранить внесенные |
|                   | изменения                                                           |

#### Источник бесперебойного питания

В меню External Devices (Внешние устройства) выберите Uninterrupted Power Source (Источник бесперебойного питания): отобразится экран UPS Setting (Настройка ИБП). Задайте все требуемые параметры и нажмите кнопку Apply (Применить), чтобы подтвердить изменения.

| IDS Sonvico                    |              |        |  |
|--------------------------------|--------------|--------|--|
| JPS Service                    |              |        |  |
| Enable UPS Service             |              |        |  |
| Remote UPS Monitoring          | localhost    |        |  |
| Manufacture:                   | APC          | Ŧ      |  |
| Model:                         | Smart-UPS US | BUSB 🔻 |  |
| Power.                         | N/A          |        |  |
| Battery Status (%):            | N/A          |        |  |
| First notification (sec):      | 5            | *<br>* |  |
| Subsequent Notification (sec): | 20           | A<br>V |  |
| Shutdown Percentage (%):       | 5            | ÷      |  |
| Apply                          |              |        |  |
|                                |              |        |  |

# Подробное описание каждого элемента приведено в следующей таблице.

| UPS Setting (Настройка ИБП)                                                    |                                                                                                    |
|--------------------------------------------------------------------------------|----------------------------------------------------------------------------------------------------|
| Элемент                                                                        | Описание                                                                                                    |
| UPS Monitoring (Наблюдение за ИБП)                                             | Включение и выключение наблюдения за ИБП                                                                               |
| Remote UPS Monitoring (Наблюдение за<br>удаленным ИБП)                         | Включение и выключение наблюдения за удаленным<br>ИБП                                                                  |
| Remote UPS IP (IP-адрес удаленного ИБП)                                        | Введите IP-адрес сетевого хранилища, к которому<br>подключен ИБП через USB или RS232. Введите IP-адрес<br>сетевого ИБП |
| Manufacturer (Изготовитель)                                                    | Выберите изготовителя ИБП из списка                                                                                    |
| Model (Модель)                                                                 | Выберите номер модели ИБП из списка                                                                                    |
| Battery Status (Состояние батарей)                                             | Текущее состояние батареи ИБП                                                                                          |
| Power (Питание)                                                                | Текущее состояние питания, подаваемого на ИБП                                                                          |
| Seconds between power failure and first                                        | Задержка между перебоем электроснабжения и                                                                             |
| notification (Секунд между сбоем питания и<br>первым уведомлением)             | первым уведомлением, в секундах                                                                                        |
| Seconds between subsequent power failure                                       | Задержка между последующими уведомлениями в                                                                            |
| notifications (Секунды между последующими уведомлениями о сбое электропитания) | секундах                                                                                                    |
| Shutdown the system when the battery charge                                    | Величина остаточного заряда батареи ИБП, при                                                                           |
| is less than (Выключение системы при уровне                                    | которой система должна выполнить автоматическое                                                                        |
| заряда батарей меньше)                                                         | выключение                                                                                                    |
| Аррly (Применить)                                                              | Нажмите кнопку <b>Аррly (Применить)</b> , чтобы сохранить                                                              |
|                                                                                | внесенные изменения                                                                                                    |

# Контроль аппаратной части

Системное оповещение может быть активировано или деактивировано. Убедитесь, что оповещения включены при появлении ошибок в системе или деактивированы для отключения системы.

| Hardware Control  Care Enable Buzzer  Apply  Description: | Power Management UPS                          | Hardware Control | Hardware Information |  |  |
|-----------------------------------------------------------|-----------------------------------------------|------------------|----------------------|--|--|
| Enable Buzzer  Apply  Description:                        | Hardware Control                              | _                |                      |  |  |
| Apply                                                     | Enable Buzzer                                 |                  |                      |  |  |
| Description                                               | Apply                                         |                  |                      |  |  |
| This is description of Hardware Control.                  | Description:<br>This is description of Hardwa | re Control.      |                      |  |  |

# Сведения о системе

Сведения содержат информацию об изделии, состоянии системы, состоянии служб и записи журналов.

С помощью строки меню можно просмотреть различные параметры сетевой системы хранения данных Thecus. Можно проверить состояние сетевой системы хранения данных Thecus и получить другие сведения.

| Syster | n Status |                      |                       |  |
|--------|----------|----------------------|-----------------------|--|
|        |          | Model Name           | N5810PRO              |  |
|        |          | <br>Version          | 3.00.01.2             |  |
|        |          | CPU Activity         | 0.2%                  |  |
|        |          | Memory Activity      | 8.5%                  |  |
| - 1    | 10       | Up Time              | 2Day, 0Hour, 55Minute |  |
|        |          | CPU Temperature      | 42°C / 107.6°F        |  |
| - 1    |          | <br>SYS Temperature1 | 33°C / 91.4°F         |  |
|        |          | <br>SYS Fan Speed1   | 449 rpm               |  |

| System Information (Сведения о системе) |                                          |  |  |  |
|-----------------------------------------|------------------------------------------|--|--|--|
| Элемент                                 | Описание                                 |  |  |  |
| Manufacturer                            | Название производителя системы           |  |  |  |
| (Изготовитель)                          |                                          |  |  |  |
| Product No. (Номер                      | Номер модели системы                     |  |  |  |
| изделия)                                |                                          |  |  |  |
| Firmware version                        | Номер версии используемой микропрограммы |  |  |  |

| (Версия встроенного    |                                                      |
|------------------------|------------------------------------------------------|
| ПО)                    |                                                      |
| Up time (Время работы) | Общее время работы системы                           |
| Температура системы/1  | Отражается температура системы с двух местоположений |
| Скорость системного    | Отражается скорость вращения системного вентилятора  |
| вентиялтора            |                                                      |

# System Network (Сеть системы)

Через меню **System Network (Сеть системы)** можно настроить параметры конфигурации сети для портов встроенных сетевых плат или дополнительно установленных сетевых плат, а также настроить DHCP и агрегацию каналов.

| System Netwo                                  | ork Service Status | Hardware Informati     | on     |              |              |
|-----------------------------------------------|--------------------|------------------------|--------|--------------|--------------|
| Network Stat<br>• Host Name:<br>• Domain Name | US<br>ne:          | N2810-pm<br>thecus.com |        |              |              |
| Name                                          | IP Address         | MAC Address            | Status | Speed (Mb/s) | IPv6 Address |
| WAN/LAN1                                      | 172.16.65.147      | 00:14:fd:19:0a:23      | up     | 1000         |              |
| LAN2                                          |                    | 00:14:fd:19:0a:24      | down   | N/A          |              |

| Конфигурация сети (глобальные параметры) |                                                                      |  |  |  |
|------------------------------------------|----------------------------------------------------------------------|--|--|--|
| Элемент                                  | Описание                                                             |  |  |  |
| Host Name (Имя узла)                     | Имя узла, обозначающее сетевую системы хранения данных Thecus в сети |  |  |  |
| Domain name (Имя домена)                 | Задает имя домена для сетевой системы хранения данных Thecus         |  |  |  |
| Скорость соединений                      | Скорость соединения через порт NIC                                   |  |  |  |
| Статус соединений                        | Статус соединений через порт NIC                                     |  |  |  |
| Адрес МАС                                | МАС адрес с интерфейсе сети                                          |  |  |  |
| Адрес IPv4 IP                            | IP адрес соответствующего порта NIC в интерфейсе в IPv4.             |  |  |  |
| Адрес IРv6 IР                            | IP адрес соответствующего порта NIC в интерфейсе в IP v6             |  |  |  |

# Состояние служб

Данный экран позволяет отслеживать основные показатели сервисных служб.

| System   | Network  | Service Status | Hardware Information |  |  |  |  |
|----------|----------|----------------|----------------------|--|--|--|--|
| Servic   | e Status |                |                      |  |  |  |  |
| Contract | o olulus |                |                      |  |  |  |  |
| FI       | P        | R              | unning               |  |  |  |  |
| R        | sync     | St             | Stopped              |  |  |  |  |
| Sa       | amba     | R              | Running              |  |  |  |  |
| w        | WebDAV   |                | Running              |  |  |  |  |
| iT       | iTunes   |                | unning               |  |  |  |  |
| N        | NFS      |                | Stopped              |  |  |  |  |
| DI       | DDNS     |                | Stopped              |  |  |  |  |
| AF       | AFP      |                | Running              |  |  |  |  |
| si       | SNMP     |                | Stopped              |  |  |  |  |
| S        | SSH      |                | Running              |  |  |  |  |
| TF       | TP       | St             | Stopped              |  |  |  |  |
| U        | PnP      | R              | unning               |  |  |  |  |

| Service Status (Состояние служб) |                                         |  |  |  |
|----------------------------------|-----------------------------------------|--|--|--|
| Элемент                          | Описание                                |  |  |  |
| AFP Status (Состояние AFP)       | Состояние сервера Apple Filing Protocol |  |  |  |
| NFS Status (Состояние NFS)       | Состояние сервера Network File Service  |  |  |  |
| SMB/CIFS Status (Состояние       | Состояние сервера SMB/CIFS              |  |  |  |
| SMB/CIFS)                        |                                         |  |  |  |
| FTP Status (Состояние FTP)       | Состояние сервера FTP                   |  |  |  |
| TFTP Status (Состояние TFTP)     | Состояние сервера TFTP                  |  |  |  |
| Rsync Status (Состояние          | Состояние сервера Rsync                 |  |  |  |
| Rsync)                           |                                         |  |  |  |
| UPnP Status (Состояние UPnP)     | Состояние сервера UPnP                  |  |  |  |
| SNMP                             | Состояние службы SNMP                   |  |  |  |

# Информация об аппаратной части

Нажмите на вкладку **Информация об аппаратной части** (Hardware Information), чтобы получить сведения HW о соответствующей модели. Ниже представлен пример сведений о моделиThecus N5810.

| System | Network                                                                         | Service Status                                                                                              | Hardware Information                                                                                     |  |
|--------|---------------------------------------------------------------------------------|----------------------------------------------------------------------------------------------------|----------------------------------------------------------------------------------------------------|--|
| Hardv  | vare Inform                                                                     | nation                                                                                                    |                                                                                                    |  |
| CPU    |                                                                                 |                                                                                                    |                                                                                                    |  |
|        | CPU1: Intel(F<br>CPU2: Intel(F<br>CPU3: Intel(F<br>CPU4: Intel(F                | R) Celeron(R) CPU<br>R) Celeron(R) CPU<br>R) Celeron(R) CPU<br>R) Celeron(R) CPU                            | J1900 @ 1.99GHz<br>J1900 @ 1.99GHz<br>J1900 @ 1.99GHz<br>J1900 @ 1.99GHz                                 |  |
| Memor  | у                                                                               |                                                                                                    |                                                                                                    |  |
| *      | Memory Size                                                                     | : 7879MB                                                                                                    |                                                                                                    |  |
| Networ | k Interface Ca                                                                  | ard                                                                                                    |                                                                                                    |  |
| 000    | WAN/LAN1: I<br>LAN2: Intel C<br>LAN3: Intel C<br>LAN4: Intel C<br>LAN5: Intel C | Intel Corporation D<br>Corporation Device<br>Corporation Device<br>Corporation Device<br>Corporation Device | evice 1533 (rev 03)<br>1533 (rev 03)<br>1533 (rev 03)<br>1533 (rev 03)<br>1533 (rev 03)<br>1533 (rev 03) |  |
| Univer | sal Serial Bus                                                                  | ÷                                                                                                    |                                                                                                    |  |
| *<br>* | USB2.0-1: In<br>USB3.0-1: In<br>USB2.0-2: De<br>USB3.0-2: De                    | tel Corporation Dev<br>tel Corporation Dev<br>evice 1b21:1142<br>evice 1b21:1142                            | vice Of35 (rev Oe)<br>vice Of35 (rev Oe)                                                                 |  |
| Disk C | ontroller                                                                       |                                                                                                    |                                                                                                    |  |
|        | SATA1: Intel<br>SATA2: Devi                                                     | Corporation Device<br>ce 1b4b:9215 (rev                                                                     | e 0f23 (rev 0e)<br>11)                                                                                   |  |

#### Networking (Организация сети)

В меню System Network (Сеть системы) выберите Networking (Организация cemu): отобразится экран конфигурации сети. На этом экране отображаются глобальные параметры настройки сети и доступного сетевого соединения. Любые из приведенных параметров можно изменить, для подтверждения изменений параметров следует нажать кнопку Apply (Применить). В следующей таблице приведено описание каждого элемента.

| Setting Panel         |   |                         |           |             |            |           |                        |             |
|-----------------------|---|-------------------------|-----------|-------------|------------|-----------|------------------------|-------------|
| Function Search       | Q | Network Setting Link Ag | gregation | Quality o   | fService   | DDNS      |                        |             |
| Control               |   |                         |           |             |            | 1         |                        |             |
| 🖞 Log & Notification  |   |                         |           |             |            |           |                        |             |
| D Power & Hardware    |   | WAN/LAN Setting         |           |             |            |           |                        |             |
| i) System Information |   | 🛞 WAN/LAN1              | IPv4: 17  | 2.16.65.164 |            |           | MAC: 00:14.fd:17:99:76 | Edit        |
| Network               |   | CAN2                    | IPv4:     |             |            |           | MAC: 00:14:fd:17:99:77 | Edit        |
| Regional Option       |   |                         | 10000000  |             |            |           |                        | Constant of |
| S External Device     |   |                         |           |             |            |           |                        |             |
| Nonitor               |   | Host Setting            |           |             |            |           |                        |             |
| Privilege             | Ŧ | Host Name:              |           | N6850       |            |           |                        |             |
| torage                |   |                         |           |             |            |           |                        |             |
| Services              | * | Domain Name:            |           | thecus.co   | im.        |           |                        |             |
| Backup                |   | WINS Server 1:          |           | Please In   | put WINS 8 | Server He | in l                   |             |
|                       |   | WINS Server 2:          |           | Please In   | put WINS S | Server He | re                     |             |
|                       |   | DNS Setting             | Mani      | ual 🖲 (     | ЭНСР       |           |                        |             |
|                       |   |                         | Pleas     | e Input DN  | Please In  | put DN    | Please Input DN        |             |
|                       |   | Default Gateway         | WAN/      | LAN1 v      |            |           |                        |             |
|                       |   | IP Share Mode           |           |             |            |           |                        |             |
|                       |   | Apply                   |           |             |            |           |                        |             |
|                       |   | mppiy                   |           |             |            |           |                        |             |
|                       |   |                         |           |             |            |           |                        |             |

# Настройка сети

#### <u> Настройка WAN/LAN:</u>

Количество доступных сетевых портов в системе зависит от сетевых адаптеров, встроенных в систему и дополнительных адаптеров, установленных в зарезервированные слоты шины PCI-е согласно прилагаемому списку соответствия. Поэтому, на приведенном выше снимке экрана изображен пример конфигурации системы Thecus N5810 с 2 встроенными сетевыми адаптерами GbE

#### Основные настройки:

| ettings | DHCP Server                                        | VLAN     |           |                          |           |                  |             |  |
|---------|----------------------------------------------------|----------|-----------|--------------------------|-----------|------------------|-------------|--|
| 1       | MAC Address:<br>D0:14:fd:17:99:76<br>Device Speed: |          | 1000 Mb/s | Current IP:<br>Jumbo Fra | :<br>ime: | 172.             | .16.65.164  |  |
| I       | Link Status:                                       |          | Connected | Note:                    |           | Please Input (   | Description |  |
| IPv4    |                                                    |          |           | IPv6                     |           |                  |             |  |
|         | 🔘 Manu                                             | ial      |           |                          | ⊚м        | anual            |             |  |
| Mode    | DHC                                                | P        |           | Mode:                    |           | HCP              |             |  |
|         |                                                    |          |           |                          | • Di      | isable           |             |  |
| IP Add  | dress: 192.1                                       | 68.1.100 |           | IP Address:              | fec       | :0::1            |             |  |
| Netma   | ask: 255.2                                         | 55.255.0 |           | Netmask:                 | 64        |                  |             |  |
| Gatew   | vay: 192.1                                         | 68.1.1   |           | Gateway:                 | Ple       | ase Input IPv6 G | at          |  |
|         |                                                    |          |           |                          |           |                  |             |  |

| Основные настр               | ойки                                                               |
|------------------------------|--------------------------------------------------------------------|
| Link speed (Скорость         | Отображает скорость передачи данных по соответствующему порту      |
| передачи данных)             | сетевого адаптера                                                  |
| Link status (Состояние связи | Отображает состояние связи для соответствующего порта сетевого     |
| по сети)                     | адаптера                                                           |
| MAC address (MAC-адрес)      | МАС-адрес сетевого адаптера                                        |
| Jumbo Frame Support          | Включение и выключение поддержки Jumbo-кадров (пакетов Ethernet    |
| (Поддержка Jumbo-кадров)     | увеличенного размера) для соответствующего сетевого адаптера       |
|                              | сетевой системы хранения данных Thecus. Заводская настройка - 1500 |
| IPv4/IPv6                    | Настройка IP адреса вручную или с сервера DHCP                     |
| Mode (Режим)                 | Можно выбрать между статическим и динамическим IP-адресом          |
| IP адрес                     | Настройка адреса IP вручную или с сервера DHCP                     |
| Netmask (Маска сети)/Prefix  | Ввод маски сети для IPv4 и длины префикса для IPv6                 |
| Length (Длина префикса)      |                                                                    |
| Gateway (Шлюз)               | Адрес шлюза для соответствующего сетевого адаптера                 |

| ПРИМЕЧАНИЕ    | <ul> <li>Включать поддержку Jumbo Frame (Jumbo-кадров) следует только в случае, когда система работает в сети с гигабитной пропускной способностью, а поддержка Jumbo Frame (Jumbo-кадров) включена на всех остальных клиентах.</li> <li>Правильная настройка DNS чрезвычайно важна для работы таких сетевых служб, как SMTP и NTP.</li> </ul> |
|---------------|----------------------------------------------------------------------------------------------------|
| предупреждені | <b>1E</b> Большинство коммутаторов и маршрутизаторов, работающих по стандарту Fast Ethernet (с пропускной способностью 10 и 100 МБит/с) не поддерживают Jumbo Frame (Jumbo-кадры), их нельзя будет                                                                                                    |

#### Сервер DHCP:

И каждый из сетевых адаптеров может быть настроен на роль сервера DHCP в случае, если для него задан статический IP-адрес.

подключить к сетевому хранилищу Thecus после включения

поддержки Jumbo Frame (Jumbo-кадров).

Заполните поля для завершения настроек.

| Enable IPv4         | DHCP Server           | Enable IPv6 DF | ICP Server            |  |
|---------------------|-----------------------|----------------|-----------------------|--|
| Start IP:           | Please Input IPv4 Her | Prefix:        | Please Input IPv6 Her |  |
| End IP:             | Please Input IPv4 Hei | Prefix Length: | Please Input IPv6 Pre |  |
| Netmask:            | Please Input IPv4 Nel |                |                       |  |
| Default<br>Gateway: | Please Input IPv4 Gal |                |                       |  |
| DNS1:               | Please Input DNS Se   |                |                       |  |
| DNS2:               | Please Input DNS Se   |                |                       |  |
| DNS3;               | Please Input DNS Se   |                |                       |  |
|                     |                       |                |                       |  |
|                     |                       |                |                       |  |

| Конфигурация DHCP             |                                                                 |  |
|-------------------------------|-----------------------------------------------------------------|--|
| Элемент                       | Описание                                                        |  |
| DHCP/RADVD Server (Сервер     | Включение и выключение для сервера DHCP/RADVD автоматического   |  |
| DHCP/RADVD)                   | назначения ІР-адресов для ПК, подсоединенных к интерфейсу       |  |
|                               | соответствующего сетевого адаптера.                             |  |
| Start IP (Начальный IP-адрес) | Задает наименьший IP-адрес в диапазоне, выделяемом DHCP-серверу |  |
| (IPv4)                        |                                                                 |  |
| End IP (Конечный IP-адрес)    | Задает наибольший IP-адрес в диапазоне, выделяемом DHCP-серверу |  |
| (IPv4)                        |                                                                 |  |
| Default Gateway (Адрес        | Задает адрес шлюза для службы DHCP-сервера                      |  |
| шлюза по умолчанию) (IPv4)    |                                                                 |  |
| DNS Server (Сервер DNS) 1,2,3 | Отображение IP-адреса DNS-сервера                               |  |
| (IPv4)                        |                                                                 |  |
| Prefix (Префикс) (IPv6)       | Указание префикса                                               |  |
| Prefix Length (Длина          | Указание длины префикса                                         |  |
| префикса) (ІРv6)              |                                                                 |  |

# предупреждение

IP-адрес соответствующего сетевого адаптера не должен попадать в диапазон между между «Start IP» (Начальным IP-адресом) и «End IP» (Конечным IP-адресом) (IPv4).

### VLAN (виртуальная локальная сеть)

Каждый сетевой адаптер (NIC) поддерживает VLAN. Чтобы включить VLAN, просто нажмите на флажок и введите VLAN ID (идентификатор VLAN может быть любой цифровой номер). Система с одной и той же VLAN ID будет виртуальной группой LAN, чтобы обеспечить более определенную связь между ее членами.

| Settings | DHCP Server | VLAN |  |  |
|----------|-------------|------|--|--|
|          |             |      |  |  |
| III Ena  | ble VLAN    |      |  |  |
| VLA      | NID         | 0    |  |  |
|          |             |      |  |  |
|          |             |      |  |  |
|          |             |      |  |  |
|          |             |      |  |  |
|          |             |      |  |  |
|          |             |      |  |  |
|          |             |      |  |  |
|          |             |      |  |  |
|          |             |      |  |  |
|          |             |      |  |  |
|          |             |      |  |  |
|          |             |      |  |  |
|          |             |      |  |  |
|          |             |      |  |  |

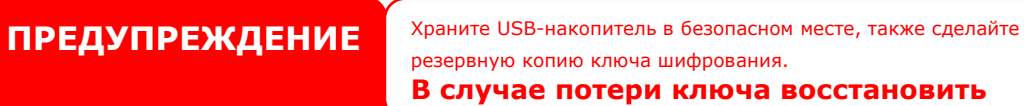

|   | RAID Volume Creation                                          |                                   |        |              |  |
|---|---------------------------------------------------------------|-----------------------------------|--------|--------------|--|
| i | Disks List                                                    | RAID Volume Creation Confirmation |        |              |  |
| 1 | 2 RAID Level Selection                                        | Field                             | Value  |              |  |
|   |                                                               | Disks List                        | 4,5,6  |              |  |
| l | S RAID Property Setup                                         | RAID Level                        | RAID 5 |              |  |
|   | RAID System Setup                                             | RAID ID                           | RAID0  |              |  |
| 1 |                                                               | Master RAID                       | Yes    |              |  |
| 1 |                                                               | Encryption                        | No     |              |  |
|   | 5 RAID Volume Creation                                        | Quick Raid                        | No     |              |  |
|   |                                                               | Stripe Size(KB)                   | 64 KB  |              |  |
| l | Confirmation                                                  | File System                       | XFS    |              |  |
| ł | commation                                                     | Data Percentage                   | 100 %  |              |  |
|   | Listed RAID creating configuration for<br>submit confirmation |                                   |        |              |  |
| l |                                                               |                                   |        |              |  |
|   | 6 Final                                                       |                                   |        |              |  |
| I |                                                               |                                   |        |              |  |
| 1 |                                                               |                                   |        |              |  |
| l |                                                               |                                   |        |              |  |
| l |                                                               |                                   |        |              |  |
| 1 |                                                               |                                   |        |              |  |
|   |                                                               |                                   | Pour   | Schmit Canad |  |
| 1 |                                                               |                                   |        | cances       |  |
|                                                        | Конфигурация Link1 (Канал1)                                                             |
|--------------------------------------------------------|-----------------------------------------------------------------------------------------|
| Status (Состояние)                                     | Обозначает сетевые порты, которые используются в соответствующем                        |
|                                                        | агрегированном канале.                                                                  |
|                                                        | Чтобы изменить выбранные сетевые порты, щелкните значок 뗻.                              |
| Jumbo Frame Support (Поддержка                         | Включение и выключение поддержки Jumbo-кадров (пакетов Ethernet                         |
| Jumbo-кадров)                                          | увеличенного размера) для соответствующего сетевого адаптера сетевой                    |
|                                                        | системы хранения данных Thecus                                                          |
| Link Туре (Тип агрегации)                              | Выберите желаемый режим из списка                                                       |
| IPv4/IPv6                                              | Установите флажок, чтобы включить IPv4 и IPv6 для TCP/IP. По умолчанию<br>включено IPv4 |
| Mode (Режим)                                           | При использовании агрегации каналов должен использоваться статический IP-<br>адрес      |
| IP                                                     | IP-адрес агрегированного канала .                                                       |
| Netmask (Маска сети)/Prefix Length<br>(Длина префикса) | Ввод маски сети для IPv4 и длины префикса для IPv6                                      |
| Gateway (Шлюз)                                         | IP-адрес шлюза для соответствующего агрегированного канала                              |

## Link Aggregation (Агрегация каналов) (N2350/N4350 не поддерживается)

В сетевой системы хранения данных Thecus предусмотрена поддержка агрегации каналов как для порта встроенного сетевого адаптера, так и для дополнительно установленной сетевой платы.

| Li | ink Aggregation Com | ibination | Device:           |   |               |                       |
|----|---------------------|-----------|-------------------|---|---------------|-----------------------|
| Ji | umbo Frame:         |           | 1500              |   | bytes         |                       |
| A  | ggregation Mode     |           | Load Balance      | • |               |                       |
|    | ✓ IPv4 Setting      |           |                   |   | Enable IPv6   |                       |
|    | IP Address          | Plea      | se Input IPv4 Her |   | IPv6 Address  | Please Input IPv6 Her |
|    | Netmask             | Plea      | se Input IPv4 Net |   | Prefix Length | Please Input IPv6 Pre |
|    | GateWay             | Plea      | se Input IPv4 Gat |   | GateWay       | Please Input IPv6 Gat |

Выберите сетевой порт из списка доступных портов для создания агрегированного соединения. Также заполните все поля для завершения установки.

| Link Aggregation C | combination Device: |                                           |
|--------------------|---------------------|-------------------------------------------|
| WAN/LAN1           |                     | le la la la la la la la la la la la la la |
| LAN2               |                     |                                           |
| Anaroantion Made   | Load Dalance        | -                                         |

Нажмите кнопку «Apply» (**Применить**), чтобы подтвердить выбор. После этого соединение отобразится в листе соотвествующих устройств.

| Network Sett | Link Aggregation | Quality of Service | DDNS |               |                   |
|--------------|------------------|--------------------|------|---------------|-------------------|
| Add Edit     |                  |                    |      |               |                   |
| Interface    | IP Address       | Aggregation        | Mode | Combination   | Status            |
| bond0        | 192.168.0.111    | Load Balanc        | e    | WAN/LAN1,LAN2 | Link After Reboot |

Чтобы изменить или удалить агрегированное соединение следует перейти на страницу настройки агрегации канала. На экране появится страница, отображенная ниже. Выберите соответствующее устройство, чтобы изменить параметры настройки, или нажмите **Удалить**, чтобы удалить этот агрегированный канал.

| Child Solution |                |               |   |               |                       |  |
|----------------|----------------|---------------|---|---------------|-----------------------|--|
| Ju             | mbo Frame:     | 1500          | * | bytes         |                       |  |
| ,Ag            | gregation Mode | Load Balance  | * |               |                       |  |
|                | ✓ IPv4 Setting |               |   | Enable IPv6   |                       |  |
|                | IP Address     | 192.168.0.111 |   | IPv6 Address  | Please Input IPv6 Her |  |
|                | Netmask        | 255.255.255.0 |   | Prefix Length | Please Input IPv6 Pre |  |
|                | GateWay        | 192.168.0.112 |   | GateWay       | Please Input IPv6 Gat |  |
|                |                |               |   |               |                       |  |
|                |                |               |   |               |                       |  |
|                |                |               |   |               |                       |  |

## Качество сервиса

This is description of Quality of Service.

| Add |                   |         |          |         |               |                |
|-----|-------------------|---------|----------|---------|---------------|----------------|
| Ena | Network Interface | Service | Protocol | Ports   | Guaranteed (K | Maximum (KB/s) |
| Yes | WAN/LAN1          | Samba   | TCP      | 139,445 | 50000         | 1000000        |
| Yes | WAN/LAN1          | AFP     | TCP      | 548     | 3000          | 500000         |
| Yes | WAN/LAN1          | AFP     | TCP      | 548     | 3000          | 500000         |

Устройства Thecus IP поддерживают функцию QoS (Quality of Service. Пропускная способность

регулируется сигналами согласно перечню QoS при превышении ее требуемого уровня физической величины.

Для установки QoS активируйте эту функцию и затем нажмите на «Добавить». Появится окно с информацией, представленной ниже.

| Quality of Serv    | ice Configuration                                                            |
|--------------------|------------------------------------------------------------------------------|
| Установить правило | Checked the box to enable defined rule.                                      |
| Network Interface  | Select network interface from drop down list.                                |
| Service List       | Select desired service to have QoS served                                    |
| User Defined       | Other than pre-defined service list, user defined service is allowed.        |
| Service Name       | Input user defined service name                                              |
| Protocol and Ports | Input user defined protocol from drop down list and associated ports will be |
|                    | used                                                                         |
| Protocol           | List associated protocol of selected service.                                |
| Ports              | List associated port number of selected service.                             |
| Guaranteed (KB/s)  | Input MUST of throughput for associated service.                             |
| Maximum (KB/s)     | Input maximum of throughput for associated service                           |

To modify, delete or change priority of created QoS service, select desired service from service list then click required activities. Carry on for necessary modification to modify by click "Edit" or click on "Move Up" or "Move Down" to change priority. The Delete the rule button can be found on left hand bottom corner after go into "Edit" screen.

| work Setting Link Aggrega |
|---------------------------|
|---------------------------|

#### Quality of Service (QoS)

#### Enable QoS

| Add | Edit Move Up      | Move Dow | n        |         |               |                |
|-----|-------------------|----------|----------|---------|---------------|----------------|
| Ena | Network Interface | Service  | Protocol | Ports   | Guaranteed (K | Maximum (KB/s) |
| Yes | WAN/LAN1          | Samba    | TCP      | 139,445 | 50000         | 1000000        |
| Van | 10/03/0 03/0      | AED      | TOP      | 548     | 3000          | 500000         |
|     | VVANA AN 1        |          |          |         |               |                |
| 5   | WAN/LAN1          | AFP      | ICF      | 340     | 0000          | 500000         |
| es  | WAN/LAN1          | AFP      |          | 340     | 0000          | 300000         |
| res | WANLANT           | AFP      | IGF      | 340     | 5500          |                |
| Tes | WAN/LAN1          | AFP      | IGF      | 010     |               |                |

## DDNS

#### DDNS Support:

Чтобы организовать сервер в Интернете и позволить пользователем легко к нему подключаться, часто требуется постоянное и легко запоминаемое имя узла. Однако, если поставщик услуг Интернета предоставляет только динамический IP-адрес, то IP-адрес сервера будет периодически меняться, что будет создавать трудности при повторном обращении. Для решения этой проблемы можно включить службу DDNS.

После включения службы DDNS для сетевого хранилища, то при перезапуске сетевого хранилища или при изменении IP-адреса сетевое хранилище немедленно уведомит провайдера DDNS для записи нового IP-адреса. В случае, если пользователь пытается подключиться к сетевому хранилищу через имя узла, DDNS передаст записанный IP-адрес пользователю.

Данное сетевое хранилище поддерживает следующих провайдеров DDNS:

DyDNS.org (динамический DNS), DyDNS.org (пользовательский DNS), DyDNS.org (статический DNS),

#### www.zoneedit.com,www.no-ip.com.

| Описание | кажлого | эпемента | привелено | вспелу  | иошей т | аблице  |
|----------|---------|----------|-----------|---------|---------|---------|
| Описание | каждого | элемента | приведено | в следу | иощеи і | аолице. |

| DDNS                       |                                                                 |
|----------------------------|-----------------------------------------------------------------|
| Элемент                    | Описание                                                        |
| DDNS Service (Служба DDNS) | Разрешение или запрет службы DDNS                               |
| Register (Реестр)          | Выберите поставщика услуг из списка                             |
| User Name (Имя             | Введите имя пользователя для peecтра DDNS                       |
| пользователя)              |                                                                 |
| Password (Пароль)          | Введите пароль для peecтра DDNS                                 |
| Domain name (Доменное имя) | Введите имя домена для peecтра DDNS                             |
| Аррly (Применить)          | Нажмите кнопку «АррІу» (Применить), чтобы подтвердить сделанные |
|                            | изменения                                                       |

### **DDNS Support**

| Enable DDNS Support |                          |   |
|---------------------|--------------------------|---|
| Register            | DynDNS.org (Dynamic DNS) | ۳ |
| User Name           |                          |   |
| Password            |                          |   |
| Domain Name         |                          |   |
| Apply               |                          |   |

## Для отдельных регионов

# Дата/Время

В меню региональных опций/ **(Regional Option)** выберите Дата/Время (**Date/Time**), а затем Настройки времени (**Time Settings**) для появления отдельного экрана. Затем настройте дату и время, а также временную зону. Вы также можете синхронизировать устройство с сервером **NTP** (**Network Time Protocol**) Server.

| Function Search        | Q | Date / Time                 | Language             | NTP Service |               |      |             |
|------------------------|---|-----------------------------|----------------------|-------------|---------------|------|-------------|
| Control                |   |                             |                      |             |               |      |             |
| 🖄 Log & Notification   |   | Time Set                    | ting                 |             |               |      |             |
| 🖒 Power & Hardware     |   |                             |                      |             |               |      |             |
| (i) System Information |   | Syst                        | lem Time:            | 2015/0      | 7/08 18:48    |      |             |
| W Network              |   |                             |                      |             |               |      |             |
| Regional Option        |   | Lime                        | e Zone:              | GM1+        | 5             | •    |             |
| S External Device      |   | ۲                           | Sync with NT         | P Server    |               |      |             |
| Monitor                |   |                             | clock.is             | ▼ pro.5     |               |      |             |
| Privilege              | ÷ |                             |                      |             |               |      |             |
| Storage                | ¥ | 0                           | Manually             |             |               |      |             |
| Services               | Ŧ |                             | Date:                |             | 2015/07/08    | Ę.   | 1<br>1<br>1 |
| Backup                 | ٠ |                             | Time:                |             | 18 <b>v</b> : | 44 ¥ |             |
|                        |   | Ap                          | ply                  |             |               |      |             |
|                        |   | Description<br>This is desc | :<br>ription of Data | /Time.      |               |      |             |

### See the following table for a detailed description of each item:

| Time                 |                                                              |
|----------------------|--------------------------------------------------------------|
| ltem                 | Description                                                  |
| System Time          | The current system date and time                             |
| Time Zone            | Sets the system time zone.                                   |
| Sync with NTP Server | Select NTP server from drop down list to sync up system time |
| Date                 | Sets the system date manually.                               |
| Time                 | Sets the system time manually.                               |
| Apply                | Click Apply to save changes.                                 |
|                      |                                                              |

| WARNING | If an NTP server is selected, please make sure your Thecus IP storage has |
|---------|---------------------------------------------------------------------------|
|         | been setup to access the NTP server.                                      |

# Сервис NTP

Устройства Thecus IP также имеют функции NTP. Можно установить синхронизацию системы с сервером **NTP (Network Time Protocol) (Протокол времени сети)**. Чтобы произвести данные настройки, необходимо нажать кнопку «сервис NTP».

| Date / Time                 | Language       | NTP Service        |                     |
|-----------------------------|----------------|--------------------|---------------------|
| NTP Serv                    | ice            |                    |                     |
| App                         | Enable NTP Se  | ervice             |                     |
| Description:<br>NTP service | allow other de | vices to sync with | 1 this NAS machine. |

В сетевой системе хранения данных Thecus предусмотрена поддержка сервера печати и ИБП через USB-интерфейс. Встроенный сервер печати позволяет обеспечить общий доступ к USB-принтеру для всех пользователей сети. Подключение ИБП к сетевой системы хранения данных Thecus допускается по USB, последовательному интерфейсу и сетевому интерфейсу. В следующем разделе описано, как это делается.

| External HDD Printer |                |                 |                  |  |  |
|----------------------|----------------|-----------------|------------------|--|--|
| Refresh              |                |                 |                  |  |  |
| Device Type          | Model          | Device Capacity | Firmware Version |  |  |
| USB                  | Transcend 8GB  | 7 GB            | 8.07             |  |  |
| USB                  | USB Flash Disk | 3 GB            | 0.00             |  |  |
|                      |                |                 |                  |  |  |

## Информация о принтере

В разделе меню **Внешнее устройство** выберите пункт **Принтер**, откроется окно информации о принтере **Сведения о принтере.** В данном окне содержатся следующие сведения о USB-принтере, подключенном через USB-порт.

# Printer

From the **External Devices** menu, choose the **Printer** item, and the **Printer Information** screen will appear. This screen provides the following information about the USB printer connected to the USB port.

| Setting Panel                           |                      |             |                      | D X                |
|-----------------------------------------|----------------------|-------------|----------------------|--------------------|
| Q Function Search                       | External HDD Printer |             |                      |                    |
| Control A                               | Refresh              |             |                      |                    |
| Log & Notification                      | Printer Name         | Manufacture | Model                | Print job in Queue |
| Power & Hardware     System Information | usb-printer          | Xerox       | Phaser_3140_and_3155 | 0                  |
| W Network                               |                      |             |                      |                    |
| Regional Option                         |                      |             |                      |                    |
| S External Device                       |                      |             |                      |                    |
| Monitor                                 |                      |             |                      |                    |

| Сведения о принтере  |                                             |  |  |  |
|----------------------|---------------------------------------------|--|--|--|
| Элемент              | Описание                                    |  |  |  |
| Производитель        | Имя производителя USB-принтера.             |  |  |  |
| Модель               | Название модели USB-принтера.               |  |  |  |
| Состояние            | Состояние USB-принтера.                     |  |  |  |
| Удалить документ из  | Удаление всех документов из очереди печати. |  |  |  |
| задания              |                                             |  |  |  |
| Перезапустить службу | Перезапуск сервисов принтера.               |  |  |  |
| принтера             |                                             |  |  |  |

Если на принтер отправлено поврежденное задание, то процесс печати может внезапно остановиться. Если задания на печать оказались заблокированными, нажатие кнопки **Удалить все документы** поможет решить проблему.

Вы можете сконфигурировать Thecus IP storage для функционирования в качестве сервера печати. Таким образом, один принтер может использоваться всеми соединенными по сети ПК.

| ПРИМЕЧАНИЕ | • Поддерживаются не все USB-принтеры. Список поддерживаемых       |
|------------|-------------------------------------------------------------------|
|            | принтеров см. на сайте компании Thecus.                           |
|            | • При подключении многофункционального принтера (все в одном) к   |
|            | N8800 обычно работают только функции печати и факсимильной        |
|            | связи. Другие функции, например, сканирование, вероятно, работать |
|            | не будут.                                                         |
|            |                                                                   |

## Мониторинг

Отслеживание информации о работе системы помогает узнать статус процессора, памяти, жестких дисков и сети в любой момент времени.

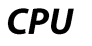

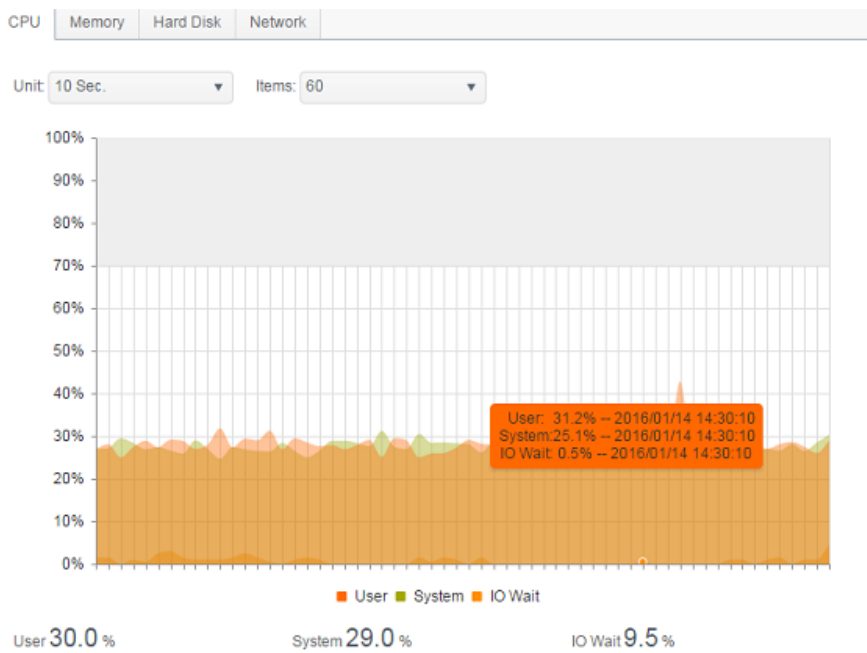

### Память

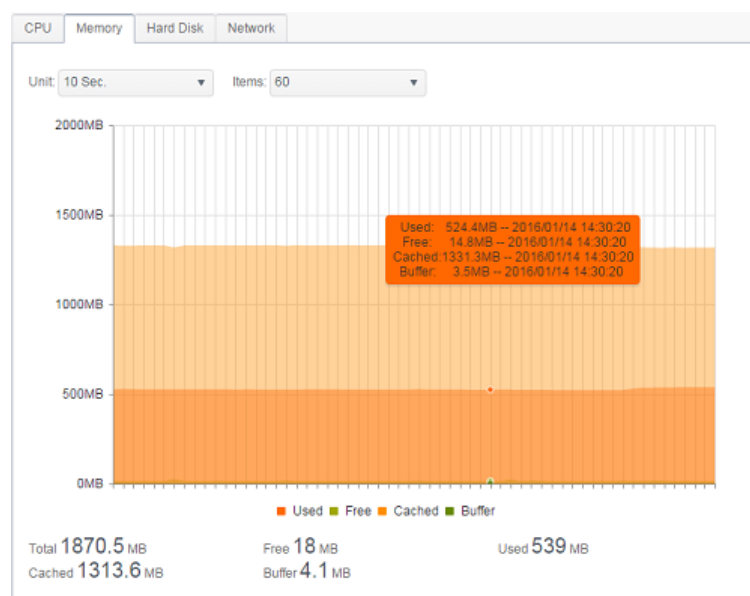

## Жесткие диски

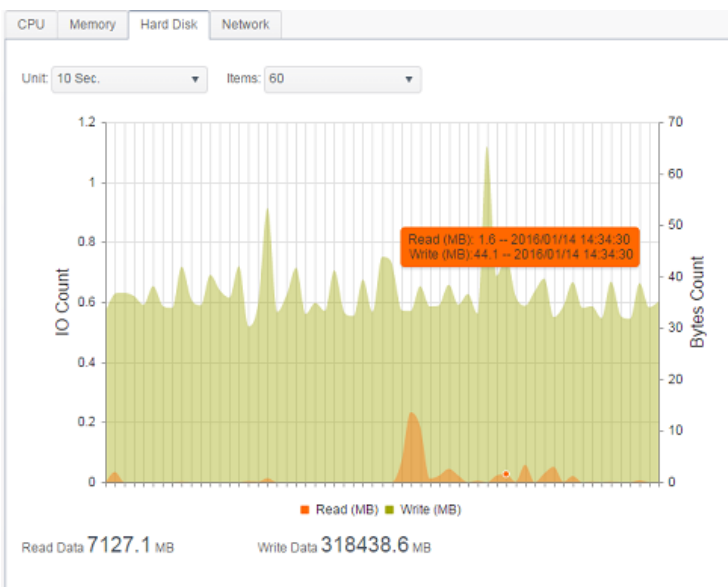

## Сеть

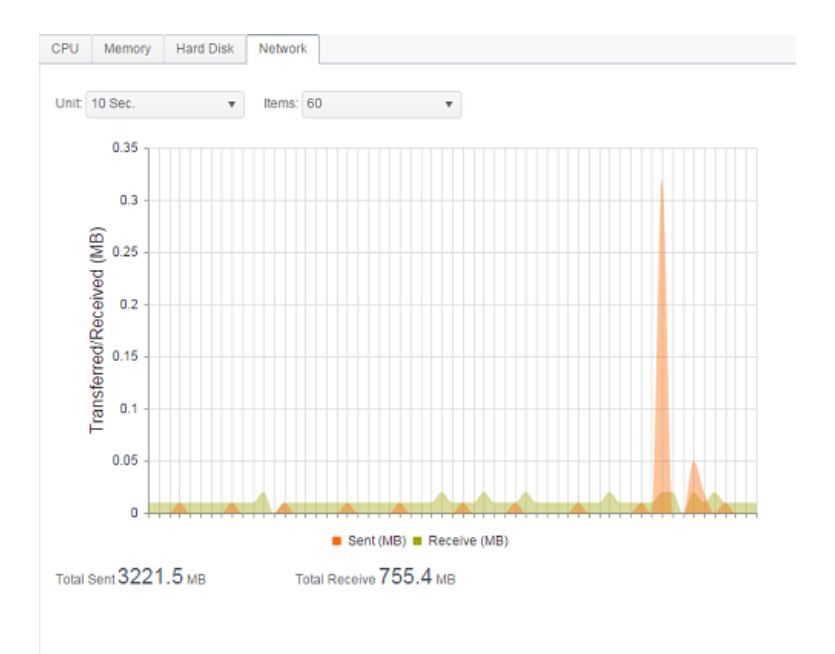

## Настройки Firmware

## Firmware Upgrade (Обновление встроенного ПО)

В структуре меню выберите *Firmware Upgrade (Обновление встроенного ПО)*: отобразится экран Firmware Upgrade (Обновление встроенного ПО).

#### Firmware Upgrade

| Please | select the upg | raded firmware file:      |
|--------|----------------|---------------------------|
|        |                |                           |
|        | Select         | drop files here to upload |
|        |                |                           |

Для обновления встроенного ПО выполните следующие действия:

- 1. Нажмите кнопку **Browse (Обзор)** , чтобы выбрать файл со встроенным ПО.
- 2. Нажмите кнопку **Аррју (Применить)**.
- 3. В процессе обновления встроенного ПО будет звучать звуковой сигнал и мигать индикатор BUSY (ЗАНЯТО).

| ПРИМЕЧАНИЕ    | <ul> <li>Звуковой сигнал будет звучать только, если он был включен в меню системных уведомлений.</li> <li>Следует проверять веб-сайт компании Thecus на предмет наличия самых новых выпусков встроенного ПО и информации о выпусках.</li> <li>Откат встроенного ПО к более ранней версии не допускается.</li> </ul> |
|---------------|----------------------------------------------------------------------------------------------------|
| предупреждени | Запрещается выключать систему во время обновления<br>встроенного ПО.<br>Иначе, это может привести к катастрофическому                                                                                                    |

## Config Mgmt (Управление конфигурациями)

В меню выберите Config Mgmt (Управление конфигурациями): отобразится экран System Configuration Download/Upload (Сохранение/открытие конфигурации системы). С помощью этого меню можно сохранить или отрыть ранее сохраненные конфигурации системы.

**Configuration Management** 

| Please select the resto | red configuration file:   |
|-------------------------|---------------------------|
| Select                  | drop files here to upload |
|                         |                           |

Backup

#### Подробное описание каждого элемента приведено в следующей таблице.

| System Configuration Download/Upload (Сохранение/открытие конфигурации системы) |                                                                                              |  |  |
|---------------------------------------------------------------------------------|----------------------------------------------------------------------------------------------|--|--|
| Элемент                                                                         | Описание                                                                                     |  |  |
| Download (Сохранить)                                                            | Сохранение и экспорт текущей конфигурации системы                                            |  |  |
| Upload (Открыть)                                                                | Импорт файла сохраненной конфигурации для ее задания в качестве текущей конфигурации системы |  |  |

## ПРИМЕЧАНИЕ

Резервное копирование текущей конфигурации системы является хорошим способом обеспечения возможности восстановления работающей конфигурации при экспериментировании с новыми параметрами настройки. Сделанная резервная копия конфигурации системы может быть восстановлена только при той же самой версии встроенного ПО. Резервная копия конфигурации не будет содержать сведения об учетных записях пользователей или групп.

## Автоматический апгрейд системы

Согласно заводским настройкам автоматически происходят **основные** апгрейды системы. Также существует опция последних обновлений, что включает в себя основной апргрейд плюс все новейшие инструменты и функции.

Нажмите на Проверить последние обновления для ознакомления с опциями обновления.

### Automatic Upgrade

Automatically upgrade firmware when new version is available.

Major

Latest

Apply

Check Upgrade Now

## Factory Default (Заводская конфигурация)

В меню выберите Factory Default (Заводская конфигурация): отобразится экран Reset to Factory Default (Сброс к стандартной заводской конфигурации). Нажмите кнопку Apply (Применить) для сброса сетевой системы хранения данных Thecus к конфигурации, заданной производителем Reset to Default

| Reset to Default |                                                                                                    |
|------------------|----------------------------------------------------------------------------------------------------|
| Apply            |                                                                                                    |
| ПРЕДУПРЕЖДЕНИЕ   | Сброс к конфигурации, заданной производителем<br>устройства по умолчанию, не приведет к удалению<br>данных, хранящихся на жестких дисках, но ИЗМЕНИТ все<br>параметры настройки на стандартные, установленные<br>производителем оборудования по умолчанию. |

## Privilege (Избранное)

Значок с текстом «Privilege» (Избранное) позволяет пользователю выбрать часто используемые элементы для отображения в области главного экрана. На следующем рисунке отображены избранные функции системы.

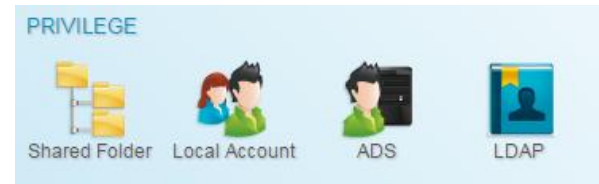

### Папки с общим доступом

В меню Storage (Хранилище) выберите Share Folder (Общая nanka): отобразится экран Folder (Папка). На этом экране можно создавать и настраивать папки в томе сетевой системы хранения данных Thecus.

## Добавление папок

На экране Folder (Папка) нажмите кнопку *Add (Добавить)*: отобразится экран Add Folder (Добавление папки). Этот экран позволяет добавить папку. После ввода параметров нажмите кнопку *Apply (Применить)*, чтобы создать новую папку.

| Setting Panel     |               |          |         |        | □ ×                     |
|-------------------|---------------|----------|---------|--------|-------------------------|
| Function Search Q | Shared Folder |          |         |        |                         |
| Control v         |               |          |         |        |                         |
| Privilege 🔺       | Create        |          |         |        |                         |
| Shared Folder     | Folder Name   | Location | File Sy | Public | Description             |
| 🚓 Local Account   | Public        | KendoR0  | btrfs   | Yes    |                         |
| ADS               | PM            | KendoR0  | btrfs   | Yes    | For PM Department       |
| 💁 LDAP            | PM_ACL        | KendoR0  | btrfs   | No     | Authentication Required |
| Storage           | iSCSI_kendoui | KendoR0  | btrfs   | No     | iSCSI Target Folder     |
| Services          | -             |          |         |        |                         |
| Backup -          | -             |          |         |        |                         |
| Баскар            | -             |          |         |        |                         |
|                   |               |          |         |        |                         |
|                   |               |          |         |        |                         |

## Общие настройки:

Заполните необходимые поля для завершения всех настроек.

| Create           |          |            |          |          |       |  |       | ×      |
|------------------|----------|------------|----------|----------|-------|--|-------|--------|
| General Settings | User ACL | Group ACL  | NFS      |          |       |  |       |        |
| RAID ID          |          | KendoR0    |          | v        |       |  |       |        |
| Folder Name      |          | Please Inp | ut Folde | r Name   | e Hen |  |       |        |
| Description      |          | Please Inp | ut Descr | iption I | Here  |  |       |        |
| Public           |          |            |          |          |       |  |       |        |
| Read-Only        | r        |            |          |          |       |  |       |        |
| 🗹 Browsable      |          |            |          |          |       |  |       |        |
|                  |          |            |          |          |       |  |       |        |
|                  |          |            |          |          |       |  |       |        |
|                  |          |            |          |          |       |  |       |        |
|                  |          |            |          |          |       |  |       |        |
|                  |          |            |          |          |       |  | Apply | Cancel |

| Add Folder (Добавление папки) |                                                                           |  |  |
|-------------------------------|---------------------------------------------------------------------------|--|--|
| Элемент                       | Описание                                                                  |  |  |
| RAID ID (Идентификатор        | Том RAID-массива, на котором будет размещена новая папка                  |  |  |
| RAID-массива)                 |                                                                           |  |  |
| Folder Name (Имя папки)       | Введите имя папки                                                         |  |  |
| Description (Описание)        | Приведите описание папки                                                  |  |  |
| Browseable (Доступ для        | Разрешение или запрещение просмотра содержимого папки                     |  |  |
| просмотра)                    | пользователями. Если выбрать <b>Yes (Да)</b> , общая папка будет доступна |  |  |
|                               | для просмотра.                                                            |  |  |
| Public (Открытый доступ)      | Разрешите или запретите открытый доступ к этой папке. Если выбрать        |  |  |
|                               | Yes (Да), то пользователи не будут иметь разрешение на запись в эту       |  |  |
|                               | папку. При доступе к открытой папке по FTP, поведение будет               |  |  |
|                               | аналогично как при анонимном FTP. Анонимные пользователи могут            |  |  |
|                               | записывать/считывать файл из папки, но удалить файл из папки они не       |  |  |
|                               | смогут                                                                    |  |  |
| Аррly (Применить)             | Нажмите кнопку <b>АррІу (Применить)</b> , чтобы создать папку             |  |  |

| ПРИМЕЧАНИЕ | Длина имени папки ограничено 60 символами. В системах под<br>управлением Windows 98 или более ранней версии может не быть |
|------------|----------------------------------------------------------------------------------------------------|
|            | поддержки имен файлов длиннее 15 символов.                                                                                |

#### User ACL:

On the Folder Create screen, press the **User ACL** button, and the **User ACL setting** screen will appear. This screen allows you to configure access to the specific folder for users. From the left hand column user lists then choose **Deny**, **Read Only**, or **Writable** to configure their access level. Press the **Apply** button to confirm your settings.

| Create                              |      |            |       | ×      |
|-------------------------------------|------|------------|-------|--------|
| General Settings User ACL Group ACL | NFS  |            |       |        |
| User Name 🔻                         | Read | Read/Write | Deny  |        |
| pm1                                 |      |            |       |        |
| pm2                                 |      |            |       |        |
|                                     |      |            |       |        |
|                                     |      |            | Apply | Cancel |

| User ACL setting |                                                                      |
|------------------|----------------------------------------------------------------------|
| ltem             | Description                                                          |
| Deny             | Denies access to users who are displayed in this column.             |
| Read Only        | Provides Read Only access to users who are displayed in this column. |
| Writable         | Provides Write access to users who are displayed in this column.     |

### **Group ACL:**

On the Folder Create screen, press the *Group ACL* button, and the **Group ACL setting** screen appears. This screen allows you to configure access to the specific folder for groups. From the left hand column group lists then choose *Deny, Read Only*, or *Writable* to configure their access level. Press the *Apply* button to confirm your settings.

| Create                             |      |            |       | ×      |
|------------------------------------|------|------------|-------|--------|
| General Settings User ACL Group AC | NFS  |            |       |        |
| Group Name                         | Read | Read/Write | Deny  |        |
| users                              |      |            |       |        |
| PMTeam                             |      |            |       |        |
|                                    |      |            |       |        |
|                                    |      |            | _     | _      |
|                                    |      |            | Apply | Cancel |
|                                    |      |            |       |        |

| Настройки АСL для групп |                                                  |  |  |
|-------------------------|--------------------------------------------------|--|--|
| Элемент                 | Описание                                         |  |  |
| Не разрешен             | Запрещен доступ группам, перечисленным в столбце |  |  |
| Только чтение           | Доступ только для чтения для групп в столбце.    |  |  |
| Запись                  | Доступ группам, отображенным в столбце           |  |  |

| ПРИМЕЧАНИЕ | Если пользователь находится в нескольких группах с разным |
|------------|-----------------------------------------------------------|
|            | статусом, приоритет будет построен в следующем порядке:   |
|            | Не разрешен >Только для чтения >Запись                    |

## Общий NFS

Чтобы разрешить NFS доступ к общей папке, включите NFS Service (Службу NFS), а затем настройте узлы с правами доступа нажав кнопку Add (Добавить).

| Seneral Settings         | User ACL                            | Group ACL                        | NFS                    |                                       |      |
|--------------------------|-------------------------------------|----------------------------------|------------------------|---------------------------------------|------|
|                          |                                     |                                  |                        |                                       |      |
| Hostname                 | 9                                   | Please                           | Input NFS Hostr        | ame Here                              |      |
| For NFS 5<br>'000.000.00 | Shares, please<br>xx.xxx/xx' for se | set client locati<br>lect ranges | on : **' for all, 'xxx | xxx.xxx.xxx* for select locations, or |      |
| Privilege                |                                     | Read                             | l Only                 | Writable                              |      |
| OS Suppo                 | ort                                 | <ul> <li>Unix</li> </ul>         | /Linux                 | © AIX                                 |      |
| ID Mappir                | ŋg                                  | Root                             | (rootroot)             | Anonymous (nobody:nogroup)            |      |
| Sync / Async 💿 Sync      |                                     |                                  | Async                  |                                       |      |
|                          |                                     |                                  |                        |                                       |      |
|                          |                                     |                                  |                        |                                       |      |
|                          |                                     |                                  |                        |                                       |      |
|                          |                                     |                                  |                        |                                       |      |
|                          |                                     |                                  |                        | Apoly                                 | Cano |

| Общий NFS                    |                                                                               |
|------------------------------|-------------------------------------------------------------------------------|
| Элемент                      | Описание                                                                      |
| Hostname (Имя узла)          | Введите имя или IP-адрес узла                                                 |
| Права (Привилегии)           | Узел может иметь право доступа к папке на уровне «только чтение»              |
|                              | или «разрешение записи»                                                       |
| OS Support (Поддержка ОС)    | Выберите один из двух возможных вариантов:                                    |
|                              | <ul> <li>Система Unix / Linux</li> </ul>                                      |
|                              | <ul> <li>АІХ (разрешенный порт источника &gt; 1024)</li> </ul>                |
|                              | Выберите вариант, который в наибольшей степени соответствует                  |
|                              | требованиям                                                                   |
| ID Mapping (Отображение      | Доступны три варианта для выбора:                                             |
| идентификаторов)             | <ul> <li>Учетная запись «root» в гостевой системе будет иметь</li> </ul>      |
|                              | полный доступ к этому общему pecypcy (root:root)                              |
|                              | <ul> <li>Учетная запись «root» в гостевой системе будет отображена</li> </ul> |
|                              | как анонимный пользователь в сетевом (nobody:nogroup)                         |
|                              | хранилище                                                                     |
|                              | <ul> <li>Все пользователи в гостевой системе будет отображены как</li> </ul>  |
|                              | анонимные пользователи в сетевом (nobody:nogroup)                             |
|                              | хранилище                                                                     |
|                              | Выберите вариант, которыи в наибольшеи степени соответствует                  |
|                              | требованиям                                                                   |
| Sync / Async (Синхронная или | Выберите «Sync» (Синхронную) или «Async» (Асинхронную) передачу               |
| асинхронная)                 | пакетных данных                                                               |
| Apply (Применить)            | Нажмите кнопку Apply (Применить), чтобы сохранить сделанные                   |
|                              | изменения.                                                                    |

## Изменение/Удаление папок

В перечне папок нажмите на выбранную и следуйте опциям меню.

| Shared F    | older      |          |          |         |        |                         |
|-------------|------------|----------|----------|---------|--------|-------------------------|
| Create      | Edit & ACL | SnapShot |          |         |        |                         |
| Folder Name |            |          | Location | File Sy | Public | Description             |
| Public      |            |          | KendoR0  | btrfs   | Yes    |                         |
| PM          |            |          | KendoR0  | birtis  | Yes    | For PM Department       |
| PM_ACL      |            |          | KendoR0  | btrfs   | No     | Authentication Required |
| iSCSI_ker   | ndoui      |          | KendoR0  | btrfs   | No     | iSCSI Target Folder     |

| ПРИМЕЧАНИЕ | Объекты Snapshot будут отображаться только если:<br>1. в томах RAID выбрана файловая система btrfs.<br>2. папка создана пользователем, а не является существующей по<br>умолчанию |
|------------|----------------------------------------------------------------------------------------------------|
|            |                                                                                                    |

#### Изменения и ACL:

Нажмите на опции **Изменения & ACL**, на экране отобразятся пять функций, связанных с изменениями папок, из которых можно выбрать любую, если папка имеет идентификацию ACL. Опции в отношении ACL не отобразятся, если папка является общедоступной.

#### Общие настройки:

Только один параметр не может быть изменен, это привязанность папки к определенному тому RAID. Остальные парамерты свободно настраиваются согласно требованиям.

| General Settings | eneral Settings User ACL |                    | NFS    | Subfolder ACL |  |  |  |
|------------------|--------------------------|--------------------|--------|---------------|--|--|--|
| RAID ID          |                          | KendoR0            |        |               |  |  |  |
| Folder Name      | Folder Name              |                    | PM_ACL |               |  |  |  |
| Description      |                          | Modify as required |        |               |  |  |  |
| Public           |                          |                    |        |               |  |  |  |
| Read-Only        |                          |                    |        |               |  |  |  |
| 🔲 Browsable      |                          |                    |        |               |  |  |  |

#### ACL пользователя (только для папок с ACL):

Возможны изменения перечня пользователей, которым разрешен доступ к той или иной папке.

| Edit             |          |           |      |              |            |      | × |
|------------------|----------|-----------|------|--------------|------------|------|---|
| General Settings | User ACL | Group ACL | NFS  | Subfolder AC | )L         |      |   |
| User Name        |          | т         | Read |              | Read/Write | Deny |   |
| pm1              |          |           |      |              |            |      |   |
| pm2              |          |           |      |              |            |      |   |

Групповой ACL (только для папок с ACL):

Возможны изменения в перечне групп пользователей, которым разрешен доступ к той или иной папке.

| Edit             |          |           |      |              |            |      | × |
|------------------|----------|-----------|------|--------------|------------|------|---|
| General Settings | User ACL | Group ACL | NFS  | Subfolder AC | L          |      |   |
| Group Name       |          | т         | Read |              | Read/Write | Deny |   |
| PMTeam           |          |           | ×    |              |            |      |   |
| users            | users    |           |      |              | 2          |      |   |

#### NFS:

Возможны изменения в существующих настройках доступа NFS или создание новых. Для изменения существующих настроек нажмите на соответствующие учетные записи в листе и затем на кнопку Изменить

| Edit    |           |       |          |          |           |              |                 |              | × |
|---------|-----------|-------|----------|----------|-----------|--------------|-----------------|--------------|---|
| Genera  | al Settin | gs    | User ACL | Group AC | L NFS     | Subfolder AG | DL.             |              |   |
| Add     | Edit      |       |          |          |           |              |                 |              |   |
| Hostnar | me        | Privi | lege     |          | OS Suppor | t I          | D Mapping       | Sync / Async |   |
| •       |           | Writ  | able     |          | Unix/Linu | x I          | Root (reatroot) | Async        |   |

Или на кнопку Добавить для создания нового доступа.

#### Папки второго уровня с функцией ACL:

В устройствах марки Thecus контроль прав доступа возможен не только на уровне папок, но у на уровне папок второго уровня. Для установки контроля доступа для под-папок нажмите на соответствующую вкладку **ACL** папки второго уровня, и откроентся окно, представденное на изображении ниже. Слева обозначен весь список папок второго уровня, относящихся к данной папке. Нажмите на необходимую папку второго уровня, и на правой стороне отобразятся системные пользователи и группы. Проведите необходимые изменения в правах доступа для отдельных пользователей или групп. Не забывайте сохранить все изменения,

|         | User ACL | Group ACL | NFS | Subfolder ACL |   |      |      |      |
|---------|----------|-----------|-----|---------------|---|------|------|------|
| AMD     |          |           | Use | Group         |   |      |      |      |
| Android |          |           | Use | r Name        | T | Read | Read | Deny |
|         |          |           | pm1 |               |   |      |      |      |
|         |          |           | pm2 |               |   |      |      |      |
|         |          |           |     |               |   |      |      |      |
|         |          |           |     |               |   |      |      |      |

ПРИМЕЧАНИЕ

Настройки ACL могут быть произведены только для папок, но не для файлов

### Удаление папок

Чтобы удалить папку, нажмите кнопку *Remove (Удалить)* при выбранной соответствующей строкой папки.

| nt              |          |           |          |               |         | ~     |
|-----------------|----------|-----------|----------|---------------|---------|-------|
| eneral Settings | User ACL | Group ACL | NFS      | Subfolder ACL |         |       |
| RAID ID         |          | KendoR0   |          |               |         |       |
| Folder Name     |          | PM_ACL    |          |               |         |       |
| Description     |          | Modify as | required |               |         |       |
| Public          |          |           |          |               |         |       |
| Read-Only       | y        |           |          |               |         |       |
| 🗹 Browsable     | 9        |           |          |               |         |       |
|                 |          |           |          |               |         |       |
|                 |          |           |          |               |         |       |
|                 |          |           |          |               |         |       |
|                 |          |           |          |               |         |       |
| emove Folder    |          |           |          |               | Apply C | ancel |
|                 |          |           |          |               |         |       |
|                 |          |           |          |               |         |       |

предупреждение

Все данные, хранящиеся в папке, будут удалены при удалении папки. Эти данные не подлежат восстановлению.

# Snapshot (N2350/N4350 не поддерживается)

(только при наличии файловой системы Btrfs)

IP хранилище Thecus способно создавать 16 снимков для контроля за происходящим. Для приведения в действие данной функции требуется система «BTRFS».

| RAID Name          | Rjbod |   |
|--------------------|-------|---|
| Stripe Size:       | 64    | * |
| File System        | BTRFS | * |
| Set as Master RAID | EXT4  |   |
| Encryption         | BTRFS |   |
|                    | XFS   |   |

Любая папка, используюшая файловую систему «Btrfs», может быть включена в функцию Snapshot. В подменю «Поделиться папкой» в панели инструментов доступна кнопка Snapshot.

| Shared Folder     |          |         |        |             |             |
|-------------------|----------|---------|--------|-------------|-------------|
| Create Edit & ACL | SnapShot |         |        |             |             |
| Folder Name       | Create   | File Sy | Public | Description | Quota Limit |
| Snapshot          | KendoR5  | btrfs   | No     |             | *           |
| Public            | KendoR5  | btrfs   | Yes    |             | •           |
| HOME              | KendoR5  | btrfs   | Yes    |             | ×           |
| eSATAHDD          | KendoR5  | btrfs   | Yes    |             | •           |
| USBHDD            | KendoR5  | btrfs   | Yes    |             | *           |

### Как сделать снимок?

Нажмите на кнопку «Snapshot». После этого появится экран управления для соответствующей папки.

| Snapshot List a | d Schedule[PMTeam] |         | >     |
|-----------------|--------------------|---------|-------|
| Snapshot List   | Schedule           |         |       |
| Take Snapshot   |                    |         |       |
| Snapshot        |                    |         |       |
|                 |                    |         |       |
|                 |                    |         |       |
|                 |                    |         |       |
|                 |                    |         |       |
|                 |                    |         |       |
|                 |                    |         |       |
|                 |                    |         |       |
|                 |                    |         |       |
|                 |                    |         |       |
|                 |                    |         |       |
|                 |                    | Apply C | Cance |

Чтобы сделать снимок вручную, просто нажмите на кнопку «**Сделать снимок**», после чего будет отображена история всех снимков. Вы можете хранить до 16 версий.

| inapshot List and Schedule-[PMTeam] | >           |
|-------------------------------------|-------------|
| Snapshot List Schedule              |             |
| Take Snapshot                       |             |
| napshot                             |             |
| 015-11-18 15:47:58                  |             |
|                                     |             |
|                                     |             |
|                                     |             |
|                                     |             |
|                                     |             |
|                                     |             |
|                                     |             |
|                                     |             |
|                                     |             |
|                                     |             |
|                                     |             |
|                                     |             |
|                                     | Apply Cap   |
|                                     | Apply Colle |

Чтобы найти, где хранятся файлы или папки снимков, перейдите к \\System\_IP\snapshot. Обратите внимание, что у вас должно быть разрешение для соответствующей папки.

Кроме ручных снимков, эта функция также позволяет резервное копирование по расписанию. Нажмите на кнопку «Расписание» для выведения на экран настроек. Отметьте «Включить расписание для снимков» и выберите нужный интервал времени снимков. Доступны такие опции, как ежедневно, еженедельно или ежемесячно. Поскольку файлы и папки ограничиваются 16 версиями снимков, то опция «Автоматическое удаление старых снимков» позволяет удалить самую старую версию автоматически, как только достигнут предел.

| napshot List and Schedule[PM | Team]   |                    |  |
|------------------------------|---------|--------------------|--|
| Snapshot List Schedule       |         |                    |  |
| Enable Schedule              | Disable | Enable             |  |
| Auto Delete Old Snapshot     | No      | Yes                |  |
| Schedule Rule                | Monthly | • 1 • Day 0 • Hour |  |
|                              |         |                    |  |
|                              |         |                    |  |
|                              |         |                    |  |
|                              |         |                    |  |
|                              |         |                    |  |
|                              |         |                    |  |
|                              |         |                    |  |
|                              |         |                    |  |
|                              |         |                    |  |
|                              |         |                    |  |
|                              |         |                    |  |

#### Восстановление снимков

Чтобы восстановить снимок, просто выберите нужную версию из списка и нажмите кнопку «Восстановить». После подтверждения восстановления выбранный снимок перезапишет текущий файл или папку.

| inapshot List and Schedule[PMTeam]              | ; |
|-------------------------------------------------|---|
| Snapshot List Schedule                          |   |
| Take Snapshot CRestore Snapshot Celete Snapshot |   |
| Snapshot                                        |   |
| 2015-11-18 15:47:58                             |   |
| 2015-11-18 15:59:41                             |   |
|                                                 |   |
|                                                 |   |
|                                                 |   |
|                                                 |   |
|                                                 |   |
|                                                 |   |
|                                                 |   |
|                                                 |   |
|                                                 |   |
|                                                 |   |
|                                                 |   |
|                                                 |   |
|                                                 |   |

Восстановить записанную версию снимка можно также вручную, перейдя к папке «Snapshot» через SAMBA ((\\System\_IP\snapshot). Все версии снимков хранятся здесь, и вы можете скопировать или вставить для восстановления версии вручную.

Например, система NAS на 172.16.65.104 имеет папку с именем «snap» с резервной копией снимка. Если пользователь перейдет к \\172.16.65.104\Snapshot, то появятся следующие данные:

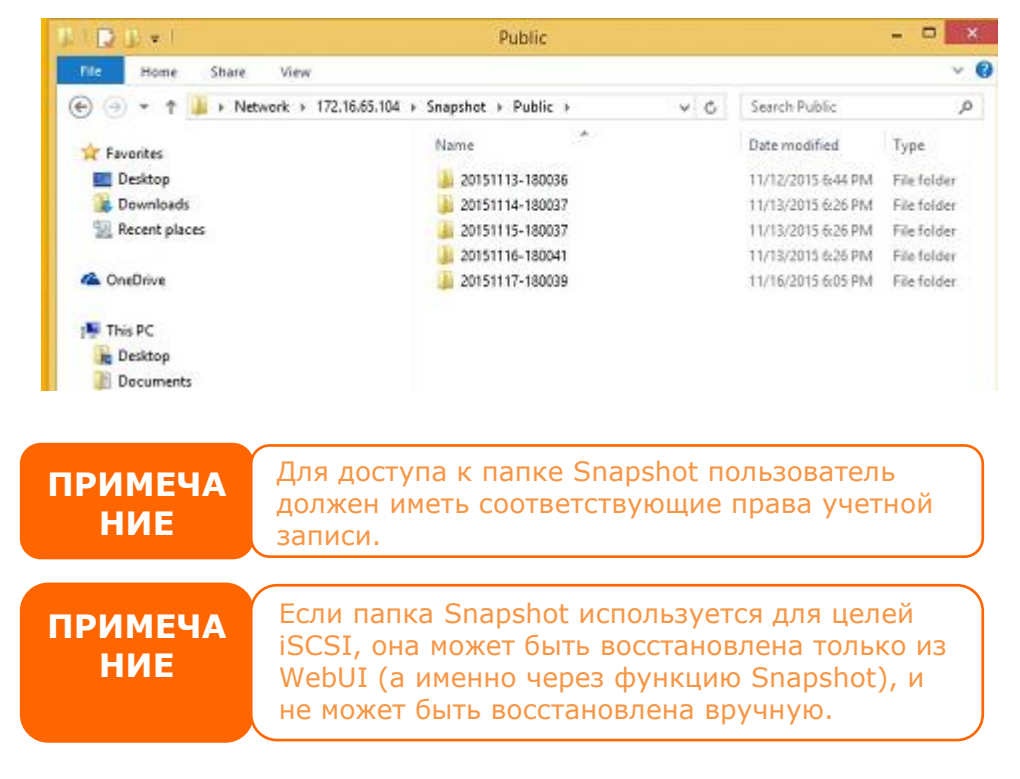

#### Удаление снимка

Для удаления снимка просто выберите нужную версию из списка и нажмите «Удалить».

| Snapshot List and Schedule[Public]             | ×               |
|------------------------------------------------|-----------------|
| Snapshot List Schedule                         |                 |
| Take Snapshot Restore Snapshot Delete Snapshot |                 |
| Snapshot                                       |                 |
| 2015-11-13 18:00:36                            |                 |
| 2015-11-14 18:00:37                            |                 |
| 2015-11-15 18:00:37                            |                 |
| 2015-11-16 18:00:41                            |                 |
| 2015-11-17 18:00:39                            |                 |
|                                                |                 |
|                                                |                 |
|                                                |                 |
|                                                |                 |
|                                                |                 |
|                                                |                 |
|                                                |                 |
|                                                | Apply Cancel    |
|                                                | - appry Councer |

## Локальная учетная запись

Устройства Thecus IP имеют встроенную базу данных пользователей, что позволяет администраторам управлять правами доступа пользователей, присваивая раличные параметры группам. Из меню Избранное (**Privilege**) в Локальной учетной записи есть функции создания, изменения и удаления пользователей, а также включения их в различные группы

| Setting Panel     |         |                |                   |       |                               |            | •           |
|-------------------|---------|----------------|-------------------|-------|-------------------------------|------------|-------------|
| Function Search Q | User Gr | oup User Quota | Backup & Restore  |       |                               |            |             |
| Control 🗸         |         |                |                   |       |                               |            | (           |
| Privilege 🔺       | Refresh | Create         |                   |       |                               |            | Batch Input |
| Shared Folder     | User ID | User Name      | Description       | Admin | Last Login                    | User Quota | User Type   |
| 🎎 Local Account   | 1000    | pm1            |                   | No    | 2015-07-20<br>17:57:17.025695 |            | Local User  |
| 回 ADS<br>四 LDAP   | 1001    | pm2            |                   | No    | 2015-07-20<br>17:57:17.438933 |            | Local User  |
| Storage v         | 1002    | pm4            | PM team<br>member | No    | 2015-07-24<br>18:18:14.091975 |            | Local User  |
| Services v        | 1003    | pm3            | PM Team<br>Member | No    | 2015-07-24<br>17:43:25.203073 | 100.0 GB   | Local User  |
|                   | 1004    | pm5            | PM team<br>member | No    | 2015-07-24<br>18:18:14.682774 | 1000.0 MB  | Local User  |
|                   | 1005    | pm6            | PM team<br>member | No    | 2015-07-24<br>18:18:15.273130 | 10.0 GB    | Local User  |
|                   |         |                |                   |       |                               |            |             |

## Пользователь

## Local User Configuration (Конфигурация локальных пользователей)

В меню Accounts (Учетные записи) выберите пункт User (Пользователь): отобразится экран Local User Configuration (Конфигурация локальных пользователей). Через этот экран

#### можно Add (Добавить), Edit (Изменить) и Remove (Удалить) локальных пользователей.

| Function Search | Q | User    | Group | User Quota | Backup & | Restore     |       |                 |            |             |
|-----------------|---|---------|-------|------------|----------|-------------|-------|-----------------|------------|-------------|
| Control         | Ŧ | 0.001   | Group | oser asom  | www.up   |             |       |                 |            |             |
| Privilege       |   | Refresh | h Cre | ate Edit   |          |             |       |                 |            | Batch Input |
| 📱 Shared Folder |   | User ID | U     | Jser Name  |          | Description | Admin | Last Login      | User Quota | User Type   |
| 🎎 Local Account |   | 1000    |       | m1         |          |             |       | 2015-07-20      |            | Local User  |
| ADS ADS         |   |         |       |            |          |             |       | 2015-07-20      |            |             |
| LDAP            |   | 1001    | p     | m2         |          |             | No    | 17:57:17.438933 | -          | Local User  |
| Storage         |   |         |       |            |          |             |       |                 |            |             |
| Services        |   |         |       |            |          |             |       |                 |            |             |

| Local User Config | guration (Конфигурация локальных пользователей)                             |
|-------------------|-----------------------------------------------------------------------------|
| Элемент           | Описание                                                                    |
| Add (Добавить)    | Нажмите кнопку <b>Add (Добавить)</b> , чтобы добавить пользователя в список |
|                   | локальных пользователей                                                     |
| Edit (Изменить)   | Нажмите кнопку <b>Edit (Изменить)</b> , чтобы изменить локального           |
|                   | пользователя                                                                |
| Remove (Удалить)  | Нажмите кнопку <b>Remove</b> (Удалить), чтобы удалить выбранного            |
|                   | пользователя из системы                                                     |

#### Добавление пользователей

Нажмите кнопку *Create (Создать)* на экране Create User (Создать пользователя): отобразится экран. Пограмма подсказки проведет Вас через все шаги по созданию пользователя.

- 1. Введите номер User ID (Идентификатор пользователя) или оставьте значение по умолчанию, предложенное системой.
- 2. Отметьте соответствующее поле, если данный пользователь будет выступать в роли администратора.
- 3. Введите имя пользователя в поле Account ID (Идентификация учетной записи)
- 4. Введите номер User ID (номер идентификации пользователя) или оставьте значение по умолчанию, предложенное системой.
- 5. Введите пароль в поле **Password (Пароль)** и введите пароль еще раз в поле **Confirm** (Подтвердить).
- 6. Введите описание пользователя
- 7. Введите электронный адрес
- 8. Введите квоту на количество пользователей или оставьте незаполненной для автоматической конфигурации.
- 9. Нажмите кнопку *Next (Дальше)* для перехода к следующей странице.

| User ID           | 1002    | ÷        | 🔲 Set t | his user as adm | inistrator |  |
|-------------------|---------|----------|---------|-----------------|------------|--|
| *Account ID       | pm3     |          |         |                 |            |  |
| *Password         |         |          |         |                 |            |  |
| *Confirm Password |         |          |         |                 |            |  |
| Description:      | PM Tean | n Member |         |                 |            |  |
| Email             | pm3@th  | ecus.com |         |                 |            |  |
| User Quota        | 100     | <b>*</b> | 3B 🔻    |                 |            |  |
| user wuola        | Lind    | Y        | 90 ¥    |                 |            |  |

- 1. Выберите группу, в которую будет входить пользователь. **Group Members (Член групп)** это список групп, в которые входит этот пользователь.
- 2. Нажмите кнопку *Next (Дальше)* для перехода к следующей странице.

| Gr<br>Sele | OUPS<br>ect Groups to join. |            |      |        |
|------------|-----------------------------|------------|------|--------|
| •          | Group ID                    | Group Name |      | T      |
|            | 100                         | users      |      |        |
|            | 101                         | PMTeam     |      |        |
|            |                             |            |      |        |
| Pre        | evious                      |            | Next | Cancel |

- 1. Настройки прав доступа для различных папок ACL.
- 2. Необходимо проверить все заполненные ячейки, чтобы убедиться, что изменения применяются ко всем папкам второго уровня
- 3. Нажмите кнопку Дальше (*Next) для перехода к следующей странице*.

| Folder Name   | T | Read | Read/Write | Deny |
|---------------|---|------|------------|------|
| PM_ACL        |   | 0    |            |      |
| ISCSI_kendoui |   | 8    | 8          |      |
|               |   |      |            |      |
|               |   |      |            |      |

- 1. На данной странице отобразится информация о пользователе для дополнительной проверки.
- 2. Нажмите Создать (*Create),* и будет создан новый пользователь.

|              | <br>values     |
|--------------|----------------|
| Account ID   | pm3            |
| Description  | PM Team Member |
| Email        | pm3@thecus.com |
| User Quota   | 100GB          |
| Group List   | users, PMTeam  |
| Read         |                |
| Read/Write   | PM_ACL         |
| Deny         |                |
| No Specified | ISCSI_kendoul  |

## Пакетное создание пользователей и групп

В сетевой системы хранения данных Thecus также предусмотрено добавление пользователей и групп в пакетном режиме. Эта функция позволяет легко добавить большое количество пользователей и групп в автоматическом режиме, для этого надо лишь импортировать TXT-файл с обычным текстом, разделенным запятыми.

В меню Accounts (Учетные записи) выберите *Batch Mgmt (Пакетное управление)*: отобразится диалоговое окно Batch Create Users and Groups (Пакетное создание

**пользователей и групп)**. Для импорта своего списка пользователей и групп выполните следующие действия:

- 1. Нажмите кнопку *Select (Выбрать)*, чтобы найти свой файл Excel (.csv)
- 2. Подвердите Confirm Batch Input (Пакетное создание пользователей)
- 3. Или в верхнем нижнем углу загрузите пример файла.

| button mpu  |              |                         |                       |               | 1                      |
|-------------|--------------|-------------------------|-----------------------|---------------|------------------------|
| Batch Input |              |                         |                       |               |                        |
|             | Select       | frop Nes here to upload |                       |               | Done 🗸                 |
| at batch_   | PM.csv       |                         |                       |               | 100%                   |
| User Na     | Password     | Description             | Email                 | User Qu       | Verify                 |
| om4         | 1234         | PM team member          | pm4@thecus.com        | 0             |                        |
| om5         | 1234         | PM team member          | pm5@thecus.com        | 1000          |                        |
| om6         | 1234         | PM team member          | pm6@thecus.com        | 10000         |                        |
|             |              |                         |                       |               |                        |
| Download E  | Example File |                         |                       | Con           | firm Batch Input Cance |
| ИМЕЧ        | АНИЕ         | Все пользовате          | ели автоматически вкл | ючаются в гру | уппу «users»           |

#### Изменение пользователей

- 1. Выберите существующего пользователя на экране
- 2. Нажмите кнопку *Edit (Изменить)*: отобразится экран Local User Setting (Параметры локальных пользователей).
- Здесь можно ввести новый пароль (для подтверждения пароль вводится два раза), или с помощью кнопок << и >> включить или исключить пользователя из группы. Нажмите кнопку *Аррly (Применить)*, чтобы сохранить сделанные изменения.

| Information | Group      | ACL |         |          |            |                                |
|-------------|------------|-----|---------|----------|------------|--------------------------------|
| Basic Info  | ormation   |     |         |          |            |                                |
| User        | r Name     |     | pm4     |          |            | Set this user as administrator |
| Pase        | sword      |     | Please  | Input Pa | sword Here |                                |
| Con         | firm Passw | ord |         |          |            |                                |
| Des         | cription:  |     | PM tear | m membe  | er         |                                |
| Ema         | ill        |     | pm4@t   | hecus.co | m          |                                |
| User        | r Quota    |     | 0       | Å.       | MB 🔻       |                                |
|             |            |     |         |          |            |                                |
|             |            |     |         |          |            |                                |
| elete Liser |            |     |         |          |            | Apply Cap                      |

## Удаление пользователей

1. Выберите существующего пользователя на экране Local User Configuration (Конфигурация локальных пользователей).

Нажмите кнопку *Remove (Удалить)* – пользователь будет удален из системы.

| Basic Info | ormation    |     |        |           |            |                                |
|------------|-------------|-----|--------|-----------|------------|--------------------------------|
| Use        | r Name      |     | pm4    |           |            | Set this user as administrator |
| Pas        | sword       |     | Please | Input Pas | sword Here |                                |
| Con        | firm Passwo | ord |        |           |            |                                |
| Des        | cription:   |     | PM tea | m membe   | r          |                                |
| Ema        | til         |     | pm4@t  | hecus.co  | m          |                                |
| Use        | r Quota     |     | 0      | \$        | MB 🔻       |                                |
|            |             |     |        |           |            |                                |

# Группа

### Создать группу:

В меню Group (Группа) отобразится экран, нажмите *Create (Создать), затем отобразиться* экран Create Group (Создать группу). Далее мастер настроек поможет осуществить все необходимые шаги.

| Setting Panel     |                       |                  | • ×         |
|-------------------|-----------------------|------------------|-------------|
| Function Search Q | User Group User Quota | Backup & Restore |             |
| Control v         |                       |                  |             |
| Privilege 🔺       | Create                |                  |             |
| E Shared Folder   | Group ID              | Group Name       | Group Type  |
| 🎎 Local Account   | 100                   | users            | Local Group |
| 🖽 ADS             | 101                   | PMTeam           | Local Group |
| 2 LDAP            | 102                   | PM_ACL2          | Local Group |
| Storage 🗸         | 103                   | PM_ACL3          | Local Group |
| Services -        |                       |                  |             |
| Packup            |                       |                  |             |
| Backup ¥          |                       |                  |             |
|                   |                       |                  |             |
|                   |                       |                  |             |
|                   |                       |                  |             |
|                   |                       |                  |             |
|                   |                       |                  |             |
|                   |                       |                  |             |
|                   |                       |                  |             |
|                   |                       |                  |             |

- 1. Введите Group Name (Имя группы).
- 2. Введите номер **Group ID (Идентификатора группы)**. Если это поле оставить пустым, система назначит идентификатор автоматически.
- 3. Нажмите кнопку *Next (Дальше)*.

| If the fields for basic ( | ation  |    |  |
|---------------------------|--------|----|--|
| Group ID:                 | 103    | \$ |  |
| Group Name                | PM_ACL | 3  |  |
|                           |        |    |  |
|                           |        |    |  |
|                           |        |    |  |
|                           |        |    |  |
|                           |        |    |  |
|                           |        |    |  |
|                           |        |    |  |

- 1. Выберите пользователей, которые будут состоять в этой группе.
- 2. Нажмите кнопку **Next (Дальше)**.

|     | 1000 | huri |  |
|-----|------|------|--|
| (4) | 1001 | pm2  |  |
| . 1 | 1003 | pm3  |  |
| . 1 | 1002 | pm4  |  |
| 1   | 1004 | pm5  |  |
| 1   | 1005 | pm6  |  |

- 1. Установите права доступа к папкам ACL.
- 2. Проверьте рекурсивные ячейки, применяются ли они к соответствующим папкам или нет.

Next

Cancel

3. Нажмите кнопку *Next (Дальше)*.

Previous

| older Name   | T C | Read | Read/Write | Deny |
|--------------|-----|------|------------|------|
| PM_ACL       |     | 9    |            | 8    |
| SCSI_kendoul | 6   | )    |            |      |
|              |     |      |            |      |
|              |     |      |            |      |

- 1. На данной странице отобразится информация о группе для повторнйо проверки.
- 2. Нажмите *Create* (Создать), и группа создана.

| tems         | T | Values        |
|--------------|---|---------------|
| Group Name   |   | PM_ACL3       |
| Group ID     |   | 103           |
| User List    |   | pm2, pm3, pm4 |
| Read         |   | PM_ACL        |
| Read/Write   |   |               |
| Deny         |   |               |
| No Specified |   | iSCSI_kendoui |

### <u>Изменение группы:</u>

- 1. Выберите существующую группу из списка групп.
- 2. Нажмите на кнопку *Edit* (Изменить) и перейдите на страницу Group Setting (Настройки групп).
- 3. Совершите все необходимые изменения.

| Edit       |             |     |        |  |  |   |      | ×      |
|------------|-------------|-----|--------|--|--|---|------|--------|
| Informatio | n User      | ACL |        |  |  |   |      |        |
| Basic I    | nformatior  | ı   |        |  |  |   |      |        |
| G          | Froup Name: |     | PMTeam |  |  |   |      |        |
| G          | iroup ID:   |     | 101    |  |  |   |      |        |
|            |             |     |        |  |  |   |      |        |
|            |             |     |        |  |  |   |      |        |
|            |             |     |        |  |  |   |      |        |
|            |             |     |        |  |  |   |      |        |
|            |             |     |        |  |  |   |      |        |
|            |             |     |        |  |  |   |      |        |
|            |             |     |        |  |  |   |      |        |
| Doloto Gra |             |     |        |  |  |   | naly | Contol |
| Delete Gro | Jup         |     |        |  |  | , | pply | Cancel |

#### <u> Удаление группы:</u>

- 1. Выберите существующую группу из списка.
- 2. Нажмите Delete Group (Удалить группу), и она будет удалена из системы.

| Edit         |           |     |        |       | ×      |
|--------------|-----------|-----|--------|-------|--------|
| Information  | User      | ACL |        |       |        |
| Basic Info   | ormatior  | 1   |        |       |        |
| Grou         | ip Name:  |     | PMTeam |       |        |
| Grou         | Group ID: |     | 101    |       |        |
|              |           |     |        |       |        |
|              |           |     |        |       |        |
|              |           |     |        |       |        |
|              |           |     |        |       |        |
|              |           |     |        |       |        |
|              |           |     |        |       |        |
|              |           |     |        |       |        |
|              |           |     |        | _     |        |
| Delete Group |           |     |        | Apply | Cancel |

## User Quota (Установка квот для пользователей)

В сетевой системы хранения данных Thecus предусмотрена поддержка выделения ограниченных квот локальным пользователям или пользователям AD, в каждом из томов RAID-массива системы. Чтобы использовать эту функцию, задействуйте ее выбрав «Enable» (Включить).

Теперь для каждого пользователя может быть установлен размер общей квоты в каждом томе RAID-массива. Щелкните поле «Quota Size» (Размер квоты) у каждого пользователя и введите требуемую емкость. После завершения настройки нажмите кнопку «Apply» (Применить), чтобы включить для пользователей квоты на размер.

| Setting Panel   |   |         |                |               |           |                 |   |  |
|-----------------|---|---------|----------------|---------------|-----------|-----------------|---|--|
| Function Search | Q | User Gr | oup User Qu    | Jota Backur   | & Restore |                 |   |  |
| Control         | * |         |                |               |           |                 |   |  |
| Privilege       |   |         |                |               |           |                 |   |  |
| Shared Folder   |   | User (  | Quota          |               |           |                 |   |  |
| å Local Account |   |         |                |               |           |                 |   |  |
| ADS             |   | 🖉 Er    | able User Quot | а             |           |                 |   |  |
| LDAP            |   |         | Start Scan     | Last Scan Tin | ne:       | 2015/07/24 19:0 | 9 |  |
| Storage         |   |         |                |               |           |                 |   |  |
| Services        |   | A       | рріу           |               |           |                 |   |  |
| Backup          | * | User ID | User Name      | User Quota    | KendoR0   |                 |   |  |
|                 |   | 1000    | pm1            | MB            |           |                 |   |  |
|                 |   | 1001    | pm2            | MB            |           |                 |   |  |
|                 |   | 1002    | pm4            | 0 MB          |           |                 |   |  |
|                 |   | 1003    | pm3            | 102400 MB     |           |                 |   |  |
|                 |   | 1004    | pm5            | 1000 MB       |           |                 |   |  |
|                 |   | 1005    | pm6            | 10000 MB      |           |                 |   |  |

### Резервное копирование пользователей и групп

Функция резервного копирования пользователей и групп позволяет создать резервную копию пользователей и групп системы в другом месте и выполнить ее восстановление при необходимости.

Следует помнить, что при восстановлении ранее сделанной резервной копии пользователей и групп, список текущих пользователей и групп будет заменен на список, содержащийся в файлах, из которых выполняется восстановление.

| User | Group    | User Quota        | Backup & Restore      |                                                                                                    |
|------|----------|-------------------|-----------------------|----------------------------------------------------------------------------------------------------|
|      |          |                   |                       |                                                                                                    |
| He   | or and   | roup cotting      | is download/unlo      | ad                                                                                                    |
| 05   | er anu ( | group setting     | is download/upio      | De la companya de la companya de la companya de la companya de la companya de la companya de la companya de la |
|      |          |                   |                       |                                                                                                    |
|      | Please c | hoose a file to u | pload                 |                                                                                                    |
|      |          |                   |                       |                                                                                                    |
|      |          | Select            | drop files here to up | load                                                                                                    |
|      |          |                   |                       |                                                                                                    |
|      | ÷        |                   |                       | ······                                                                                                    |
|      | Downle   | bad               |                       |                                                                                                    |
|      |          |                   |                       |                                                                                                    |

#### ACL backup/restore

The ACL backup and restore feature enables the system ACL (Access Control List) to be backed up on the RAID volume based to other location and restored if needed.

|     | •    | *     | •      |       |         | U        | ndoR0   | Kei |       |         |         |         |      | ): | ID ID |
|-----|------|-------|--------|-------|---------|----------|---------|-----|-------|---------|---------|---------|------|----|-------|
|     |      |       |        |       |         |          |         |     |       |         |         |         |      |    |       |
| oad | load | pload | upload | to up | here t  | files he | drop fi | re  | Resto | to Re   | lle to  | ct File | elec | Se |       |
| oad | load | pload | upload | to up | here to | files he | drop fi | re  | Resto | e to Re | File to | ct File | elec | Se |       |

## ADS

## Поддержка ADS/NT

Если за безопасность доменов в локальной сети отвечает сервер Windows Active Directory (ADS) или сервер Windows NT, то можно просто включить функцию поддержки ADS/NT; сетевая система хранения данных Thecus подключится к серверу ADS/NT и получит всю информацию о пользователях домена и группах автоматически. В меню **Accounts (Учетные** 

записи) выберите Authentication (Аутентификация): отобразится экран ADS/NT Support (Поддержка ADS/NT). Любые из приведенных параметров можно изменить, для подтверждения изменений параметров следует нажать кнопку Apply (Применить).

| Setting Panel   |    |                                                           |                              | - × |
|-----------------|----|-----------------------------------------------------------|------------------------------|-----|
| Function Search | Q, | ADS Setting                                               |                              |     |
| Control         | ٣  |                                                           |                              |     |
| Privilege       |    | Active Directory (AD)                                     |                              |     |
| E Shared Folder |    |                                                           |                              |     |
| 🎎 Local Account |    | <ul> <li>Enable AD Service</li> </ul>                     |                              |     |
| III ADS         |    | Workgroup / Domain: tt                                    | hecus                        |     |
| 2 LDAP          |    |                                                           |                              |     |
| Storage         | ٣  | Server Name: tt                                           | hecusad                      |     |
| Services        |    | Realm: t                                                  | hecus.com                    |     |
| Backup          |    | User Name a                                               | admin                        |     |
|                 |    |                                                           |                              |     |
|                 |    | Password .                                                |                              |     |
|                 |    | Apply                                                     |                              |     |
|                 |    | Description:<br>For AD join propose, the first DNS server | must be local DNS server IP. |     |

Описание каждого элемента приведено в следующей таблице.

| Поддержка ADS/NT        |                                                                      |  |  |
|-------------------------|----------------------------------------------------------------------|--|--|
| Элемент                 | Описание                                                             |  |  |
| Work Group / Domain     | Задание рабочей группы SMB/CIFS / имени домена ADS (например,        |  |  |
| Name (Рабочая группа /  | MYGROUP)                                                             |  |  |
| Имя домена)             |                                                                      |  |  |
| ADS Support (Поддержка  | Выберите «Disable» (Отключить), чтобы отключить аутентификацию через |  |  |
| ADS)                    | сервер Windows Active Directory                                      |  |  |
| ADS Server Name (Имя    | Задание имени сервера ADS (например, adservername)                   |  |  |
| сервера ADS)            |                                                                      |  |  |
| ADS Realm (Область ADS) | Задание области ADS (например, example.com)                          |  |  |
| Administrator ID (Имя   | Ввод имени администратора для Windows Active Directory, которое      |  |  |
| администратора)         | требуется для присоединения сетевой системы хранения данных Thecus к |  |  |
|                         | домену                                                               |  |  |
| Administrator Password  | Ввод пароля администратора ADS                                       |  |  |
| (Пароль администратора) |                                                                      |  |  |
| Аррly (Применить)       | Нажмите, чтобы сохранить параметры настройки                         |  |  |

Для присоединения к домену AD можно использовать приведенный снимок экрана в качестве примера для настройки конфигурации сетевой системы хранения данных Thecus, используя свои данные для входа:

| tem P              | roperties                        |                                                 | ?                      |
|--------------------|----------------------------------|-------------------------------------------------|------------------------|
| ieneral            | Network Iden                     | tification Hardware User Pr                     | rofiles Advanced       |
| Q                  | Windows us<br>on the netwo       | es the following information to<br>ork.         | identify your computer |
| Full cor           | nputer name:                     | computer1.domain.local                          |                        |
| Domain             | 15 Server Name<br>1:             | domain.local<br>Work Gro                        |                        |
| To rena<br>Propert | ADS R<br>ame this comput<br>ies. | <mark>ealm</mark><br>er or join a domain, click | Properties             |
| THE C              | ompater is a do                  |                                                 |                        |
|                    |                                  |                                                 |                        |
|                    |                                  |                                                 |                        |
|                    |                                  |                                                 |                        |
|                    |                                  |                                                 |                        |
|                    |                                  |                                                 | - 1                    |

| Пример конфигурации домена AD |               |  |
|-------------------------------|---------------|--|
| Элемент                       | Информация    |  |
| Work Group / Domain           | domain        |  |
| Name (Рабочая группа /        |               |  |
| Имя домена)                   |               |  |
| ADS Support (Поддержка        | Enable        |  |
| ADS)                          |               |  |
| ADS Server Name (Имя          | Computer1     |  |
| сервера ADS)                  |               |  |
| ADS Realm (Область ADS)       | Domain.local  |  |
| Administrator ID (Имя         | Administrator |  |
| администратора)               |               |  |
| Administrator Password        | *****         |  |
| (Пароль администратора)       |               |  |

# ПРИМЕЧАНИЕ

- DNS-сервер, указанный на странице конфигурации WAN/LAN1, должен корректно транслировать имя сервера ADS.
- Параметры часового пояса у сетевой системы хранения данных Thecus и ADS должны совпадать.
- Разница между временем в сетевой системы хранения данных Thecus и в сервере ADS не должна превышать 5 минут.
- Поле пароля администратора предназначено для ввода пароля администратора ADS (сервера Active Directory), а не сетевой системы хранения данных Thecus.

## LDAP Support (Поддержка LDAP)

LDAP – это еще один способ аутентификации входа пользователей в систему, которые были присоединены к серверу LDAP, зарегистрированы на сервере LDAP и получили разрешение на аутентификацию от сервера LDAP. Следует убедиться, что на сервере LDAP организована учетная запись Samba SAM и учетная запись POSIX ObjectClas.

| tweight Directory Acces | s Protocol (LDAP)           |                |  |
|-------------------------|-----------------------------|----------------|--|
| Enable LDAP Service     |                             |                |  |
| Server IP:              | 172.16.65.64                |                |  |
| Bind DN or LDAP Account | manager                     |                |  |
| Password:               | ••••••                      |                |  |
| Base DN:                | dc=example                  |                |  |
| User Base DN:           | cn=pm                       |                |  |
| Group Base DN:          | dc=pmteam                   |                |  |
| Security:               | TLS 🔻                       |                |  |
| Samba ID:               | S-1-5-21-4211182674-4247146 | 397-3431630560 |  |

| LDAP Support (Поддержка LDAP)                |                                                                                                    |  |  |
|----------------------------------------------|----------------------------------------------------------------------------------------------------|--|--|
| Элемент                                      | Описание                                                                                                    |  |  |
| LDAP Service (Служба LDAP)                   | Enable (Включение) или Disable (Выключение) службы LDAP                                                                                                    |  |  |
| LDAP Server IP (IP-адрес<br>сервера LDAP)    | Введите IP-адрес сервера LDAP                                                                                                    |  |  |
| Base Domain (Основной домен)                 | Введите информацию об основном домене, например: dc=tuned,<br>dc=com, dc=tw                                                                                                    |  |  |
| Manager (Администратор)                      | Введите имя администратора                                                                                                    |  |  |
| Password (Пароль)                            | Введите пароль администратора                                                                                                    |  |  |
| Apply (Применить)                            | Нажмите кнопку <b>Аррly (Применить)</b> , чтобы сохранить внесенные<br>изменения                                                                                                    |  |  |
| Check ObjectClass (Проверить<br>ObjectClass) | Нажмите эту кнопку, чтобы убедиться, что на сервере LDAP<br>организованы учетные записи Samba SAM и POSIX, иначе он может не<br>работать надлежащим образом для выполнения аутентификации<br>клиентов LDAP. |  |  |
## Хранение

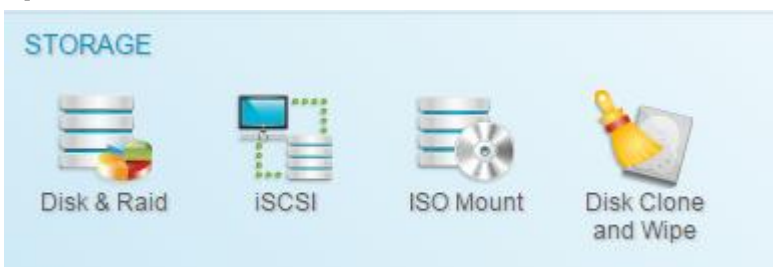

## Диски & RAID-массив

В меню Storage (Хранилище) выберите пункт RAID (RAID-массив): отобразится экран RAID Information (Информация о RAID-массиве).

## RAID

В меню Storage (Хранилище) выберите пункт *RAID (RAID-массив)*: отобразится экран RAID Information (Информация о RAID-массиве).

На этом экране перечислены тома RAID-массивов, которые в настоящий момент организованы в сетевой системы хранения данных Thecus. На этом экране пользователь может получить информацию о состоянии томов RAID-массива, а также о дисковом пространстве, выделенном для данных.

| Setting Panel         |         |       |       |       |          |               |                  |        |           | • ×         |
|-----------------------|---------|-------|-------|-------|----------|---------------|------------------|--------|-----------|-------------|
| Q Function Search     | RAID    | Disk  | Spin  | Down  | Self End | ryption Drive |                  |        |           |             |
| Control .             | Create  |       |       |       |          |               |                  |        |           |             |
| Privilege v           | RAIDN   | Cto.  | tur   | Loupl | Dick     | Capacity      |                  | Eile 9 | ERCV Time | EQCK Status |
| Storage               | RAID N. | . 018 | urs   | Level | d.       | Capacity      |                  | File J | FOOR TIME | FOUNDIALUS  |
| 📫 Disk & Raid         | Joans   | s Hea | altny | JROD  | 1        | 0.00%         | 0.02GB/3723.50GB | DOTIS  |           |             |
| ISCSI                 | €jext4  | Fol   | der   | JBOD  | 2        | 0.00%         | 0.09GB/3664.93GB | ext4   |           |             |
| ISO Mount             |         |       |       |       |          |               |                  |        |           |             |
| ∮ SSD Cache           |         |       |       |       |          |               |                  |        |           |             |
| ) Disk Clone and Wipe |         |       |       |       |          |               |                  |        |           |             |
| Services .            | •       |       |       |       |          |               |                  |        |           |             |
| Backup v              |         |       |       |       |          |               |                  |        |           |             |
|                       |         |       |       |       |          |               |                  |        |           |             |
|                       |         |       |       |       |          |               |                  |        |           |             |
|                       |         |       |       |       |          |               |                  |        |           |             |
|                       |         |       |       |       |          |               |                  |        |           |             |
|                       |         |       |       |       |          |               |                  |        |           |             |
|                       |         |       |       |       |          |               |                  |        |           |             |
|                       |         |       |       |       |          |               |                  |        |           |             |
|                       |         |       |       |       |          |               |                  |        |           |             |
|                       |         |       |       |       |          |               |                  |        |           |             |
|                       |         |       |       |       |          |               |                  |        |           |             |
|                       |         |       |       |       |          |               |                  |        |           |             |

### Создание RAID-массива

На экране **RAID Information (Информация о RAID-массиве)** нажмите кнопку *create (Создать)*, чтобы перейти к экрану **CREATE RAID (СОЗДАНИЕ RAID-МАССИВА)**. Кроме состояния и информации о дисках RAID-массива, на этом экране имеется возможность настройки параметров конфигурации RAID-массива.

С помощью **Create RAID (Создание RAID-массива)** пользователь может выбрать размер массива для режима чередования, выбрать диски в качестве дисков RAID-массива или в качестве резервных дисков.

| Параметры RAII           | О-массива                                                            |
|--------------------------|----------------------------------------------------------------------|
| Элемент                  | Описание                                                             |
| Disk No. (№ диска)       | Номер, назначаемый установленным жестким дискам                      |
| Сарасіту (MB) (Емкость   | Емкость установленных жестких дисков                                 |
| (МБ))                    |                                                                      |
| Model (Модель)           | Номер модели установленных жестких дисков                            |
| Status (Состояние)       | Состояние установленных жестких дисков                               |
| Used (Используется)      | Если установлен этот флажок, диск является частью тома RAID-массива  |
| Spare (Резерв)           | Если установлен этот флажок, диск назначен в качестве резервного для |
|                          | тома RAID-массива                                                    |
| Master RAID (Ведущий     | Установите флажок, чтобы назначить в качестве ведущего тома RAID-    |
| RAID-массив)             | массива. Для получения дополнительных сведений см. ПРИМЕЧАНИЕ        |
|                          | ниже                                                                 |
| Stripe Size (Размер      | Этот параметр задает размер чередования для увеличения               |
| чередования)             | производительности при работе с файлами последовательного доступа в  |
|                          | томе хранилища. Установите этот размер на 64 КБ, если не требуется   |
|                          | специальной разметки тома хранилища для хранения файлов. Больший     |
|                          | размер чередования лучше подходит для больших файлов.                |
| Data Percentage (Процент | Процент тома RAID-массива, который будет использоваться для хранения |
| данных)                  | данных.                                                              |
| Create (Создать)         | Нажмите эту кнопку, чтобы настроить файловую систему и создать том   |
|                          | RAID-хранилища                                                       |

Для создания тома RAID-массива выполните следующие действия:

1. На экране нажмите **Выбрать диск**, затем выберите диски для создания массива RAID Raid Manager - Create ×

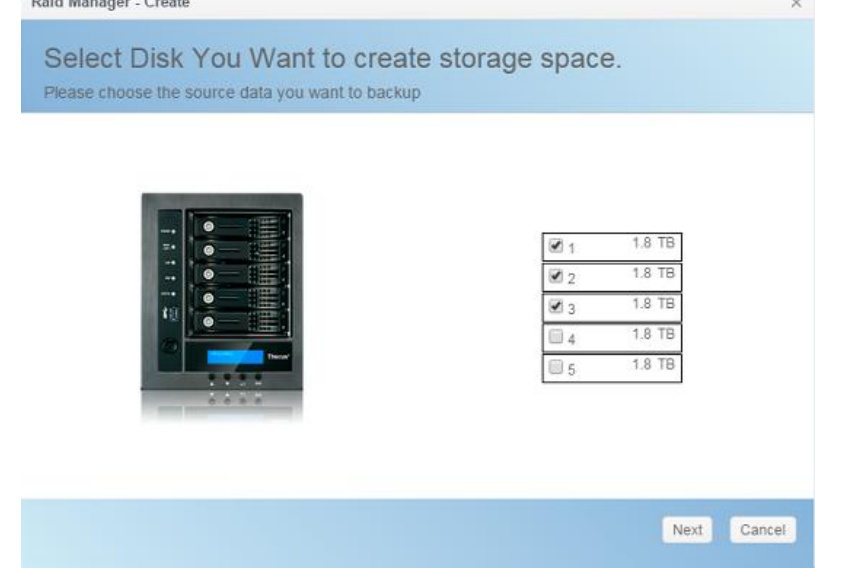

2. На экране **RAID Configuration (Конфигурация RAID-массива)** задайте пространство хранения RAID-массива как **JBOD, RAID 0, RAID 1, RAID 5, RAID 6** (в зависимости от количества дисков). Для получения дополнительных сведений о каждом из режимов ознакомьтесь с Приложением **В: Основы RAID**.

| AID Type determine data | protect rule.                |            |
|-------------------------|------------------------------|------------|
| JBOD                    |                              |            |
| RAID 0                  |                              |            |
| RAID 1                  |                              |            |
| RAID 5                  |                              | 5589.05 GB |
|                         |                              |            |
|                         | Data Storage Space:          | 5589.05 GB |
|                         | Redundancy Space:            | 0 KB       |
|                         | Unused Space:                | 0 KB       |
|                         | Note: The data space is only | estimated  |

3. Отметьте резервный диск для данного массива RAID, где это возможно.

|                                                                                                    | 1.8 TB     |
|----------------------------------------------------------------------------------------------------|------------|
|                                                                                                    | 2 1.8 TB   |
| 10                                                                                                    | 🗐 3 1.8 ТВ |
|                                                                                                    | 2 4 1.8 TB |
|                                                                                                    | 5 1.8 TB   |
| 2222                                                                                                    |            |
| and a second second sec |            |
|                                                                                                    | 5 1.8 TB   |

4. Задайте имя массива RAID.

| RA   | D Name             | KendoR5 |   |  |
|------|--------------------|---------|---|--|
| Stri | pe Size:           | 64      | * |  |
| File | System             | BTRFS   | • |  |
|      | Set as Master RAID |         |   |  |
|      | Quick RAID         |         |   |  |
|      | Encryption         |         |   |  |

5. Если данный том RAID-массива должен быть ведущим томом RAID-массива, установите флажок **Master RAID (Ведущий RAID-массив)**.

| Raid Manager - Create             |                                                                                                    | ×                                                                                                    |
|-----------------------------------|----------------------------------------------------------------------------------------------------|----------------------------------------------------------------------------------------------------|
| Detail Settings                   |                                                                                                    |                                                                                                    |
| Please fill up the detail setting | gs and click "Finish" to create raid.                                                                                                    |                                                                                                    |
| RAID Name                         | KendoR5                                                                                                    |                                                                                                    |
| Stripe Size:                      | 64 <b>v</b>                                                                                                    |                                                                                                    |
| File System                       | BTRFS *                                                                                                    |                                                                                                    |
| Set as Master RAID                | EXT4<br>EXT3                                                                                                    |                                                                                                    |
| Quick RAID                        | BTRFS                                                                                                    |                                                                                                    |
| Encryption                        | XFS                                                                                                    |                                                                                                    |
| Previous                          | Create Finished Cano                                                                                                    | el                                                                                                    |
|                                   |                                                                                                    |                                                                                                    |
| РИМЕЧАНИЕ                         | В конфигурации с несколькими RAID-массивами с<br>массива должен быть назначен в качестве «Maste<br>(Ведущего тома RAID-массива). На ведущем томе<br>будут храниться все установленные модули. Если<br>RAID-массив был перенесен в другое место (напр<br>был назначен в качестве ведущего RAID-массива<br>как ранее был назначен том 1), то все модули до.<br>переустановлены. Кроме того, все системные пап<br>находились в томе ведущего RAID-массива, стану<br>Повторное назначение этого тома в качестве вел | один том RAI<br>Pr RAID»<br>RAID-массии<br>ведущий<br>имер, том 2<br>после того,<br>лжны быть<br>ки, которые<br>т невидимый<br>ищего RAID- |
|                                   | массива позволит сделать эти папки видимыми сн                                                                                                    | юва.                                                                                                    |

6. Выбрать, шифровать ли том RAID-массива или нет.

В томе RAID-массива можно защитить данные с помощью функции «RAID Volume Encryption» (Шифрование тома RAID-массива), которая позволит устранить риск наличия незащищенных данных. Чтобы включить эту функцию, следует включить режим **Encryption (Шифрование)** во время создания RAID-массива и ввести пароль для идентификации. Также, необходимо подключить внешний, доступный для записи, USB-накопитель к любому USB-порту, чтобы сохранить пароль, введенный во время создания тома RAID-массива. Дополнительные сведения см. на приведенном ниже снимке экрана. После нажатия кнопки **Create (Создать)** при установленном флажке

## Encryption (Шифрование), отобразится следующее сообщение с запросом

подтверждения.

| RAID Name          | Please Input Raid Name                               |      |
|--------------------|------------------------------------------------------|------|
| Stripe Size:       | 64 <b>v</b>                                          |      |
| File System        | EXT4 V                                               |      |
| Byte per inode:    | Auto 💌                                               |      |
| Set as Master RAID |                                                      |      |
| Quick RAID         |                                                      |      |
| Encryption         | Please Input Password Here Please Confirm Password H | 0 fi |

После создания тома RAID-массива следует извлечь этот USB-накопитель, до следующей перезагрузки системы. Том RAID-массива не сможет быть подмонтирован в случае, если этот USB-накопитель с ключом не будет обнаружен в любом из USB-портов системы при подключении этого тома. Для активации зашифрованного тома вставьте USB-накопитель, содержащий ключ шифрования, в любой из USB-портов системы.

### (Дата создания тома RAID-массива)\_xxxxx.key

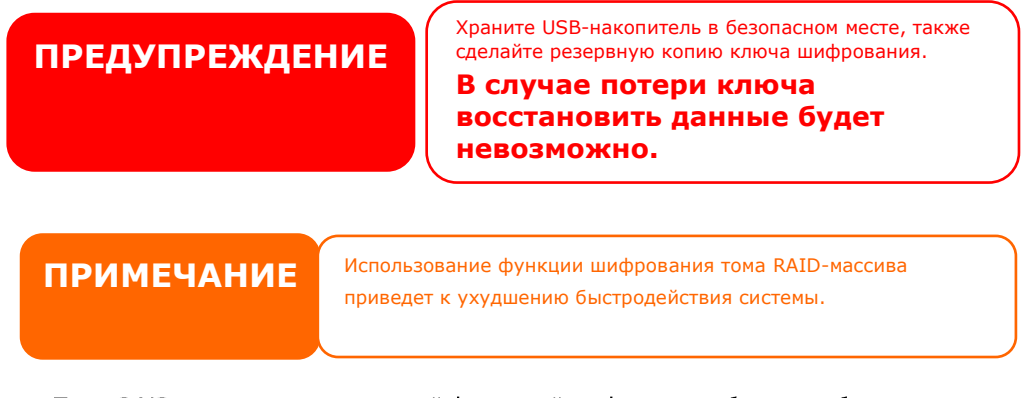

# Тома RAID-массива с включенной функцией шифрования будут отображаться с символом ключа рядом с именем тома.

| RAID N           | Status           | Level | Disk       | Capacity             | File S | FSCK T | FSCK Status |
|------------------|------------------|-------|------------|----------------------|--------|--------|-------------|
| I∰:<br>KendoR5   | Create<br>Folder | RAID5 | 1, 3, 2(4) | 0.02% 0.74GB/3721.00 | btrfs  |        |             |
| €<br>EncryptRAI[ | Format<br>Data   | JBOD  | 5          |                      | ext4   |        |             |

 Quick RAID (Быстрое создание RAID-массива) — включает режим быстрой настройки параметров RAID-массива с целью экономии времени, затрачиваемого на создание RAID-массива.

| RAJD Name          | Encrypdi | DIA |  |
|--------------------|----------|-----|--|
| Stripe Size:       | 64       |     |  |
| File System        | EXT4     | *   |  |
| Byte per inode:    | Auto     | *   |  |
| Set as Master RAID |          |     |  |
| Quick RAID         |          |     |  |
| Encryption         |          |     |  |
|                    |          |     |  |

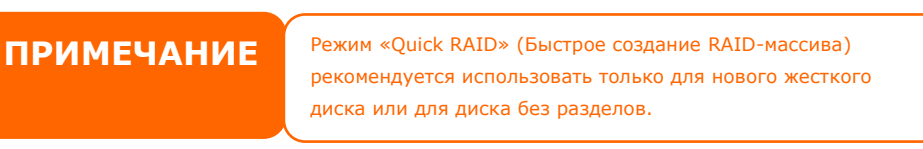

- 8. Укажите размер для чередования по умолчанию используется 64 КБ.
- 9. Выберите файловую систему, которую требуется использовать для этого тома RAIDмассива. Доступные варианты: ext3, XFS и ext4.

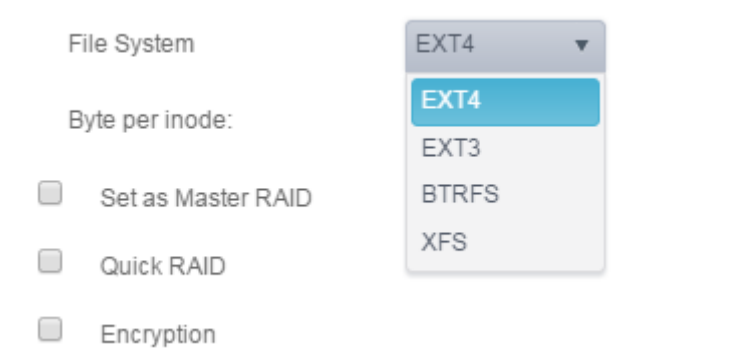

ПРИМЕЧАНИЕ

| ПРИМЕЧАНИЕ | Поддерживаемые размеры одного тома:<br>ext3 → 8 ТБ<br>XFS → 48 ТБ |  |
|------------|-------------------------------------------------------------------|--|
|            | ext4 → 36 IB                                                      |  |

10. Нажмите кнопку *Create Finished (Завершить создание)*, чтобы построить том RAIDхранилища.

> Построение тома RAID-массива может занять время, зависящее от размера жестких дисков и режима RAID-массива. В общем случае в процессе построения тома RAID-массива до момента «RAID Building» (Построение RAID-массива), доступ к объему данных будет сохранен.

## ПРЕДУПРЕЖДЕНИЕ

Создание RAID-массива приведет к уничтожению всех данных в текущем томе RAID-массива. Восстановить эти потерянные данные будет нельзя.

### RAID Level (Уровень RAID-массива)

Том хранилища можно организовать как **JBOD, RAID 0, RAID 1, RAID 5, RAID 6, RAID 10, (в** зависимости от модели и от количества дисков).

Настройка RAID-массива обычно требуется только при первой установке устройства. Краткое описание каждого режима RAID-массива приведено в следующей таблице.

| Уровни RAID-ма | ссива                                                                 |
|----------------|-----------------------------------------------------------------------|
| Уровень        | Описание                                                              |
| JBOD           | Томом хранилища является один жесткий диск без поддержки RAID-        |
|                | массива. Требуемое число дисков для уровня JBOD, не менее: 1 шт.      |
| RAID 0         | Обеспечивает чередование записи данных, но не обеспечивает            |
|                | дублирование данных. Улучшает быстродействие, но не влияет на         |
|                | сохранность данных. Требуемое число дисков для уровня RAID 0, не      |
|                | менее: 2 шт.                                                          |
| RAID 1         | Предоставляет функцию зеркалирования дисков. Обеспечивает             |
|                | двукратное увеличение скорости чтения данных из массива, но при       |
|                | сохранении той же скорости записи. Требуемое число дисков для         |
|                | уровня RAID 1, не менее: 2 шт.                                        |
| RAID 5         | Обеспечивает чередование записи данных и коррекцию ошибок при         |
|                | чередовании. Требуемое число дисков для уровня RAID 5, не менее: 3    |
|                | шт. Массив RAID 5 может сохранять работоспособность при выходе из     |
|                | строя одного из дисков.                                               |
| RAID 6         | Контроль с проверкой на четность осуществляется дважды,               |
|                | независимо, с целью обеспечения защиты от выхода из строя двух        |
|                | дисков. Для этой цели используются два различных алгоритма.           |
|                | Требуемое число дисков для уровня RAID 6, не менее: 4 шт. Массив RAID |
|                | 6 может сохранять работоспособность при выходе из строя двух          |
|                | дисков.                                                               |
| RAID 10        | Массив RAID 10 обеспечивает высокую надежность и высокую              |
|                | производительность. В уровне RAID 10 реализуется чередование          |
|                | массива, сегменты которого составляют массивы уровня RAID 1. При      |
|                | этом достигается устойчивость к сбоям, присущая массиву уровня RAID   |
|                | 1, и достигается быстродействие, присущее массиву уровня RAID 0.      |
|                | Требуемое число дисков для уровня RAID 10, не менее: 4 шт. Массив     |
|                | RAID 10 может сохранять работоспособность при выходе из строя двух    |
|                | дисков.                                                               |

## предупреждение

Если администратор случайно удалит жесткий диск, который не должен был извлекаться из массива, когда RAID-массив находится в состоянии «распался», все данные будут потеряны.

## Edit RAID (Изменить RAID-массив)

На экране **RAID Information (Информация о RAID-массиве)** нажмите кнопку *Edit (Изменить)*, чтобы перейти к экрану **RAID Information (Информация о RAID-массиве)**. С помощью **Edit RAID (Изменить RAID)** пользователь может выбрать RAID ID (Имя RAID-массива) и резервный диск.

| Raid Manage | r - Edit Raid |            |                    | ×      |
|-------------|---------------|------------|--------------------|--------|
| Information | Grow          |            |                    |        |
| Basic Info  | ormation      |            |                    |        |
| RAID Name   |               | KendoR5    | Set as Master RAID |        |
| Level       |               | RAID5      |                    |        |
| Disk        |               | 1, 3, 2(4) |                    |        |
| Size        |               | 3721.00 GB |                    |        |
|             |               |            |                    |        |
|             |               |            |                    |        |
|             |               |            |                    |        |
|             |               |            |                    |        |
|             |               |            |                    |        |
|             |               |            |                    |        |
|             |               |            |                    |        |
| Remove RAID | )             |            | Apply              | Cancel |

## Удаление RAID-массива

Щелкните, чтобы удалить том RAID-массива. Все данные пользователей и iSCSI, созданные в выбранном томе RAID-массива, будут удалены.

Для удаления тома RAID-массива выполните следующие действия:

- На экране списка RAID-массивов выберите том RAID-массива щелкнув его переключатель, затем нажмите *RAID Information (Информация о RAID-массиве)*, чтобы открыть экран RAID Configuration (Конфигурация RAID-массивов).
- 2. На экране RAID Configuration (Конфигурация RAID-массивов) нажмите кнопку *Remove RAID (Удалить RAID-массив)*.
- 3. Отобразится экран с запросом подтверждения. Для выполнения операции «**Remove RAID**» (Удаление RAID-массива) потребуется ввести «Yes» (Да), все слово, целиком.

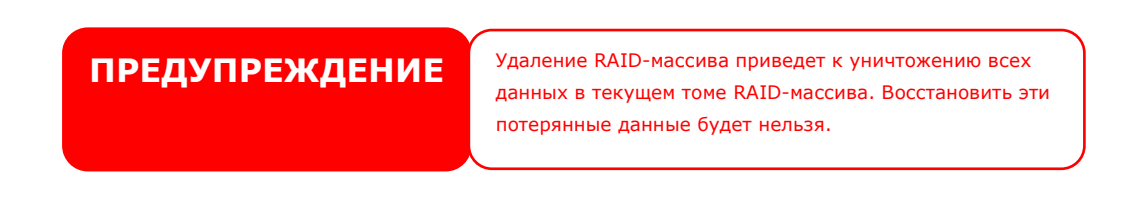

#### Расширение RAID-массива

Для расширения тома RAID 1, RAID 5 или RAID 6 выполните следующие действия:

- 1. Замените один из жестких дисков в томе RAID-массива и дайте ему автоматически перестроиться.
- 2. После выполнения перестроения можно аналогичным образом заменить все оставшиеся диски в RAID-массиве.

- После выполнения замены всех жестких дисков следует войти в веб-интерфейс. Перейдите к Storage (Хранилище)> RAID, чтобы открыть экран RAID Configuration (Конфигурация RAID-массива).
- 4. На экране **RAID Configuration (Конфигурация RAID-массивов)** нажмите кнопку *Expand (Расширить)*.

| RAID                                          | Disk S | pin Down | Self Encry | ption Drive           |        |           |            |
|-----------------------------------------------|--------|----------|------------|-----------------------|--------|-----------|------------|
| Create Edit File System Check Space Expansion |        |          |            |                       |        |           |            |
| RAID N                                        | Status | Level    | Disk       | Capacity              | File S | FSCK Time | FSCK Statu |
| 👩 RAID                                        | Health | y RAID1  | 1, 2       | 0.47% 4.29GB/914.29GB | ext4   |           |            |

## File System Check (Проверка файловой системы)

Проверка файловой системы позволяет выполнить проверку целостности файловой системы накопителя. В структуре меню выберите *File system Check (Проверка файловой системы)*: отобразится приглашение *File System Check (Проверка файловой системы)*. Чтобы выполнить проверку файловой системы, нажмите кнопку *Apply (Применить)*. После выполнения перезагрузки системы будет повторно выдано приглашение *File System Check (Проверка файловой системы)*. Будут отображены доступные тома RAID-массива для выполнения проверки файловой системы. Установите флажки для требуемых томов RAIDмассива и нажмите кнопку *Next (Далее)*, чтобы выполнить проверку файловой системы. Нажмите кнопку *Reboot (Перезагрузка)*, чтобы выполнить перезагрузку без запуска проверки.

| RAID D                             | isk Spin | Down  | Self Encry | ption Drive |        |                  |             |
|------------------------------------|----------|-------|------------|-------------|--------|------------------|-------------|
| Create Edit Stop File System Check |          |       |            |             |        |                  |             |
| RAID N                             | Status   | Level | Disk       | Capacity    | File S | FSCK Time        | FSCK Status |
| 😋 RAID                             | Healthy  | RAID1 | 1,2        |             | ext4   | 2015/12/07 12:51 | Checking    |

| RAID   | Disk Sp                       | in Down | Self Encry | ption Drive            |        |                  |             |
|--------|-------------------------------|---------|------------|------------------------|--------|------------------|-------------|
| Create | Create Edit File System Check |         |            |                        |        |                  |             |
| RAID N | Status                        | Level   | Disk       | Capacity               | File S | FSCK Time        | FSCK Status |
| 🕑 RAID | Healthy                       | RAID1   | 1,2        | 0.23% 4.28GB/1831.17GB | ext4   | 2015/12/07 12:51 | No errors.  |

#### Перенос RAID-массива

После создания тома RAID-массива может потребоваться его перенос на другие физические диски или изменение всего RAID-массива полностью. Для переноса тома RAID 1, RAID 5, RAID 6, RAID50 или RAID 60, выполните следующие действия:

- 1. На экране «RAID Configuration» (Конфигурация RAID-массивов) нажмите кнопку **Migrate RAID (Перенести RAID-массив)**.
- 2. Нажмите Edit (Изменить) для появления экрана настройки.
- 3. Нажмите Grow (нарастить) для отображения всех дисков, используемых и нет.

| Select Disks                                             |
|----------------------------------------------------------|
| Chissen Disk<br>Unused Disk<br>Unused Disk<br>E 5 1.811B |

4. Выберите неиспользуемые диски и нажмите **ОК**, система покажет доступные опции для выбора.

| information | Grow |             |            |       |                    |
|-------------|------|-------------|------------|-------|--------------------|
| Select Di   | sks  |             |            |       | Select RAID Action |
|             |      |             |            |       | C Expand JBOD      |
|             |      |             |            |       | C Add Spare Disks  |
|             |      |             | 1          | 1.8TB | Migrate to RAID1   |
|             |      | Disk in Use | 2          | 1.8TB | Migrate to RAID5   |
|             |      | Chosen Disk | <b>3</b>   | 1.8TH | Migrate to RAID6   |
|             |      |             | <b>e</b> 4 | 1.8TB |                    |
|             |      | Unused Disk | 5          | 1.878 |                    |
|             |      |             |            |       |                    |
|             |      |             |            |       |                    |
|             |      |             |            |       |                    |
|             |      |             |            |       | Apply Cance        |

5. Подтвердите настройки. Система начнет перенос тома RAID-массива.

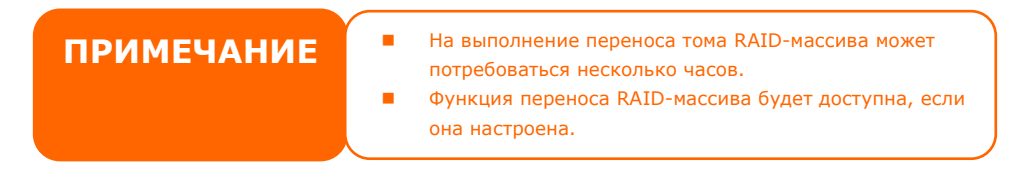

При использовании функции перевода RAID-массива с одного уровня на другой действуют следующие ограничения.

- 1. Во время операции перевода RAID-массива с одного уровня на другой не допускается перезагрузка или выключение системы.
- 2. При выполнении операции перевода RAID-массива с уровня **R1 на R5 или с R1 на R6** все службы перезапускаются, тома «iSCSI» доступны только для чтения, но «user data» (данные пользователей) доступны для операций чтения/записи.

| ПРИМЕЧАНИ | Приведенная ниже схема перехода     |
|-----------|-------------------------------------|
|           | справедлива для сетевых систем      |
|           | хранения данных Thecus, допускающих |
|           | максимально возможное число         |
|           | комбинаций. Число комбинаций для    |
|           | других моделей, в которых имеется   |
|           | поддержка меньшего число жестких    |
|           | дисков, см. в веб-интерфейсе        |
|           | пользователя при выполнении         |
|           | перевода RAID-массива с одного      |
|           | уровня на другой.                   |
| VII       |                                     |

## Диски

## Основная информация о дисках и томах RAID

| Disk Spin Down   |                                                                                                    |                                                                                                    |                                                                                                    |                                                                                                    |
|------------------|----------------------------------------------------------------------------------------------------|----------------------------------------------------------------------------------------------------|----------------------------------------------------------------------------------------------------|----------------------------------------------------------------------------------------------------|
| Model            | Capacity                                                                                                    | Firmware                                                                                                    | Used Status                                                                                                    | Progress                                                                                                    |
| WDC WD20EFRX-68E | 1863 GB                                                                                                    | 80.0                                                                                                    | RAID                                                                                                    |                                                                                                    |
| WDC WD20EFRX-68E | 1863 GB                                                                                                    | 80.0                                                                                                    | RAID                                                                                                    |                                                                                                    |
| WDC WD20EFRX-68E | 1863 GB                                                                                                    | 82.0                                                                                                    | RAID                                                                                                    |                                                                                                    |
| WDC WD20EFRX-68E | 1863 GB                                                                                                    | 82.0                                                                                                    | RAID                                                                                                    |                                                                                                    |
| WDC WD20EFRX-68E | 1863 GB                                                                                                    | 80.0                                                                                                    | Unused                                                                                                    | Scanning 1 %                                                                                                    |
|                  | Model<br>WDC WD20EFRX-68E<br>WDC WD20EFRX-68E<br>WDC WD20EFRX-68E<br>WDC WD20EFRX-68E<br>WDC WD20EFRX-68E<br>WDC WD20EFRX-68E | Model         Capacity           WDC WD20EFRX-68E         1863 GB           WDC WD20EFRX-68E         1863 GB           WDC WD20EFRX-68E         1863 GB           WDC WD20EFRX-68E         1863 GB           WDC WD20EFRX-68E         1863 GB           WDC WD20EFRX-68E         1863 GB           WDC WD20EFRX-68E         1863 GB           WDC WD20EFRX-68E         1863 GB | Model         Capacity         Firmware           WDC WD20EFRX-68E         1863 GB         80.0           WDC WD20EFRX-68E         1863 GB         80.0           WDC WD20EFRX-68E         1863 GB         82.0           WDC WD20EFRX-68E         1863 GB         82.0           WDC WD20EFRX-68E         1863 GB         82.0           WDC WD20EFRX-68E         1863 GB         82.0           WDC WD20EFRX-68E         1863 GB         82.0 | Model         Capacity         Firmware         Used Status           WDC WD20EFRX-68E         1863 GB         80.0         RAID           WDC WD20EFRX-68E         1863 GB         80.0         RAID           WDC WD20EFRX-68E         1863 GB         82.0         RAID           WDC WD20EFRX-68E         1863 GB         82.0         RAID           WDC WD20EFRX-68E         1863 GB         82.0         RAID           WDC WD20EFRX-68E         1863 GB         82.0         RAID           WDC WD20EFRX-68E         1863 GB         80.0         Unused |

## Информация S.M.A.R.T.

### <u>S.M.A.R.T:</u>

## На экране **Disk Information**

- 1. выберите диск
- 2. нажмите на «Smart» для отражения информации о диске.

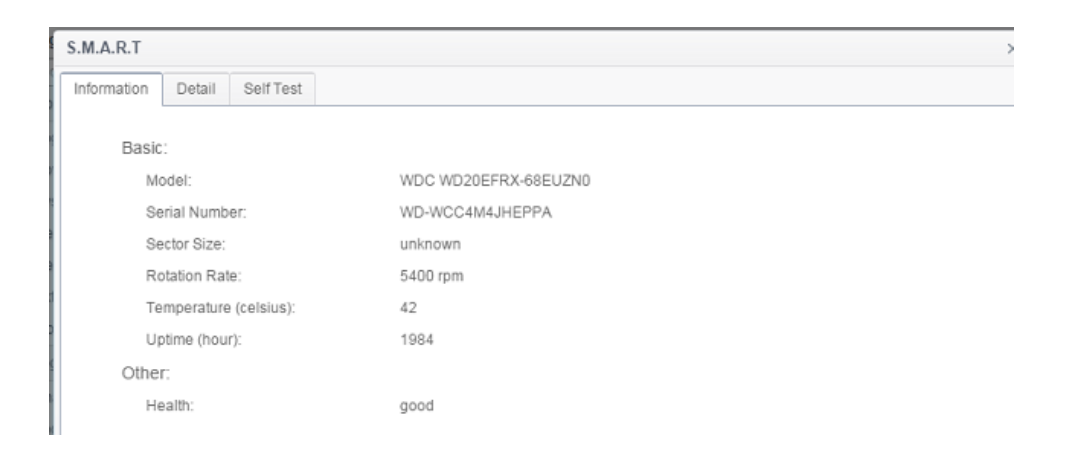

| S.M.A.R.T. Information |                                                                               |  |  |  |
|------------------------|-------------------------------------------------------------------------------|--|--|--|
| ltem                   | Description                                                                   |  |  |  |
| Model                  | Model name of the installed hard disk.                                        |  |  |  |
| Serial Number          | Serial number of the installed hard disk                                      |  |  |  |
| Sector Size            | Sector size of the installed hard disk                                        |  |  |  |
| Rotation Rate          | Rotation speed of the installed hard disk                                     |  |  |  |
| Temperature (Celsius)  | The current temperature of the installed disk in degree Celsius               |  |  |  |
| Uptime(Hour)           | Count of hours in power-on state. The raw value of this attribute shows total |  |  |  |
|                        | count of hours (or minutes, or seconds, depending on manufacturer) in         |  |  |  |
|                        | power-on state.                                                               |  |  |  |

| Для более детальной технической информации о | S.M.A.R.T. нажмите на вкладку <b>Detail</b> |
|----------------------------------------------|---------------------------------------------|
| (Детали).                                    |                                             |

|        |                      | -         |       |        |          |         |             |           |  |
|--------|----------------------|-----------|-------|--------|----------|---------|-------------|-----------|--|
| Infor  | mation Detail        | Self Test |       |        |          |         |             |           |  |
| Attril | oute:                |           |       |        |          |         |             |           |  |
| ID     | Attrbute N           | Value     | Worst | Thresh | Туре     | Updated | When Failed | Raw Value |  |
| 1      | Raw_Rea              | 200       | 200   | 051    | Pre-fail | Always  | -           | 0         |  |
| 3      | Spin_Up              | 173       | 173   | 021    | Pre-fail | Always  | -           | 4325      |  |
| 4      | Start_Stop           | 100       | 100   | 000    | Old_age  | Always  | -           | 193       |  |
| 5      | Reallocate           | 200       | 200   | 140    | Pre-fail | Always  | -           | 0         |  |
| 7      | Seek_Erro            | 200       | 200   | 000    | Old_age  | Always  | -           | 0         |  |
| 9      | Power_On             | 098       | 098   | 000    | Old_age  | Always  | -           | 1984      |  |
| 10     | Spin_Retr            | 100       | 100   | 000    | Old_age  | Always  | -           | 0         |  |
| 11     | Calibration          | 100       | 253   | 000    | Old_age  | Always  | -           | 0         |  |
| 12     | Power_Cy             | 100       | 100   | 000    | Old_age  | Always  | -           | 50        |  |
| 192    | Power-<br>Off_Retrac | 200       | 200   | 000    | Old_age  | Always  | -           | 17        |  |
| 193    | Load_Cycl            | 200       | 200   | 000    | Old_age  | Always  | -           | 1253      |  |
| 194    | Temperatu            | 105       | 105   | 000    | Old_age  | Always  | -           | 42        |  |
| 196    | Reallocate           | 200       | 200   | 000    | Old_age  | Always  |             | 0         |  |
| 197    | Current_P            | 200       | 200   | 000    | Old_age  | Always  |             | 0         |  |
| 198    | Offline_Un           | 100       | 253   | 000    | Old_age  | Offline | -           | 0         |  |
| 199    | UDMA_C               | 200       | 200   | 000    | Old_age  | Always  | -           | 0         |  |
| 200    | Multi_Zon            | 100       | 253   | 000    | Old_age  | Offline | -           | 0         |  |

Вы можете также провести тест SMART (не относится к SAS HDD), для начала которого нужно нажать на «Test».

| s | MART INFO       |            |              |   |                    | $\mathbf{X}$ |
|---|-----------------|------------|--------------|---|--------------------|--------------|
| [ | Info            |            |              |   |                    |              |
|   | Disk No.:       |            | 2            |   |                    |              |
|   | Model:          |            | ST31000524NS |   |                    |              |
|   | Power On Hour   | s:         | 344 Hours    |   |                    |              |
|   | Temperature:    |            | 27°C/80.6°F  |   | 38°C/100.4°F(Last) |              |
|   | Reallocated Sec | tor Count: | 1            |   | 0(Last)            |              |
|   | Current Pending | Sector:    | 0            |   | 0(Last)            |              |
|   | Test            |            |              |   |                    | -            |
|   | Test Type:      | short      | :            | O | long               |              |
|   | Test Result:    | Click to s | tart         |   |                    |              |
|   | Test Time:      |            |              |   |                    |              |
|   | Test            |            |              |   |                    |              |

Имеются опции "Экспресс-тест" или 'Полный тест".

| .M.A.R.T ×                   |           |                          |  |  |  |  |
|------------------------------|-----------|--------------------------|--|--|--|--|
| Information Detail Self Test |           |                          |  |  |  |  |
| Test Option:                 |           |                          |  |  |  |  |
| Type:                        | Fast Test | •                        |  |  |  |  |
| Status:                      | Ready     |                          |  |  |  |  |
| Start                        |           |                          |  |  |  |  |
| Last Test Result:            |           |                          |  |  |  |  |
| Fast Test:                   | completed | Wed Jul 29 18:21:58 2015 |  |  |  |  |
| Full Test:                   | N/A       | N/A                      |  |  |  |  |
|                              |           |                          |  |  |  |  |

### Сканирование на поврежденные блоки

На экране страницы **Disk Information** выберите диск, а затем нажмите на «Detect Bad Block» для начала сканирования на поврежденные блоки нужного диска.

- 1. Выбрать диск из перечня
- 2. Нажать кнопку «Сканирование на поврежденные блоки»
- 3. Повторно нажать на данную кнопку для прекращения сканирования

| RAID    | isk Spin Down Self Encryption | Drive    |          |             |          |
|---------|-------------------------------|----------|----------|-------------|----------|
| Refresh | S.M.A.R.T Start Scan Block    |          |          |             |          |
| Tray    | Model                         | Capacity | Firmware | Used Status | Progress |
| 1       | WDC WD4000F9YZ-0              | 3726 GB  | 1A02     | RAID        |          |
| 2       | WDC WD4000F9YZ-0              | 3726 GB  | 1A02     | RAID        |          |

#### Global Hot Spare (Общее «горячее» резервирование)

В одной системе может быть создано до 5 томов RAID-массивов. Поддержка общего «горячего» резервирования может понизить избыточное использование дисков в каждом томе RAID-массива. Установите флажок для демонтированного диска из списка дисков общего «горячего» резервирования, затем нажмите кнопку «Apply » (Применить), чтобы применить изменения.

| Raid D    | sk Spin Down          |                 |          |             |               |
|-----------|-----------------------|-----------------|----------|-------------|---------------|
| S.M.A.R.T | Stop Scan Block Add G | lobal Hot Spare |          |             |               |
| Tray      | Model                 | Capacity        | Firmware | Used Status | Progress      |
| 1         | WDC WD20EFRX-68E      | 1863 GB         | 80.0     | RAID        |               |
| 2         | WDC WD20EFRX-68E      | 1863 GB         | 80.0     | RAID        |               |
| 3         | WDC WD20EFRX-68E      | 1863 GB         | 82.0     | RAID        |               |
| 4         | WDC WD20EFRX-68E      | 1863 GB         | 82.0     | RAID        | Scanning 1 %  |
| 5         | WDC WD20EFRX-68E      | 1863 GB         | 80.0     | Unused      | Scanning 34 % |

## Пассивный режим работы дисков

Диски, установленные в систему, могут работать в пассивном режиме в течение 30 мин при отсутствии нагрузки. Тем не менее, время пассивной работы может быть настроено согласно потребностям системы, как показано на иллюстраци ниже, либо данная опция может быть отключена.

| Raid | Disk   | Spin Down  |           |           |   |
|------|--------|------------|-----------|-----------|---|
| Spin | n Down | (Disk Powe | r Managem | ent)      |   |
|      | Spin D | own Time:  |           | 30Minute  | Ŧ |
|      | Annha  | ,          |           | Off       |   |
|      | ( Appl | ( )        |           | 30Minute  |   |
|      |        |            |           | 60Minute  |   |
|      |        |            |           | 90Minute  |   |
|      |        |            |           | 120Minute |   |
|      |        |            |           |           |   |

## Безопасность жестких дисков

Thecus IP поддерживают функцию защиты жестких дисков, которая предотвращает несанкционированный доступ к дискам. Нажмите на «Безопасность дисков» в разделе "Диски и RAID" для прсмотя всего перечня дисков. Те диски, которые имеют опцию по защите, будут указаны для подтверждения. Смотрите в таблице ниже:

| RAID | Disk   | Spin Down | Disk Security    |        |         |        |        |
|------|--------|-----------|------------------|--------|---------|--------|--------|
| Disk | Securi | ty        |                  |        |         |        |        |
|      | Refre  | esh       |                  |        |         |        |        |
|      |        | Tray      | Model            | Suppor | Encrypt | Frozen | Locked |
|      |        | 1         | Hitachi HUA72303 | No     | No      | No     | No     |
|      |        | 2         | WDC WD4000F9YZ-0 | No     | No      | No     | No     |
|      |        | 3         | ST8000AS0002-1NA | Yes    | Yes     | No     | No     |
|      |        |           |                  |        |         |        |        |

Для установки доступного привода диска безопасности, пожалуйста, нажмите на флажок, затем появится вкладка "Set Password"(Установить пароль). Нажмите на кнопку "Установить пароль", чтобы иметь активировать безопасность соответствующего диска, пожалуйста, установите USB-диск, и пароль будет сохранен на нем.

| RAID | Disk    | Spin Down   | Disk Security    |        |         |        |        |
|------|---------|-------------|------------------|--------|---------|--------|--------|
| Disk | Securi  | ty          |                  |        |         |        |        |
|      | Refre   | esh Set Pas | sword            |        |         |        |        |
|      |         | Tray        | Model            | Suppor | Encrypt | Frozen | Locked |
|      |         | 1           | Hitachi HUA72303 | No     | No      | No     | No     |
|      |         | 2           | WDC WD4000F9YZ-0 | No     | No      | No     | No     |
|      |         | 3           | ST8000AS0002-1NA | Yes    | Yes     | No     | No     |
|      | <b></b> |             | ST8000AS0002-1NA | Yes    | No      | No     | No     |
|      |         |             |                  |        |         |        |        |

| Set Password                                |                                          | ×   |
|---------------------------------------------|------------------------------------------|-----|
| Disk Security                               |                                          |     |
| Tray<br>Password                            | 4 Please Input Password Here             |     |
| Confirm Password                            |                                          |     |
| Необходимо под<br>системе, и парол<br>на не | ключить USB к<br>ь будет записан<br>ero. |     |
|                                             | Apply Can                                | cel |

| ПРИМЕЧАН<br>ИЕ | Диск для включения настройки Disk-Security доступен только в<br>то время, как диск не используется<br>Диск USB,содержащий пароль, не может быть доступен без<br>введения пароля и является частью тома RAID во время работы<br>системы.<br>Без включения Disk-Security на установленном диске, данный<br>диск используется как обычный диск |
|----------------|----------------------------------------------------------------------------------------------------|
|----------------|----------------------------------------------------------------------------------------------------|

| Refresh  | Set Passw | ord Disable Disk Security Eras | e Disk |         |        |        |
|----------|-----------|--------------------------------|--------|---------|--------|--------|
|          | Tray      | Model                          | Suppor | Encrypt | Frozen | Locked |
|          | 1         | Hitachi HUA72303               | No     | No      | No     | No     |
|          | 2         | WDC WD4000F9YZ-0               | No     | No      | No     | No     |
| <b>Z</b> |           | ST8000AS0002-1NA               | Yes    | Yes     | No     | No     |
|          | 4         | ST8000AS0002-1NA               | Yes    | No      | No     | No     |

Кроме установки пароля, как упоминалось выше, Disk Security можно отключить, нажав на ссылку "Отключить Disk Security" и диск можно стереть, нажав на "Erase Disk" при условии введения верного пароля.

| Disable Disk Security |                            | ×  |
|-----------------------|----------------------------|----|
| Disk Security         |                            |    |
| Tray                  | 3                          |    |
| Password              | Please Input Password Here |    |
|                       |                            |    |
|                       |                            |    |
|                       |                            |    |
|                       |                            |    |
|                       |                            |    |
|                       |                            |    |
|                       | Apply Canc                 | el |

## iSCSI

Можно указать пространство, выделенное для iSCSI. Для iSCSI-исполнителя допускается следующее пространство в зависимости от системы:

| Молель                | N2810 | N4820U    | N12850    |
|-----------------------|-------|-----------|-----------|
| модель                | N2250 | N4010     | N12030    |
|                       | NZ350 | 114810    | N129105as |
|                       | N4350 | N5810     | N16850    |
|                       |       | N5810PRO  | N16910sas |
|                       |       | N4910U    |           |
|                       |       | N4910UPRO |           |
|                       |       | N12850L   |           |
|                       |       | N12850RU  |           |
|                       |       | N12910    |           |
|                       |       | N8910     |           |
| пространство,         | 25    | 50        | 200       |
| выделенное для iSCSI. |       |           |           |

## iSCSI List

## iSCSI Target (iSCSI-исполнитель)

Чтобы добавить том iSCSI-исполнителя, выберите **iSCSI** для связанного тома RAID-массива из раскрывающегося списка, чтобы выбрать требуемый том RAID-массива.

| Create on RAID:   | KendoR5 |        | * |  |
|-------------------|---------|--------|---|--|
| Target Name:      | kendo01 |        |   |  |
| iqn Year & Month: | 2015    | 🔹 : 11 | * |  |
| Status            | Disable | Enable |   |  |
| Advanced          |         |        |   |  |
|                   |         |        |   |  |
|                   |         |        |   |  |
|                   |         |        |   |  |
|                   |         |        |   |  |

Чтобы выделить пространство для iSCSI-исполнителя на текущем томе RAID-массива, выполните следующие действия:

- 1. Включите iSCSI Target Volume (Том iSCSI-исполнителя) выбрав Enable (Включить).
- Введите Target Name (Имя исполнителя). Это имя будет использоваться в функции Stackable NAS (Стекирование сетевых хранилищ) для идентификации это выводимого общего ресурса.
- 3. Выберите текущий год из списка Year (Год).

ПРИМЕЧАНИЕ

- 4. Выберите текущий месяц из списка **Month (Месяц)**.
- 5. Создайте iSCSI Target Volume, нажав на кнопку Создать

Следует убедиться, что том iSCSIисполнителя был включен или он не был исключен, когда с помощью инициатора были получены тома, связанные с iSCSIисполнителем.

| SCSF Farget Se    | etting  |        |   |  |
|-------------------|---------|--------|---|--|
| Create on RAID:   | KendoR5 |        | Ŧ |  |
| Target Name.      | kendo01 |        |   |  |
| iqn Year & Month: | 2015    | \$: 11 | * |  |
| Status            | Disable | Enable |   |  |
| Advanced          |         |        |   |  |
|                   |         |        |   |  |
|                   |         |        |   |  |
|                   |         |        |   |  |
|                   |         |        |   |  |
|                   |         |        |   |  |

## Нажать кнопку «Дальше»

- 6. Выберите включение аутентификации *СНАР* или выберите *None (Hem)*.
- Если была включена аутентификация СНАР, введите username (Имя пользователя) и password (Пароль). Подтвердите выбранный пароль, введя его повторно в поле Password Confirm (Подтвердить пароль).

| Add iSCSI Target | ×                                                                                                    |
|------------------|----------------------------------------------------------------------------------------------------|
| ПРИМЕЧАНИЕ       | Следует убедиться, что том iSCSI-<br>исполнителя был включен или он не был<br>исключен, когда с помощью инициатора были<br>получены тома, связанные с iSCSI- |
|                  |                                                                                                    |
|                  |                                                                                                    |
|                  |                                                                                                    |
| Previous         | Next Cancel                                                                                                    |

| Authority Type           | Mutual CHAP 🔻                         |
|--------------------------|---------------------------------------|
| CHAP:                    |                                       |
| CHAP User Name:          | Please Input ISCSI User Name Here     |
| CHAP Password:           | Please Input ISCSI User Password Here |
| Confirm CHAP Password:   |                                       |
| Mutual CHAP              |                                       |
| Mutual User Name:        | Please Input iSCSI User Name Here     |
| Mutual Password:         | Please Input iSCSI User Password Here |
| Confirm Mutual Password: |                                       |

### Нажмите кнопку "Дальше» 8. Введите LUN Name (Имя LUN).

- 9. После создания тома iSCSI-исполнителя, для параметра LUN ID (Идентификатор LUN) задается значение от 0 до 254, по умолчанию используется следующий свободный номер в порядке возрастания. Идентификатор LUN является уникальным, он не может быть дублирован.
- 10. Задайте процент, которые будет выделен, с помощью бегунка Allocation (Выделение).
- 11.Выберите Thin-Provision (Тонкое обеспечение) или Instant Allocation (Мгновенное размещение)
- 12. Выберите размер блока [ **4К** ], чтобы разрешить тома iSCSI-исполнителей объемом больше 2 ТБ, или размер блока в [ **512 байт** ], если это требуется для некоторых приложений.

## ПРИМЕЧАНИЕ

Создание тома iSCSI-исполнителя свяжет вместе как минимум один LUN. Он может быть назначен либо как «Thin-Provisioning» (Тонкое обеспечение), либо «Instant Allocation» (Мгновенное размещение).

| d iSCSI Target    |                |     |                      |
|-------------------|----------------|-----|----------------------|
| Create a LUN fo   | r this Target  |     |                      |
| LUN Name          | kendo01        |     |                      |
| LUN ID            | 0              |     | \$                   |
| Capacity          | 1000           |     | GB Unused: 65536 GB) |
| Туре              | Thin-Provision | ins | stant Allocation     |
| iSCSI Block Size: | 4k Bytes       | 51  | 12 Bytes             |

Previous

Next Cancel

| Create iSCSI Volume (Создание тома iSCSI) |                                                                 |  |  |  |
|-------------------------------------------|-----------------------------------------------------------------|--|--|--|
| Элемент                                   | Описание                                                        |  |  |  |
| iSCSI Target Volume (Том iSCSI-           | Включение или отключение тома iSCSI-исполнителя                 |  |  |  |
| исполнителя)                              |                                                                 |  |  |  |
| Target Name (Имя исполнителя)             | Имя iSCSI-исполнителя. Это имя будет использоваться в функции   |  |  |  |
|                                           | Stackable NAS (Стекирование сетевых хранилищ) для               |  |  |  |
|                                           | идентификации это выводимого общего ресурса.                    |  |  |  |
| iqn_Year (Год)                            | Выберите текущий год из списка                                  |  |  |  |
| lqn_Month (Месяц)                         | Выберите текущий месяц из списка                                |  |  |  |
| Authentication (Аутентификация)           | Можно выбрать CHAP-аутентификацию или выбрать «None» (Нет)      |  |  |  |
| Username (Имя пользователя)               | Введите имя пользователя                                        |  |  |  |
| Password (Пароль)                         | Введите пароль                                                  |  |  |  |
| Password Confirm                          | Введите выбранный пароль еще раз                                |  |  |  |
| (Подтверждение пароля)                    |                                                                 |  |  |  |
| Mutual CHAP (Взаимный CHAP)               | При таком уровне безопасности исполнитель и инициатор выполняют |  |  |  |
|                                           | аутентификацию друг друга.                                      |  |  |  |
| Username (Имя пользователя)               | Введите имя пользователя                                        |  |  |  |
| Password (Пароль)                         | Введите пароль                                                  |  |  |  |
| Password Confirm                          | Введите выбранный пароль еще раз                                |  |  |  |
| (Подтверждение пароля)                    |                                                                 |  |  |  |
| RAID ID (Идентификатор RAID-              | Идентификатор данного тома RAID-массива                         |  |  |  |
| массива)                                  |                                                                 |  |  |  |
| LUN Allocation (Размещение LUN)           | Можно выбрать один из двух режимов:                             |  |  |  |
|                                           | Thin-provision (Тонкое обеспечение) : тонкое-обеспечение        |  |  |  |
|                                           | iSCSI – это общий доступ к доступной физической емкости для     |  |  |  |
|                                           | создания нескольких томов iSCSI-исполнителя. Для                |  |  |  |
|                                           | выделенной виртуальной емкости может быть назначен              |  |  |  |
|                                           | больший приоритет, чем для добавленного физического             |  |  |  |
|                                           | пространства в момент выхода.                                   |  |  |  |
|                                           | Instant Allocation (Мгновенное размещение): размешение          |  |  |  |

|                                | доступной физической емкости для томов iSCSI-исполнителя.        |
|--------------------------------|------------------------------------------------------------------|
| LUN Name (Имя LUN)             | Имя LUN                                                          |
| Unused (Не использовано)       | Не использованное пространство на текущем томе RAID-массива      |
| Allocation (Выделение)         | Процент и объем пространства, выделенного для тома iSCSI         |
| LUN ID (Идентификатор LUN)     | Установка идентификатора номера логического блока                |
| iSCSI Block size (Размер блока | Размер блока iSCSI может быть задан в дополнительных параметрах  |
| iSCSI)                         | системы, значение по умолчанию: 512 байт.                        |
|                                | Размер блока в [4 КБ] используется, если в Windows XP имеется    |
|                                | носитель емкостью более 2 ТБ.                                    |
|                                | Размер блока в [ 512 байт] используется в приложениях, таких как |
|                                | VMware и т.п.                                                    |

### Нажмите кнопку «Дальше»

13. Нажмите «Завершить» для создания тома iSCSI.

| Ta                    | arget            |              | LUN            |
|-----------------------|------------------|--------------|----------------|
| Items                 | Values           | Items        | Values         |
| RAID Number           | 0                | Name         | kendo01        |
| Name                  | kendo01          | LUN ID       | 0              |
| Year                  | 2015             | Size         | 1000 GB        |
| Month                 | 11               | Туре         | Thin-Provision |
| Enable                | Yes              | Block Size   | 4k Bytes       |
| Maximal Connection    | 8                | Target Name: | kendo01        |
| Error Recovery Level: | 2                | RAID Number  | 0              |
| InitialR2T            | No               |              |                |
| Data Digest           | No               |              |                |
| Header Digest         | No               |              |                |
| Emulate Write Cache   | Yes              |              |                |
| Authentication Type   | CHAP             |              |                |
| User                  | thecuspmandyliao |              |                |
| Password              | 000000000000     |              |                |

## Дополнительные функции

К ним относятся 3 функции, позволяющие администратору включать и отключать работу сетевой системы хранения данных Thecus на основе параметров iSCSI. Подробные сведения приведены на следующих снимках экранов. При изменении этого параметра потребуется перезагрузить систему, чтобы изменения вступили в силу.

| 1000A                                   |                        |                |
|-----------------------------------------|------------------------|----------------|
| 💽 Add 🛛 🎲 Modify 🛛 🎲 Adv                | anced \ominus Delete   |                |
| Name                                    | Status                 |                |
| test1                                   | Disabled               |                |
|                                         |                        |                |
| LUN                                     |                        |                |
| LUN<br>② Add                            | and   @Delete          |                |
| LUN<br>② Add   🍰 Modify   🎲 Exp<br>Name | and Odete Capacity(GB) | LUN Allocation |

| Advanced              |    |   |
|-----------------------|----|---|
| MAX Connections:      | 8  | • |
| Error Recovery Level: | 2  | • |
| InitialR2T:           | No | v |
| 🗍 Data Digest         |    |   |
| Header Digest         |    |   |
| Emulate Write Cache   |    |   |

#### Max Connections (Макс. число соединений)

Максимальное число соединений iSCSI.

## Error Recovery Level (Уровень исправления ошибок)

Уровень исправления ошибок (ERL) устанавливается при первом подключении к iSCSI с входом в систему традиционного iSCSI (RFC 3720) и iSER (RFC 5046).

#### ERL=0: восстановление сеанса

ERL=0 (восстановление сеанса) работает при сбоях в командах, в соединении и (или) в протоколе TCP. При этом все предыдущие подключения сбойного сеанса могут быть перезапущены в новом сеансе путем отправки запроса входа в iSCSI с нулевым значением TSIHRestart для всех подключений iSCSI при любом сбое.

#### ERL=1: восстановление сбоя при обработке

ERL=1, применимо только к традиционным iSCSI. Для iSCSI/SCTP (который имеет свою собственную CRC32C) и обоих типов iSER (до настоящего времени), обработка с восстановлением по контрольной сумме заголовка и данны могла быть отключена.

#### ERL=2: восстановление соединения

ERL=2, позволяет как одному, так и нескольким сеансам связи в iSCSI Nexus (и, поэтому, для SCSI Nexus) интенсивно выполнять повторные запросы в ITT iSCSI при сбое iSCSI-

соединений. ERL=2 позволяет коммутационным матрицам iSCSI получить преимущество при восстановлении всех сбоев, относящихся к транспортному уровню коммутационной матрицы, полностью не зависимым от операционной системы образом (т.е. ниже уровня стека хранилища операционной системы узла).

1. В перечне **iSCSI List** нажмите на выбранный том iSCSI, который необходимо изменить или удалить:

| iSCSI Lit | st iSCSI Setting | NAS Stacking | 1               |      |                                                         |
|-----------|------------------|--------------|-----------------|------|---------------------------------------------------------|
| Add       | Edit             |              |                 |      |                                                         |
| Status    | Name             | Create o     | Auth            | LUNs | IQN                                                     |
| Enable    | kendo01          | KendoR5      | CHAP            | 1    | iqn.2015-<br>11.com.thecus.n5810pro:iscsi.kendo01.raid0 |
| Enable    | kendo02          | KendoR5      | No<br>Authority | 1    | iqn.2015-<br>11.com.thecus.n5810pro:iscsi.kendo02.raid0 |
| Enable    | kendo03          | KendoR5      | No<br>Authority | 1    | iqn.2015-<br>11.com.thecus.n5810pro:iscsi.kendo03.raid0 |

- 2. Нажмите на Edit (Редактировать), и отобразится соответствующий экран.
- 3. Нажмите на **Remove Target** (Удалить цель) для удаления или редактирования и затем на **Apply** (Применить) для подтверждения.

| Status © Disable   Create on RAID: KendoR5   Target Name: kendo03   iqn Year & Month: 2015   Advanced          | nformation Auth LUNs | Connections |        |  |
|----------------------------------------------------------------------------------------------------|----------------------|-------------|--------|--|
| Status Disable   Create on RAID: KendoR5   Target Name: kendo03   iqn Year & Month: 2015 • : 11 • •   Advanced | Basic Information    |             |        |  |
| Create on RAID: Kendo03   Iqn Year & Month: 2015     Advanced                                                  | Status               | Disable     | Enable |  |
| Target Name: kendo03   iqn Year & Month: 2015   Advanced                                                       | Create on RAID:      | KendoR5     |        |  |
| iqn Year & Month: 2015 🗼 : 11 🛟                                                                                | Target Name:         | kendo03     |        |  |
| Advanced                                                                                                    | ign Year & Month:    | 2015 🌲 :    | 11 🗘   |  |
|                                                                                                    | Advanced             |             |        |  |
|                                                                                                    |                      |             |        |  |
|                                                                                                    |                      |             |        |  |
|                                                                                                    |                      |             |        |  |
|                                                                                                    |                      |             |        |  |
|                                                                                                    |                      |             |        |  |
|                                                                                                    |                      |             |        |  |
|                                                                                                    |                      |             |        |  |
|                                                                                                    |                      |             |        |  |

4. Соответствующий LUN ID может быть измене и расширен до LUN.

| Information | Auth | LUNs   | Connections |        |                    |            |  |  |
|-------------|------|--------|-------------|--------|--------------------|------------|--|--|
| Add Edit    |      |        |             |        |                    |            |  |  |
| LUN Name    |      | LUN ID |             | Size   | Туре               | Block Size |  |  |
|             |      |        |             |        |                    |            |  |  |
| kendo03     |      |        |             | 700 GB | Instant Allocation | 4k Bytes   |  |  |
| kendo03     |      | 0      |             | 700 GB | Instant Allocation | 4k Bytes   |  |  |
| kendo03     |      | 0      |             | 700 GB | Instant Allocation | 4k Bytes   |  |  |

| Edit LUN          |                         |         | ×      |
|-------------------|-------------------------|---------|--------|
| General Settings  |                         |         |        |
| RAID ID:          | KendoR5                 |         |        |
| LUN Name          | kendo03                 |         |        |
| LUN ID            | 0 *                     |         |        |
| Allocation        | 700 GB Unused: 2919 GB) |         |        |
| Туре              | Instant Allocation      |         |        |
| ISCSI Block Size: | 4k Bytes                |         |        |
|                   |                         |         |        |
|                   |                         |         |        |
|                   |                         |         |        |
|                   |                         |         |        |
|                   |                         |         |        |
|                   |                         |         |        |
| Demonstrative     |                         | de esta | 0      |
| Remove LUN        |                         | Арріу   | Cancel |

5. Для проверки соединения LUN нажмите **Connections (Соединения)**.

| Information Auth      | LUNs Con | nections                  |                       |
|-----------------------|----------|---------------------------|-----------------------|
| Refresh               |          |                           |                       |
| Connection Name       |          | Connection State          | Connection IP Address |
| qn.1991-05.com.micros | oftpmpc1 | TARG_SESS_STATE_LOGGED_IN | 172.16.66.107         |
|                       |          |                           |                       |
|                       |          |                           |                       |
|                       |          |                           |                       |
|                       |          |                           |                       |
|                       |          |                           |                       |
|                       |          |                           |                       |
|                       |          |                           |                       |
|                       |          |                           |                       |
|                       |          |                           |                       |
|                       |          |                           |                       |
|                       |          |                           |                       |
|                       |          |                           |                       |
|                       |          |                           |                       |
|                       |          |                           |                       |
|                       |          |                           |                       |
|                       |          |                           |                       |

## Настройки iSCSI

Служба ISCSI может быть активирована /деактивирована в глобальном масштабе. Если служба ISCSI была выключена, то каждый отдельный объем ISCSI будет недоступен.

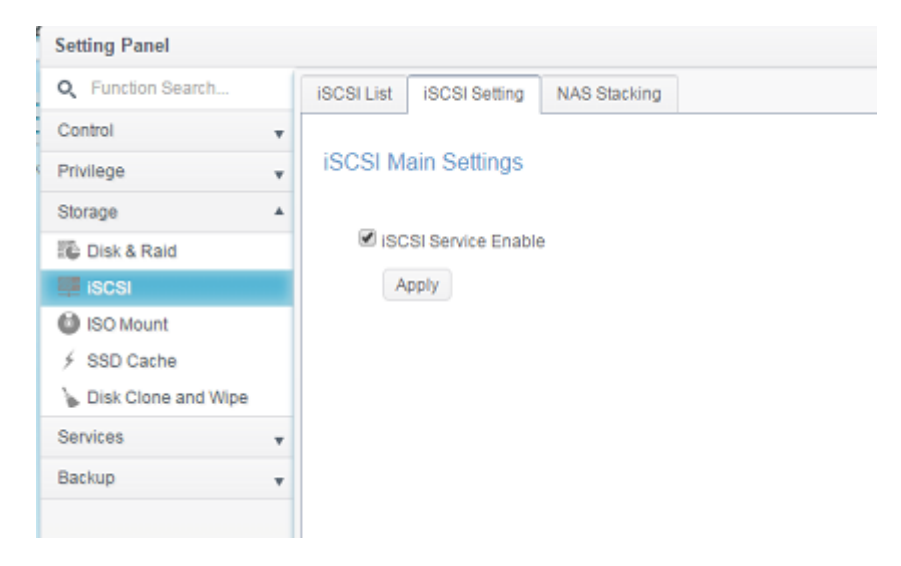

## NAS Stacking

Емкость устройств хранения данных Thecus IP может быть расширена с помощью функции стекирования. С его помощью пользователи могут расширить возможности своих систем сетевого хранения до 5 стековых томов, расположенных в разных системах. Они могут быть сложены через единый доступ к сети, как SMB или AFP, действующей в качестве типа папки общего

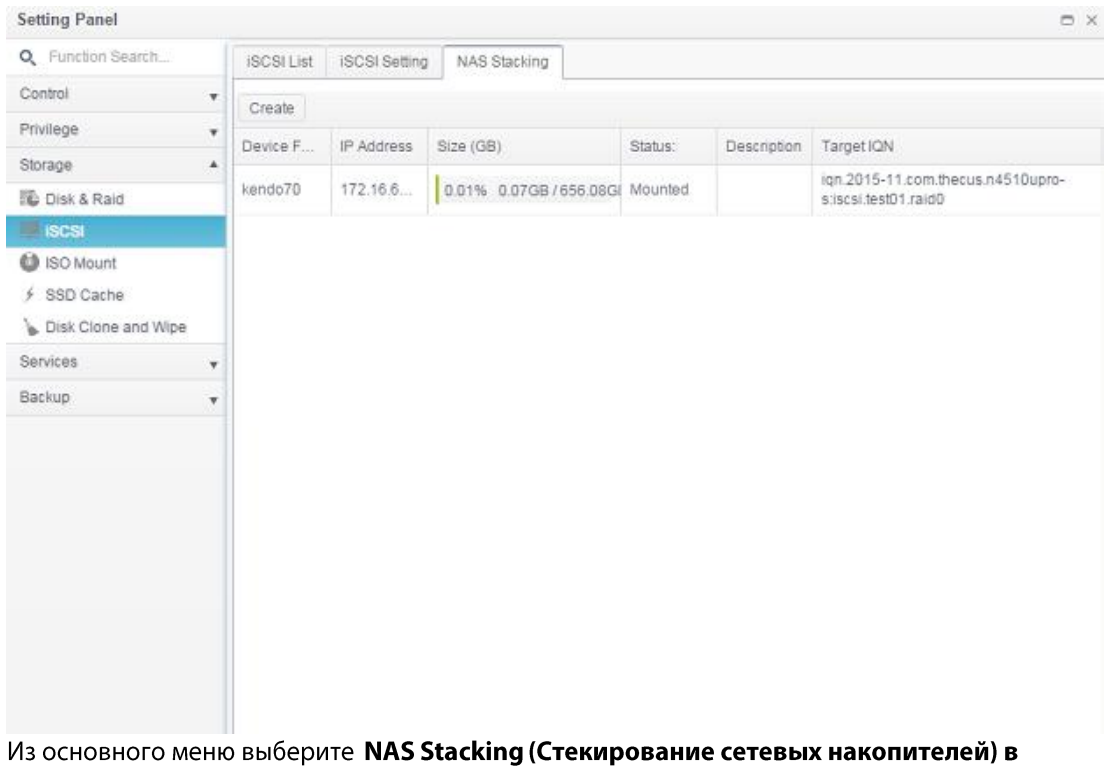

разделе iSCSI группы "Storage".

A. Add a Stack Target Volume

Согласно приведенной выше схемы, нажмите кнопку Создать, чтобы открыть страницу конфигурации стекируемого целевого устройства. Пожалуйста, обратитесь к рисунку ниже:

| Вы можете | "Включить" | или | "Отключить" | функц  | ию | стеки       | рования. |
|-----------|------------|-----|-------------|--------|----|-------------|----------|
|           |            |     | •           | $\psi$ |    | · · · · · · |          |

| Stacking Manager - Create Stack |                                               | ×          |
|---------------------------------|-----------------------------------------------|------------|
| Information                     |                                               |            |
| Basic Settings                  |                                               |            |
| Status:                         | Disable      Enable                           |            |
| IP Address                      | Please Input IP Address Here                  |            |
| Stacking Manager - Create Stack |                                               | ×          |
| Information                     |                                               |            |
| Basic Settings                  |                                               |            |
| Status:                         | Disable Enable                                |            |
| IP Address                      | 172.16.66.30                                  |            |
|                                 | Discovery Target                              |            |
| Tarnet ION                      | inn 2015-10 com thecus n8880/jecsi 012 raid60 |            |
| Davide Faldes                   |                                               |            |
| Device Folder                   | kendo02                                       |            |
| Comment:                        | stacking for additional space for pmnas       |            |
| Login User:                     |                                               |            |
| Login Pass:                     |                                               |            |
| Browsable:                      | Yes                                           |            |
| Public:                         | Yes O No                                      |            |
|                                 | An                                            | nly Cancel |
|                                 | · · · · · · · · · · · · · · · · · · ·         | pro concer |

Затем введите целевой IP-адрес стекируемого устройства и нажмите кнопку Discovery Target. Система выведет список доступных целевых томов по введенным IP-адреса.

Выберите Target IQN из выпадающего списка whic на устройстве после подключения.

Папка устройства станет именем сетевого ресурса и будет отображаться через доступ к сети, например, как SMB. Вы можете ввести комментарий, если это необходимо.

Для этого ассоциированного штабелирования устройства, возможно, потребуется ввести действительное имя пользователя и пароль для проверки прав доступа. Если нет имени пользователя и пароля, необходимых для доступа к тому, то оставьте это поле пустым.

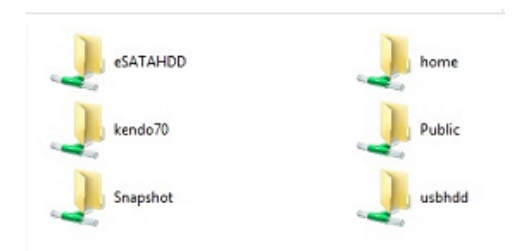

Из приведенного выше рисунка, папка Устройство "kendo02". Приведенные ниже цифры показывают результат до и после того, как с помощью Microsoft Network Access, когда настройки завершены.

| esatahdd          |         | 1       | home    |                                            |             |
|-------------------|---------|---------|---------|--------------------------------------------|-------------|
| kendo02           |         |         | kendo70 |                                            |             |
| J. n8880013       |         |         | Public  |                                            |             |
| J. Snapshot       |         |         | usbhdd  |                                            |             |
| Shared Folder     |         |         |         |                                            |             |
| Create Edit & ACL |         |         |         |                                            |             |
| older Name        | Create  | File Sy | Public  | Description                                | Quota Limit |
| napshot           | KendoR5 | btrfs   | No      |                                            | *           |
| ublic             | KendoR5 | btrfs   | Yes     |                                            |             |
| OME               | KendoR5 | btrfs   | Yes     |                                            | •           |
| SATAHDD           | KendoR5 | btrfs   | Yes     |                                            | •           |
| ISBHDD            | KendoR5 | btrfs   | Yes     |                                            | *           |
| SCSI_kendo01      | KendoR5 | btrfs   | No      | iSCSI Target Folder                        | *           |
| SCSI_kendo03      | KendoR5 | btrfs   | No      | iSCSI Target Folder                        | •           |
| SCSI_kendo04      | KendoR5 | btrfs   | No      | iSCSI Target Folder                        | •           |
| endo70            | KendoR5 | btrfs   | Yes     |                                            | •           |
| endo02            | KendoR5 | btrfs   | Yes     | stacking for additional space<br>for pmnas | •           |
| 8880013           | KendoR5 | btrfs   | Yes     |                                            |             |

ите кнопку Применить, чтобы сохранить изменения.

Нажм

#### B. Активация Stack Target

После того, как были применены ваши настройки, система вернет вас к окну NAS списка Stacking, как показано ниже. Существует одно целевое стекирование, соответствующее данной настройке.

С помощью этого стекирования устройства, вы увидите информацию, отображаемую ниже.

| iSCSI List | iSCSI Setting | NAS Stacking          |           |                                                  |                                                           |
|------------|---------------|-----------------------|-----------|--------------------------------------------------|-----------------------------------------------------------|
| Create     |               |                       |           |                                                  |                                                           |
| Device F   | IP Address    | Size (GB)             | Status:   | Description                                      | Target IQN                                                |
| kendo02    | 172.16.6      |                       | Connected | stacking for<br>additional<br>space for<br>pmnas | iqn.2015-<br>10.com.thecus.n8880:iscsi.012.raid60         |
| kendo70    | 172.16.6      | 0.01% 0.07GB/656.08GI | Mounted   |                                                  | iqn.2015-11.com.thecus.n4510upro-<br>s:iscsi.test01.raid0 |

В общем, нажав на соотвествующее стекирование, если присоединенное целевое устройство используется в другом стекировании Thecus NAS в качестве целевого стекового тома, то будет отображаться состояние Монтирован, и система распознает его сразу и отобразит его емкость. В противном случае в статусе будет отображаться Connected.

| iSCSI List | iSCSI Setting | NAS Stacking            |           |                                                  |                                                   |
|------------|---------------|-------------------------|-----------|--------------------------------------------------|---------------------------------------------------|
| Create E   | Edit Reconn   | nect File System Format |           |                                                  |                                                   |
| Device F   | IP Address    | Size (GB)               | Status:   | Description                                      | Target IQN                                        |
| kendo02    | 172.16.6      |                         | Connected | stacking for<br>additional<br>space for<br>pmnas | iqn.2015-<br>10.com.thecus.n8880.iscsi.012.raid60 |
| n8880013   | 172.16.6      | 0.77% 0.01GB/0.91GB     | Mounted   |                                                  | iqn.2015-<br>10.com.thecus.n8880 iscsi.013.raid60 |

После завершения форматирования, стекирование будет успешно создано. Вы увидите емкость тома и состояние на экране NAS списка Stacking.

| iSCSI List | iSCSI Setting | NAS Stacking        |         |                                                  |                                                   |
|------------|---------------|---------------------|---------|--------------------------------------------------|---------------------------------------------------|
| Create i   | Edit          |                     |         |                                                  |                                                   |
| Device F   | IP Address    | Size (GB)           | Status: | Description                                      | Target IQN                                        |
| kendo02    | 172.16.6      | 0.27% 0.00GB/0.91GB | Mounled | stacking for<br>additional<br>space for<br>pmnas | iqn.2015-<br>10 com lhecus n8880 iscsi 012 raid60 |
| n8880013   | 172.16.6      | 0.77% 0.01GB/0.91GB | Mounted |                                                  | ign.2015-<br>10.com.thecus.n8880/iscsi.013.raid60 |

С. Редактирование целевого стекирования

Для того, чтобы делать какие-либо изменения в целевом стекировании, выберите соответствующий целевой стек затем нажмите кнопку Изменить, в системе появится следующее диалоговое окно:

После того, как ваши изменения были сделаны, нажмите кнопку Применить, чтобы подтвердить какие-либо изменения. После того, как изменения будут применены, то соответствующая информация будет обновлена в окне Stack Target List.

D. Stack Target ACL

Перейдите в раздел System папку с соответствующими папку устройства, созданные NAS штабелирования. Параметры ACL будут точно такими же, как в системной папке, которые вы можете задать ранее.

### E. Восстановление соединения с Stack Target

Это используется для того, чтобы стек целевых устройств, которые могут быть отключен из-за отключения питания или отключенной сети. Когда это происходит, кнопка Reconnect станет доступной. Для того, чтобы попытаться восстановить цель стека, нажмите переподключение.

| iSCSI List | iSCSI Setting | NAS Stacking        |           |                                                  |                                                           |
|------------|---------------|---------------------|-----------|--------------------------------------------------|-----------------------------------------------------------|
| Create     | dit Reconn    | File System Format  |           |                                                  |                                                           |
| Device F   | IP Address    | Size (GB)           | Status:   | Description                                      | Target IQN                                                |
| kendo02    | 172.16.6      | 0.27% 0.00GB/0.91GB | Mounted   | stacking for<br>additional<br>space for<br>pmnas | iqn.2015-<br>10.com.thecus.n8880/iscsi.012.raid60         |
| n8880013   | 172.16.6      | 0.77% 0.01GB/0.91GB | Mounted   |                                                  | iqn.2015-<br>10.com.thecus.n8880:iscsi.013.raid60         |
| os5164     | 172.16.6      |                     | Connected |                                                  | iqn.2015-11.com.thecus.n4510upro-<br>stiscsi.test01.raid0 |

## **ISO Mount**

Функция монтирования ISO является очень полезным инструментом из линейки продуктов Thecus. С его помощью пользователи могут монтировать ISO-файл и иметь отображаемое имя экспорта, отражающее все детали из установленного файла ISO.

На панели управления, функция монтирования ISO находится в разделе "Storage".

Выберите функцию изображения ISO и изображение Монтажное окно, функция ISO появится, как показано ниже.

### А. Добавление файла ISO

Нажмите на кнопку Добавить и доступная система акций появится.

| ISO Mount                      |                                         |       |  |  |  |
|--------------------------------|-----------------------------------------|-------|--|--|--|
| Add                            |                                         |       |  |  |  |
| ISO File Name                  | Path                                    | Size  |  |  |  |
| XenServer-5.6.0-install-cd.iso | /raid/data/ftproot/NAS_Public/myisofile | 431MB |  |  |  |

Чтобы установить новый файл ISO, выберите один файл ISO из связанного списка акций и ввести желаемое имя монтируемого в поле "Mount Folder Name". Нажмите Mount для подтверждения завершения монтажа.

| Mou | nt ISO File                                                                                                    |           | ×      |
|-----|----------------------------------------------------------------------------------------------------|-----------|--------|
| Mou | nt ISO File                                                                                                    |           |        |
|     | HOME<br>NAS_Public<br>XenServer-5.6.0-install-cd.iso<br>XenServer-6.0.0-install-cd.iso<br>b dom_backup_log<br>b dom_repair_log<br>Public<br>Snapshot<br>USBCopy<br>USBHDD<br>_Module_Folder_<br>_NAS_Module_Source_<br>eSATAHDD |           |        |
| Mo  | unt Folder Name                                                                                                    | myisofile |        |
|     |                                                                                                    | Mount     | Cancel |

После завершения, на странице будут отображать все смонтированные файлы ISO.

| Setting Panel                                        |                                |                                         | o x   |
|------------------------------------------------------|--------------------------------|-----------------------------------------|-------|
| Q Function Search                                    | ISO Mount                      |                                         |       |
| Control                                              | Add                            |                                         |       |
| Privilege A                                          | ISO File Name                  | Path                                    | Size  |
| Local Account<br>값, Local Account<br>团 ADS<br>頾 LDAP | XenServer-5.6.0-install-cd.iso | /raid/data/ftproot/NAS_Public/myisofile | 431MB |
| Storage                                              |                                |                                         |       |
| 🎼 Disk & Raid                                        |                                |                                         |       |
| IIII ISCSI                                           |                                |                                         |       |
| 😫 ISO Mount                                          |                                |                                         |       |
| 2 PPD Contro                                         | 1                              |                                         |       |

Чтобы отключить файл изображения, выберите установленный файл ISO из списка и нажмите Unmount, чтобы устранить установленный файл ISO.

| ISO Mount                      |                                         |       |
|--------------------------------|-----------------------------------------|-------|
| Add Unmount                    |                                         |       |
| ISO File Name                  | Path                                    | Size  |
| XenServer-5.6.0-install-cd.iso | /raid/data/ftproot/NAS_Public/myisofile | 431MB |

## B. Using ISO

Файл изображения, установленный ISO будет иметь папку, созданную из входного "Mount Имя папки" и находиться в общей папке же, как выбранный файл ISO. Пожалуйста, обратитесь снимок экрана ниже и папки "myisofile" можно найти.

| 퉬 dom_backup_log               | 2015/10/28 上午  |
|--------------------------------|----------------|
| 퉬 dom_repair_log               | 2015/11/5 下午 0 |
| 퉬 myisofile                    | 2010/5/20 下午 0 |
| SenServer-5.6.0-install-cd.iso | 2010/11/10 下午  |
| SenServer-6.0.0-install-cd.iso | 2012/2/16 下午 0 |

## Клонирование диска и функции уничтожения данных на диске (wipe)

Диски, установленные на этом устройстве, в состоянии использовать функции клонирования диска и уничтожения данных на диске.

| Disk Clon | e and Wip | ė                |          |           |           |          |
|-----------|-----------|------------------|----------|-----------|-----------|----------|
| Actio     | on        | © Cl             | one      |           | Wipe      |          |
| Mod       | e         | ◎ Fa             | st       |           | Full      |          |
|           | Tray      | Model            | Capacity | Interface | Status    | Log File |
|           | 2         | WDC WD4000F9YZ-0 | 3726 GB  | tray      | Completed | Download |
|           | 23        | Transcend 8GB    | 7.5 GB   | usb       |           |          |
|           | 24        | DataTraveler 3.0 | 7.2 GB   | usb       |           |          |

## Клонирование диска:

Неиспользованные диски, которые были установлены на этом устройстве хранения данных, могут использовать функцию клонирования диска. Если диски уже были настроены в режиме RAID или как запасной диск, они не могут испльзовать функцию клонирования диска. Чтобы начать клонирование диска, выберите диск из выпадающего меню и целевой диск в диалоговом окне, как показано ниже. Продолжайте нажимать "Apply", затем задача запустится. Это может занять несколько часов в зависимости от размера диска. Пожалуйста, убедитесь, что исходный диск является равным или меньшим, чем целевой диск.

Disk Clone and Wipe

|       | 2       | 2                |                                      |                     | Outer |   |   |  |
|-------|---------|------------------|--------------------------------------|---------------------|-------|---|---|--|
| Actio | n       |                  | Cione Cione                          |                     | Wipe  |   |   |  |
| Mode  | 1       | 3                | C Fast                               |                     |       |   |   |  |
| Sour  | ce Disk |                  | Select an item                       |                     |       | ٣ |   |  |
| -     | Trans   |                  | Select an item                       |                     |       |   |   |  |
| 0     | ITay    | Model            | 2, WDC WD4000F91                     | Z-0 , 3.6 TB , tray |       |   | E |  |
| 0     | 2       | WDC WD4000F9YZ-  | 23, Transcend 8GB                    |                     | nload |   |   |  |
|       | 23      | Transcend 8GB    | 24 , DataTraveler 3.0 , 7.2 GB , usb |                     |       |   |   |  |
| =     | 24      | DataTraveler 3.0 | 7.2 GB                               | usb                 |       |   |   |  |

Apply

Action : Clone

Mode : Full

Source Disk

## 24, DataTraveler 3.0, 7.2 GB, usb

Target Disk

2, WDC WD4000F9YZ-0, 3.6 TB, tray

This action will destroy the data on the target disk. Do you want to continue ?

| OK | Cancel |
|----|--------|
|    |        |

### Перечень задач и статус будет отображен ниже.

| k Clone | and Wipe |                |          |                     |           |        |          |
|---------|----------|----------------|----------|---------------------|-----------|--------|----------|
| Action  | n        |                | Clone    | •                   |           | Wipe   |          |
| Mode    |          |                | © Fast @ |                     |           | Full   |          |
| Sourc   | e Disk   |                | 24 , Dat | aTraveler 3.0 , 7.2 | GB , usb  |        | Ŧ        |
|         | Тгау     | Model          |          | Capacity            | Interface | Status | Log File |
|         | 2        | WDC WD4000F9Y2 | 2-0      | 3726 GB             | tray      | 44.2 % |          |
|         | 23       | Transcend 8GB  |          | 7.5 GB              | usb       |        |          |

 $\times$ 

## Функции уничтожения данных на диске:

Функции уничтожения данных на диске могут стереть данные из выбранных дисков. Опять же, диски, которые уже были настроены в режиме RAID или в качестве запасного диска не могут выполнять эту функцию.

| Disk Clone and Wipe                                                                                                    |                                                                                                    |                                                              |                                 |                |          |
|----------------------------------------------------------------------------------------------------|----------------------------------------------------------------------------------------------------|--------------------------------------------------------------|---------------------------------|----------------|----------|
| Action                                                                                                    | Clone                                                                                                    | ۲                                                            | Wipe                            |                |          |
| Mode                                                                                                    | Fast                                                                                                    | 0                                                            | Full                            |                |          |
| Tray                                                                                                    | Model                                                                                                    | Capacity                                                     | Interface                       | Status         | Log File |
| <b>Z</b> 5                                                                                                    | WDC WD20EFRX-68E                                                                                         | 1863 GB                                                      | tray                            |                |          |
| Apply                                                                                                    |                                                                                                    |                                                              |                                 |                |          |
| Description:<br>1. The disk clone act<br>2. The disk wipe action<br>3. The result will be service of the service of the service of t | ion will clone the data of a sour<br>on will wipe the data of many ta<br>shown on the Status field and y | rce disk to many targ<br>arget disks.<br>ou can download the | et disks.<br>I log file only on | the Full mode. |          |

The task will list and status as shown below.

| Disk Clone and Wipe |  |
|---------------------|--|
|---------------------|--|

Action : Wipe

х

Mode : Fast

Target Disk

5, WDC WD20EFRX-68E, 1.8 TB, tray

This action will destroy the data on the target disk. Do you want to continue ?

 OK
 Cancel

 Tray
 Model
 Capacity
 Interface
 Status
 Log File

 5
 WDC WD20EFRX-68E
 1863 GB
 tray
 0.4 %

Abort

| Клонирование д | иска и функции уничтожения данных на диске                          |
|----------------|---------------------------------------------------------------------|
| Название       | Описание                                                            |
| Действие       | Нажмите, чтобы выбрать клонирование диска и функции                 |
|                | уничтожения данных на диске                                         |
| Режим          | Могут быть выбраны 2 варианта:                                      |
|                | Быстрый: подходящий для единственного диска со многими задачами, но |
|                | меньшей информацией                                                 |
|                | Полный: подходящий для единственного к единственной дисковой        |
|                | операции и сделает запись полной                                    |
| Исходный диск  | Перечисленные доступные диски могут использоваться в качестве       |
|                | исходного диска, выполняя клонирование диска                        |
| Конечный диск  | Перечисленные доступные диски могут быть использованы для           |
|                | клонирование диска и функциий уничтожения данных на диске           |
| Применить      | Чтобы сохранить ваши настройки                                      |

## Network Service (Сетевая служба)

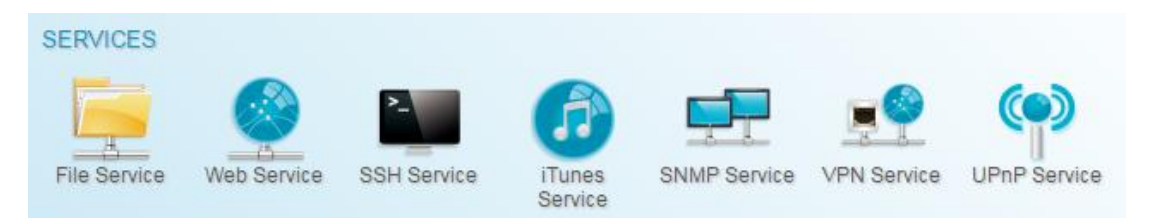

С помощью меню **Network** Service (**Сетевая** служба) можно выполнить настройку параметров сетевых служб.

## Samba

Существуют функции, позволяющие Администратору включать/отключать работу хранилища Thecus IP в соответствии с протоколом Samba / CIFS. При изменении параметра для его активации требуется перезагрузка системы.

| Samba / CIES                          |               |        |         |                  |
|---------------------------------------|---------------|--------|---------|------------------|
| Samba/ Ch S                           |               |        |         |                  |
| Samba Service:                        | Enable        |        | 🔘 Disał | ole              |
| File Access Cache:                    | Enable        |        | 🔘 Disał | ole              |
| Samba Anonymous Login Authentication: | 🔘 Enable      |        | 💿 Disał | ole              |
| Samba Native Mode:                    | Yes (Native N | Aode)  | 🔘 No (  | Compatible Mode) |
| Allow Trusted Domains:                | 🔘 Yes         |        | 🖲 No    |                  |
| Server Signing:                       | 🔘 Auto        | 🔘 Man  | datory  | Oisable          |
| Support Policy for LDAP:              | 🔘 Sign        | 🔘 Seal |         | Plain            |
|                                       |               |        |         |                  |

| Setting Panel     |   |       |         |         |        |       |        |      |  | o x |
|-------------------|---|-------|---------|---------|--------|-------|--------|------|--|-----|
| Q Function Search |   | Samba | AFP     | NFS     | FTP    | TFTP  | WebDAV |      |  |     |
| Control           |   |       |         |         |        |       |        |      |  |     |
| Privilege         |   | Windo | ws File | e Servi | ce (Sa | imba) |        |      |  |     |
| Storage           |   |       |         |         |        |       |        |      |  |     |
| Services          |   | ×     | Enable  | Samba S | ervice |       |        |      |  |     |
| File Service      |   |       | Workgro | up:     |        |       | WORKG  | ROUP |  |     |
| 👰 Web Service     |   |       | Advand  | ced 🖡   |        |       |        |      |  |     |
| ⑦ iTunes Service  |   |       | Mac re  | lated > |        |       |        |      |  |     |
| 品 SNMP Service    |   |       | Recycl  | e Bin 🕨 |        |       |        |      |  |     |
| WED VPN Service   |   |       | Apply   |         |        |       |        |      |  |     |
| 1 UPnP Service    |   |       |         |         |        |       |        |      |  |     |
| Backup            | • |       |         |         |        |       |        |      |  |     |
|                   |   |       |         |         |        |       |        |      |  |     |

## Сервис Samba

Используется для обеспечения общего доступа к папкам и файлам из операционных систем Windows, Linux, Mac OS.

| примечание ображении особласности может потребоваться отключить SMB/CIFS в целях защиты от компьютерных вирусов. | ПРИМЕЧАНИЕ | <ul> <li>В некоторых средах из соображений безопасности может<br/>потребоваться отключить SMB/CIFS в целях защиты от<br/>компьютерных вирусов.</li> </ul> |
|----------------------------------------------------------------------------------------------------|------------|----------------------------------------------------------------------------------------------------|
|----------------------------------------------------------------------------------------------------|------------|----------------------------------------------------------------------------------------------------|

Для более детального описания опций Samba option нажмите **Advanced** (Дополнительные настройки).

| Advanced >                 |          |   |
|----------------------------|----------|---|
| General Setting            |          |   |
| File Access Cache          |          |   |
| 🗷 Restrict Anonymous Login |          |   |
| Native Mode                |          |   |
| Allow Trusted Domains      |          |   |
| NT ACL Support             |          |   |
| Allocated buffering size   |          |   |
| Block Size                 | 4096     | ٣ |
| Server Signing             | Disabled | • |
| Support policy for LDAP    | Plain    | ٣ |

#### Кэширование файлов

По умолчанию функция кэширование файлов **включена**. Данная опция позволяет увеличить производительность работы системы при записи данных в общую папку по протоколу SMB/CIFS.

#### Аутентификация анонимной учетной записи Samba

Включив данную опцию, Вы сделаете невозможным анонимный доступ к папкам, даже если они созданы для открытого доступа. Таким образом, в этом случае для доступа к любым данным необходима учетная запись и пароль пользователя.

#### Samba в режиме Native

Thecus IP storage поддерживает параметры режима Samba. В среде ADS при выбранном режиме «Native» Thecus IP storage может стать главным элементом локальной сети.

## Optimize Block Size (Оптимальный размер блока)

Данная функция определяет поведение Samba при отчете о доступном дисковом пространстве.

Данная функция добавлена для опытных администраторов, чтобы позволить увеличить размер блока данных для повышения скорости записи без необходимости перекомпилировать код.

Disabled (Выключено) = 4 кБ Enabled (Включено) = 256 кБ

#### Server Signing (Регистрация на сервере)

Данная настройка применяется при использовании сервера Samba в США с FDCC. Если система используется только в окружении Windows выберите "Mandatory (Принудительно)", в противном случае - "Auto (Авто)".

### is Support policy for LDAP

The client LDAP sasl wrapping defines whether ldap traffic will be signed or signed and encrypted (sealed). Possible values are *plain*, *sign* and *seal*.

For Mac related option, please click on "Mac Related" for details.

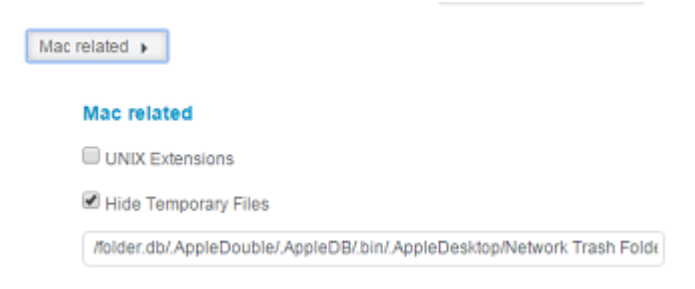

#### Расширение UNIX

По умолчанию разрешается использовать Samba, при работе в ОС Mac OSX с подключением другого пользователя может возникнуть проблема с разрешением на использование. Если такая проблема возникла, отключите «UNIX Extension», чтобы решить ее.

### Samba Recycle Bin (Корзина Samba)

Хранилище Thecus IP поддерживает функцию корзины для хранения удаленных файлов с помощью протокола SMB/CIFS.

Просто включите функцию "Recycle Bin (Корзина)" и "Recycle Bin Folder Display (Отображение

корзины)", после чего все удаленные файлы/папки будут размещаться в папке совместного использования "\_NAS\_Recycle\_(Associated RDID Volume)". **Hide Temporary File** 

| Recycle Bin 🕨        |   |        |
|----------------------|---|--------|
| Recycle Bin          |   |        |
| 🗷 Enable Recycle Bin |   |        |
| Display Folder       |   |        |
| Auto Deleted         | 0 | 🔹 days |
| Max File Size        | 0 | 🛔 GB   |

Например, система создала два тома RAID с именами (ID) "RAIDpm" и "RAID". В результате папки с двумя корзинами отображаются в виде "\_NAS\_Recycle\_RAID" и "\_NAS\_Recycle\_RAIDpm"

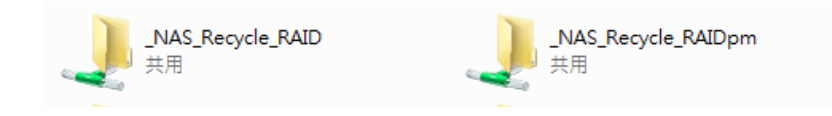

Две дополнительные настройки помогут управлять корзиной для хранения удаленных файлов/папок.

- 1. Укажите, через сколько дней (параметр "Day (День)") следует окончательно удалять файлы/папки, содержащиеся в корзине. Если корзину желательно очищать вручную, оставьте значение по умолчанию "0".
- Укажите размер (параметр "Size (Размер)") корзины для хранения удаленных папок/файлов. Если ограничения на объем корзины не устанавливаются, оставьте значение по умолчанию "0".

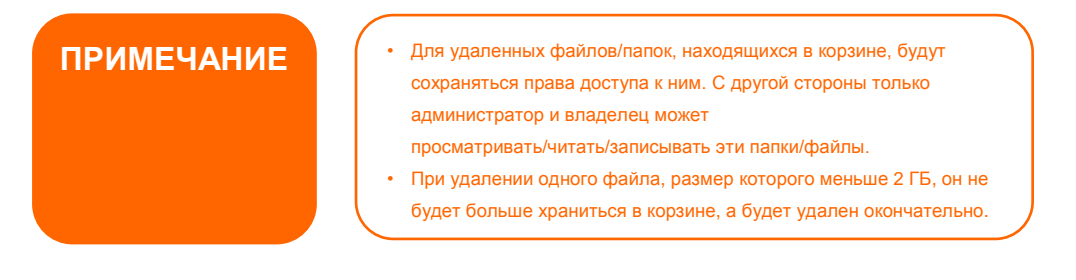

## AFP (Настройка сети Apple)

В меню System Network (Сеть системы) выберите *AFP*: отобразится экран AFP Support (Поддержка AFP). На этом экране отображаются параметры настройки протокола Apple Filing Protocol. Любые из приведенных параметров можно изменить, для подтверждения изменений параметров следует нажать кнопку *Apply (Применить)*.
| Setting Panel                  |       |                          |            |          |      |         |   |
|--------------------------------|-------|--------------------------|------------|----------|------|---------|---|
| Q Function Search              | Samba | AFP                      | NFS        | FTP      | TFTP | WebDAV  |   |
| Control 🗸                      |       |                          |            |          |      |         |   |
| Privilege v                    | Apple | Apple File Service (AFP) |            |          |      |         |   |
| Storage 🗸                      |       |                          |            |          |      |         |   |
| Services 🔺                     |       | Enable.                  | AFP Serv   | rice     |      |         |   |
| File Service                   |       | Mac Cha                  | aracter Se | et:      |      | UTF-8   | * |
| 👰 Web Service                  |       | Enable                   | Timemac    | hine Ser | vice |         |   |
| SSH Service (7) ITunes Service |       | Time Machine Folder      |            |          |      | USBCopy | Ŧ |
| 品 SNMP Service                 |       | Apply                    |            |          |      |         |   |
| WIII VPN Service               |       |                          |            |          |      |         |   |
| 1 UPnP Service                 |       |                          |            |          |      |         |   |
| Backup 🗸                       |       |                          |            |          |      |         |   |

#### Описание каждого элемента приведено в следующей таблице.

| Настройка сети Apple       | e                                                                    |
|----------------------------|----------------------------------------------------------------------|
| Элемент                    | Описание                                                             |
| AFP Server (Сервер AFP)    | Включение и выключение службы Apple File Service для работы          |
|                            | сетевой системы хранения данных Thecus с системами на основе         |
|                            | MAC OS.                                                              |
| MAC CHARSET (КОДОВАЯ       | Выбор кодовой страницы из списка                                     |
| СТРАНИЦА ДЛЯ МАС)          |                                                                      |
| Zone (Зона)                | Указание зоны для службы Applet Talk.                                |
|                            | Если сеть AppleTalk использует расширенные сетевые соединения и      |
|                            | для нее назначено несколько зон, укажите в качестве имени зоны       |
|                            | Thecus IP storage. Если не требуется назначать сетевую зону, введите |
|                            | звездочку (*), чтобы использовать параметры по умолчанию.            |
| Time Machine               | Включите эту функцию, если требуется выполнить резервное             |
|                            | копирование системы МАС в сетевую систему хранения данных            |
|                            | Thecus подобно функции MAC time machine                              |
| Time Machine backup folder | Выберите из списка папку в качестве места для резервного             |
| (Папка для резервной копии | копирования с помощью time machine                                   |
| Time Machine)              |                                                                      |

### NFS Setup (Настройка NFS)

В меню System Network (Сеть системы) выберите *NFS*: отобразится экран NFS Support (Поддержка NFS). Сетевая система хранения данных Thecus может играть роль NFS-сервера, позволяя пользователям загружать и отправлять файлы с помощью своих NFS-клиентов. Нажмите кнопку *Apply (Применить)*, чтобы подтвердить сделанные изменения.

| Setting Panel                    |   |                 |                           |                                   |                                     |                                     |                                            |                                                                           |
|----------------------------------|---|-----------------|---------------------------|-----------------------------------|-------------------------------------|-------------------------------------|--------------------------------------------|---------------------------------------------------------------------------|
| Q Function Search                |   | Samba           | AFP                       | NFS                               | FTP                                 | TFTP                                | WebDAV                                     |                                                                           |
| Control                          | v |                 |                           | 1.                                |                                     |                                     |                                            |                                                                           |
| Privilege                        | Ŧ | Linux           | File Se                   | ervice (                          | NFS)                                |                                     |                                            |                                                                           |
| Storage                          | Ŧ |                 |                           |                                   |                                     |                                     |                                            |                                                                           |
| Services                         | * |                 | Enable                    | NFS Ser                           | vice                                |                                     |                                            |                                                                           |
| File Service                     |   |                 | C Add th                  | ne Anony                          | mous N                              | FS User(r                           | fsnobody:65                                | 5534)                                                                     |
| 👰 Web Service                    |   |                 | Apply                     |                                   |                                     |                                     |                                            |                                                                           |
| SSH Service  ITunes Service      |   | Descrip         | ption                     |                                   |                                     |                                     |                                            |                                                                           |
| 문, SNMP Service<br>떼 VPN Service |   | Please<br>NFS3: | refer to to<br>mount -t i | Lexport<br>he follow<br>nfs 192.1 | 5_ is a sy<br>ring exar<br>168.2.25 | stem told<br>nples of h<br>Uraiddat | er which can<br>ow to mount<br>a/0/_NAS_NI | inot be accessed.<br>:a network device.<br>FS_Exports_/SAMPLE /mnt/sample |
| 1 UPnP Service                   |   | IPv6: m         | nount -t nf               | fs4 1200                          | ):aabbic                            | odd:a::1]:/                         | SAMPLE /m                                  | ntsample                                                                  |
| Backup                           | v |                 |                           |                                   |                                     |                                     |                                            |                                                                           |

Описание каждого элемента приведено в следующей таблице.

| Параметры NFS-сервера |                                                                     |  |  |  |  |
|-----------------------|---------------------------------------------------------------------|--|--|--|--|
| Элемент               | Описание                                                            |  |  |  |  |
| NFS                   | Enable (Включение) или Disable (Выключение) поддержки NFS           |  |  |  |  |
| Apply (Применить)     | Нажмите кнопку <b>Аррly (Применить)</b> , чтобы сохранить внесенные |  |  |  |  |
|                       | изменения                                                           |  |  |  |  |

### FTP

Сетевая система хранения данных Thecus может играть роль FTP-сервера, позволяя пользователям загружать и отправлять файлы с помощью своих FTP-клиентов. В меню System Network (Сеть системы) выберите FTP: отобразится экран FTP. Любые из приведенных параметров можно изменить, для подтверждения изменений параметров следует нажать кнопку Apply (Применить).

| Setting Panel     |                               |  |
|-------------------|-------------------------------|--|
| Q Function Search | Samba AFP NFS FTP TFTP WebDAV |  |
| Control           | •                             |  |
| Privilege         | FTP Service                   |  |
| Storage           | *                             |  |
| Services          | Enable FTP Service            |  |
| 💻 File Service    | Port 21                       |  |
| 👰 Web Service     | Advanced >                    |  |
| E SSH Service     |                               |  |
| ITunes Service    | Apply                         |  |

Нажмите на вкладку «Детальные настройки».

| Passive IP                 | Please Input IPv4 Here |        |
|----------------------------|------------------------|--------|
| Passive Port Range         | 30000                  | *      |
| Upload Bandwidth           | 0                      | A<br>V |
| Download Bandwidth         | 0                      | ×      |
| FTP Character set          | UTF-8                  | Ŧ      |
| Allow Anonymous FTP Access | No Access              | •      |
| Explicit TLS               |                        |        |

Описание каждого элемента приведено в следующей таблице.

| FTP                       |                                                                       |
|---------------------------|-----------------------------------------------------------------------|
| Элемент                   | Описание                                                              |
| FTP                       | Включение службы FTP для сетевой системы хранения данных Thecus       |
| Security FTP (Защита FTP) | Включение и выключение функции «Security FTP» (Защита FTP), следите,  |
|                           | чтобы в ПО клиента FTP была также включена функция защиты FTP.        |
| Port (Порт)               | Установка номера порта для входящего подключения к нестандартному     |
|                           | порту.                                                                |
| External IP (Внешний IP)  | Введите общедоступный IP-адрес маршрутизатора, если включен           |
|                           | защищенный FTP-сервер Thecus. Это поможет отвечать FTP-клиентам с     |
|                           | корректным набором данных для связи.                                  |
| Passive Port Range        | Ограниченный диапазон портов для использования FTP-сервером           |
| (Диапазон пассивных       |                                                                       |
| портов)                   |                                                                       |
| (30000-32000)             |                                                                       |
| FTP ENCODE (КОДИРОВКА     | В случае, если используемый FTP-клиент или операционная система не    |
| FTP)                      | поддерживают кодировку Юникод (например, Windows® 95/98/МЕ или        |
|                           | MAC OS9/8), выберите здесь кодировку, используемую в этой ОС, чтобы   |
|                           | просматривать файлы и каталоги на этом сервере. Доступные             |
|                           | кодировки: BIG5, HZ, GB2312, GB18030, ISO, EUC-JP, SHIFT-JIS и UTF-8. |
| Allow Anonymous FTP       | Upload/Download (Отправка/загрузка): разрешение анонимным FTP-        |
| Access (Разрешить         | пользователям на отправку и загрузку файлов в открытые папки и        |
| анонимный FTP-доступ)     | загрузку файлов из них.                                               |
|                           | Download (Загрузка): разрешение анонимным FTP-пользователям на        |
|                           | загрузку файлов из открытых папок.                                    |
|                           | No access (Нет доступа): закрыть доступ для анонимных FTP-            |
|                           | пользователей                                                         |
| Auto Rename               | Если флажок установлен, система будет автоматически                   |
| (Автоматическое           | переименовывать файлы с дублирующимися именами, которые были          |
| переименование)           | загружены. Алгоритм переименования: [filename](имя_файла).#, где # –  |
|                           | целое число.                                                          |
| Upload Bandwidth (Полоса  | Служит для установки максимальной полосы пропускания при отправке     |
| пропускания для           | файлов. Возможные варианты: Unlimited (Без ограничений), 1 ~ 32       |
| исходящих данных)         | мбит/с                                                                |
| Download Bandwidth        | Служит для установки максимальной полосы пропускания при загрузке     |
| (Полоса пропускания для   | файлов. Возможные варианты: Unlimited (Без ограничений), 1 ~ 32       |
| входящих данных)          | мбит/с                                                                |

### TFTP

Сетевая система хранения данных Thecus может играть роль TFTP-сервера, позволяя пользователям загружать и отправлять файлы с помощью своих TFTP-программ. В меню **System Network (Сеть системы)** выберите **TFTP**: отобразится экран **TFTP**. Любые из приведенных параметров можно изменить, для подтверждения изменений параметров следует нажать кнопку **Аррly (Применить)**.

| Setting Panel     |   |         |           |          |         |         |            |         |   |           | • × |
|-------------------|---|---------|-----------|----------|---------|---------|------------|---------|---|-----------|-----|
| Q Function Search |   | Samba   | AFP       | NFS      | FTP     | TFTP    | WebDAV     |         |   |           |     |
| Control           | Ŧ |         |           |          |         |         |            |         |   |           |     |
| Privilege         |   | Trivial | File Ti   | ansfei   | r Proto | col (TF | TP)        |         |   |           |     |
| Storage           |   |         |           |          |         |         |            |         |   |           |     |
| Services          |   | ۲       | Enable    | IFTP Se  | rvice   |         |            |         |   |           |     |
| File Service      |   | 1       | Port      |          |         |         | 69         |         | + |           |     |
| 👰 Web Service     |   | 1       | Service F | older:   |         |         | NAS_Public |         | * |           |     |
| SSH Service       |   |         |           |          |         |         |            |         |   |           |     |
| ITunes Service    |   | ,       | Folder Pe | ermissio | ns:     |         | 📽 Read     | 🕑 Write |   | Overwrite |     |
| 品 SNMP Service    |   |         | Apply     |          |         |         |            |         |   |           |     |
| IED VPN Service   |   |         |           |          |         |         |            |         |   |           |     |
|                   |   |         |           |          |         |         |            |         |   |           |     |

Описание каждого элемента приведено в следующей таблице.

| TFTP                     |                                                                     |
|--------------------------|---------------------------------------------------------------------|
| Элемент                  | Описание                                                            |
| TFTP                     | Включение службы TFTP для сетевой системы хранения данных Thecus    |
| IP (IP-адрес)            | Установите флажок для WAN/LAN1 или LAN2, чтобы разрешить            |
|                          | использование порта                                                 |
| Port (Порт)              | Установка номера порта для входящего подключения к нестандартному   |
|                          | порту.                                                              |
| Share Folder (Папка с    | Выберите папку для хранения файлов, это поле нельзя оставить пустым |
| общим доступом)          |                                                                     |
| Folder Permission (Права | Выберите права доступа к папке                                      |
| доступа к папке)         |                                                                     |

# WebDAV

WebDAV – расширенный протокол из серии http, который позволяет удаленно получать доступ к сетевому хранилищу.

Для начала использования WebDAV и WebDAV SSL, просто нажмите на кнопку активирования и обозначьте номер порта. Номер порта по умолчанию 9800, при обычной ситуации, что не требует его изменения.

| Setting Panel     |                                  |                                                                                                    |         |      |        |   |  |  | - × |
|-------------------|----------------------------------|----------------------------------------------------------------------------------------------------|---------|------|--------|---|--|--|-----|
| Q Function Search | Samba AFP                        | NFS                                                                                                    | FTP     | TFTP | WebDAV |   |  |  |     |
| Control 👻         |                                  |                                                                                                    |         |      |        |   |  |  |     |
| Privilege 👻       | WebDAV S                         | WebDAV Service                                                                                                    |         |      |        |   |  |  |     |
| Storage 🗸         |                                  |                                                                                                    |         |      |        |   |  |  |     |
| Services 🔺        | Enable                           | WebDAV                                                                                                    | Service |      |        |   |  |  |     |
| 💻 File Service    | Port                             |                                                                                                    |         |      | 9800   | * |  |  |     |
| Web Service       | Enable                           | WebDAV                                                                                                    | SSL Ser | vice |        |   |  |  |     |
| SSH Service       | WebD/                            | V SSL Por                                                                                                    | t       |      | 9802   |   |  |  |     |
| ITunes Service    | _                                |                                                                                                    |         |      |        | Ŧ |  |  |     |
| 品 SNMP Service    | Brov                             | vser View                                                                                                    |         |      |        |   |  |  |     |
| WIN Service       | Apply                            |                                                                                                    |         |      |        |   |  |  |     |
| UPnP Service      |                                  |                                                                                                    |         |      |        |   |  |  | -   |
| Backup 🔻          | Description<br>1. Port numbe     | Description<br>1 Port number must be > 1024 and < 65536                                                            |         |      |        |   |  |  |     |
|                   | 2. Please set \<br>3. [Browser \ | 2. Please set WebDAV ACL at [Share Folder] function<br>3. [Browser View] provide valid user view files on browsers |         |      |        |   |  |  |     |

| Конфигурация WebDAV |                                                                                                    |  |  |  |  |  |
|---------------------|----------------------------------------------------------------------------------------------------|--|--|--|--|--|
| Наименование        | Описание                                                                                                    |  |  |  |  |  |
| Услуга WebDAV       | Нажмите кнопку Включить, чтобы активировать услугу WebDAV, затем укажите номер порта, если потребуется его изменение.                                                                                |  |  |  |  |  |
| Услуга WebDAV SSL   | Номер порта должен быть более 1024 и менее 65536.                                                                                                    |  |  |  |  |  |
| Вид в браузере      | Нажмите кнопку Включить, чтобы активировать услугу WebDAV SSL, затем укажите номер порта, если требуется его изменение.                                                                              |  |  |  |  |  |
| Применить           | Номер порта должен быть более 1024 и менее 65536.<br>Нажмите кнопку Включить, после чего будет разрешен просмотр<br>списка общих папок через браузер.<br>Нажмите Применить для сохранения изменений. |  |  |  |  |  |

### Веб-службы

В меню System Network (Сеть системы) выберите WebService (Веб-службы): отобразится экран WebService Support (Поддержка Веб-служб). На этом экране отображаются параметры поддержки служб в системе. Любые из приведенных параметров можно изменить, для подтверждения изменений параметров следует нажать кнопку Apply (Применить). Setting Panel

| Q Function Search                  |   | Web Service                                                                                                    |
|------------------------------------|---|----------------------------------------------------------------------------------------------------|
| Control                            | * |                                                                                                    |
| Privilege                          |   | Web Service                                                                                                    |
| Storage                            | Ŧ |                                                                                                    |
| Services                           |   | Enable HTTP Service                                                                                                    |
| 🚍 File Service                     |   | Enable HTTPS Service                                                                                                    |
| 👰 Web Service                      |   | Advanced >                                                                                                    |
| SSH Service                        |   | Apply                                                                                                    |
| <ul> <li>iTunes Service</li> </ul> |   |                                                                                                    |
| 品 SNMP Service                     |   | Description                                                                                                    |
| WIN Service                        |   | <ol> <li>If a file error occurs with an uploaded SSL certificate file, default settings will be used automatically.</li> <li>The SSL certificate file needs to reload after the master RAID partition has been changed.</li> </ol> |
| (1) UPnP Service                   |   | 3. The setting did not apply for Web Disk v2.x x and after.                                                                                                    |
| Backup                             |   |                                                                                                    |

Нажмите на **Advanced** (Детальные настройки), если необходимо.

| anced 🕨               |                           |        |  |
|-----------------------|---------------------------|--------|--|
| HTTP Port:            | 80                        | *      |  |
| HTTPS Port:           | 443                       | A<br>V |  |
| Certificate File:     |                           |        |  |
| Select                | drop files here to upload |        |  |
| Certificate Key File: |                           |        |  |
| Select                | drop files here to upload |        |  |
| CA Certificate File:  |                           |        |  |
| Select                | drop files here to upload |        |  |
|                       |                           |        |  |

Restore Default SSL Certificate Files

Описание каждого элемента приведено в следующей таблице

| Веб-службы                 |                                                                  |
|----------------------------|------------------------------------------------------------------|
| Элемент                    | Описание                                                         |
| HTTP (WebDisk) Support     | Разрешение или запрет поддержки WebDisk. В случае, если эта      |
| (Поддержка HTTP (WebDisk)) | функция включена, введите номер порта. Номер порта по умолчанию: |
|                            | 80                                                               |
| HTTPs (Secure WebDisk)     | Разрешение или запрет поддержки защищенного WebDisk. В случае,   |
| Support (Поддержка HTTPs   | если эта функция включена, введите номер порта                   |
| (Защищенный WebDisk))      |                                                                  |
| Certificate Туре (Тип      | Выберите «User» (Пользовательский), если имеется идентификатор   |
| сертификата)               | сертификата, например: Apply from VeriSign. Или используйте      |

|                                   | системный, стандартный, выбрав «System» (Системный)                |
|-----------------------------------|--------------------------------------------------------------------|
| Certificate File (Файл            | Отправить файл сертификата, если для «Certificate Type» (Тип       |
| сертификата)                      | сертификата) выбрано «User» (Пользовательский)                     |
| Certificate Key File (Файл        | Отправить файл ключа сертификата, если для «Certificate Type» (Тип |
| ключа сертификата)                | сертификата) выбрано «User» (Пользовательский)                     |
| CA Certificate File (Файл         | Отправить файл сертификата СА, если для «Certificate Type» (Тип    |
| сертификата СА)                   | сертификата) выбрано «User» (Пользовательский)                     |
| Restore All SSL Certificate Files | Нажмите эту кнопку, чтобы восстановить стандартные параметры       |
| (Восстановить все файлы           | сертификата.                                                       |
| сертификатов SSL)                 |                                                                    |
| Apply (Применить)                 | Нажмите кнопку «АррІу» (Применить), чтобы подтвердить сделанные    |
|                                   | изменения                                                          |

ПРИМЕЧАНИЕ

• Отключите поддержку HTTP и включите поддержку защищенного HTTP для обеспечения защищенного доступа.

# Сервис SSH

В устройстве предусмотрена поддержка протокола SSH. Эта поддержка позволяет пользователями использовать SSH и работать с системной консолью при необходимости. Имя пользователя для входа по SSH по умолчанию – «root», этот пользователь обладает максимальными полномочиями, паролем является пароль администратора. Пароль администратора по умолчанию – «admin», поэтому после смены пароля администратора необходимо изменить также пароль для входа по SSH.

| Setting Panel     |                                                                                                    |  |
|-------------------|----------------------------------------------------------------------------------------------------|--|
| Q Function Search | SSH                                                                                                    |  |
| Control 🗸         |                                                                                                    |  |
| Privilege v       | SSH Service                                                                                                    |  |
| Storage v         |                                                                                                    |  |
| Services 🔺        | C Enable SSH Service                                                                                                    |  |
| E File Service    | Advanced >                                                                                                    |  |
| 👰 Web Service     | Apply                                                                                                    |  |
| E SSH Service     |                                                                                                    |  |
| ITunes Service    | Description                                                                                                    |  |
| 몲 SNMP Service    | 2. Port number must be $> 1024$ and $< 65536$ , or equal to 22.                                                                                                  |  |
| III VPN Service   | <ol> <li>When accessesing the NAS using the SSH service, the deletion or modification of system files may cause system<br/>errors.</li> </ol>                    |  |
| P UPnP Service    | 4. If a strange file name appears during a WinSCP transfer, please enable UTF-8 encoding [Enable: Advanced options / Environment / UTF-8 encoding for filenames] |  |
| Backup 🔻          |                                                                                                    |  |

Нажмите на **Advanced** (Детальные настройки), если необходимо.

| Advanced >          |    |        |
|---------------------|----|--------|
| Port                | 22 | A<br>V |
| Enable SFTP Service |    |        |
| Apply               |    |        |

Описание каждого элемента приведено в следующей таблице:

| SSH                      |                                                                 |
|--------------------------|-----------------------------------------------------------------|
| Элемент                  | Описание                                                        |
| SSH Service (Служба SSH) | Разрешение или запрет службы SSH                                |
| Рогt (Порт)              | Номер порта по умолчанию: 22                                    |
| SFTP                     | Включение и выключение протокола SFTP для службы SSH            |
| Apply (Применить)        | Нажмите кнопку «Apply» (Применить), чтобы подтвердить сделанные |
|                          | изменения                                                       |

### iTunes<sup>®</sup> Server (Серве iTunes<sup>®</sup>)

Благодаря наличию встроенного сервера iTunes, в сетевой системы хранения данных Thecus возможен общий доступ и прослушивание цифрового аудиоконтента в любом месте по сети!

В меню Network (Сеть) выберите *iTunes*: отобразится экран iTunes Configuration (Hacтройка iTunes). Здесь можно включить или отключить службу iTunes. После включения следует ввести верные сведения в каждое поле и нажать кнопку *Apply (Применить)*, чтобы сохранить сделанные изменения.

| Setting Panel     |   |               |                            | - |
|-------------------|---|---------------|----------------------------|---|
| Q Function Search |   | ITunes Server |                            |   |
| Control           | ٣ | 100 C         |                            |   |
| Privilege         |   | iTunes Server |                            |   |
| Storage           |   |               |                            |   |
| Services          |   | Enable iTunes |                            |   |
| File Service      |   | Server Name:  | N8850                      |   |
| 🔮 Web Service     |   | Password:     | Please Input Password Here |   |
| E SSH Service     |   |               |                            |   |
| () iTunes Service |   | Advanced >    |                            |   |
| 品 SNMP Service    |   | Apply         |                            |   |
| WIN Service       |   |               |                            |   |
| 4 UPnP Service    |   |               |                            |   |

Нажмите на **Advanced** (Детальные настройки), если необходимо.

| Rescan Interval:   | 30 🌲 Minute | ٣ |
|--------------------|-------------|---|
| Tag Character Set: | ISO         | Ŧ |
| Music Folder:      | USBCopy     | v |

Подробное описание каждого поля приведено в следующей таблице:

| Настройка iTunes          |                                                                 |
|---------------------------|-----------------------------------------------------------------|
| Элемент                   | Description (Описание)                                          |
| iTunes Service (Служба    | Включение и выключение службы iTunes                            |
| iTunes)                   |                                                                 |
| iTunes Service Name (Имя  | Имя, используемое для идентификации сетевой системы хранения    |
| службы iTunes)            | данных Thecus для клиентов iTunes.                              |
| Password (Пароль)         | Введите пароль для управления доступом к своей музыке на iTunes |
| Rescan Interval (Интервал | Интервал до повторного сканирования, в секундах                 |
| сканирования)             |                                                                 |
| MP3 Tag Encode (Кодировка | Задайте кодировку для тегов МРЗ-файлов, хранящихся в сетевой    |
| МРЗ-тегов)                | системы хранения данных Thecus. Все теги ID3 будут отправлены в |
|                           | формате UTF-8.                                                  |

# Сервис SNMP

Из меню Сервисы (Services) выберите объект SNMP, затем на экране появится страница поддержки SNMP (SNMP Support). Вы можете активировать функцию SNMP и заполнить необходимые поля. Благодаря программному обеспечению по управлению SNMP Вы сможете получить другую основную информацию о системе.

| Setting Faller                |                                       |                                | 0 ^ |
|-------------------------------|---------------------------------------|--------------------------------|-----|
| Q Function Search             | SNMP Server                           |                                |     |
| Control                       | *                                     |                                |     |
| Privilege                     | <ul> <li>SNMP Server</li> </ul>       |                                |     |
| Storage                       | v                                     |                                |     |
| Services                      | <ul> <li>Enable SNMP</li> </ul>       |                                |     |
| 📰 File Service                | Read Community:                       | Please Input Domain Name Here  |     |
| Web Service                   | System Contact:                       | Please Input Contact Name Here |     |
| SSH Service                   | System Location:                      | Please Input Location Here     |     |
| SNMP Service                  | Trap Target IP 1:                     | Please Input IPv4 Here         |     |
| VPN Service     IIPoP Service | Trap Target IP 2:                     | Please Input IPv4 Here         |     |
| Backup                        | <ul> <li>Trap Target IP 3:</li> </ul> | Please Input IPv4 Here         |     |
|                               | Apply                                 |                                |     |
|                               |                                       |                                |     |

# Сервер VPN

Для того, чтобы устройство хранения подключилось к VPN просто введите адрес сервера VPN и правильные логин и пароль. После подтверждения будет установлена связь. Это устройство хранения данных станет доступным по локальной сети другим устройствам в системе.

| 5                 |                                                                                                    |
|-------------------|----------------------------------------------------------------------------------------------------|
| Q Function Search | VPN Server Client Management Connection List VPN Client                                                                                                    |
| Control           | v                                                                                                    |
| Privilege         | VPN Server                                                                                                    |
| Storage           | v                                                                                                    |
| Services          | Enable VPN Server                                                                                                    |
| File Service      | VPN Client IP Pool 192.168.0.1 ~ 192.168.0.100                                                                                                    |
| Web Service       | VPN Server Remote IP 192.168.0.254                                                                                                    |
| SSH Service       | Authonication                                                                                                    |
| iTunes Service    |                                                                                                    |
| 品 SNMP Service    |                                                                                                    |
| VPN Service       | IKE Authentication                                                                                                    |
| P UPnP Service    | Pre-shared Key share-your-key                                                                                                    |
| Backup            | Network Interface     WAN/LAN1     V                                                                                                    |
|                   | Apply                                                                                                    |
|                   | Description<br>1. Port 50, 500, 1701, 4500 are VPN ports. Please open them on the router/firewall or if you use a direct internet<br>connection or a firewall connection.<br>2. If the VPN client's platform is Windows, please modify the registry by reference -<br>http://support.microsoft.com/kb/258261/en-us |

Для установки вашего сервера VPN необходимо сначала выбрать интерфейс сетевой платы из выпадающего меню и завершить остальную часть необходимой информации.

Ниже описание каждого пункта:

VPN необходимо

| Элемент                      | Описание                                                         |
|------------------------------|------------------------------------------------------------------|
| Сетевой интерфейс            | Выберите интерфейс сетевой платы, чтобы использовать для сервера |
|                              | VPN                                                              |
| Enable L2TP/IPSec VPN Server | Служба L2TP/IPSec VPN server service                             |
| VPN Client IP Pool           | Введите IP диапазон для IP клиента.                              |
| VPN Server remote IP         | Введите IP для сервера VPN для связи клиента VPN                 |
| Идентификация                | Введите доменное имя с регистрацией DDNS.                        |
| IKE идентификация            | Internet Key Exchange для проверки подлинности при подключении.  |
| Общий ключ                   | Введите ключ для идентификации связи между клиентом и сервером   |
|                              | VPN.                                                             |
| Подтверждение общего         | Подтвердите ключ                                                 |
| ключа                        |                                                                  |
| Применение                   | Нажмите кнопку "Apply", чтобы подтвердить изменения.             |

### Управление клиентом

Для контроля доступа VPN-клиента, просто нажмите на вкладку "Client Management". Это будет список всех пользователей этой системы и по умолчанию "Allowed" для подключения VPN. Снимите флажок и подтвердите кнопкой " Apply", если пользователям запрещается подключиться к данному VPN-серверу.

| Setting Panel                      |            |                   |                 |            |            | • × |
|------------------------------------|------------|-------------------|-----------------|------------|------------|-----|
| Q Function Search                  | VPN Server | Client Management | Connection List | VPN Client |            |     |
| Control 🗸                          | Refresh    |                   | -               |            |            |     |
| Privilege v                        | User Name  |                   |                 |            | L2TP/IPSec |     |
| Storage 🔻                          | andy       |                   |                 |            | No         |     |
| Services 🔺                         | pm1        |                   |                 |            | Yes        |     |
| 📰 File Service                     | pm2        |                   |                 |            | No         |     |
| 👰 Web Service                      |            |                   |                 |            |            |     |
| SSH Service                        |            |                   |                 |            |            |     |
| <ul> <li>iTunes Service</li> </ul> |            |                   |                 |            |            |     |
| 品 SNMP Service                     |            |                   |                 |            |            |     |
| VPN Service                        |            |                   |                 |            |            |     |
| 🖤 UPnP Service                     |            |                   |                 |            |            |     |
| Backup v                           |            |                   |                 |            |            |     |

Нажмите на соответствующего пользователя, а затем на кнопку **Edit** (Редактировать), чтобы изменить настройки доступа.

| Edit             |     |       | ×      |
|------------------|-----|-------|--------|
| General Settings |     |       |        |
| User Name<br>pm1 |     |       |        |
| L2TP/IPSec       | Yes | ٣     |        |
|                  |     |       |        |
|                  |     |       |        |
|                  |     |       |        |
|                  |     |       |        |
|                  |     |       |        |
|                  |     | Apply | Cancel |
|                  |     |       |        |

# Лист соединений

| Setting Panel                      |                             |                    |            |                | • × |
|------------------------------------|-----------------------------|--------------------|------------|----------------|-----|
| Q Function Search                  | VPN Server Client Managemen | nt Connection List | VPN Client |                |     |
| Control 🔻                          | Refresh                     |                    |            |                |     |
| Privilege v                        | Login Time                  | User Na            | me         | Client Address |     |
| Storage 🔻                          | Thu Nov 12 11:24            | pm1                |            | 192.168.0.1    |     |
| Services 🔺                         |                             |                    |            |                |     |
| File Service                       |                             |                    |            |                |     |
| 👰 Web Service                      |                             |                    |            |                |     |
| SSH Service                        |                             |                    |            |                |     |
| <ul> <li>iTunes Service</li> </ul> |                             |                    |            |                |     |
| 品 SNMP Service                     |                             |                    |            |                |     |
| VPN Service                        |                             |                    |            |                |     |
| 👎 UPnP Service                     | 1                           |                    |            |                |     |
| Backup 🔻                           |                             |                    |            |                |     |
|                                    |                             |                    |            |                |     |

Для получения листа интернет-соединений нажмите на вкладку «Лист Соединений». Далее отобразится перечнь подключенных пользователей с соответствующей информацией.

| ПРИМЕЧАНИЕ | VPN-сервер поддерживает только соединения L2TP/IPSec. |
|------------|-------------------------------------------------------|
|            |                                                       |

# Клиент VPN

Для того, чтобы устройство хранения подключилось к VPN просто введите адрес сервера VPN и правильные логин и пароль. После подтверждения будет установлена связь. Это устройство хранения данных станет доступным по локальной сети другим устройствам в системе.

| Setting Panel                      |               |                                                                               |                 |            |              |                | • • • |  |
|------------------------------------|---------------|-------------------------------------------------------------------------------|-----------------|------------|--------------|----------------|-------|--|
| Q Function Search                  | VPN Server    | Client Management                                                             | Connection List | VPN Client | ]            |                |       |  |
| Control 🗸                          |               |                                                                               |                 |            |              |                |       |  |
| Privilege +                        | VPN Clier     | nt                                                                            |                 |            |              |                |       |  |
| Storage +                          |               |                                                                               |                 |            |              |                |       |  |
| Services 🔺                         | 🗹 Enable      | VPN Client                                                                    |                 |            |              |                |       |  |
| 📰 File Service                     | VPN           | Server IP                                                                     | 192.168.        | 0.29       |              |                |       |  |
| Web Service                        | User          | Name                                                                          | Andy            | Andy       |              |                |       |  |
| SSH Service                        |               |                                                                               |                 |            |              |                |       |  |
| <ul> <li>iTunes Service</li> </ul> | Pass          | word                                                                          |                 | *******    |              |                |       |  |
| 品 SNMP Service                     | Conn          | ection Status                                                                 | Connect S       | uccess     |              |                |       |  |
| VPN Service                        | App           | bly                                                                           |                 |            |              |                |       |  |
| M UPnP Service                     |               |                                                                               |                 |            |              |                |       |  |
| Backup 🔻                           | This function | Description This function can connect VPN servers that support PPTP protocol. |                 |            |              |                |       |  |
|                                    | ·             |                                                                               |                 |            |              |                |       |  |
|                                    |               |                                                                               |                 |            |              |                |       |  |
| примец                             |               | • Внимани                                                                     | е: соединение   | через VPN  | Поддерживает | г только РРТР. | )     |  |
|                                    |               |                                                                               |                 |            |              |                |       |  |
|                                    |               |                                                                               |                 |            |              |                | J     |  |

# UPnP сервис

# UPnP

Это устройство поддерживает мультимедиа-сервер UPnP, что позволяет пользователям проигрывать мультимедиа-файлы через клиент UPnP (например: устройства DMA). Включение и отключение поддержки протокола «Universal Plug and Play». Поддержка протокола UPnP помогает в поиске IP-адреса сетевой системы хранения данных Thecus.

| Setting Panel     |    |       |                           |                    | • × |
|-------------------|----|-------|---------------------------|--------------------|-----|
| Q Function Search |    | UPnP  | UPnP Port Management      |                    |     |
| Control           | Ŧ  |       |                           |                    |     |
| Privilege         | Ψ. | Unive | ersal Plug and Play (UPnP | )                  |     |
| Storage           |    |       |                           |                    |     |
| Services          |    | 2     | Enable UPnP Support       |                    |     |
| 💯 File Service    |    |       | Narrative:                | Thecus UPnP Server |     |
| 👰 Web Service     |    |       | Apply                     |                    |     |
| E SSH Service     |    |       |                           |                    |     |
| iTunes Service    |    |       |                           |                    |     |
| 品 SNMP Service    |    |       |                           |                    |     |
| IIII VPN Service  |    |       |                           |                    |     |
| 1 UPnP Service    |    |       |                           |                    |     |
| Backup            | Ŧ  |       |                           |                    |     |

### UPnP-управление портами

Одним из самых удобных способов разрешить пользователю доступ к требуемым службам, таким как FTP, SSH, web disk, http и т.п. из Интернета, является настройка UPnP-управление портами.

# **UPnP Port Management**

One of the most convenient ways to allow users to access required services such as FTP, SSH, web disk and http etc. from Internet environment is setting UPnP port management.

Чтобы настроить эту функцию переадресации UPnP-порта, следует убедиться, что на маршрутизаторе включена функция «UPnP Service» (Служба UpnP). На следующем рисунке приведен снимок экрана конфигурации UPnP маршрутизатора одного из производителей.

| UP | nP Configuration               |                                   |
|----|--------------------------------|-----------------------------------|
|    | UPnP Service                   | 💿 Enable 🔘 Disable                |
|    | Clear port forwards at startup | Enable Isable                     |
|    | 2                              | ave Apply Settings Cancel Changes |

После того, как на маршрутизаторе будет включена служба UPnP, пользователь начнет получать информацию, поступаемую с соответствующего маршрутизатора на экран UPnPуправления портами (см. ниже).

| Q Function Search |   | UPnP           | UPnP   | Port Management    |           |           |                                        |   |  |
|-------------------|---|----------------|--------|--------------------|-----------|-----------|----------------------------------------|---|--|
| Control           | v |                |        |                    |           |           |                                        |   |  |
| Privilege         |   | UPnP F         | Port   | Management         |           |           |                                        |   |  |
| Storage           |   | Frien          | dia Me | ma- PT-N12D1       |           | Model UR  | 1 - http://www.acue.com                |   |  |
| Services          |   | Manu           | factur | er URL: http://www | asus.com  | Model De  | Model Description: RT-N12D1            |   |  |
| 🖷 File Service    |   | Mode           | Nun    | ber: 3.0.0.4.376   |           | UDN: uuio | d:a9b6c9a9-af9c-49d6-9ae3-7794373060ab |   |  |
| Web Service       |   | Refresh Create |        |                    |           |           |                                        | 1 |  |
| SSH Service       |   | Start Po       | rt     | End Port           | Protocol: | Status    | Description                            |   |  |
| ற) iTunes Service |   | 2200           |        | 2200               | TCP       | Enrolled  | ssh                                    |   |  |
| 品 SNMP Service    |   | 8800           |        | 8800               | TCP       | Enrolled  | http                                   |   |  |
| TUPnP Service     |   |                |        |                    |           |           |                                        |   |  |
| Dealars           | - |                |        |                    |           |           |                                        |   |  |

Нажмите кнопку «Create» (Создать), чтобы добавить еще одно отображение порта из Интернета для доступа к требуемым службам, или нажмите кнопку «Refresh» (Обновить), чтобы получить самый новый список.

| Start Port: | 34200 | ×<br>v |
|-------------|-------|--------|
| End Port:   | 34200 | ×      |
| Protocol:   | TCP   | Ψ.     |
| Description | emule |        |
|             |       |        |
|             |       |        |
|             |       |        |

#### Описание каждого элемента приведено в следующей таблице:

| UPnP-управление портами     |                                                                 |  |  |  |
|-----------------------------|-----------------------------------------------------------------|--|--|--|
| Элемент                     | Описание                                                        |  |  |  |
| Start port (Начальный порт) | Задайте номер начального порта                                  |  |  |  |
| End port (Конечный порт)    | Задайте номер конечного порта                                   |  |  |  |
| Protocol (Протокол)         | Выберите протокол, требуемый для перенаправления порта          |  |  |  |
| Description (Описание)      | Укажите службы для порта, если требуется                        |  |  |  |
| Apply (Применить)           | Нажмите кнопку «Apply» (Применить), чтобы подтвердить сделанные |  |  |  |
|                             | изменения                                                       |  |  |  |
| Cancel (Отмена)             | Нажмите кнопку «Cancel» (Отмена), чтобы отменить сделанные      |  |  |  |
|                             | изменения                                                       |  |  |  |

### ПРЕДУПРЕЖДЕНИЕ поддержива 1024. Поэтом

Некоторые маршрутизаторы не поддерживают номера портов ниже 1024. Поэтому, может возникнуть ошибка «неверные параметры».

Для изменения или удаления текущих ролей нажмите на соответствующий объект и затем на **Edit** (Редактировать).

#### UPnP Port Management

Friendly Name: RT-N12D1 Manufacturer URL: http://www.asus.com Model Number: 3.0.0.4.376 Model URL: http://www.asus.com Model Description: RT-N12D1 UDN: uuld:a9b6c9a9-af9c-49d6-9ae3-7794373060ab

| 8800        | 8800        | TCP       | Enrolled | http        |
|-------------|-------------|-----------|----------|-------------|
| 2200        | 2200        | TCP       | Enrolled | ssh         |
| Start Port: | End Port    | Protocol: | Status   | Description |
| Refresh     | Create Edit |           |          |             |

# Резервное копирование

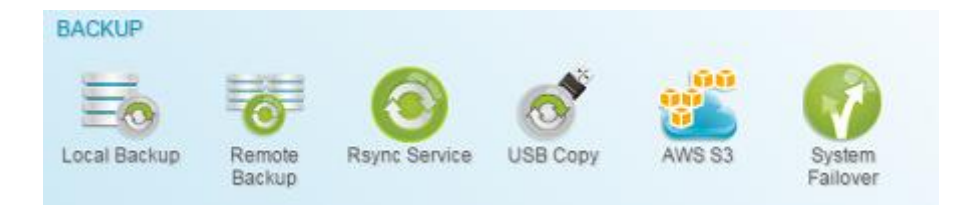

### Локальное копирование

(Удаленное копирование/детали в следующей главе) (Локальное копирование)

| Setting Panel   X |   |        |       |                |        |      |      |               |        |
|-------------------|---|--------|-------|----------------|--------|------|------|---------------|--------|
| Q Function Search |   | Local  | iSCSI |                |        |      |      |               |        |
| Control           | * | Add    |       |                |        |      |      |               |        |
| Privilege         | v | (      |       |                |        |      |      |               |        |
| Storage           |   | Status | Task  | Source Folders | Target | Type | Syn  | Last Run Time | Curre  |
| Ublage            |   | Disa   | Publ  | Public         | PMTeam | Sch  | Sunc | -             | Manual |
| Services          | ۳ |        |       |                |        |      |      |               | Stop   |
| Backup            |   |        |       |                |        |      |      |               |        |
| Local Backup      |   |        |       |                |        |      |      |               |        |
| ැ Remote Backup   |   |        |       |                |        |      |      |               |        |

# Local File/Folder Backup

#### Добавить задачу:

От "Local" вкладке нажмите на кнопку Добавить и появится экран настройки, как показано ниже. Следуйте инструкциям, чтобы завершить установку.

1. Выберите резервную целевую папку, это место назначения, где резервное копирование файлов / папок.

| III HOME             | Target         |
|----------------------|----------------|
| Local_backup01       | Local_backupD1 |
| Snanshot             |                |
| USBHDD               |                |
| esatahdd             |                |
| ISCSI_kendo01        |                |
| ISCSI_kendo03        |                |
| ISCSI_kendo04        |                |
| kendo02              |                |
| Iocal_backup01_iscsi |                |
| 🗐 n8880013           |                |
| 💷 os5164             |                |
| 🔲 test               |                |

2. Выберите исходную папку для резервного копирования. Выбор нескольких папок допускается.

| I HOME                                                                                                    | Source                   |
|----------------------------------------------------------------------------------------------------|--------------------------|
| <ul> <li>Local_backup01</li> <li>Public</li> <li>Snapshot</li> <li>USBHDD</li> <li>eSATAHDD</li> <li>ISCSI_kendo01</li> <li>ISCSI_kendo03</li> <li>ISCSI_kendo04</li> <li>kendo02</li> <li>local_backup01_iscsi</li> <li>m8880013</li> <li>os5164</li> <li>test</li> </ul> | Public<br>os5164<br>test |

3. Введите имя задачи и соответствующие параметры.

| ocal Backup - Add Task                         |        |                    |   |             |     |  |
|------------------------------------------------|--------|--------------------|---|-------------|-----|--|
| Detail Settings<br>Please fill up the settings |        |                    |   |             |     |  |
| Task Name:                                     | My     | FirstLicalBackTask | 5 |             |     |  |
| Activate:                                      | ® D    | sable              |   | C Enable    |     |  |
| Sync Type:                                     | (8) Sy | nc                 |   | Increment   | tai |  |
| Schedule Type:                                 | 🖲 sa   | chedule            |   | C Real Time | 2   |  |
| Log File Location                              | Sna    | pshot.             |   | ¥           |     |  |
| Enable Schedule                                |        |                    |   |             |     |  |
| Frequency:                                     |        | Daily              | ٠ |             |     |  |
| Time:                                          |        | 00                 | ٠ | 00          | *   |  |

Previous

Next Cancel

| Добавить задач  | у резервного копирования Rsync                               |
|-----------------|--------------------------------------------------------------|
| Название        | Описание                                                     |
| Task Name       | С данным именем задача появится в списке задач.              |
| Backup Type     | Режим реального времени:                                     |
|                 | Будет произведено резервное копирование папок и файлов из    |
|                 | источника в цель. При этом любые изменения в источнике сразу |
|                 | отразятся на целевом устройстве.                             |
|                 | Decruce                                                      |
|                 |                                                              |
| Course Trans    | задача начнется только согласно расписанию.                  |
| Sync Type       | Режим синхронизации:                                         |
|                 | Делает Ваш источник идентичным цели; удаление или            |
|                 | добавление в устройстве-цели отражается на удалении и        |
|                 | добавлении информации в устройстве-источнике.                |
|                 | Режим пошаговости:                                           |
|                 | Делает Ваш источник идентичным цели и сохраняет все старые   |
|                 | файлы. Происходит добавление файлов к цели по мере их        |
|                 | добавления к источнику, но не удаление файлов на устройстве  |
|                 | цели по мере их удаления на источнике.                       |
| Schedule Type   | Настройки копирования                                        |
|                 | В резпином времения Все изменения в истолнике копирования    |
|                 | в реальном времени. Все изменения в источнике копирования    |
|                 | моментально отображаются в процессе копирования.             |
|                 | По расписанию. Выполнение задач начинается в определенное    |
|                 | заданной заранее время.                                      |
| Enable Schedule | Если резервное копирование установлено как «Schedule», то    |
|                 | нужно ввести соответствующий период времени.                 |

#### 1. Более детальные настройки

| ance settin | ngs for  | Local Backup               |                  |            |
|-------------|----------|----------------------------|------------------|------------|
| 🕑 Backup    | Symbo    | őc Link                    | S Enable Filter  |            |
| 🗹 Keep A    | CL Sett  | ngs                        | I File Size      |            |
| Enable      | Compre   | 555                        | 1 🗘 08           | v - 1 🛔 GB |
| C Update    | Data D   | irectly                    |                  |            |
| Resume      | e Partia | Files                      | Enable Include I | rite       |
| Handle      | Searce   | Eler                       | C Enable Exclude | Filo       |
| Speed Lim   | it.      | 1.123                      | Document.        | 🐼 Photo    |
| 0           | \$       | KB/s (set 0 for unlimited) | Video            | I Music    |
| Timeout Li  | mit:     |                            | III Other        |            |
| 600         | -        |                            |                  |            |

### 2. Заполните все необходимые данные и выберите Ваши параметры

| Добавить задач      | у резервного копирования Rsync                               |
|---------------------|--------------------------------------------------------------|
| Название            | Описание                                                     |
| Task Name           | С данным именем задача появится в списке задач.              |
| Backup Type         | Режим реального времени:                                     |
|                     | Будет произведено резервное копирование папок и файлов из    |
|                     | источника в цель. При этом любые изменения в источнике сразу |
|                     | отразятся на целевом устройстве.                             |
|                     | Расписание:                                                  |
|                     | Задача начнется только согласно расписанию.                  |
| Sync Type           | Режим синхронизации:                                         |
|                     | Делает Ваш источник идентичным цели; удаление или            |
|                     | добавление в устройстве-цели отражается на удалении и        |
|                     | добавлении информации в устройстве-источнике.                |
|                     | Режим пошаговости:                                           |
|                     | Делает Ваш источник идентичным цели и сохраняет все старые   |
|                     | файлы. Происходит добавление файлов к цели по мере их        |
|                     | добавления к источнику, но не удаление файлов на устройстве  |
|                     | цели по мере их удаления на источнике.                       |
| Compress            | С такой опцией происходит сжатие данных в папке во время их  |
|                     | перемещения в устройство назначения, что сокращает           |
|                     | количество перемещаемой информации, нередко полезное при     |
|                     | низкой скорости сети.                                        |
| Backup NAS Config   | С введением в действие данной опции произойдет создание      |
|                     | резервной копии конфигурации устройства-источника в          |
|                     | выбранное место на системе устройства-цели.                  |
| Resume Partial File |                                                              |
| Handle Sparse File  | Существует для более эффективного использования места на     |
|                     | устройстве назначения.                                       |
| Keep ACL Setting    | Резервное копирование не только самой информации, но и       |
|                     | конфигурации ACL с соответствующими файлами и папками.       |

| Log Location    | Выберите папку для сохранения деталей лога во время                  |
|-----------------|----------------------------------------------------------------------|
|                 | исполнения задачи.                                                   |
| Speed Limit     | Введение контроля пропускной способности сети для операции           |
|                 | резервного копирования.                                              |
| Timeout Limit   | Установка тайм-аут во время установления связи между                 |
|                 | системами источника и цели.                                          |
| Enable Schedule | Если резервное копирование установлено как «Schedule», то            |
|                 | нужно ввести соответствующий период времени.                         |
| Enable Filter   | Можно настроить применение фильтра в определенных условиях. Если     |
|                 | ни один из них не выбран, то произойдет резервное копирование в      |
|                 | режиме real time из источника в место назначение.                    |
|                 |                                                                      |
|                 | Размер файла: от хх ~ ххх                                            |
|                 | Если xx=1 и xxx пустой, то только файл, размер которого > xx будет   |
|                 | скопирован в режиме real time.                                       |
|                 | Если хх=1 и ххх=2, то только файл размером между хх и ххх будет      |
|                 | скопирован в режиме real time.                                       |
|                 | Если xx пустой и xxx=2, то только файл размером < xxx будет          |
|                 | скопирован в режиме real time.                                       |
|                 |                                                                      |
|                 | Включить тип файла: только соответствующий формат файла будет        |
|                 | скопирован в режиме real time.                                       |
|                 |                                                                      |
|                 | Исключить тип файла: исключенный формат файлов не будет включен в    |
|                 | резервное копирование.                                               |
|                 |                                                                      |
|                 | Форматы документов: doc, xls, pdf, docx, xlsx, txt, ppt, pptx, html, |
|                 | htm                                                                  |
|                 |                                                                      |
|                 | <b>Форматы изображений:</b> jpg, bmp, tif, png, pbm, tga, xar, xbm   |
|                 |                                                                      |
|                 | Форматы видео: avi, mpg, mp4, mkv, fli, flv, rm, ram                 |
|                 |                                                                      |
|                 | Форматы музыки: mp3, wav, wma, acc, dss, msv, dvf, m4p, 3gp,         |
|                 | amr, awb                                                             |
|                 |                                                                      |
| 1               |                                                                      |

#### Редактировать задачу:

|   | Disa   | MyFi  | Public, os5164, lest | Local_backup01 | Sch  | Sync |                     | Manual<br>Stop |
|---|--------|-------|----------------------|----------------|------|------|---------------------|----------------|
|   | Enable | test  | Public               | test           | Sch  | Sync | 2015/11/23<br>16:16 | Finish         |
|   | Status | Task  | Source Folders       | Target         | Туре | Syn  | Last Run Time       | Curre          |
|   | Add    | Edit  |                      |                |      |      |                     |                |
|   | Local  | iSCSI |                      |                |      |      |                     |                |
| ī |        |       |                      | ······         |      |      | 20110.0             |                |

Выберите соответствующую задачу и нажмите функцию Редактирования.

После этого вы можете следовать инструкциям мастера создания задачи, чтобы сделать необходимые изменения.

#### Start Task:

Если задача Enabled статус, он может быть выбран и нажмите на кнопку Start, чтобы выполнить сразу.

| Local  | iSCSI |                      |                |      |      |                     |                |
|--------|-------|----------------------|----------------|------|------|---------------------|----------------|
| Add    | Edit  | art Restore          |                |      |      |                     |                |
| Status | Task  | Source Folders       | Target         | Туре | Syn  | Last Run Time       | Curre          |
| Enable | test  | Public               | test           | Sch  | Sync | 2015/11/23<br>16:16 | Finish         |
| Disa   | MyFi  | Public, os5164, test | Local_backup01 | Sch  | Sync |                     | Manual<br>Stop |
| Enable | local | Snapshot             | Public         | Sch  | Sync |                     | Manual<br>Stop |

#### Восстановление задачи:

Для восстановления резервной копии из задания резервного копирования, просто выберите задачу из списка задач, затем нажмите кнопку "Восстановить" из функциональной панели. Задача восстановления начнет иметь связанные с ним файлы / папки из целевой папки восстановленном к источнику.

| Local  | iscsi |                      |                |      |      |                     |                |
|--------|-------|----------------------|----------------|------|------|---------------------|----------------|
| Add    | Edit  | art Restore          |                |      |      |                     |                |
| Status | Task  | Source Folders       | Target         | Туре | Syn  | Last Run Time       | Curre          |
| Enable | test  | Public               | test           | Sch  | Sync | 2015/11/23<br>16:16 | Finish         |
| Disa   | MyFi  | Public, os5164, test | Local_backup01 | Sch  | Sync |                     | Manual<br>Stop |
| Enable | local | Snapshot             | Public         | Sch  | Sync | -                   | Manual<br>Stop |

# iSCSI копирование

| Setting Panel     |   |         |       |                |               |      |                |         |          | o x            |
|-------------------|---|---------|-------|----------------|---------------|------|----------------|---------|----------|----------------|
| Q Function Search |   | Local   | iSCSI |                |               |      |                |         |          |                |
| Control           |   | Add     |       |                |               |      |                | Import  | Clear Ir | mport Task     |
| Privilege         | v | Ctature | Task  | Source Folders | Tarnot        | Tuno | Task Tupo      | L act R | in Time  | Curro          |
| Storage           | * | otatus  | 1450  | iPCPL kando01  | Target        | type | Task Type      | Lastro  | an nne   | oune           |
| Services          |   | Enable  | MyFi  | ISCSI_kendo03, | local_backup0 | Sch  | Backup<br>Task |         |          | Manual<br>Stop |
| Backup            |   |         |       | ISCSI_kendo04  |               |      |                |         |          |                |
| Local Backup      |   |         |       |                |               |      |                |         |          |                |
| ී Remote Backup   |   |         |       |                |               |      |                |         |          |                |
| Rsync Service     |   |         |       |                |               |      |                |         |          |                |
| 🗟 USB Copy        |   |         |       |                |               |      |                |         |          |                |
| AWS S3            |   |         |       |                |               |      |                |         |          |                |
| 👩 System Failover |   |         |       |                |               |      |                |         |          |                |
|                   |   |         |       |                |               |      |                |         |          |                |

В "ISCSI" вкладке нажмите на кнопку "Добавить" и экран настройки отображаются, как показано ниже. Следуйте инструкциям, чтобы завершить установку.

#### Добавить задачу:

#### 1. Выберите папку из источника для копирования iSCSI

| I HOME | Target               |
|--------|----------------------|
|        | kocal_backupO1_iscsi |

2. Система отобразит все тома iSCSI. Необходимо выбрать те, которые булут скопированы. Можно выбрать несколько.

| ISCSL_kendo01       | Source                                                                                                    |  |
|---------------------|----------------------------------------------------------------------------------------------------|--|
| ISCSI_kendo03       | ISCSI_kendo01                                                                                                    |  |
| to introd_reliever1 | ISCSI_kendo03                                                                                                    |  |
|                     | and the state of the state of t |  |
|                     |                                                                                                    |  |
|                     |                                                                                                    |  |
|                     |                                                                                                    |  |
|                     |                                                                                                    |  |
|                     |                                                                                                    |  |
|                     |                                                                                                    |  |

### 3. Введите (Input) имя задачи и другие параметры.

| Ivance settings for Local B | аскир.    |              |          |        |   |  |
|-----------------------------|-----------|--------------|----------|--------|---|--|
| Task Name:                  | MyFirst   | .ocaliSCSIBa | ckupTask |        |   |  |
| Activate:                   | () Disabl | 9            |          | Enable |   |  |
| Log File Location           | Public    |              |          | ٠      |   |  |
| Speed Limit.                | 0         |              |          | \$     |   |  |
| Timeout Limit:              | 600       |              |          | \$     |   |  |
| Cupdate Data Directly       |           |              |          |        |   |  |
| 🗷 Enable Schedule           |           |              |          |        |   |  |
| Frequency:                  |           | Daity        | ٠        |        |   |  |
| Time:                       |           | 00           |          | 00     | * |  |

| Добавить задач  | Добавить задачу резервного копирования Rsync               |  |  |  |  |  |
|-----------------|------------------------------------------------------------|--|--|--|--|--|
| Название        | Описание                                                   |  |  |  |  |  |
| Task Name       | С данным именем задача появится в списке задач.            |  |  |  |  |  |
| Log Location    | Выберите папку для сохранения деталей лога во время        |  |  |  |  |  |
|                 | исполнения задачи.                                         |  |  |  |  |  |
| Speed Limit     | Введение контроля пропускной способности сети для операции |  |  |  |  |  |
|                 | резервного копирования.                                    |  |  |  |  |  |
| Timeout Limit   | Установка тайм-аут во время установления связи между       |  |  |  |  |  |
|                 | системами источника и цели.                                |  |  |  |  |  |
| Enable Schedule | Если резервное копирование установлено как «Schedule», то  |  |  |  |  |  |
|                 | нужно ввести соответствующий период времени.               |  |  |  |  |  |

#### 4. Нажмите **Finish** (Завершить).

#### Редактировать задачу:

Для редактирования задачи необходимо выбрать элемент и нажать Edit (Редактировать).

| Enable |      | iSCSI_kendo03  | local_iscsi_backup01 | Sch  | Backup<br>Task | 2015/1<br>15:54 |         | Finish     |
|--------|------|----------------|----------------------|------|----------------|-----------------|---------|------------|
| Status | Task | Source Folders | Target               | Type | Task Type      | Last Run Time   |         | Curre      |
| Add    | Edit | tart           |                      |      |                | Import          | Clear I | mport Task |
|        |      |                |                      |      |                |                 | _       |            |

Затем Вы можете следовать прогамме настройки.

#### Запуск задачи:

Если задача имеет статус «Активирована», она может быть выполнена в любой момент нажатием соответствующей кнопки.

| Enable | iscsi | iSCSI_kendo03  | local_iscsi_backup01 | Sch  | Backup<br>Task | -       |         | Manual<br>Stop |
|--------|-------|----------------|----------------------|------|----------------|---------|---------|----------------|
| Status | Task  | Source Folders | Target               | Type | Task Type      | Last Ru | in Time | Curre          |
| Add    | Edit  | tart           |                      |      |                | Import  | Clear   | mport Task     |
| Local  | iscsi |                |                      |      |                |         |         |                |

#### Импорт:

Нажмите на «iSCSIImport» и Вы увидите такой экран, как показано ниже.

| Local  | iSCSI |                                          |             |      |                |                     |            |
|--------|-------|------------------------------------------|-------------|------|----------------|---------------------|------------|
| Add    |       |                                          |             |      |                | Import Clear In     | nport Task |
| Status | Task  | Source Folders                           | Target      | Туре | Task Type      | Last Run Time       | Curre      |
| Enable | impo  | data/USBCopy/ISCSI_300211                | RAID        |      | Import Task    | 2015/12/11<br>19:09 | Finish     |
| Enable | dual  | iSCSI_300jbodbtrfs,<br>data/iSCSI_300211 | iscsibackup | Sch  | Backup<br>Task | 2015/12/11<br>20:07 | Finish     |

### 1. Выберите том RAID, куда будет импортирован iSCSI.

| RAID                  | Targe  | t |
|-----------------------|--------|---|
| g robins<br>i r5btrfs | roorfs |   |
|                       |        |   |

2. Выберите папку с томом iSCSI для копирования и поместите файл в ту папку, где прежде хранился том. Система определит значок того файла, который может быть импортирован.

| HOME                                                                                                    | Source              |
|----------------------------------------------------------------------------------------------------|---------------------|
| <ul> <li>NAS_Public</li> <li>Public</li> <li>Public</li> <li>Snapshot</li> <li>USBCopy</li> <li>USBHDD</li> <li>_Module_Folder_</li> <li>_NAS_Module_Source_</li> <li>eSATAHDD</li> <li>iSCSI_300(bodbefs)</li> <li>iTunes_music</li> <li>iscsibackup</li> <li>snapshot</li> </ul> | USBCopyASCSI_300211 |

3. Введите имя задачи для импорта тома iSCSI и выберите директорию записи журнала задач.

×

| ail Settings  |                |   |
|---------------|----------------|---|
| sk Name:      | iscs_import_01 |   |
| File Location | USBCopy        | * |
| File Location | USBCopy        | • |
|               |                |   |
|               |                |   |
|               |                |   |
|               |                |   |
|               |                |   |

|          |  |  | 1000   | 1 1    |
|----------|--|--|--------|--------|
| Previous |  |  | Finish | Cancel |

4. Нажмите "Finish" (Завершить) для завершения импорта iSCSI, а затем ОК для начала процесса импорта iSCSI.

| mport iSCSI                                          | >                                                       |
|------------------------------------------------------|---------------------------------------------------------|
| When Import Task is<br>task will be started a<br>con | s created, the import<br>automatically, please<br>firm. |
| ОК                                                   | Cancel                                                  |

5. Теперь задачи по копированию iSCSI отображены и находятся в процессе.

|  | Enable | iscs | data/USBCopy/iSCSI_300211 | rbtrfs |  | Import Task | - | Process |
|--|--------|------|---------------------------|--------|--|-------------|---|---------|
|--|--------|------|---------------------------|--------|--|-------------|---|---------|

#### 6. Статус будет изменен на «Завершено», когда задачи будут выполнены. Том iSCSI 30021 может быть найден в списке iSCSI в томах RAID rbtrfs.

| Enabl | e iscs.   | data/USBCop   | y/iSCSI_300  | )211 r          | btrfs |       |            | Import Task      | 2015/12/14<br>12:53  | Finish |
|-------|-----------|---------------|--------------|-----------------|-------|-------|------------|------------------|----------------------|--------|
| ſ     | iSCSI Lis | iSCSI Setting | NAS Stacking |                 |       |       | -          |                  |                      |        |
|       | Status    | Name          | Create o     | Auth            | LUNs  | IQN   |            |                  |                      |        |
|       | Enable    | 300211        | rbtrfs       | No<br>Authority | 1     | iqn.2 | 015-12.con | n.thecus.n5810pr | o:iscsi.300211.raid1 |        |
|       |           |               |              |                 |       |       |            |                  |                      |        |

| примечание | <ul> <li>Для импорта ISCSI тома из файла резервной копии папки →,<br/>система будет проверять, существует ли физический объем<br/>ISCSI или нет. Если объем ISCSI существует, то</li> </ul> |  |
|------------|----------------------------------------------------------------------------------------------------|--|
|            | предупреждающее сообщение "Целевое имя уже существует"                                                                                                    |  |
|            | появится на экране                                                                                                    |  |

#### Удалить задачу по импорту:

Нажмите "Clear Import Task" (Удалить задачу по импорту), а затем "ОК" для подтверждения.

| Add    |       |                           |                                |             |        |             |        | Import              | Clear In | nport Task |
|--------|-------|---------------------------|--------------------------------|-------------|--------|-------------|--------|---------------------|----------|------------|
| Status | Task  | Source Folders            |                                | Target      | Туре   | Tas         | k Type | Last Run Time       |          | Curre      |
| Enable | iscsi | data/USBCopy/iSCSI_300211 |                                | rbtrfs      |        | Import Task |        | 2015/12/14<br>13:20 |          | Finish     |
|        |       |                           | Remove Imp                     | orted Tasks |        | ×           |        |                     |          |            |
|        |       | Are You Su                | ire You Want to Remo<br>Tasks? | we Imported | 1      |             |        |                     |          |            |
|        |       |                           | ОК                             |             | Cancel |             |        |                     |          |            |

### Удаленное копирование

Когда дело доходит до резервного копирования данных, очень важно иметь гибкость. Remote Backup предоставляет множество вариантов, включая индивидуальное / полное резервное копирование и резервные копии томов ISCSI.

| Setting Panel     |        |       |                |              |      |             |                | ο×            |
|-------------------|--------|-------|----------------|--------------|------|-------------|----------------|---------------|
| Q Function Search | Remote | iscs  |                |              |      |             |                |               |
| Control v         | Add    |       |                |              |      |             |                |               |
| Privilege v       | Status | Tock  | Source Folders | Tarnet       | Type | Sun         | Last Run Time  | Curra         |
| Storage v         | Giatus | Telen | Source Folders | Target       | type | <i>ay</i> n | Last Kull Time | Manual Manual |
| Services v        | Enable | rem   | test           | _Module_Fold | Sch  | Sync        |                | Stop          |
| Backup 🔺          |        |       |                |              |      |             |                |               |
| @ Local Backup    | 1      |       |                |              |      |             |                |               |
| @ Remote Backup   |        |       |                |              |      |             |                |               |
| Rsync Service     |        |       |                |              |      |             |                |               |
| 🗟 USB Copy        |        |       |                |              |      |             |                |               |
| AWS S3            |        |       |                |              |      |             |                |               |
| 🕢 System Failover |        |       |                |              |      |             |                |               |
|                   | 1      |       |                |              |      |             |                |               |
|                   |        |       |                |              |      |             |                |               |
|                   |        |       |                |              |      |             |                |               |
|                   |        |       |                |              |      |             |                |               |
|                   |        |       |                |              |      |             |                |               |

# Удаленное резервное копирование

#### Добавить задачу:

Из меню «Удаленное» нажмите на опцию « Добавить», появится экран, как показано ниже. Далее следуйте шагам, приведенным ниже.

 Введите данные цели IP (Директорию)и порт (нужно изменить, если этот порт уже используется). Если необходимо шифрование, активируйте его. Убедитесь, что соответствующий сервер имеет шифрование. Нажмите на «Получить папку сервера» для выбора директории.

| Rsync Server IP:<br>172.16.65.164<br>Port<br>873<br>User Name:<br>andy<br>Password:<br>""<br>Get Server Folder<br>Target<br>NAS_Public | <ul> <li>USBCopy</li> <li>NAS_Public</li> <li>NAS_Module_Source_</li> <li>ITunes_music</li> <li>snapshot</li> <li>Module_Folder_</li> <li>iSCSI_bestD1</li> <li>tsest</li> <li>NAS_Recycle_RAID</li> <li>n5810004</li> <li>n8880013</li> </ul> |
|----------------------------------------------------------------------------------------------------|----------------------------------------------------------------------------------------------------|
|----------------------------------------------------------------------------------------------------|----------------------------------------------------------------------------------------------------|

| B HOME                                                                                                    | Source                   |  |
|----------------------------------------------------------------------------------------------------|--------------------------|--|
| <ul> <li>Local_backup01</li> <li>Public</li> <li>Snapshot</li> <li>USBHDD</li> <li>eSATAHDD</li> <li>ISCSI_kendo01</li> <li>ISCSI_kendo03</li> <li>ISCSI_kendo04</li> <li>kendo02</li> <li>local_backup01_iscsi</li> <li>n8880013</li> <li>gs5154</li> <li>test</li> </ul> | Public<br>os5164<br>teat |  |

- 2. Выберите папку для копирования. Можно выбрать сразу несколько папок.
- 3. Введите имя задачи и другие параметры. Remote Backup - Add Task

| ease fill in the settings.  | _       | _            |       |      |   |  |
|-----------------------------|---------|--------------|-------|------|---|--|
| Task Name:                  | MyFirs  | tRemoteBack. | pTask |      |   |  |
| Activate:<br>Enable         | O Disat | ste          |       | ۲    |   |  |
| Sync Type:<br>Incremental   | Sync    |              |       | 0    |   |  |
| Schedule Type:<br>Real Time | Sche    | dule         |       | 0    |   |  |
| Log File Location           | Public  |              |       |      |   |  |
| C Enable Schedule           |         |              |       |      |   |  |
| Frequency:                  |         | Daily        |       |      |   |  |
| Time:                       |         | 00           | ٠     | . 00 | * |  |

| Добавить задач | у резервного копирования Rsync                               |
|----------------|--------------------------------------------------------------|
| Название       | Описание                                                     |
| Task Name      | С данным именем задача появится в списке задач.              |
| Backup Type    | Режим реального времени:                                     |
|                | Будет произведено резервное копирование папок и файлов из    |
|                | источника в цель. При этом любые изменения в источнике сразу |
|                | отразятся на целевом устройстве.                             |
|                |                                                              |
|                | Расписание:                                                  |
|                | Задача начнется только согласно расписанию.                  |
| Sync Type      | Режим синхронизации:                                         |

|                 | Делает Ваш источник идентичным цели; удаление или                                                                                                    |
|-----------------|----------------------------------------------------------------------------------------------------|
|                 | добавление в устройстве-цели отражается на удалении и                                                                                                    |
|                 | добавлении информации в устройстве-источнике.                                                                                                    |
|                 | Режим пошаговости:                                                                                                    |
|                 | Делает Ваш источник идентичным цели и сохраняет все старые                                                                                                    |
|                 | файлы. Происходит добавление файлов к цели по мере их                                                                                                    |
|                 | добавления к источнику, но не удаление файлов на устройстве                                                                                                    |
|                 | цели по мере их удаления на источнике.                                                                                                    |
| Schedule Type   | Настройки копирования                                                                                                    |
|                 |                                                                                                    |
|                 | В реальном времени. Все изменения в источнике копирования                                                                                                    |
|                 | В реальном времени. Все изменения в источнике копирования моментально отображаются в процессе копирования.                                                                                                    |
|                 | В реальном времени. Все изменения в источнике копирования<br>моментально отображаются в процессе копирования.<br>По расписанию. Выполнение задач начинается в определенное<br>заланной заранее время.                                                              |
| Enable Schedule | В реальном времени. Все изменения в источнике копирования<br>моментально отображаются в процессе копирования.<br>По расписанию. Выполнение задач начинается в определенное<br>заданной заранее время.<br>Если резервное копирование установлено как «Schedule», то |

#### 4. Более детальные настройки.

| Remote Backup | o - Add Task                         |                     | ×     |  |  |  |
|---------------|--------------------------------------|---------------------|-------|--|--|--|
| Advance set   | e Settings<br>ings for Remote Backup |                     |       |  |  |  |
| 🕑 Backu       | p Symbolic Link                      | 🐼 Enable Filter     |       |  |  |  |
| ⊜ Keep /      | ACL Settings                         | Elle Size           |       |  |  |  |
| C Enable      | Compress                             | Enable Include File |       |  |  |  |
| 🕑 Update      | a Data Directly                      | C Enable Exclude    | File  |  |  |  |
| 🗍 Resum       | ne Partial Files                     | Document            | Photo |  |  |  |
| Handle        | 2 Sparse Files                       | III Video           | Music |  |  |  |
| Speed Lir     | nit                                  |                     |       |  |  |  |
| 0             | KB/s (set 0 for unlimited)           | G Other             |       |  |  |  |
| Timeout L     | lmit                                 |                     |       |  |  |  |
| 600           | \$                                   |                     |       |  |  |  |

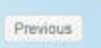

Finish Cancel

| Добавить задач | у резервного копирования Rsync                               |
|----------------|--------------------------------------------------------------|
| Название       | Описание                                                     |
| Task Name      | С данным именем задача появится в списке задач.              |
| Backup Type    | Режим реального времени:                                     |
|                | Будет произведено резервное копирование папок и файлов из    |
|                | источника в цель. При этом любые изменения в источнике сразу |
|                | отразятся на целевом устройстве.                             |
|                |                                                              |
|                | Расписание:                                                  |
|                | Задача начнется только согласно расписанию.                  |
| Sync Type      | Режим синхронизации:                                         |
|                | Делает Ваш источник идентичным цели; удаление или            |
|                | добавление в устройстве-цели отражается на удалении и        |
|                | добавлении информации в устройстве-источнике.                |

|                     | Режим пошаговости:                                                                |
|---------------------|-----------------------------------------------------------------------------------|
|                     | Делает Ваш источник идентичным цели и сохраняет все старые                        |
|                     | файлы. Происходит дооавление файлов к цели по мере их                             |
|                     | дооавления к источнику, но не удаление фаилов на устроистве                       |
| Compross            | Стакой опшиой происходит сжатио пашьку в папко во вромя их                        |
| compress            | с такой опциен происходит сматие дапных в папке во время их                       |
|                     | перемещения в устроиство назначения, что сокращает                                |
|                     | низкой скорости сети.                                                             |
| Backup NAS Config   | С введением в действие данной опции произойдет создание                           |
|                     | резервной копии конфигурации устройства-источника в                               |
|                     | выбранное место на системе устройства-цели.                                       |
| Resume Partial File |                                                                                   |
| Handle Sparse File  | Существует для более эффективного использования места на                          |
|                     | устройстве назначения.                                                            |
| Keep ACL Setting    | Резервное копирование не только самой информации, но и                            |
|                     | конфигурации ACL с соответствующими файлами и папками.                            |
| Log Location        | Выберите папку для сохранения деталей лога во время                               |
|                     | исполнения задачи.                                                                |
| Speed Limit         | Введение контроля пропускной способности сети для операции                        |
|                     | резервного копирования.                                                           |
| Timeout Limit       | Установка таим-аут во время установления связи между                              |
|                     | СИСТЕМАМИ ИСТОЧНИКА И ЦЕЛИ.                                                       |
| Enable Schedule     | Если резервное копирование установлено как «Schedule», то                         |
| Epoblo Filtor       | Нужно ввести соответствующий период времени.                                      |
|                     | иожно настроить применение фильтра в определенных условиях. Если                  |
|                     | по один из них не выоран, то произоидет резервное конирование в                   |
|                     |                                                                                   |
|                     | Размер файла: от хх ~ ххх                                                         |
|                     | Если xx=1 и xxx пустой, то только файл, размер которого > xx будет                |
|                     | скопирован в режиме real time.                                                    |
|                     | Если хх=1 и ххх=2, то только файл размером между хх и ххх будет                   |
|                     | скопирован в режиме real time.                                                    |
|                     | Если хх пустой и ххх=2, то только файл размером < ххх будет                       |
|                     | скопирован в режиме real time.                                                    |
|                     |                                                                                   |
|                     | скопирован в реучие real time                                                     |
|                     |                                                                                   |
|                     | Исключить тип файла: исключенный формат файлов не булет включен в                 |
|                     | резервное копирование.                                                            |
|                     |                                                                                   |
|                     | Форматы документов: doc, xls, pdf, docx, xlsx, txt, ppt, pptx, html,              |
|                     | htm                                                                               |
|                     |                                                                                   |
|                     | <b>Форматы изображении:</b> jpg, bmp, tif, png, pbm, tga, xar, xbm                |
|                     | DODMATH BURGO: avi mod mod mky fli fly rm ram                                     |
|                     | <b>νοματοι σαμεο.</b> ανι, πιρ <u>φ</u> , πιρ <del>τ</del> , πικν, π, πν, πη, ταπ |
|                     | Форматы музыки: mp3, wav, wma, acc, dss, msv, dvf, m4p, 3qp,                      |
|                     | amr, awb                                                                          |
|                     |                                                                                   |

5. Нажмите Finish (Завершить) для завершения добавления задач

#### Редактировать задачу:

Для редактирования выберите соответствующую задачу и нажмите на Edit (Редактировать).

| Eashia | MAG     | Dublic oc5184 loct | NAS Dublic   | Seb  | Sume |               | Manual         |
|--------|---------|--------------------|--------------|------|------|---------------|----------------|
|        |         |                    |              |      |      |               |                |
| Enable | rem     | test               | _Module_Fold | Sch  | Sync |               | Manual<br>Stop |
| Status | Task    | Source Folders     | Target       | Туре | Syn  | Last Run Time | Curre          |
| Add    | Edit St | art Restore        |              |      |      |               |                |

Воспользуйтесь мастером настроек для завершения всех задач.

#### Создайте задачу:

Если задаче присвоен статус «Активирована», она может быть выбрана и выполнена в любой момент времени нажатием кнопки Start.

| Remote | iscsi |                      |              |      |      |               |                |
|--------|-------|----------------------|--------------|------|------|---------------|----------------|
| Add    | Edit  | tart Restore         |              |      |      |               |                |
| Status | Task  | Source Folders       | Target       | Туре | Syn  | Last Run Time | Curre          |
| Enable | rem   | test                 | _Module_Fold | Sch  | Sync |               | Manual<br>Stop |
| Enable | MyFi  | Public, os5164, test | NAS_Public   | Sch  | Sync | -             | Manual<br>Stop |

#### Восстановить задачу:

| Remote | iscsi |                      |            |      |      |                     |                |
|--------|-------|----------------------|------------|------|------|---------------------|----------------|
| Add    | Edit  | art Restore          |            |      |      |                     |                |
| Status | Task  | Source Folders       | Target     | Туре | Syn  | Last Run Time       | Curre          |
| Enable | rem   | Public               | NAS_Public | Sch  | Sync | 2015/11/23<br>19:32 | Finish         |
| Enable | MyFi  | Public, os5164, test | NAS_Public | Sch  | Sync | -                   | Manual<br>Stop |

# Удаленное копирование iSCSI

### Добавить задачу:

Система отобразит все тома iSCSI. Необходимо выбрать те, которые булут скопированы. Можно выбрать несколько.

В "ISCSI" вкладке нажмите на кнопку "Добавить" и экран настройки отображаются, как показано ниже. Следуйте инструкциям, чтобы завершить установку.

| Setting Panel     |           |                |                |       |       |                     |         |
|-------------------|-----------|----------------|----------------|-------|-------|---------------------|---------|
| Q Function Search | Remote    | iSCSI          |                |       |       |                     |         |
| Control           | * Add     |                |                |       |       |                     |         |
| Privilege         | Tack ID   | Paura Foldora  | Taract         | Turno | Quine | Last Rup Time       | Current |
| Storage           | T disk ID | Source Folders | Targer         | Type  | Sync  | Last Run Time       | Guitent |
| Services          | ▼ n281    | iSCSI_n2810    | 172.16.65.1607 | Sche  | Sync  | 2016/01/14<br>18:45 | Finish  |
| Backup            | *         |                |                |       |       |                     |         |
| 은 Local Backup    |           |                |                |       |       |                     |         |
| 6º Remote Backup  |           |                |                |       |       |                     |         |
| Rsync Service     |           |                |                |       |       |                     |         |
| USB Copy          |           |                |                |       |       |                     |         |
|                   |           |                |                |       |       |                     |         |
| AWS S3            |           |                |                |       |       |                     |         |

 Введите данные цели IP (Директорию)и порт (нужно изменить, если этот порт уже используется). Если необходимо шифрование, активируйте его. Убедитесь, что соответствующий сервер имеет шифрование. Нажмите на «Получить папку сервера» для выбора директории.

| Rsync Server IF       | 2        | Target       |
|-----------------------|----------|--------------|
| 172.16.65.160         | 0        | NAS_Public   |
| Port.                 |          |              |
| 873                   | <b>*</b> | spansbot     |
| Encrypt with SS       | BH:      | NAS_Public   |
| <ul><li>Off</li></ul> | On On    | HOME         |
| User Name:            |          | . 🗐 eSATAHDD |
| andy                  |          | USBHDD       |
| Password:             |          |              |
|                       |          |              |
| Got Sopiet En         | ldar     |              |
| Get Server FO         | iuer.    |              |

2. Система отобразит все тома iSCSI. Необходимо выбрать те, которые булут скопированы. Можно выбрать несколько.

| ISCSI_n2810     | Source      |  |
|-----------------|-------------|--|
| U JSCSI_n281001 | iSCSI_n2810 |  |
|                 |             |  |

3. Введите имя задачи и все необходимые параметры.

| ase fill in the settings. |                |             |    |    |        |  |
|---------------------------|----------------|-------------|----|----|--------|--|
| Task Name:                | N28iscsiba     | k.          |    |    |        |  |
| Log File Location         | NAS_Public     |             |    | •  |        |  |
| Speed Limit:              | 0              |             | \$ |    |        |  |
|                           | KB/s (set 0 fr | or unlimite | d) |    |        |  |
| Timeout Limit             | 600            |             |    | \$ | Second |  |
| 🕅 Update Data Directly    |                |             |    |    |        |  |
| C Enable Schedule         |                |             |    |    |        |  |
| Frequency:                | Daily          |             |    |    |        |  |
| Time:                     | 00             |             | 00 | •  |        |  |
|                           |                |             |    |    |        |  |

| Добавить задачу резервного копирования Rsync |                                                              |  |  |  |  |  |
|----------------------------------------------|--------------------------------------------------------------|--|--|--|--|--|
| Название                                     | Описание                                                     |  |  |  |  |  |
| Task Name                                    | С данным именем задача появится в списке задач.              |  |  |  |  |  |
| Backup Type                                  | Режим реального времени:                                     |  |  |  |  |  |
|                                              | Будет произведено резервное копирование папок и файлов из    |  |  |  |  |  |
|                                              | источника в цель. При этом любые изменения в источнике сразу |  |  |  |  |  |
|                                              | отразятся на целевом устройстве.                             |  |  |  |  |  |
|                                              |                                                              |  |  |  |  |  |
|                                              | Расписание:                                                  |  |  |  |  |  |
|                                              | Задача начнется только согласно расписанию.                  |  |  |  |  |  |
| Sync Type                                    | Режим синхронизации:                                         |  |  |  |  |  |
|                                              | Делает Ваш источник идентичным цели; удаление или            |  |  |  |  |  |
|                                              | добавление в устройстве-цели отражается на удалении и        |  |  |  |  |  |

|                 | добавлении информации в устройстве-источнике.               |
|-----------------|-------------------------------------------------------------|
|                 |                                                             |
|                 | Режим пошаговости:                                          |
|                 | Делает Ваш источник идентичным цели и сохраняет все старые  |
|                 | файлы. Происходит добавление файлов к цели по мере их       |
|                 | добавления к источнику, но не удаление файлов на устройстве |
|                 | цели по мере их удаления на источнике.                      |
| Schedule Type   | Настройки копирования                                       |
|                 | В реальном времени. Все изменения в источнике копирования   |
|                 | моментально отображаются в процессе копирования.            |
|                 | По расписанию. Выполнение задач начинается в определенное   |
|                 | заданной заранее время.                                     |
| Enable Schedule | Если резервное копирование установлено как «Schedule», то   |
|                 | нужно ввести соответствующий период времени.                |

4. Нажмите Finish (Завершить).

#### Редактирование задачи:

Для редактирования выберите необходимый файл и нажмите «Редактировать».

| Remote  | ISCSI              |                |      |      |                     |                |
|---------|--------------------|----------------|------|------|---------------------|----------------|
| Add     | Edit Start Restore |                |      |      |                     |                |
| Task ID | Source Folders     | Target         | Туре | Sync | Last Run Time       | Current        |
| n281    | iSCSI_n2810        | 172.16.65.1607 | Sche | Sync | 2016/01/14<br>18:45 | Finish         |
| N28is   | iSCSI_n2810        | 172.16.65.1607 | Sche | Sync | -                   | Manual<br>Stop |

Следуйте мастеру настройки для завершения установок.

#### Создание задачи:

Задача может быть создана в любой момент времени. Для этого необходимо выбрать элемент и нажать кнопку **Start**.

| Remote iSCSI |                    |                |      |      |                     |                |  |  |
|--------------|--------------------|----------------|------|------|---------------------|----------------|--|--|
| Add          | Edit Start Restore |                |      |      |                     |                |  |  |
| Task ID      | Source Folders     | Target         | Туре | Sync | Last Run Time       | Current        |  |  |
| n281         | iSCSI_n2810        | 172.16.65.1607 | Sche | Sync | 2016/01/14<br>18:45 | Finish         |  |  |
| N28is        | iSCSL_n2810        | 172.16.65.1607 | Sche | Sync | -                   | Manual<br>Stop |  |  |

# **Восстановить задачу:** iSCSI сервер

| Remote iSCSI           |                |                |      |      |                     |                |  |  |  |
|------------------------|----------------|----------------|------|------|---------------------|----------------|--|--|--|
| Add Edit Start Restore |                |                |      |      |                     |                |  |  |  |
| Task ID                | Source Folders | Target         | Туре | Sync | Last Run Time       | Current        |  |  |  |
| n281                   | iSCSI_n2810    | 172.16.65.1607 | Sche | Sync | 2016/01/14<br>18:45 | Finish         |  |  |  |
| N28is                  | iSCSI_n2810    | 172.16.65.1607 | Sche | Sync |                     | Manual<br>Stop |  |  |  |

# Сервер Rsync

Rsync Service используется для удаленного резервного копирования RSYNC. Чтобы настроить Thecus NAS в качестве целевой Rsync роли, нажмите на Rsync службы при резервном категории и появится экран настройки, как показано ниже.

| Setting Panel                                                                                                    |   |                                    |             | • × |
|----------------------------------------------------------------------------------------------------|---|------------------------------------|-------------|-----|
| Q Function Search                                                                                                    |   | Rsync Server                       |             |     |
| Control                                                                                                    |   |                                    |             |     |
| Privilege                                                                                                    | ٣ | Rsync Server                       |             |     |
| Storage                                                                                                    | ٣ |                                    |             |     |
| Services                                                                                                    | ۳ | C Enable Rsync                     |             |     |
| Backup                                                                                                    |   | User Name                          | backupadmin |     |
| @ Local Backup                                                                                                    |   | Password                           |             |     |
| ල් Remote Backup                                                                                                    |   | Advanced b                         |             |     |
| O Rsync Service                                                                                                    |   | Autanceu y                         |             |     |
| 🗟 USB Copy                                                                                                    |   |                                    |             |     |
| AWS S3                                                                                                    |   | Apply                              |             |     |
| 👩 System Failover                                                                                                    |   |                                    |             |     |
|                                                                                                    |   |                                    |             |     |
| Backup         Image: Construct and the sector of the sector of the sec | • | User Name Password Advanced  Apply | eckupadmin  |     |

#### 1. Активировать **Rsync**

2. Ввести имя пользователя и пароль (они могут отличаться от тех, что введены для устройства NAS)

3. Выбрать «Применить» **Аррly** 

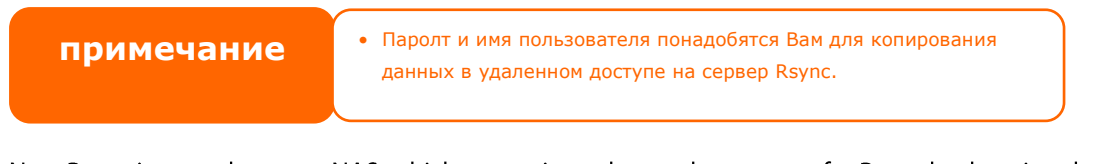

Now Rsync is turned on your NAS, which means it can be used as a target for Rsync backup, in other words, only the backup NAS needs to be activated in this way.

Click on **Advanced** to change network port or enable encryption transfer. If encryption transfer has been enabled, it needs to input both public and private keys. Or click on **Download keys** button to use system default.

| Port:                   | 873                                                                                         | <b>‡</b>                         |
|-------------------------|---------------------------------------------------------------------------------------------|----------------------------------|
| Encryption Transf       | ler                                                                                         |                                  |
| Allow IP 1              | 172.16.65.164                                                                               |                                  |
| Allow IP 2              |                                                                                             |                                  |
| Allow IP 3              |                                                                                             |                                  |
| Public Ke               | у                                                                                           |                                  |
|                         |                                                                                             | Done . /                         |
|                         | Select drop files here to upload                                                            | Done 🗸                           |
| at public               | Select drop files here to upload                                                            | Done 🗸                           |
| at public<br>Private Kr | Select drop files here to upload                                                            | Done 🗸<br>1009                   |
| et public<br>Private Kr | Select drop files here to upload<br>_key<br>sy<br>Select drop files here to upload          | Done 🗸<br>1009<br>Done 🗸         |
| at public<br>Private Ko | Select drop files here to upload<br>_key<br>ov<br>Select drop files here to upload<br>e_key | Done 🗸<br>1009<br>Done 🗸<br>1009 |

Теперь Rsync активирован на Вашем NAS, а это значит, он может быть использован в качестве мишени для резервного копирования Rsync, другими словами, только резервное копирование NAS необходимо активировать таким образом.

Нажмите кнопку «Дополнительно», чтобы изменить сетевой порт или включить передачу шифрования. Если передача шифрования была включена, необходимо ввести оба открытых и закрытых ключей. Или нажмите на кнопку «Загрузить ключи» по умолчанию.

### Копирование с USB

Раньше функция USB-копирования с помощью кнопки USB Сору или системы LCM/OLED на передней панели была доступна только для передачи файлов в одностороннем направлении (т.е. только с диска USB на указанную папку NAS). Теперь доступны многочисленные режимы: выключенный, в обоих направлениях и по расписанию.

| Setting Faller               |   |                  |                                    |   |
|------------------------------|---|------------------|------------------------------------|---|
| Q Function Search            |   | USB Copy Setting |                                    |   |
| Control                      |   |                  |                                    |   |
| Privilege                    | ٣ | USB Copy Setting |                                    |   |
| Storage                      | Ŧ |                  |                                    |   |
| Services                     |   | Mode:            | Copy all USB files to folder below | ٣ |
| Backup                       |   | USB Copy Folder: | Public                             | ٣ |
| ④ Local Backup               |   | Apply            |                                    |   |
| ල <sup>®</sup> Remote Backup |   |                  |                                    |   |
| C Rsync Service              |   |                  |                                    |   |
| 👵 USB Copy                   |   |                  |                                    |   |
| AWS S3                       |   |                  |                                    |   |
| 👩 System Failover            |   |                  |                                    |   |
|                              |   |                  |                                    |   |

#### Выключение USB Copy

Просто выберите опцию «Disable» при использовании услуги USB Copy, и кнопка USB Copy или LCM/OLED USB Copy станет неактивной.

| USB Copy Setting |             |   |
|------------------|-------------|---|
| USB Copy Setting |             |   |
| Mode:            | Disable USB | ¥ |
| Apply            |             |   |

Выбрав опцию «**Скопировать все USB файлы на NAS»,** определите место назначения в выпадающем окне. Все файлы и папки на устройстве USB будут скопированы на NAS.

| Conv Sotting     |                                    |   |
|------------------|------------------------------------|---|
| Copy Setting     |                                    |   |
| Mode:            | Copy all USB files to folder below | ¥ |
| USB Copy Folder: | Public                             | * |
| Annhy            | Snapshot                           |   |
| White            | Public                             |   |
|                  | eSATAHDD                           |   |
|                  | USBHDD                             |   |
|                  | iSCSI_kendo01                      |   |
|                  | iSCSI_kendo03                      | 1 |
|                  | iSCSI_kendo04                      |   |
|                  | kendo02                            |   |
|                  | +0000040                           |   |

#### Пользователь установлен:

Приведите в действие услугу USB Copy и выберите одну из 3 опций: «USB to NAS», «NAS to USB» или «Copy all USB files to NAS».

При выборе «USB to NAS» или «NAS to NAS» вам также нужно будет настроить вид резервного копирования.

Теперь добавьте задачу для услуги USB Сору (для «USB to NAS» или «NAS to USB»).

Нажмите «Добавить» и выберите «Путь источника» и «Путь цели» из выпадающего меню.

| USB Copy | y Setting USB | Сору       |            |             |               |        |
|----------|---------------|------------|------------|-------------|---------------|--------|
| Refresh  | Add           |            |            |             |               |        |
| Task N   | USB Dongle    | USB Folder | NAS Folder | Orientation | Last Run Time | Action |

1. Выберите цель и введите имя задачи, затем нажмите **next (Дальше)**.

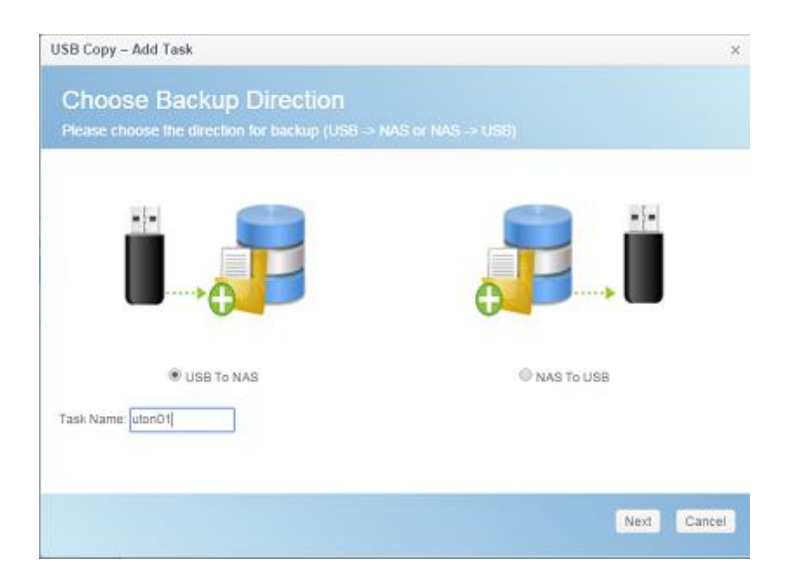

2. Выберите устройство USB, который установлен в системе, а затем папку, которую необходимо скопировать.

| Choose USB Folder                    |  |
|--------------------------------------|--|
| Pease choose USB folder for USB Copy |  |
| 🔲 sdab                               |  |
| 2 🕑 1                                |  |
| ASM105xV3.0.2_00008IIWHCK            |  |
| ▶ 🗐 Intel                            |  |
| Intel Embedded OS Drivers for W      |  |
| 🖡 🔲 lozone Setup                     |  |
| Msvcp71.dll-And-Msvcr71.dll-file     |  |
| ▶                                    |  |
| Orbweb                               |  |
| + C RECYCLER                         |  |
| Silicon Image 3132                   |  |
| System Volume information            |  |
| ▶ E TXE_Win7_8_8.1_1.1.0.1089        |  |
| TurboHddUsb_3_00_08_Jimicroi         |  |
|                                      |  |

3. Выберите папку, в которую необходимо скопироватьна устройстве NAS.

| JSB Copy – Add Task                   |               |  |  |
|---------------------------------------|---------------|--|--|
| Choose NAS Folder                     |               |  |  |
| Please choose NAS folder for USB Copy |               |  |  |
| HOME                                  |               |  |  |
| E Local_backup01                      |               |  |  |
| 🕑 Public                              |               |  |  |
| Snapshot                              |               |  |  |
| USBHDD                                |               |  |  |
| esatahdd                              |               |  |  |
| SCSI_kendo01                          |               |  |  |
| SCSI_kendo03                          |               |  |  |
| iSCSI_kendo04                         |               |  |  |
| 🗍 kendo02                             |               |  |  |
| Iocal_iscsl_backupB1                  |               |  |  |
| 🗇 n8880013                            |               |  |  |
| 🔲 cs5164                              |               |  |  |
| 🔲 test                                |               |  |  |
| Previous                              | Finish Cancel |  |  |

4. Нажмите **Finish** (Завершить). На странице копирования с USB появится новая задача.
| USB Cop | y Setting USB      | Сору       |            |             |               |        |
|---------|--------------------|------------|------------|-------------|---------------|--------|
| Refresh | Add                |            |            |             |               |        |
| Task N  | USB Dongle         | USB Folder | NAS Folder | Orientation | Last Run Time | Action |
| uton01  | USB-Flash-<br>Disk | 1          | Public     | USB To NAS  |               |        |

 Теперь можно использовать кнопки USB копирования или LCM для всех задач копирования. По завершении процесса копирования, время задачи и описание задачи будут автоматически обновлены.

| USB Cop | y Setting USB      | Сору       |            |             |                  |          |
|---------|--------------------|------------|------------|-------------|------------------|----------|
| Refresh | Add                |            |            |             |                  |          |
| Task N  | USB Dongle         | USB Folder | NAS Folder | Orientation | Last Run Time    | Action   |
| uton01  | USB-Flash-<br>Disk | 1          | Public     | USB To NAS  | 2015/11/30 17:30 | Finished |

## AWS S3

Please refer to the link http://www.thecus.com/sp\_download\_page.php?TYPE\_ID=1&PROD\_ID=113

## **System Failover**

Please refer to the link http://www.thecus.com/sp\_download\_page.php?TYPE\_ID=1&PROD\_ID=113

# Глава 5: Основные настройки доступа

## Описание

Хранилища Thecus IP обеспечивают легкую и доступную связь для обычного пользователя через веб-интерфейс. С его помощью вы можете управлять своими собственными файлами и фотографиями, хранящимися на Thecus IP из любой точки мира.

## Интерфейс основных настроек доступа

Для работы необходимо наличие подключения к Интернету. Процедура доступа к **Вебинтерфейсу администрирования** сетевой системы хранения данных Thecus:

3. В адресной строке веб-обозревателя следует ввести IP-адрес сетевой системы хранения данных Thecus. (IP-адрес системы по умолчанию: http://192.168.1.100)

| ThecusOS™ 7 |
|-------------|
| Welcome     |
| andy        |
|             |
| Log In      |

4. Выполнить вход в систему с использованием имени и пароля администратора. Имя и пароль, установленные производителем устройства по умолчанию:

#### Имя пользователя: admin Пароль: admin

Ж Если во время работы Мастера настройки пароль был изменен, следует использовать этот новый пароль.

| Setting Panel     |         |         |            |          |             |       |
|-------------------|---------|---------|------------|----------|-------------|-------|
| Q Function Search | User    | Group   | User Quota | Backup 8 | Restore     |       |
| Control v         | Refres  | th Cres | ate        |          |             |       |
| Privilege         |         |         |            | -        |             |       |
| E Shared Folder   | User ID |         | serName    | т        | Description | Admin |
| Local Account     | 1000    | p       | m          |          |             | No    |
|                   | 1001    | а       | ndy        |          |             | No    |
| EB AUS            | 1002    | fa      | ibian      |          |             | No    |
| 2 LDAP            |         |         |            |          |             |       |

#### User Name: andy Password: 0000

После нажатия кнопки ОК отобразится **Веб-интерфейс администрирования**. С помощью этого интерфейса пользователь может выполнять настройку и контроль практически всех параметров сетевой системы хранения данных Thecus с любого места через сеть.

#### Система меню

В **Системе меню** собраны все информационные экраны и параметры настройки сетевой системы хранения данных Thecus. Различные параметры настройки размещены в следующих группах в структуре меню:

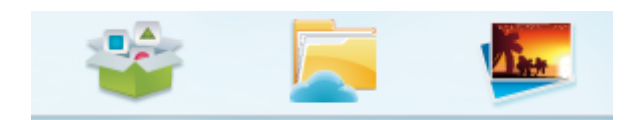

| Система меню                            |                                                             |
|-----------------------------------------|-------------------------------------------------------------|
| Элемент                                 | Описание                                                    |
| System Information (Сведения о системе) | Текущее состояние сетевой системы хранения данных Thecus    |
| System Management (Управление           | Различные параметры настройки и сведения о сетевой системе  |
| системой)                               | хранения данных Thecus                                      |
| System Network (Сеть системы)           | Информация и параметры настройки сетевых подключений, а     |
|                                         | также различных служб сетевой системы хранения данных       |
|                                         | Thecus                                                      |
| Storage (Хранилище)                     | Информация и параметры настройки устройств-накопителей,     |
|                                         | установленных в сетевой системе хранения данных Thecus      |
| User and Group Authentication           | Конфигурирование пользователей и групп                      |
| (Аутентификация пользователей и групп)  |                                                             |
| Network Service (Сетевая служба)        | С помощью меню Network Service (Сетевая служба) можно       |
|                                         | выполнить настройку параметров сетевых служб.               |
| Application Server (Сервер приложений)  | Установка на сетевую систему хранения данных Thecus сервера |
|                                         | печати или сервера iTunes                                   |
| Module Management (Управление           | Установка системных и пользовательских модулей в сетевую    |
| модулями)                               | систему хранения данных Thecus                              |
| Backup (Резервное копирование)          | Настройка функций резервного копирования для сетевой        |
|                                         | системы хранения данных Thecus                              |

При наведении курсора на один из элементов будет отображено раскрывающееся меню с пунктами для каждой группы.

В следующих разделах приведено подробное описание каждой функции, а также способы конфигурирования сетевой системы хранения данных Thecus.

### Строка сообщений

Быстрый способ получить информацию о состоянии системы — провести курсор мыши над строкой сообщений.

system resource monitor info such as CPU, memory and storage usage. .

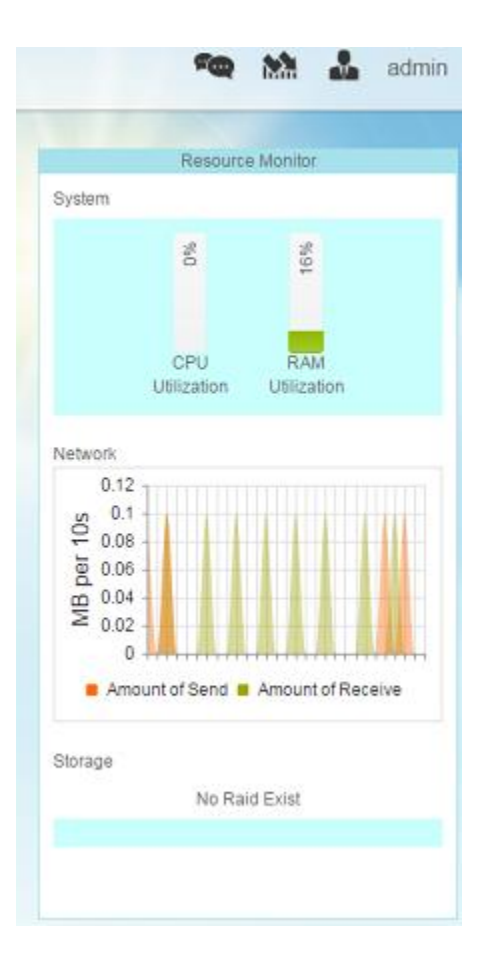

#### Выбор языка

В сетевой системы хранения данных Thecus предусмотрена поддержка нескольких языков, в том числе:

- английского;
- японского;
- китайского традиционного;
- китайского упрощенного;
- французкого;
- немецкого;
- итальянского;
- корейского;
- испанского;
- русского;
- польского;
- португальского.

Для выбора языка, в строке меню следует выбрать Language (Язык). При этом отобразится список доступных языков. Язык интерфейса пользователя сетевой система хранения данных Thecus будет изменен на выбранный из этого списка.

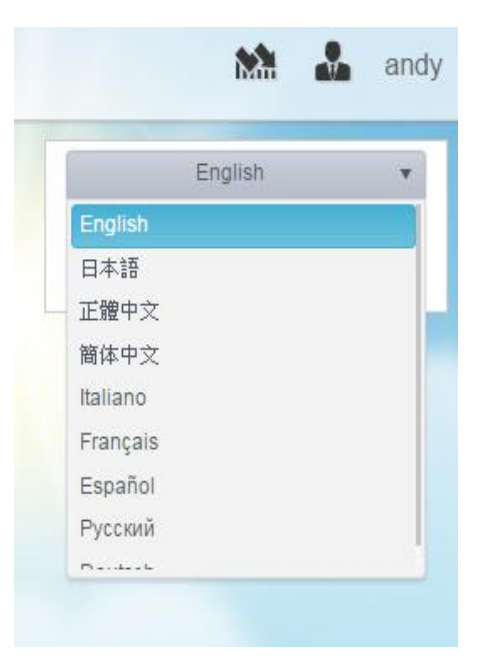

## Выход

Нажмите «Выйти из системы» для выхода из общих настроек General User Web Interface.

#### Изменение пароля

В верхнем правом углу панели меню выберите пункт Пароль и экран Изменить пароль появится. Введите новый пароль в поле Новый пароль и подтвердите новый пароль в поле Подтвердите. Нажмите Изменить, чтобы подтвердить изменение пароля.

| × |
|---|
|   |
|   |
|   |
|   |

## Центр приложений

**App Center** – место хранения дополнительных приложений, разработанных сторонними компаниями или самой компанией Thecus. Нажмите на иконку App Center и появится экран, как показано ниже. Это будет список "Установленные приложения", который создан администратором.

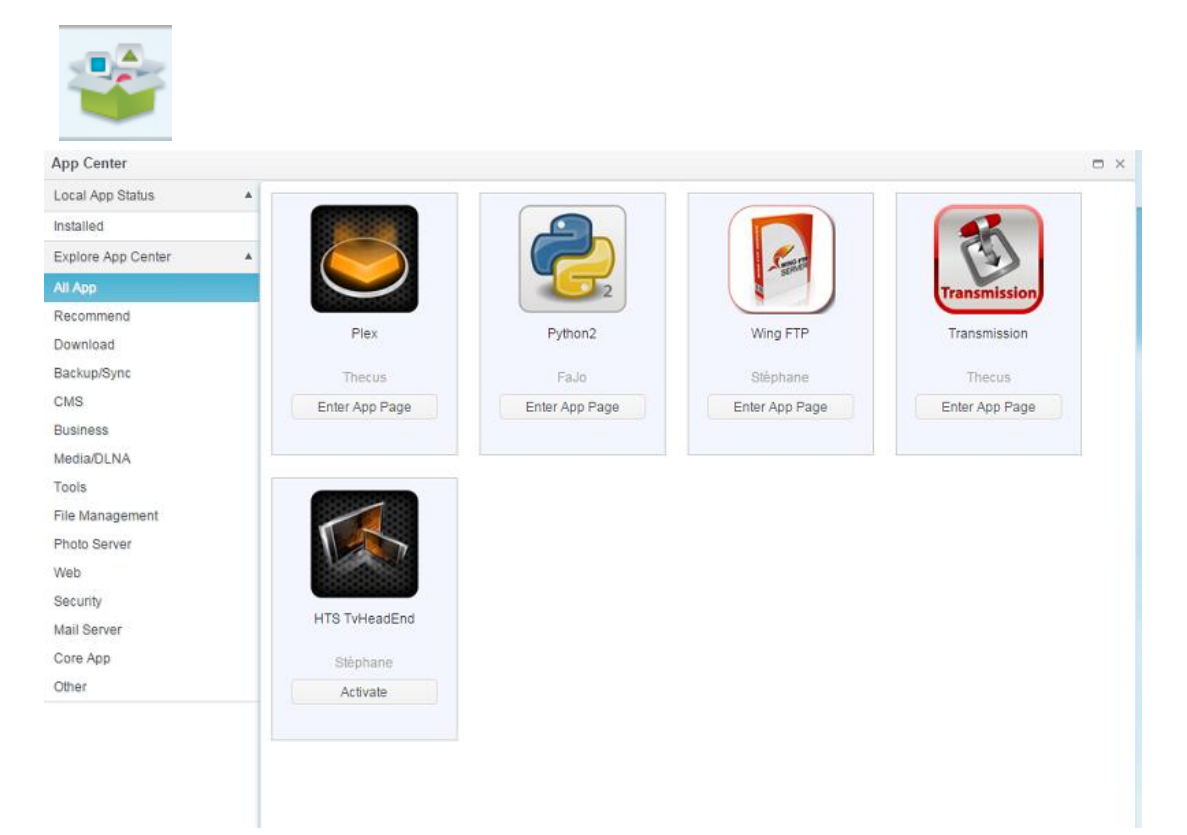

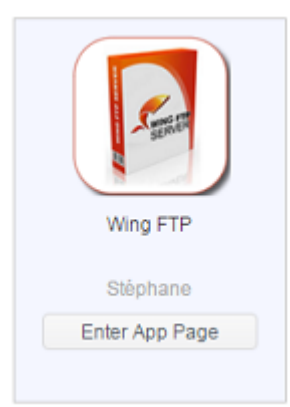

|                | Description:                                                                                                    |
|----------------|----------------------------------------------------------------------------------------------------|
| Fight          | Wing FTP Server is a highly functional, easy-to-use and secure FTP Server solution that can be used in<br>Windows, Linux, Mac OSX and Solaris. It supports a number of file transfer protocols, including FTP,<br>HTTP, FTPS, HTTPS and SFTP, giving your end-users flexibility in how they connect to the server. And it<br>provides admins with a web based interface to administer the server from anywhere. You can also monitor<br>server performance and online sessions and even receive email notifications about various events taking<br>place on the server. |
|                | Features                                                                                                    |
| Wing FTP       | Major Features:                                                                                                    |
| Enter App Page | Cross Platform                                                                                                    |
|                | You can run the server on Windows, Linux, Mac OSX and Solaris.                                                                                                    |
| Latest Version | Multiple Protocols                                                                                                    |
| 4.3.8.1        | Supports FTP, FTPS(FTP with SSL), HTTP, HTTPS, and SFTP(FTP with SSH).                                                                                                    |
| 現在版本           | FIPS 140-2                                                                                                    |
| 4.3.8.1        | Uses OpenSSL FIPS 140-2 validated cryptographic module (certificate #1051).                                                                                                    |
| Module Size    | Remote Web Based Administration                                                                                                    |
| 12.4MB         | Administrate your file server anytime, anywhere.                                                                                                    |
| Release Date   | Web Based Client                                                                                                    |
| 2014-07-18     | Access your files anytime, anywhere.                                                                                                    |
| Developer      | Multiple Domains                                                                                                    |
| Stéphane       | You can run multiple virtual servers on the same IP address.                                                                                                    |
| Release Note   | Task Scheduler                                                                                                    |
| 4.3.8.1        | Uses the Lua scripting tasks to appoint an action at a specified time.                                                                                                    |

## Файловый центр

Файловый центр позволяет управлять файлами через веб-интерфейс. Нажмите на значок Центр файлов и система отобразит обхедоступную папку системы, связанные с ACL разрешенные папки и домашние папки пользователя.

На левой панели содержится весь список доступных папок для входа в систему. В правой части окна будут перечислены файлы / папки, содержащиеся в выбранной папке.

Для управления файлами / папками с помощью вкладки функций или нажмите на правую кнопку мыши, чтобы отображения меню.

| File Center          |                               |           |           | - ×                 |
|----------------------|-------------------------------|-----------|-----------|---------------------|
| Shortcuts            | 1                             |           |           |                     |
| Share Folders 🔺      | Upload Download Add Operation | Share 🗸   |           |                     |
| Snapshot             | File Name                     | File Size | File Type | Modify Time         |
| Public               | Snapshot                      |           | Folder    | 2015/12/02 16:51:49 |
| HOME                 | Public                        |           | Folder    | 2015/12/02 16:53:09 |
| eSATAHDD             | HOME                          |           | Folder    | 2015/12/02 16:27:42 |
| USBHDD               | eSATAHDD                      |           | Folder    | 2015/11/12 18:44:41 |
| Local_backup01       | USBHDD                        |           | Folder    | 2015/11/30 19:31:58 |
| local_iscsi_backup01 | Local_backup01                |           | Folder    | 2015/11/30 19:16:57 |
|                      | local_iscsi_backup01          |           | Folder    | 2015/11/27 18:54:50 |
|                      |                               |           |           |                     |

Описание каждого элемента приведено в следующей таблице.:

| UPnP-управление п           | ортами                                                          |
|-----------------------------|-----------------------------------------------------------------|
| Элемент                     | Описание                                                        |
| Start port (Начальный порт) | Задайте номер начального порта                                  |
| End port (Конечный порт)    | Задайте номер конечного порта                                   |
| Protocol (Протокол)         | Выберите протокол, требуемый для перенаправления порта          |
| Description (Описание)      | Укажите службы для порта, если требуется                        |
| Аррly (Применить)           | Нажмите кнопку «Apply» (Применить), чтобы подтвердить сделанные |
|                             | изменения                                                       |
| Cancel (Отмена)             | Нажмите кнопку «Cancel» (Отмена), чтобы отменить сделанные      |
|                             | изменения                                                       |

| File Path                   | /raiddata/0/Public/1   | 1/2014092 | 5_qu  | otatio | on_Ti | necus |        |         |
|-----------------------------|------------------------|-----------|-------|--------|-------|-------|--------|---------|
| Retrieve Code Protection    |                        |           |       |        |       |       |        |         |
| Set Expiration Time         | 2015/12/03             |           | 14    | ۲      | : 5   | 2 🔻   |        |         |
| 1                           | Generate Share L       | .ink      | _     | _      | _     |       |        |         |
| http://172.16.65.104.80/sha | rres/7id=b5bb28e7-90e6 | -4231-262 | f-acb | 0646   | iae95 | 28sh  | are_mo | de=file |

Всеми ссылками можно управлять из меню с помощью кнопки "Управление ссылками обмена". Нажмите на кнопку "Поделиться", чтобы вывести ссылки из выпадающего списка меню, затем выберите "Управление ссылками обмена".

Нажмите на кнопку "Clear", и система проверит верна ли директория ссылки.. Если найден файл, который больше не существует, то ссылка будет удалена. Для управления ссылками нажмите на одну из них. На вкладке появится дополнительная функция "Редактировать" или "Удалить".

| nanago snaro L                                                                |                                                                                                    |                             |                         |                                                                                  |
|-------------------------------------------------------------------------------|----------------------------------------------------------------------------------------------------|-----------------------------|-------------------------|----------------------------------------------------------------------------------|
| Share Link                                                                    |                                                                                                    |                             |                         |                                                                                  |
| Clear Invalid Link                                                            |                                                                                                    |                             |                         |                                                                                  |
| RAID Name                                                                     | File Path                                                                                                    | Expire Time                 | Password                | Create Time                                                                      |
| KendoR5                                                                       | /Public/1/20140925_quotation_Thecus_uid5k_appnr                                                                                                    | Indefinitely                | Yes                     | 2015-12-03 14:53:12                                                              |
| (endoR5                                                                       | /Public/Untitled.jpg                                                                                                    | Indefinitely                | No                      | 2015-12-03 14:33:42                                                              |
| KendoR5                                                                       | /USBHDD/test                                                                                                    | Indefinitely                | No                      | 2015-12-03 14:32:29                                                              |
| KendoR5                                                                       | /HOME/andy/CR_QuickRef_Guide_2010_2.pdf                                                                                                    | Indefinitely                | No                      | 2015-12-02 17:33:24                                                              |
|                                                                               |                                                                                                    |                             |                         |                                                                                  |
| Ianage Share L<br>Share Link                                                  | Ink                                                                                                    |                             |                         | 4 items in total O<br>Close                                                      |
| Ianage Share L<br>Share Link<br>Edit Delete                                   | Ink                                                                                                    |                             |                         | 4 items in total O<br>Close                                                      |
| Ianage Share L<br>Share Link<br>Edit Delete<br>RAID Name                      | Ink<br>Clear Invalid Link<br>File Path                                                                                                    | Expire Time                 | Password                | 4 items in total O<br>Close                                                      |
| Ianage Share L<br>Share Link<br>Edit Delete<br>RAID Name<br>GendoR5           | Image: Page         Image: Page         Image: Page         Clear Invalid Link         File Path         /Public/1/20140925_quotation_Thecus_uid5k_appnr.                                                                                                    | Expire Time                 | e Password<br>Yes       | 4 items in total Close Close Create Time 2015-12-03 14:53:12                     |
| Ianage Share L<br>Share Link<br>Edit Delete<br>AID Name<br>(endoR5<br>(endoR5 | Image: With the state of the state of t | Expire Time<br>Indefinitely | e Password<br>Yes<br>No | 4 items in total Close Close Create Time 2015-12-03 14:53:12 2015-12-03 14:33:42 |

Чтобы удалить соответствующую ссылку, просто нажмите на кнопку "Удалить". Для добавления / удаления пароля или создания лимита времени нажмите на кнопку "Редактировать".

#### Фото-центр

Фотоцентр позволяет основному пользователю сетевым накопителем NAS управлять альбомами и фотографиями через веб-интерфейс. Нажмите на иконку Photo Center, и система будет отображать список альбомов и операции-вкладки для управления альбомами и фотографиями. Photo Center

| Album List | Helead   | Create Album | Operation | Phara |          |          |
|------------|----------|--------------|-----------|-------|----------|----------|
|            | Upidad   | Create Album |           | Share |          | 1        |
| 1 Cal      | Theresit | 21-1         |           |       | A series | Azéronan |
|            | - 69     |              |           |       | leg le   | the for  |
|            |          |              |           | 75/1  | C.L.     | Y Te     |
|            |          |              | 家上        | E     | and the  |          |
|            |          | Cobit        |           |       | Son      |          |

#### Нажмите на значок альбома для просмотра всех фото.

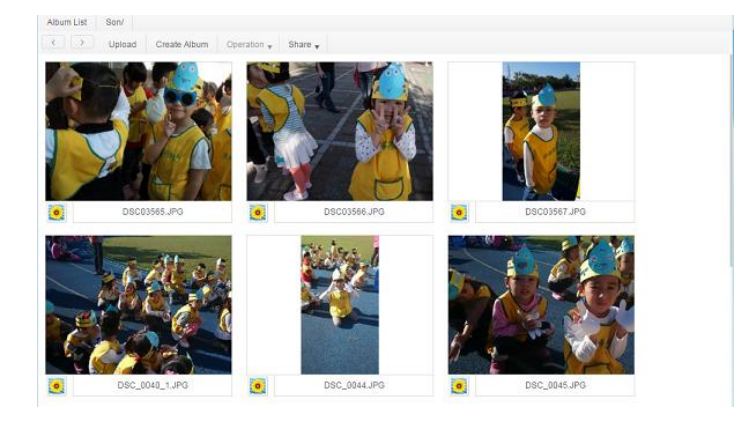

#### Описание каждого элемента приведено в следующей таблице.

| Управление портом UPnP |                                                                 |  |  |  |
|------------------------|-----------------------------------------------------------------|--|--|--|
| Элемент                | Описание                                                        |  |  |  |
| Загрузка               | Загрузка контента в соответствующую папку NAS                   |  |  |  |
| Создание альбома       |                                                                 |  |  |  |
| Добавление папок       | Возможность создания папок                                      |  |  |  |
| Действия               |                                                                 |  |  |  |
| Удалить                | Удалить выбранное фото                                          |  |  |  |
| Переименовать          | Переименовать выбранное фото                                    |  |  |  |
| Детали                 | Отобразить детали выбранного фото                               |  |  |  |
| Настроить как обложку  | Выбрать фото для обложки                                        |  |  |  |
| Обмен                  |                                                                 |  |  |  |
| Обмен альбомами        | Создание ссылки/кода QR для обмена доступом к фото в альбоме по |  |  |  |
|                        | сети                                                            |  |  |  |
| Обмен фотографиями     | Создание ссылки/кода QR обмена доступом фото по сети            |  |  |  |
| Управление ссылками    | Перечень ссылок для управления                                  |  |  |  |
| доступа                |                                                                 |  |  |  |

Подобно механизму обмена файлового центра, так же можно обмениваться правами доступа в фото-центре. Альбомы и фото могут просматриваться участника по сети через установленный пароль или без него, а также в рамках заданного лимита времени.

Так же как данный механизм реализован в файловом центре, в фото-центре также отображаются все ссылки, и возможна работа с ними по удалению или установке пароля, а также по настройке времени доступа.

# Глава 6: Советы и подсказки

## Доступ к устройству NAS из ПО Windows

Самый быстрый способ доступа к устройству – через Thecus IP, а именно NAS IP - 172.16.67.1, для доступа в папку обмена NAS введите \\172.16.67.1 в строку поиска.

| ~                |        |                                                           |                           |                 |         | , • 💌        |
|------------------|--------|-----------------------------------------------------------|---------------------------|-----------------|---------|--------------|
| () (172.16       | 5.67.1 |                                                           |                           | Search Computer |         | م            |
| Organize 👻 Syste | m pro  | operties Uninstall or change a p                          | program Map network drive | »               |         |              |
| 🚺 Downloads      | *      | Name                                                      | Туре                      | Total Size      |         | Free Space 🔦 |
| 📃 Recent Places  | E      | 🚢 WIN7 (C:)                                               | Local Disk                |                 | 28.0 GB |              |
| Dealthan         |        | 👝 DATA (D:)                                               | Local Disk                |                 | 70.0 GB |              |
|                  |        | 👝 SAVED (E:)                                              | Local Disk                |                 | 200 GB  | =            |
| Cibraries        |        | ST3000DM001 (F:)                                          | Local Disk                |                 | 2.72 TB |              |
| Computer         |        | 坖 D on WINDOWS-PC                                         | System Folder             |                 |         |              |
| within (C)       |        | 🛖 E on WINDOWS-PC                                         | System Folder             |                 |         |              |
|                  |        | 🖵 I on WINDOWS-PC                                         | System Folder             |                 |         | -            |
| DATA (D:)        | Ŧ      | •                                                         | III                       |                 |         | •            |
| WINDOWS          | S-PC   | Workgroup: WORKGROUP<br>Processor: Intel(R) Core(TM) i3-2 | Memory: 8.00 GB<br>1      |                 |         |              |

## Доступ к папкам обмена через логин пользователя

Если доступ открыт (PUBLIC =YES), необходимо просто нажать на пракую кнопку мыши для нахождения драйвера сети.

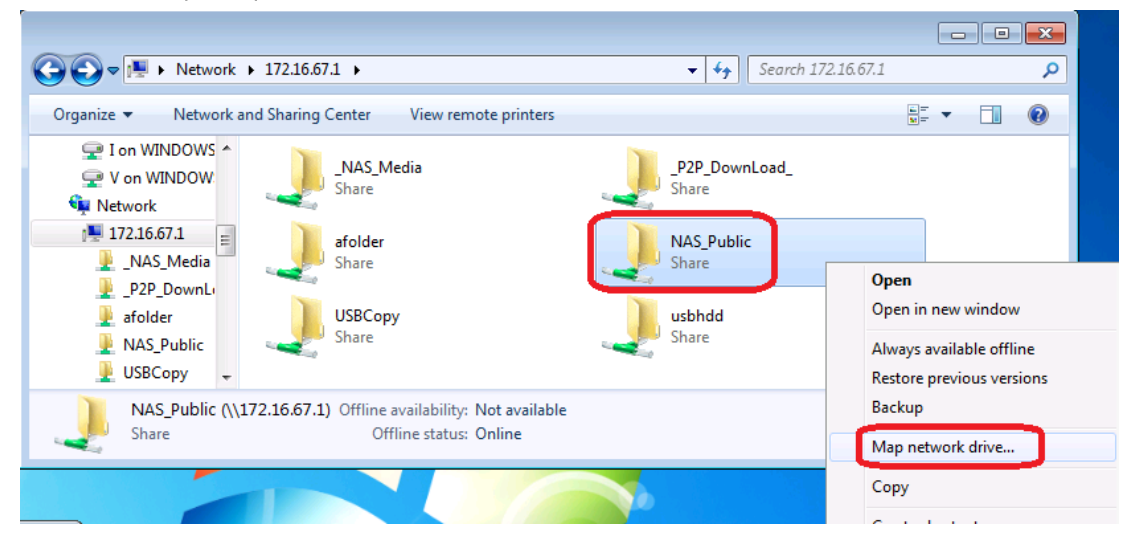

|                                                                                                    | Windows Security                                                         |
|----------------------------------------------------------------------------------------------------|--------------------------------------------------------------------------|
| Organize Vetwork and Sharing Center View<br>Von WINDOW<br>Von WINDOW<br>Von WINDOW<br>NAS_Media<br>P2P_DownL<br>afolder<br>NAS_Public<br>USBCopy<br>Share<br>USBCopy<br>Share<br>Share<br>S | Enter Network Password<br>Enter your password to connect to: 172.16.67.1 |
| afolder (\\172.16.67.1)<br>Share                                                                                                    | OK Cancel                                                                |

Если это папка с закрытым доступом Вам потребуется ключ в учетной записи пользователя и пароль, который был создан на Thecus IP для хранения данных и разрешения доступа к ним. Внимание: Windows будет автоматически сохранять учетную запись & пароль. Если вы хотите проверить различные учетные записи и ACL, пожалуйста, осуществляйте тестирование с FTP.

## Расширение емкости хранения с помощью USB

Thecus IP storage поддерживает подключение внешних USB жестких дисков через 4 USB-порта. После успешной установки USB-диска автоматически по умолчанию будет создана папка USB HDD. Thecus IP storage поддерживает до 4 внешних USB-устройств хранения. Обратите внимание, что все имена файлов тома диска чувствительны к регистру.

Перед подключением диска eSATA или USB к хранилищу Thecus его необходимо разбить на разделы и отформатировать на настольном компьютере или ноутбуке. Подключаемое устройство будет находиться по адресу: \\192.168.1.100\usbhdd\sd(x)1, где 192.168.1.100 – IP- адрес хранилища Thecus, а символы sd(x)1 обозначают первый раздел eSATA- или USB-диска.

## Удаленное администрирование

Thecus IP storage поддерживает функцию удаленного администрирования, позволяющую получить доступ к устройству через Интернет, даже если Thecus IP storage находится за маршрутизатором. Эта функция особенно полезна, если Вы путешествуете и Вам внезапно понадобился доступ к файлу на Вашем устройстве Thecus IP storage.

Настройка удаленного администрирование осуществляется в три этапа и требует наличия следующего оборудования:

- Устройство NAS Thecus IP storage
- Кабель / DSL-маршрутизатор с поддержкой динамической системы доменных имен.
- Домашний ПК
- Выход в Интернет

#### ПРИМЕЧАНИЕ

Установки маршрутизатора различаются в зависимости от используемой модели. В данном примере мы использовали маршрутизатор Asus WL500g. Свяжитесь с Вашим поставщиком для получения консультации по установке.

# Часть I - Настройка учетной записи динамической системы доменных имен (DynDNS)

- 1. Перейдите по ссылке с домашнего ПК: http://www.dyndns.org.
- 2. Нажмите ссылку Sign Up Now (Подписаться сейчас).
- 3. Отметьте соответствующие ячейки, выберите имя пользователя (например, N16000), введите адрес Вашей электронной почты (например, xxx@example.com), отметьте галочкой **Enable Wildcard (Включить метасимвол)** и задайте пароль (например, **xxxx**).
- 4. Дождитесь электронного сообщения от www.dyndns.org.
- 5. Откройте сообщение и перейдите по ссылке для активации Вашей учетной записи.

#### Часть II - Включение поддержки динамической системы доменных имен (DDNS) на маршрутизаторе

- 1. Перейдите в меню настройки маршрутизатора, выберите раздел *IP Configuration* (*Конфигурация IP*) > *Miscellaneous (Разное)*.
- 2. Выберите Yes (Да), когда появится вопрос «Enable the DDNS Client?» (Включить клиент DDNS?)
- 3. Выберите www.dyndns.org.
- 4. Перейдите в окно настроек маршрутизатора и введите следующие значения:
  - а. Имя пользователя или адрес электронной почты: **xxx@example.com** 
    - b. Пароль или ключ DDNS: **хххх**
    - с. Имя хост-узла: www.N16000.dyndns.org
    - d. Включить метасимвол? Выберите **Yes (Да)**
    - e. Обновить вручную: Нажмите Update(Обновить)

## Часть III - Настройка виртуальных серверов (HTTPS)

- 1. Перейдите в раздел меню **NAT Setting (Настройки транслятора сетевых адресов)** > Virtual Server (Виртуальный сервер).
- 2. На вопрос Enable Virtual Server? (Включить виртуальный сервер?) ответьте Yes (Да)
- 3. Настройте сервер HTTPS
  - a. Well-known Applications (Стандартные приложения): Выберите User Defined (Заданные пользователем)
  - b. Local IP (Местный IP-адрес): введите 192.168.1.100
  - c. **Port Range (Диапазон портов): 443** (HTTPS-порт, заданный по умолчанию на Thecus IP storage)
  - d. Protocol (Протокол): выберите TCP
  - е. Нажмите **Add** (**Добавить)**.
  - f. Нажмите **Аррју** (**Применить)**.
- 4. Проверьте соединение по протоколу HTTPS с другим компьютером по Интернету
  - а. С удаленного компьютера откройте браузер и введите адрес https://www.N16000.dyndns.org
    - b. Вы перейдете на страницу входа в систему Thecus IP storage.

## Конфигурация антивирусных программ и межсетевых экранов

Если Вы используете программы, обеспечивающие безопасную работу в Интернете (например, Norton Internet Security), то при соединении с Thecus IP storage могут возникать проблемы. Чтобы решить их, попробуйте выполнить следующие действия:

- 1. Дважды щелкните значок **NIS** на панели задач, а затем сконфигурируйте персональные настройки межсетевого экрана (пункт **Персональный брандмауэр)**.
- На странице Программы найдите файл SetupWizard.exe и измените его разрешение на "Разрешить все". Если файл не находится в списке программ, найдите его с помощью кнопок Добавить и Поиск программ.
- 3. На странице **Подключение к сети** вручную добавьте IP-адрес Thecus IP storage (например, 192.168.1.100) в список **Доверительные соединения**.

#### Замена поврежденных жестких дисков

Если Вы используете RAID 1, RAID 5 или RAID 6 Вы можете легко заменить сбойный жесткий диск в Thecus IP storage, при этом Ваши данные будут в полной безопасности благодаря функции автоматического восстановления данных системы.

#### Повреждения жесткого диска

При сбое жесткого диска и данных тома RAID система выведет предупреждающее сообщение на LCD-дисплее, и раздастся звуковой сигнал.

#### Замена жесткого диска

Чтобы заменить диск в Thecus IP storage, выполните следующие действия:

- 1. Извлеките лоток с поврежденным жестким диском
- 2. Открутите фиксирующие элементы поврежденного диска и извлеките его из лотка
- 3. Вставьте и закрепите новый диск в лотке.
- 4. Вставьте лоток с жестким диском обратно в Thecus IP storage до защелкивания. По желанию Вы можете также закрыть его с помощью ключа.
- 5. LED-индикатор замигает зеленым цветом при обращении к жесткому диску.

#### Автоматическое восстановление RAID

При использовании RAID 1, 5, 6, или 10 в Thecus IP storage возможно автоматическое восстановление при обнаружении системной ошибки.

- 1. При ошибке диска система издаст звуковой сигнал и/или отправит уведомление по электронной почте заданным получателям.
- 2. На LCD-дисплее появится сообщение о том, на каком диске возникла ошибка.
- 3. Выполните описанные выше шаги, чтобы заменить проблемный жесткий диск, не дожидаясь его выхода из строя.
- 4. Система автоматически распознает новый диск и начнет восстановление массива.

# Устранение неисправностей

## Если Вы забыли IP-адрес устройства

Если Вы забыли IP-адрес устройства, Вы можете найти его прямо на LCD-дисплее или с помощью мастера установки. Для обнаружения IP-адреса Вашего устройства Thecus IP storage выполните следующие действия:

- 1. Запустите мастер установки Setup Wizard, и он автоматически найдет IP-адреса всех устройств хранения Thecus.
- 2. Можно найти забытый IP-адрес Thecus IP storage в окне Обнаружение устройств.

## Если Вы не можете подключить сетевой диск в OC Windows XP

При подключении сетевого диска могут возникнуть проблемы в следующих случаях:

- 1. Сетевая папка в данный момент подключена под учетной записью и паролем другого пользователя. Для подключения под другим именем пользователя и паролем отключите существующее соединение в общей сети.
- Подключение диска к сети не может быть выполнено по причине следующей ошибки: Запрещены множественные подключения к серверу или общим ресурсам одному пользователю с использованием нескольких учетных записей. Отключите все предыдущие соединения с сервером или общими ресурсами и повторите попытку.

Для проверки существующих сетевых соединений введите net use в командную строку DOS. Для получения более подробной информации о подключении к сети перейдите по указанной ниже URL-ссылке.

http://esupport.thecus.com/support/index.php?\_m=downloads&\_a=viewdownload&downloadite mid=57&nav=0

## Восстановление заводской конфигурации

В меню **Система** выберите **Заводские настройки**, откроется окно восстановления заводских настроек **Восстановление заводских настроек**. Нажмите **Применить** для восстановления первоначальной заводской конфигурации Thecus IP storage.

#### внимание

При возврате к установкам по умолчанию данные, хранящиеся на жестких дисках, не будут потеряны, но все настройки примут первоначальные заводские значения.

## Проблемы настройки времени и даты

Администратор может задать синхронизацию времени Thecus IP storage по протоколу NTP. Однако, если Thecus IP storage не может подключиться к Интернету, Вы можете столкнуться с трудностями при настройке времени и часового пояса. В таком случае выполните следующие действия:

- 1. Войдите в административный веб-интерфейс.
- 2. Перейдите в раздел меню Управление системой > Время
- 3. В пункте **NTP Сервер** выберите *Hem*.
- 4. Задайте параметры Дата, Время и Часовой пояс.
- 5. Нажмите Применить.

Если Thecus IP storage имеет доступ к сети Интернет, и Вы хотите использовать заданный по умолчанию NTP-сервер clock.isc.org, убедитесь, что введен правильный адрес DNS-сервера, позволяющий распознавать имя сервера NTP. (См. *Сеть > WAN/LAN1 > Cepвер DNS*)

# Приложение А: Техническая поддержка

Если в работе Вашего устройства Thecus возникли неполадки, рекомендуется обратиться к Главе 8 данного руководства пользователя «Устранение неисправностей». Также рекомендуется удостовериться в использовании последней версии программного обеспечения для Вашего устройства. Компания Thecus предоставляет бесплатное обновление программного обеспечения для своих клиентов. Последние версии нашего программного обеспечения можно найти на сайте в разделе **Скачать: <u>http://thecus.ru/10/</u>** 

Если у Вас по-прежнему возникают затруднения при работе с Thecus IP storage обращайтесь за технической поддержкой на наш сайт: <u>http://www.thecus.ru</u>. Также Вы можете получить консультацию по E-mail: <u>support@thecus.ru</u> и по телефону +7(495)710-71-74

# Гарантийное обслуживание

Компания Thecus предоставляет на приобретенное Вами оборудование гарантию в соответствии с действующим законодательством РФ о защите прав потребителей. Гарантийные обязательства распространяются на возможные дефекты материалов, компонентов или качества изготовления. В случае выявления дефектов обращайтесь в один из сервисных центров Thecus.

Получить информацию о ближайшем к Вам сервисном центре Thecus можно на сайте <u>www.thecus.ru/service/</u> или по телефону **+7(495)710-71-74** 

# Благодарим за выбор продукции Thecus!

# Приложение В: Основы RAID

## Общие сведения

RAID (redundant array of independent/inexpensive disks) — избыточный массив независимых жёстких дисков — массив из нескольких жестких дисков, управляемых контроллером, взаимосвязанных скоростными каналами и воспринимаемых как единое целое. В зависимости от типа используемого RAID массива, система хранения может обеспечивать различные степени отказоустойчивости и/или быстродействия.

## Преимущества RAID

RAID улучшает обработку входящих и исходящих данных и увеличивает степень их защищенности благодаря отказоустойчивости и избыточному хранению данных.

#### Улучшенная производительность

При использовании RAID система обращается к нескольким жестким дискам одновременно, что значительно увеличивает скорость чтения или записи данных.

#### Защита данных

К сожалению, сбои в работе жестких дисков – достаточно частое явление. Используя RAID, можно предотвратить потерю данных в случае сбоя диска при помощи избыточности данных и/или расчета контрольных сумм. В случае отказа диска данные остаются доступными, а после замены сбойного диска происходит автоматическое восстановление RAID группы.

## Уровни RAID

Thecus IP storage поддерживает RAID уровней 0, 1, 5, 6, 10 и JBOD. При выборе оптимального уровня RAID необходимо учитывать следующие факторы:

- требования к производительности
- потребность в надежной защите данных
- количество жестких дисков в системе и их емкость

Ниже следует описание каждого уровня RAID:

#### RAID 0

(«striping», или «страйпинг») — дисковый массив из двух или более жёстких дисков с отсутствием избыточности. Информация разбивается на блоки данных и записывается на несколько дисков одновременно, за счёт этого существенно повышается производительность чтения/записи. Главным минусом такой конфигурации является низкая надёжность. При выходе из строя любого из входящих в RAID 0 дисков информация всего массива. пропадает полностью и безвозвратно.

#### RAID 1

(«mirror», или «зеркало») — обеспечивает высокую надёжность, т.к. работает до тех пор, пока функционирует хотя бы один диск в массиве. Кроме того, RAID 1 обеспечивает хорошую скорость записи, а также отличные показатели скорости чтения благодаря распараллеливанию запросов.

Ключевой недостаток RAID 1 заключается в том, что требуется два диска для получения полезного объема всего одного жёсткого диска. Таким образом, эффективность использования емкости диска не превышает 50%.

#### RAID 5

При использовании этого метода данные разбиваются на блоки, для каждого блока рассчитывается контрольная сумма на случай необходимости коррекции или восстановления поврежденных дисков. Блоки данных и контрольные суммы циклически записываются на все диски массива, благодаря чему нет необходимости в выделенном диске для хранения информации о четности. RAID 5 - самый популярный уровень RAID благодаря своей

экономичности (в конфигурации из 8 дисков по 1ТВ доступная емкость составит около 7ТВ или ~87% от физической емкости). Минимальное количество используемых дисков в RAID 5 равно трём.

Запись информации на том RAID 5 требует дополнительных процессорных ресурсов для вычисления четности, зато при чтении данных достигаются отличные результаты благодаря распараллеливанию запросов к нескольким дискам

#### RAID 6

Похож на RAID 5, но имеет более высокую степень надежности: под контрольные суммы выделяется емкость 2-х дисков, и рассчитываются 2 суммы по разным алгоритмам. Такой подход требует более серьезных вычислительных ресурсов массива, зато обеспечивает работоспособность системы хранения после выхода из строя одновременно 2-х дисков. Для организации RAID массива 6-го уровня требуется минимум 4 диска. RAID 6 менее экономичен, чем RAID 5 – в конфигурации из 8 дисков по 1TB доступно лишь 6TB или ~75%

#### RAID 10

Комбинированный уровень, сочетающий в себе зеркалирование и «страйпинг» (см. выше). Благодаря этому подходу возможно в виде «страйпов» нулевого RAID использовать зеркала, что обеспечивает высокую скорость и отличную надежность. Но не стоит забывать, что полноценный RAID 1+0 должен содержать как минимум 4 диска, а доступная емкость составит лишь объем 2-х дисков.

#### JBOD

(от англ. Just a bundle of disks, просто куча дисков) — RAID массив, в котором дисковое пространство распределено по жёстким дискам последовательно. Ёмкость массива JBOD равна сумме ёмкостей составляющих дисков. Массив может состоять из дисков различной ёмкости и скорости.

Т.к. избыточность не предусмотрена, данный подход не обеспечивает высокой надежности хранения данных. Отказ одного диска позволяет восстановить файлы на остальных дисках (если их начало или конец не принадлежат повреждённому диску).

## Размер страйпа

Размер страйпа определяет объем данных, записываемых за одну операцию ввода/вывода. Массивы Thecus позволяют настраивать размер страйпа по Вашему выбору. Больший размер страйпа обеспечивает прирост производительности при работе с большими файлами, требующими последовательного чтения или записи (например, видео), меньший обеспечивает большую эффективность в случае работы с большим количеством небольших файлов (например, файловый архив)

#### Эффективность использования дисков

Если все 8 дисков имеют одинаковый размер и используются в массиве RAID, процентное соотношение использования дисков в Thecus IP storage выглядит следующим образом:

| Уровень RAID | Процент        |  |
|--------------|----------------|--|
|              | использования  |  |
| RAID 0       | 100%           |  |
| RAID 1       | 1/n x 100%     |  |
| RAID 5       | (n-1)/n x 100% |  |
| RAID 6       | (n-2)/n x 100% |  |
| RAID 10      | 50%            |  |
| RAID 50      | (n-1)/n x 100% |  |
| RAID 60      | (n-2)/n x 100% |  |
| JBOD         | 100%           |  |

n – количество жестких дисков

# Приложение C: Основы Active Directory

## Общие сведения

Служба каталогов Microsoft Active Directory впервые появилась в OC Windows Server 2000 и представляет собой программный комплекс, позволяющий администратору владеть упорядоченным по ряду признаков массивом информации о сетевых ресурсах (пользователи, общие папки, сервера печати, принтеры и т.д.), хранящимся в едином месте, что обеспечивает централизованное управление как самими ресурсами, так и информацией о них, а также позволяет контролировать использование их третьими лицами.

## Что такое Active Directory?

Active Directory позволяет администраторам использовать групповые политики (GPO) для обеспечения единообразия настройки пользовательской рабочей среды, развёртывать ПО на множестве компьютеров, устанавливать обновления ОС, прикладного и серверного ПО на всех компьютерах в сети. Active Directory хранит данные и настройки среды в централизованной базе данных. Сети Active Directory могут быть различного размера: от нескольких сотен до нескольких миллионов объектов.

## Преимущества службы Active Directory

Thecus IP storage может интегрироваться со службами Active Directory, работающими в информационной среде предприятия. Это означает, что Thecus IP storage способен импортировать учетные записи пользователей предприятия из Active Directory. Данный функционал обеспечивает:

1. Простую интеграцию Thecus IP storage в существующую ИТ-инфраструктуру.

Thecus IP storage выступает частью Active Directory. Эта функция существенно снижает трудозатраты на администрирование. Например, корпоративная политика безопасности и права пользователей сервера Active Directory могут быть автоматически перенесены на Thecus IP storage.

2. Централизацию базы данных пользователей/паролей

Thecus IP storage не создает собственной копии базы данных учетных записей и паролей пользователей. Это позволяет избежать несоответствия данных между Thecus IP storage и другими серверами. Например, без поддержки Active Directory администратору пришлось бы изменять права пользователя на Thecus IP storage и на каждом сервере. Благодаря поддержке Active Directory все изменения в учетных записях моментально применяются на всех серверах.

# Приложение D: Информация о лицензиях

## Описание

Этот продукт содержит авторские права сторонних разработчиков программного обеспечения, лицензированного в соответствии с условиями GNU General Public License. Пожалуйста, обратитесь к GNU General Public License для дополнительных условий данной лицензии. Наличие исходного кода

Компания Thecus Technology Corp. выставила полный исходный код лицензионного программного обеспечения GPL. Для получения дополнительной информации о том, как вы можете получить наш исходный код, пожалуйста, посетите наш веб-сайт, http://www.thecus.com.

Авторские права

- This product includes cryptographic software written by Eric Young (eay@cryptsoft.com).
- This product includes software developed by Mark Murray.
- This product includes software developed by Eric Young (eay@cryptsoft.com).
- This product includes software developed by the OpenSSL Project for use in the OpenSSL Toolkit (http://www.openssl.org/).
- This product includes PHP, freely available from (http://www.php.net/).
- This product includes software developed by the University of California, Berkeley and its contributors.
- This product includes software developed by Winning Strategies, Inc.
- This product includes software developed by the Apache Group for use in the Apache HTTP server project (http://www.apache.org/).
- This product includes software developed by Softweyr LLC, the University of California, Berkeley, and its contributors.
- This product includes software developed by Bodo Moeller.
- This product includes software developed by Greg Roelofs and contributors for the book, "PNG: The Definitive Guide," published by O'Reilly and Associates.
- This product includes software developed by the NetBSD Foundation, Inc. and its contributors.
- This product includes software developed by Yen Yen Lim and North Dakota State University.
- This product includes software developed by the Computer Systems Engineering Group at Lawrence Berkeley Laboratory.
- This product includes software developed by the Kungliga Tekniska Högskolan and its contributors.
- This product includes software developed by the Nick Simicich.
- This product includes software written by Tim Hudson (tjh@cryptsoft.com).
- This product includes software developed by Christopher G. Demetriou for the NetBSD Project.

## **CGIC License Terms**

**Basic License** 

CGIC, copyright 1996, 1997, 1998, 1999, 2000, 2001, 2002, 2003, 2004 by Thomas Boutell and Boutell.Com, Inc.

Разрешается использовать CGIC в любой цели, коммерческой или некоммерческой, без какихлибо затрат. ОДНАКО, это авторское право пункт должен появиться на странице "кредитов", доступной в общественном онлайн и оффлайн документации программы. Модифицированные версии библиотеки CGIC не должны распространяться без вложения четкого заявления относительно автора изменений, и это уведомление может ни в коем случае быть удалены. Изменения также могут быть представлены автору для включения в основной дистрибутив CGIC. GNU General Public License Версия 2, июнь 1991

Copyright © 1989, 1991 Free Software Foundation, Inc. 51 Franklin St, Пятый этаж, Boston, MA 02110-1301 США

Всем разрешается копировать и распространять дословные копии этого лицензионного документа, но изменять его не допускается.

#### Преамбула

Лицензии на большую часть программного обеспечения, чтобы лишить вас свободы совместно использовать и изменять его. В противоположность этому, GNU General Public License предназначена гарантировать вашу свободу совместно использовать и изменять свободное программное обеспечение - чтобы убедиться, что программное обеспечение является бесплатным для всех пользователей. Эта General Public License распространяется на большую часть свободного программного обеспечения

Software Foundation и ко всем другим программам, чьи авторы ее использовать. (Некоторые другие программы Free Software Foundation покрывается GNU Library General Public License вместо этого.) Вы можете применить ее к своим программам.

Когда мы говорим о свободном программном обеспечении, мы имеем в виду свободу, а не цену. Наши лицензии спроектированы так, чтобы убедиться, что у вас есть свобода распространять копии свободного программного обеспечения (и взимать плату за эту услугу, если хотите), что вы получаете исходный код или можете получить его, если вы хотите, что вы можете изменить программное обеспечение или использовать его части в новых свободных программах; и что вы знаете, что вы можете делать все эти вещи.

Для защиты ваших прав, нам необходимо предусмотреть ограничения, которые запрещают любому отказать вам в этих правах или потребовать от вас отказаться от этих прав. Эти ограничения переводятся в некоторые обязательства для вас, если вы распространяете копии программного обеспечения, или если вы модифицируете его.

Например, если вы распространяете копии такой программы, будь то бесплатно или за вознаграждение, вы должны предоставить получателям все права, которыми вы обладаете. Вы должны убедиться, что они тоже, получили или могут получить исходный код. И вы должны показать им эти условия, чтобы они знали свои права.

Мы защищаем ваши права в два этапа: (1) авторские права на ПО и (2) предлагаем вам эту лицензию, которая дает вам законное право копировать, распространять и / или модифицировать программное обеспечение.

Кроме того, для защиты каждого автора и нашей, мы хотим удостовериться, что все понимают, что нет никакой гарантии для этого свободного программного обеспечения. Если программа

кем-то модифицирована и передана дальше, мы хотим, чтобы получатели знали, что то, что у них есть, это не оригинал, чтобы любые проблемы, созданные другими, не отразились на репутации первоначальных авторов.

Наконец, любая свободная программа постоянно подвергается угрозе со стороны патентов на ПО. Мы хотим избежать опасности, что повторные распространители свободной программы самостоятельно получат патенты, делая программу таким образом частной собственностью. Чтобы предотвратить это, мы ясно дали понять, что любой патент должен быть лицензирован для свободного использования каждого или не лицензирован вообще.

Точные сроки и условия для копирования, распространения и модификации.

#### СРОКИ И УСЛОВИЯ ДЛЯ КОПИРОВАНИЯ, РАСПРОСТРАНЕНИЯ И МОДИФИКАЦИИ

0. Эта Лицензия применима к любой программе или другой работе, содержащей уведомление, помещенное держателем авторских прав говоря, что это может распространяться в соответствии с условиями настоящего General Public License. "Программа", ниже, относится к любой программе или работе, а также "работе, основанной на Программе" означает Программу или любое иное производное произведение в соответствии с законодательством об авторском праве, то есть, работа, содержащая Программу или часть это, дословно или с изменениями и / или переведенную на другой язык. (Здесь и далее перевод включается без ограничений в понятие "модификация".) Каждый обладатель лицензии адресуется как "вы".

кроме копирования, распространения и модификации, не подпадает под действие этой Лицензии; они находятся вне его сферы. Акт запуска Программы не ограничено, а выход из Программы только если их содержание составляет произведение, основанное на Программе (независимо от того, были получены в результате выполнения программы).

Независимо от того, что это действительно зависит от того, что делает Программа.

1. Вы можете копировать и распространять дословные копии исходного кода Программы, как вы их получили, на любом носителе, при условии, что вы открыто и соответствующим образом опубликуете в каждой копии соответствующее уведомление об авторских правах и отказ от гарантий; сохранить нетронутыми все уведомления, относящиеся к данной Лицензии и к отсутствию каких-либо гарантий; и дать любым другим получателям Программы копию данной Лицензии вместе с Программой.

Вы можете взимать плату за физический акт передачи копии, и вы можете по своему усмотрению предоставлять гарантии в обмен на плату.

2. Вы можете изменять свою копию или копии Программы или любой ее части, таким образом формируя работу, основанную на Программе, и копировать и распространять эти изменения или работу в соответствии с положениями Раздела 1 выше, при условии, что вы также удовлетворяют всем эти условия:

a) Вы должны вызывать измененные файлы содержали уведомление, гласящее, что вы изменили файлы, и дату каждого изменения.

б) Вы должны вызвать любую работу, которую вы распространяете или публикуете, целиком или частично, или полученную на основании Программы или любой ее части, лицензией, в целом на безвозмездной основе для всех третьих лиц в соответствии с условиями настоящей Лицензии,

в) Если модифицированная программа обычно читает команды в интерактивном режиме при запуске, вы должны сделать так, чтобы при запуске для работы в таком интерактивном режиме обычным для нее способом, чтобы напечатать или отобразить объявление, содержащее соответствующее уведомление об авторских правах и уведомление, что нет никакой гарантии, (или же, говоря, что вы предоставляете гарантию) и что пользователи могут повторно распространять программу при этих условиях, и указывающее пользователю, как просмотреть копию данной лицензии. (Исключение: если сама Программа работает в интерактивном режиме, но обычно не выводит подобное объявление, ваша работа, базирующаяся на Программе не требуется выводить объявление.)

Эти требования применяются к модифицированному произведению в целом. Если идентифицируемые участки этой работы не являются производными от Программы, и могут обоснованно считаться независимыми и самостоятельными произведениями, то эта Лицензия и ее условия не распространяются на эти части, если вы распространяете их как отдельные произведения. Но когда вы распространяете эти части как часть целого, которое является работой, основанной на Программе, распространение целого должно быть на условиях настоящей Лицензии, по которой права других лицензиатов распространяются на все целое, и, таким образом, чтобы каждый и каждая часть независимо от того, кто ее написал.

Таким образом, это не цель данного раздела, чтобы заявить свои права или оспорить ваши права на работу, написанную целиком вами; скорее, намерение состоит в том, чтобы реализовать право контролировать распространение производных или коллективных работ, основанных на Программе.

Кроме того, простое объединение другой работы, не основанной на Программе с Программой (или с работой, основанной на Программе) на одном томе хранения или распространения информации не приносит другую работу под действие данной Лицензии.

3. Вы можете копировать и распространять Программу (или работу, основанную на ней, в соответствии с разделом 2) в виде объектного кода или в исполняемой форме в соответствии с положениями пунктов 1 и 2 выше, при условии, что вы также выполните одно из следующих действий:

a) Сопроводите ее полным соответствующим машиночитаемым исходным кодом, который должен распространяться в соответствии с условиями пунктов 1 и 2, на носителе, обычно используемом для обмена программным обеспечением; или,

6) Сопроводите ее письменным предложением, действительным в течение не менее трех лет, предоставить любой третьей стороне за плату, не превышающую стоимость физического копирования дистрибутива, полную машиночитаемую копию соответствующего исходного кода, чтобы быть распределяются в соответствии с положениями пунктов 1 и 2 выше на носителе, обычно используемом для обмена программным обеспечением; или,

в) Сопроводите ее информацией, полученной вами в качестве предложения распространить соответствующий исходный код. (Эта альтернатива допускается только для некоммерческого распространения, и только если вы получили программу в объектном коде или выполнимой форме с таким предложением, в соответствии с Пунктом б выше.)

Исходный код для произведения означает предпочитаемую форму работы для внесения в нее изменений. Для исполняемого произведения полный исходный код означает все исходные коды для всех модулей, которые он содержит, плюс любые связанные файлы определения интерфейса, плюс сценарии, используемые для управления компиляцией и установкой исполняемого произведения. Тем не менее, в качестве особого исключения, распространяемый исходный код не нужно ничего, что обычно распространяется (в виде исходного текста или в бинарной форме) с основными компонентами (компилятор, ядро и т.д.) операционной системы включают в себя, на которой запускается исполняемый модуль, если этот компонент сам не сопровождает исполняемый файл.

Если распространение исполняемого произведения или объектного кода осуществляется путем предоставления доступа для копирования его из определенного места, обеспечение равноценного доступа для копирования исходного кода с того же места считается распространением исходного кода, даже если третьи стороны не обязаны копировать источник вместе с кодом объекта.

4. Вы не можете копировать, изменять, лицензировать или распространять Программу иначе, чем это явно предусмотрено данной лицензией. Любая попытка копировать, модифицировать, распространять или распространять Программу является недействительным, и автоматически прекращает ваши права согласно этой Лицензии. Тем не менее, стороны, получившие копии или права от Вас согласно этой Лицензии не будет иметь их лицензии, пока эти стороны будут действовать в полном соответствии.

5. Вы не обязаны соглашаться с этой Лицензией, так как вы не подписывали его. Тем не менее, ничто другое не дает вам права модифицировать или распространять Программу или ее производные работы. Эти действия запрещены законом, если вы не принимаете эту лицензию. Поэтому, изменяя или распространяя Программу (или любую работу, основанную на Программе), вы подтверждаете свое согласие с этой Лицензией, и все его условия и условия для копирования, распространения или модификации Программы или основанных на ней работ.

6. Каждый раз, когда вы распространяете Программу (или любую работу, основанную на Программе), получатель автоматически получает лицензию от первоначального лицензиара копировать, распространять или модифицировать Программу в соответствии с этими условиями. Вы не можете налагать каких-либо дополнительных ограничений на осуществление получателем прав, предоставленных данным документом. Вы не несете ответственности за соблюдение третьими лицами условий этой Лицензии.

7. Если в результате судебного разбирательства или заявления о нарушении патента или по любой другой причине (не ограничиваясь патентами), условия наложены на вас (по постановлению суда, договора или иным образом), которые противоречат условиям этого лицензия, они не освобождают вас от условий данной лицензии. Если вы не можете заниматься распространением так, чтобы одновременно выполнять ваши обязательства по данной Лицензии и любые другие относящиеся к делу обязательства, то как следствие вы не можете распространять Программу вообще. Например, если патентная лицензия не разрешает бесплатное распространение Программы всеми теми, кто получает копии прямо или косвенно через вас, то единственным способом удовлетворить и он, и эта лицензия будет полностью воздержаться от распространения Программа.

Если какая-либо часть этого раздела будет признано недействительным или не имеющим законной силы при любых конкретных обстоятельствах, остальная часть раздела предназначена для применения и секция в целом предназначена для применения в других обстоятельствах.

Это не является целью данного раздела, чтобы побудить вас к нарушению каких-либо патентных прав или прав собственности, или оспаривать правильность подобных претензий; Этот раздел имеет единственную цель защиты целостности системы распространения свободного ПО, которая осуществляется при помощи практики общественных лицензий. Многие люди внесли свой щедрый вклад в широкий спектр программного обеспечения, распространяемого через эту систему, полагаясь на согласованное применение этой системы; это зависит от автора / дарителя решать, если он или она желает распространять программное обеспечение через любую другую систему и лицензиат не может повлиять на этот выбор.

Этот раздел предназначен для того, чтобы тщательно прояснить, что полагается быть следствием из остальной части данной Лицензии.

8. Если распространение и / или использование Программы ограничено в ряде стран либо патентами, либо авторскими правами на интерфейсы, первоначальный обладатель авторских прав, выпускающий Программу согласно этой Лицензии, может добавить явное ограничение

на географическое распространение, исключив такие страны, так что распространение разрешается только в тех странах, которые не были исключены. В таком случае данная Лицензия включает ограничения, как будто оно было записано в тексте данной Лицензии.

9. Фонд Свободного ПО может публиковать исправленные и / или новые версии General Public License, время от времени. Такие новые версии будут аналогичны по духу данной версии, но могут отличаться в деталях, направленных на новые проблемы или проблемы.

Каждая версия получает распозновательный номер версии. Если Программа указывает номер версии данной Лицензии, которая к ней применима, и "любой более поздней версии", у вас есть возможность следовать требованиям и условиям либо данной версии, либо любой более поздней версии, опубликованной Фондом свободного программного обеспечения. Если Программа не указывает номер версии данной Лицензии, вы можете выбрать любую версию, когда-либо опубликованную Free Software Foundation.

10. Если вы хотите включить части Программы в другие свободные программы, чьи условия распространения отличаются, напишите автору с просьбой о разрешении. Для ПО, которое охраняется авторскими правами Фонда Свободного ПО, напишите в Free Software Foundation; мы иногда делаем исключения для этого. Наше решение будет руководствоваться двумя целями: сохранения свободного статуса всех производных нашего свободного ПО и содействия совместному и повторному использованию ПО вообще.

#### ОТСУТСТВИЕ ГАРАНТИЙ

11. ПОСКОЛЬКУ ПРОГРАММА ПРЕДОСТАВЛЯЕТСЯ БЕСПЛАТНО, НЕТ ГАРАНТИИ ДЛЯ ПРОГРАММЫ, В ПРЕДЕЛАХ ДЕЙСТВУЮЩЕГО ЗАКОНОДАТЕЛЬСТВА. ЕСЛИ ИНОЕ НЕ УКАЗАНО В ПИСЬМЕННОЙ ФОРМЕ И / ИЛИ ДРУГИЕ СТОРОНЫ ПРЕДОСТАВЛЯЮТ ПРОГРАММУ "КАК ЕСТЬ", БЕЗ КАКИХ-ЛИБО ГАРАНТИЙ, ЯВНЫХ ИЛИ ПОДРАЗУМЕВАЕМЫХ, ВКЛЮЧАЯ, НО НЕ ОГРАНИЧИВАЯСЬ, ГАРАНТИИ ПРИГОДНОСТИ ДЛЯ КОНКРЕТНЫХ ЦЕЛЕЙ, ВЕСЬ РИСК В ОТНОШЕНИИ КАЧЕСТВА И ПРОИЗВОДИТЕЛЬНОСТИ ПРОГРАММЫ С ВАМИ. ЕСЛИ ПРОГРАММА ИМЕЕТ НЕДОСТАТКИ, ВЫ ПРИНИМАЕТЕ СТОИМОСТЬ ВСЕГО НЕОБХОДИМОГО ОБСЛУЖИВАНИЯ, РЕМОНТА ИЛИ ИСПРАВЛЕНИЯ.

12. НИ В КОЕМ СЛУЧАЕ, ЕСЛИ НЕ ТРЕБУЕТСЯ СООТВЕТСТВУЮЩИМ ЗАКОНОМ ИЛИ СОГЛАСИЯ В ПИСЬМЕННОЙ ФОРМЕ, ИЛИ ДРУГОЕ ЛИЦО, КОТОРОЕ МОЖЕТ ИЗМЕНЯТЬ И / ИЛИ РАСПРОСТРАНЯТЬ ПРОГРАММУ, КАК БЫЛО РАЗРЕШЕНО ВЫШЕ, НЕ НЕСЕТ ОТВЕТСТВЕННОСТИ ПЕРЕД ВАМИ ЗА УБЫТКИ, ВКЛЮЧАЯ ЛЮБЫЕ ОБЩИЕ, ИЛИ СЛУЧАЙНЫЕ УБЫТКИ, ВОЗНИКАЮЩИЕ ИЗ ИСПОЛЬЗОВАНИЯ ИЛИ НЕВОЗМОЖНОСТИ ИСПОЛЬЗОВАНИЯ ПРОГРАММЫ (ВКЛЮЧАЯ, НО НЕ ОГРАНИЧИВАЯСЬ ПОТЕРЕЙ ДАННЫХ ИЛИ ИХ НЕПРАВИЛЬНУЮ, ИЛИ ПОТЕРИ ЗА ВАС ИЛИ ТРЕТЬИХ ЛИЦ, ИЛИ НЕВОЗМОЖНОСТЬ ПРОГРАММЫ РАБОТАТЬ СОВМЕСТНО С ДРУГИМИ ПРОГРАММАМИ), ДАЖЕ ЕСЛИ ТАКОЙ ДЕРЖАТЕЛЬ ИЛИ ДРУГОЕ ЛИЦО БЫЛО ИЗВЕСТНО О ВОЗМОЖНОСТИ ТАКОГО УЩЕРБА.

КОНЕЦ УСЛОВИЙ

## Правила и условия перевозки (транспортирования)

Должны использоваться коробки из водонепроницаемого картона. Коробки с продукции не должны устанавливаться друг на друга. Температура при перевозке максимально не ниже минус 20 градусов Цельсия.

## Правила и условия реализации

Продукция реализуется на условиях FOB аэропорт Таоюань, Тайпей.

# Правила и условия утилизации

Вся продукция Thecus утилизируется в соответстврии с европейскими правилами WEEE "Стандарты утилизации электрических и электронных устройств». Для более детального изучения просим перейти по ссылке http://ec.europa.eu/environment/waste/weee/index\_en.htm